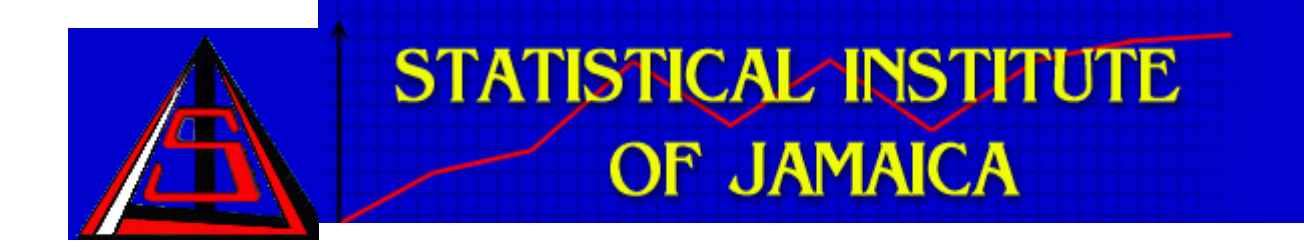

# DATA MANAGEMENT SYSTEM (DMS)

SETUP, CONFIGURATION AND MANAGEMENT (iSeries 520 Server)

VERSION 3.0

## CONTENTS

| CONTENTS                                           | 2  |
|----------------------------------------------------|----|
| INTRODUCTION                                       | 3  |
| Purpose                                            | 3  |
| Scope                                              | 3  |
| Definitions, Acronyms, Abbreviations               | 3  |
| Prerequisites                                      | 3  |
| 1.0 DATABASE CREATION AND CONFIGURATION            | 4  |
| 1.1 Database Creation                              | 4  |
| 1.2 User Creation                                  | 5  |
| 1.3 Schema and Tables Creation                     | 6  |
| 2.0 CREATING A NEW WEBSPHERE APPLICATION SERVER    | 7  |
| 3.0 STARTING AND STOPPING THE APPLICATION SERVER   | 21 |
| 3.1 Starting the Application Server                | 21 |
| 3.2 Stopping the Application Server                | 26 |
| 4.0 DATASOURCE CREATION ON ISERIES SERVER          |    |
| 4.1 Accessing the Administrator Console            | 29 |
| 4.2 J2C Authentication Alias                       |    |
| 4.3 Configuring the JDBC Driver                    |    |
| 4.4 Data source                                    | 43 |
| 4.5 Configure JDBC Driver Path                     |    |
| 4.5.1 Configure OS400 TOOLBOX JDBC DRIVER PATH     |    |
| 4.5.2 Configure OS400 NATIVE JDBC DRIVER PATH      |    |
| 4.6 Test the connection                            | 54 |
| 5.0 DEPLOYING THE DMS EAR                          | 57 |
| Overview                                           |    |
| Prerequisite                                       | 57 |
| 5.1 Deploying the Application                      | 58 |
| 5.2 Configure Source Database and Library          | 63 |
| 5.3 Configuring Required DMS Application Folders   | 69 |
| 5.4 Configure DMS Application System Files         | 71 |
| 6.0 DEPLOYING AN UPDATE TO THE DMS APPLICATION     | 79 |
| 7.0 RESOLVING ERRORS IN THE DMS APPLICATION        |    |
| 7.1 User Error - Duplicate Records in Trade Module | 81 |
| 7.2 Application Error – Automatic disconnection    |    |
| 7.3 Data Error – Validation Fails                  |    |

## INTRODUCTION

#### Purpose

This document describes how to setup, configure and deploy the Data Management System (DMS) application on an iSeries 520 **Server**. It also covers deploying updates to the application as well as steps to follow in resolving specific types of errors.

#### Scope

The scope of this document includes:-

- Creating database tables and populating security data.
- Creating Data source on application server.
- Deploying application on application server.
- Testing the application
- Installing updates to the DMS application
- Resolving errors

#### **Definitions, Acronyms, Abbreviations**

| STATIN | - | Statistical Institute of Jamaica    |
|--------|---|-------------------------------------|
| DMS    | - | Data Management System              |
| EAR    | - | Enterprise Application Archive file |
| SQL    | - | Structured Query Language           |
| WAS    | - | WebSphere Application Server        |

#### **Prerequisites**

- IBM iSeries Navigator software
- Login account to iSeries
- Mapped drive path on local pc to the folder /QIBM on iSeries server
- ODBC connection to DMSTEST and DMSPROD schema on iSeries

## **1.0 DATABASE CREATION AND CONFIGURATION**

#### **1.1 Database Creation**

It is important to specify a relational database name on the iSeries to allow networks that have relational databases of the same name to uniquely identify each in a Distributed Relational Database Architecture environment.

- 1. To check if your iSeries already have a relational database entry, type the command **DSPRDBDIRE** on the command line and press **Enter**.
- 2. You should see a screen as below, showing your <iSeries name> defined as the Relational database name.

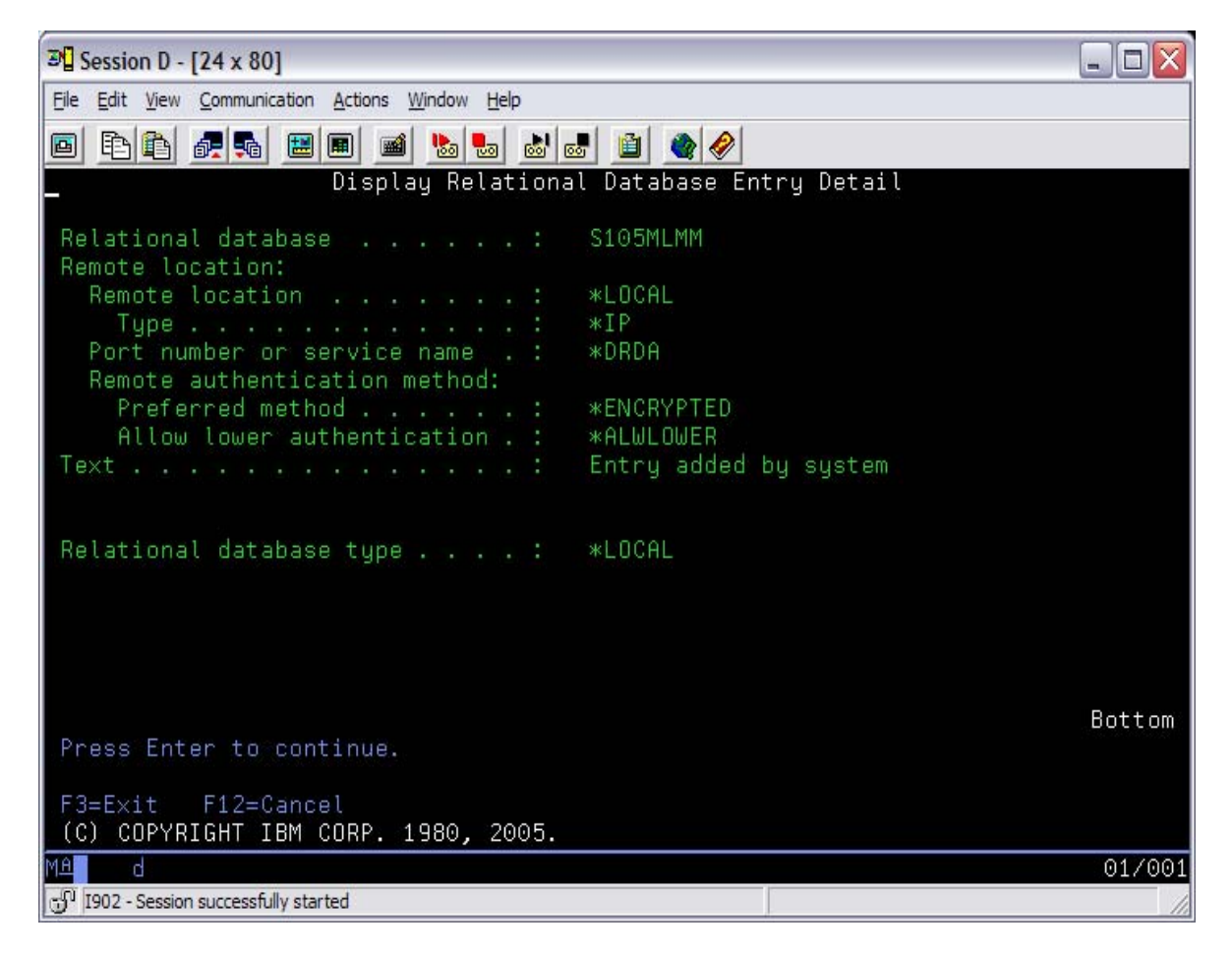

- 3. If you do not have an entry defined as shown above, use the **ADDRDBDIRE** command to create a new entry.
  - a. Type ADDRDBDIRE on the command line and press F4.
- 4. Press Enter.

## **1.2 User Creation**

- 1. Sign on to the iSeries with a userid with Security officer privileges.
- 2. On the command line, type the command CRTUSRPRF and press F4
- 3. You will see the create user profile screen displayed.
- Fill in the basic parameters below. User profile......
   Vaser password......
   Vaser Class......\*User
- 5. Press Enter.

#### Authority

To ensure the user profile created has all authorities to the schema/library and the objects in the schema/library. Use the Grant Object Authority (GRTOBJAUT) command:-

GRTOBJAUT OBJ(<schema/library name>) OBJTYPE(\*LIB) USER(<username>) AUT(\*ALL )

GRTOBJAUT OBJ(<schema/library name>/\*ALL) OBJTYPE(\*ALL) USER(<username>) AUT(\*ALL)

## **1.3 Schema and Tables Creation**

- 1. Connect to the database from iSeries Navigator.
- 2. Create schema <SCHEMANAME> in the DB2/400 database. Right click on the Schema/Library to create new schema. Provide schema name.

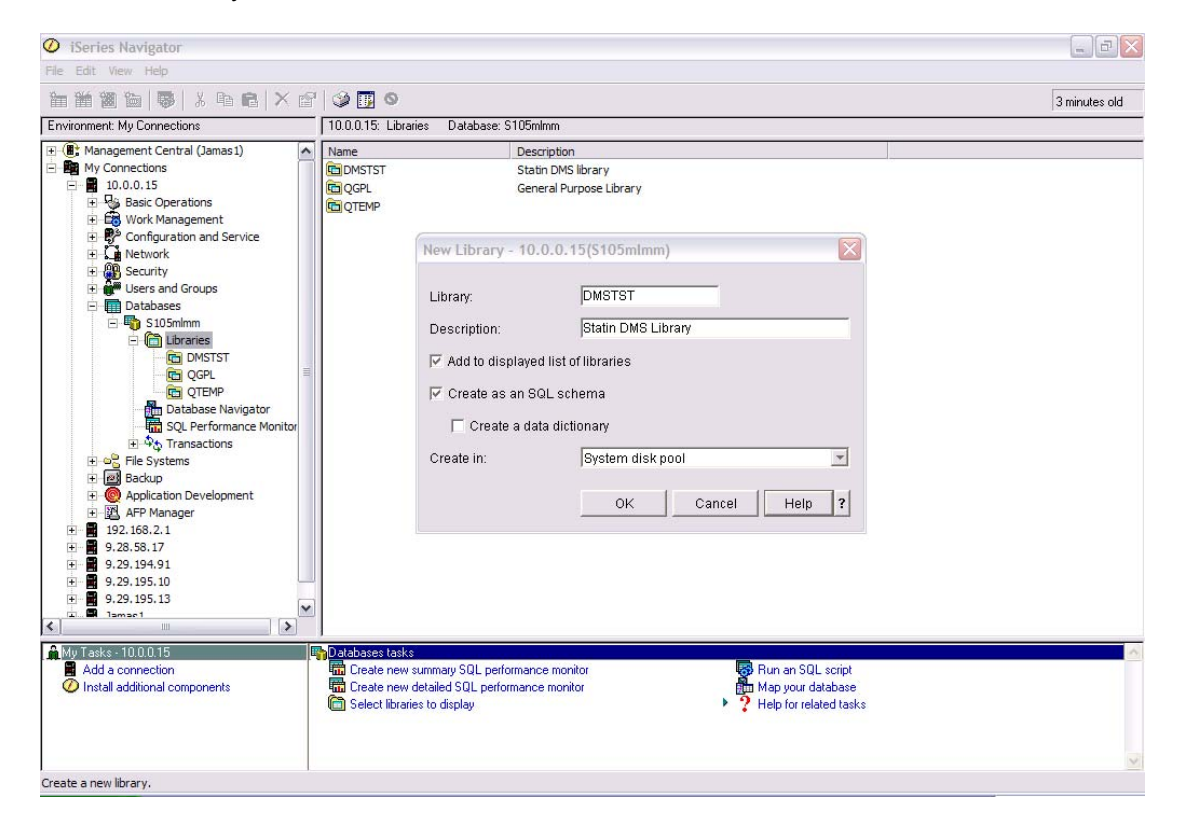

- 3. Open SQL query editor.
- To work in the <SCHEMANAME> created, use following command set current schema <SCHEMANAME>
- 5. Run SQL statements from following files, which are given as part of release.
  - a. Admin (Create).sql This SQL will create tables used for security module.
  - b. Media (Create).sql This SQL will create tables used for media clipping module.
- 6. If you are re-creating tables, then you may want to first drop existing tables and then recreate those. To drop tables use following scripts.
  - a. Admin (Drop).sql SQLs in this file will drop tables used for security module.
  - b. Media (Drop).sql SQLs in this file drop tables used for media clipping module.
- 7. Once security tables have been created, then need to load those security tables. To load security data, execute SQLs provided in "Security Data.txt" file. To maintain referential integrity execute sqls in the given order only.
- 8. Use iSeries Navigator to grant access to newly created user, to access schema and created tables.

## 2.0 CREATING A NEW WEBSPHERE APPLICATION SERVER

- 1. Start IE Browser
- 2. Enter <u>http://192.168.0.19:2001/</u> in the browser address bar then press enter.
- 3. Enter the username and password
- 4. Click OK to continue

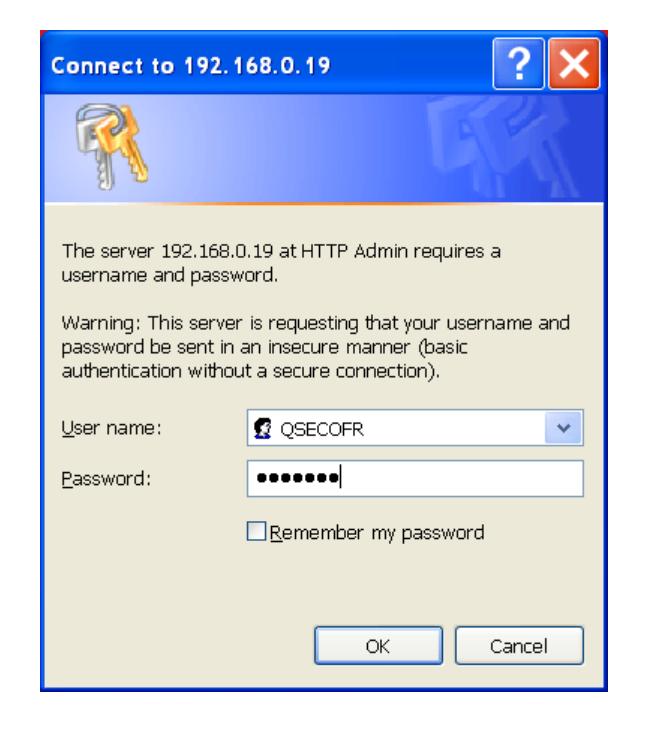

5. The iSeries i5/OS Tasks web page will appear.

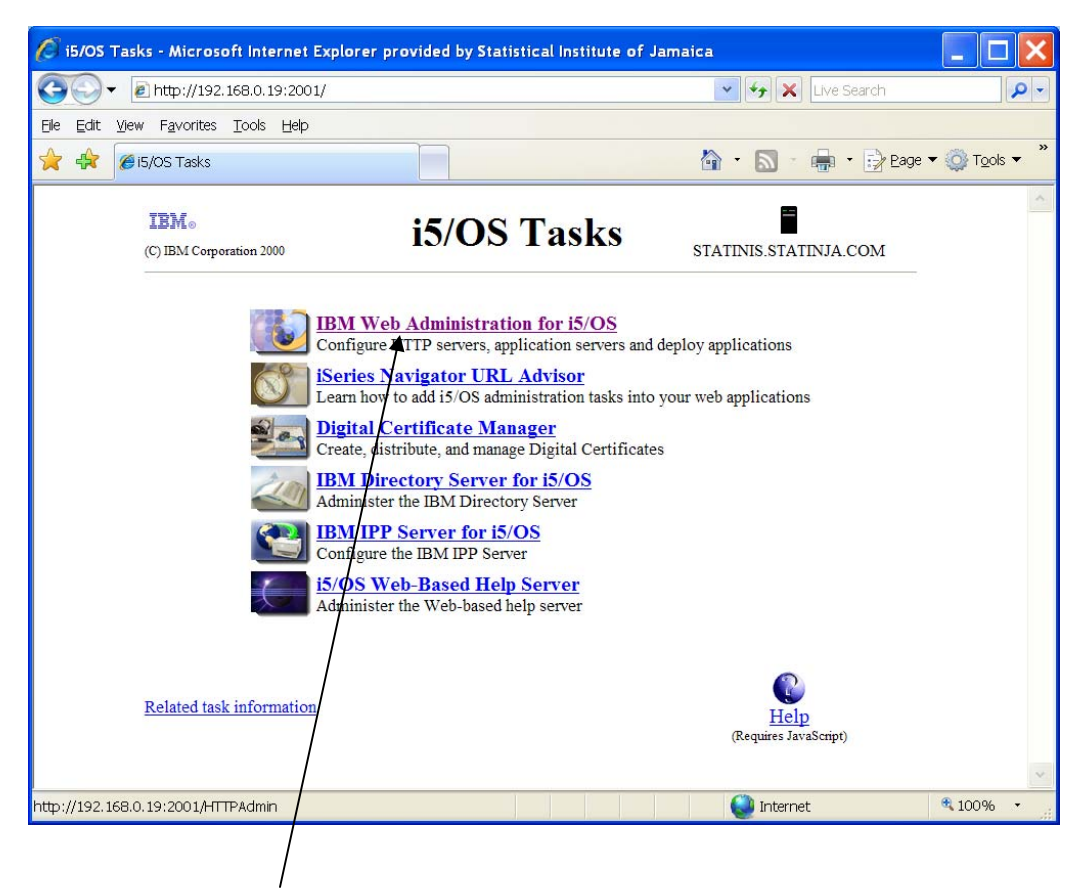

6. Select IBM Web Administrator for i5/OS link.

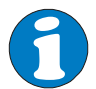

The IBM Web Administrator for i5 page will appear. In this page, you can create, configure, manage and start or stop your web and application servers.

| HTTP Server Administrat                                                                                                    | ion on 192 - Microsoft Internet Explorer provi | ded by Statistical Institute of Jamaica        |                                            | - 8 🗙     |
|----------------------------------------------------------------------------------------------------|------------------------------------------------|------------------------------------------------|--------------------------------------------|-----------|
| Goolt and the states of the states of th | 0.19:2001/HTTPAdmin                            |                                                | 💌 🍫 🗙 Live Search                          | P -       |
| <u>File Edit View Favorites Too</u>                                                                                                    | ls <u>H</u> elp                                |                                                |                                            |           |
| 🔶 🔅 🖉 HTTP Server Admir                                                                                                    | istration on 192                               |                                                | 🟠 • 🔊 • 🖶 • 🔂 Eage • (                     | ➡ Tools ▼ |
| IBM Web Administration for i                                                                                                    | d   Related Links                              |                                                | (?) WebSpher                               |           |
| All Servers   HTTP Servers                                                                                                    | Application Servers ASF Tomcat Servers         |                                                |                                            |           |
| 🔹 Running [ 🔲 🛃 Serve                                                                                                    | WAS61TEST/WAS61TEST - V6.1 Express             | <b>v</b>                                       |                                            |           |
| Common Tasks and Wiza                                                                                                    | WAS61TEST/WAS61TEST                            |                                                |                                            |           |
| Create Web Services Se                                                                                                    | Managa Wahenhara Applicati                     | an Samuer VG 1 0 17 Everage                    |                                            |           |
| Create Application Serve<br>Migrate Original to Apach                                                                                                    | manage webSphere Application                   | Server - V6.1.0.17 Express                     |                                            |           |
| Create WebSphere Porta                                                                                                    | Pronie. WASOTTEST Server. WASOTTES             |                                                |                                            |           |
| S orcate Ibm Workplace                                                                                                    | Product install path: /QIBM/ProdData/WebS      | phere/AppServer/V61/Express                    |                                            |           |
| <ul> <li>WAS Wizards</li> <li>Create Virtual Nost</li> </ul>                                                                                                    | WebSphere application server created by the    | Create Application Server wizard               |                                            |           |
| Install New Application<br>Create JDBC Provider                                                                                                    | Webophere application server created by the    |                                                |                                            |           |
| Create Data Source                                                                                                    |                                                |                                                |                                            |           |
| Deploy IBM Survey Creat                                                                                                    | The default virtual host "default_host" was    | After creating the server and virtual host you | Then, define the resources the appli       | ication   |
| ✓ Server Properties                                                                                                    | created for this application server. However,  | can install your applications.                 | server will use to access data for yo      | our       |
| D Properties                                                                                                    | more control over what URI's can run which     |                                                | applications.                              |           |
| D Server Ports                                                                                                    | applications.                                  |                                                |                                            |           |
| d view HTTP Servers                                                                                                    | Current Con                                    | inguration Profile "WAS61TEST" Server "        | WAS61TEST"                                 | -         |
| <ul> <li>Applications</li> <li>Manage Installed Applicat</li> </ul>                                                                                                    | Manage Virtual Hosts                           | Manage Installed Applications                  | Manage Data Sources                        |           |
|                                                                                                    | ☺ default_host                                 | DMSEar                                         | DefaultEJBTimerDataSource                  |           |
| <ul> <li>Resource Configuration</li> <li>Manage Virtual Hosts</li> </ul>                                                                                                    | admin_host                                     | DefaultApplication                             | Default Datasource                         |           |
| Manage JDBC Providers     Manage Data Sources                                                                                                    |                                                | query                                          | DB2 UDB doer iSeries (100b)<br>DataSources | OX)       |
|                                                                                                    |                                                | ivtApp                                         |                                            |           |
| Web Performance                                                                                                    |                                                |                                                |                                            |           |
| Web Performance Advis                                                                                                    | \                                              |                                                |                                            |           |
| Problem Determination                                                                                                    |                                                |                                                |                                            |           |
| View Create Summary                                                                                                    |                                                |                                                |                                            |           |
| Tools                                                                                                    |                                                |                                                |                                            |           |
| <                                                                                                    |                                                |                                                |                                            |           |
|                                                                                                    |                                                | <u>,</u>                                       | 💕 Internet 🔍                               | 100% •    |
|                                                                                                    |                                                |                                                |                                            |           |
|                                                                                                    |                                                |                                                |                                            |           |
|                                                                                                    |                                                |                                                |                                            |           |

7. Click Create Application Server

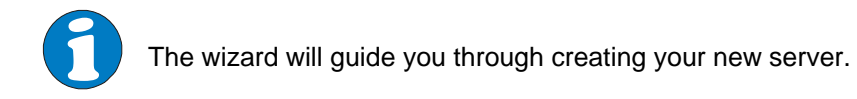

| HTTP Server Administrat                                                                                                    | ion on 192 - Microsoft Internet Explorer provided by Statistical Institute of Jamaica                                                                                                    |
|----------------------------------------------------------------------------------------------------|----------------------------------------------------------------------------------------------------|
| 🚱 🗸 🖉 http://192.168.0                                                                                                    | 0.19:2001/HTTPAdmin 🕑 😽 🗶 Live Search 🔎                                                                                                    |
| <u>File Edit View Favorites Too</u>                                                                                                    | ols Help                                                                                                    |
| 😤 😵 🖉 HTTP Server Admir                                                                                                    | nistration on 192                                                                                                    |
| IBM Web Administration for i                                                                                                    | (?) WebSphere.                                                                                                    |
| Advance                                                                                                    | d   Related Links                                                                                                    |
| Running      Running      Serve                                                                                                    | washitsing the total states                                                                                                    |
| Common Tasks and Wizal     Create Web Services Se     Create HTTP Server     Greate Application Serve     Migrate Original to Apach     Create WebSphere Porta     Create IBM Workplace      | Create Application Server<br>Welcome to the Create Application Server wizard. This wizard creates a new application server to run Web applications with dynamic content, updates the<br>Web server plugin configuration for an associated external HTTP server, and creates all necessary database providers and connections required for the Web<br>applications you choose to install.                                                                                                    |
| WAS Wizards     Create Virtual Host     Install New Application     Create DBC Provider     Create DBC Provider     Deploy IBM Telephone D     Deploy IBM Survey Creat     Server Properties | Configure Host Routing     An application must be mapped to a host in order to be accessed. A host is defined by the host name or IP address, and a port number. By default, the application is configured to be accessible through a default list of hosts defined for the application server. If you wish for more granular control, you can restrict access to your application by configuring it to specific hosts.     Install Application     Applications must be installed onto the application server to be accessible. The Install New Application wizard takes your archive file that contains the application and deploys the application on the server. |
| D Properties<br>D Server Tracing<br>D Server Ports<br>D View HTTP Servers<br>* Applications<br>D Manage Installed Applicat                                                                   | • Setup Database Connection<br>Many applications need to access databases to retrieve and store data. Database providers and connections are the vehicle used to tell the server how to<br>access the database, what database to access, and where the database is located.                                                                                                    |
| Resource Configuration     Manage Virtual Hosts     Manage JDBC Providers     Manage DBC Providers                                                                                           |                                                                                                    |
| Web Performance<br>Web Performance Monito<br>Web Performance Adviso                                                                                                    |                                                                                                    |
| Problem Determination     b View Logs                                                                                                    | Back Next Cancel                                                                                                    |
| <ul> <li>▼Tools</li> <li>✓</li> </ul>                                                                                                    |                                                                                                    |
| Done                                                                                                    | 💷 💭 🕺 100% -                                                                                                    |
|                                                                                                    |                                                                                                    |

8. Click the **Next** button to continue.

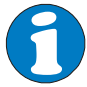

This page will start the process in creating the application server. In this exercise, we do not have v7.1 as displayed on the screen. We are migrating from V6.0 to V6.1 Express.

| 🖉 HTTP Server Administrat                                                                                                    | tion on 192 - Microsoft Internet Explorer provided by Statistical Institute of Jamaica                                                                                                    | ЗX                            |
|----------------------------------------------------------------------------------------------------|----------------------------------------------------------------------------------------------------|-------------------------------|
|                                                                                                    | .0.19:2001/HTTPAdmin                                                                                                    | P -                           |
| <u>File Edit View Favorites Too</u>                                                                                                    | ols Help                                                                                                    |                               |
| 🚖 🚓 🏼 🏉 HTTP Server Admir                                                                                                    | inistration on 192 👘 🔹 🔂 👘 🔹 🔂 Page 🔻 🎯                                                                                                    | T <u>o</u> ols ▼ <sup>»</sup> |
| IBM Web Administration for i<br>Setup Manage Advance                                                                                                    | ed   Related Links                                                                                                    | IBM                           |
| All Servers   HTTP Servers                                                                                                    | Application Servers ASF Tomcat Servers                                                                                                    |                               |
| Running      C     C     Serve                                                                                                    | er. WAS61TEST/WAS61TEST - V6.1 Express                                                                                                    |                               |
| Common Tasks and Wizai     Create Web Services Se     Create HTTP Server     Create Application Serve     Create Application Serve     Create WebSphere Porta     Create IBM Workplace                                | Create Application Server<br>Select Application Server Version and Type<br>This system has more than one version and type of application server installed.<br>Choose the type of application server to create                                                                        |                               |
| <ul> <li>WAS Wizards</li> <li>Create Virtual Host</li> <li>Create JDBC Provider</li> <li>Create JDBC Provider</li> <li>Create Data Source</li> <li>Deploy IBM Telephone D</li> <li>Deploy IBM Survey Creat</li> </ul> | IBM integrated Web application server for i:       V7.1         WebSphere Application Server:       0 V6.1 Encress         WebSphere Application Server V6.1 Express, allows you to add dynamic function to static HTML Web pages and is intended for less complex Web applications. | or                            |
| Server Properties     D Properties     D Server Tracing     D Server Ports     D View HTTP Servers                                                                                                    | WebSphere Application Server Version V6.1 Express can be installed in multiple locations on this system. Multiple application<br>servers can be created from each installation. The product install path for this installation<br>is /QIBM/ProdData/WebSphere/AppServer/V61/Express. |                               |
| <ul> <li>Manage Installed Applicat</li> <li>✓ Resource Configuration</li> <li>▷ Manage Virtual Hosts</li> <li>▷ Manage JDBC Providers</li> <li>▷ Manage Data Sources</li> </ul>                                       |                                                                                                    |                               |
| <ul> <li>✓ Web Performance</li> <li>ℳ Web Performance Monito</li> <li>☞ Web Performance Adviso</li> </ul>                                                                                                    |                                                                                                    |                               |
| ▼ Problem Determination                                                                                                    | Back Next Cancel                                                                                                    | × .                           |
| Tools                                                                                                    |                                                                                                    | ~                             |
| Done                                                                                                    | 🗾 💭 Internet 🔍 10                                                                                                    | 0% • ":                       |
|                                                                                                    |                                                                                                    |                               |

- Select the V6.1 Express radio button.
   Click Next to continue.

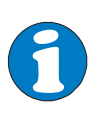

In this exercise, WAS61PROD is being created in preparation for the migration from v6.0. The server was given the name WAS61PROD. WAS61 is used to identify the WebSphere version being used and PROD identifies the type of environment being created (in this case production).

| 🖉 HTTP Server Administrat                                                                                                    | ion on 192 - Microsoft Internet Explorer provided by Statistical Institu             | te of Jamaica |                      | _ 7 🗙                  |
|----------------------------------------------------------------------------------------------------|--------------------------------------------------------------------------------------|---------------|----------------------|------------------------|
| G → le http://192.168.                                                                                                    | 0.19:2001/HTTPAdmin                                                                  |               | 🔽 🍫 🗙 Live Search    | P-                     |
| <u>File Edit View Favorites Too</u>                                                                                                    | ils Help                                                                             |               |                      |                        |
| 🔶 🙀 🖉 HTTP Server Admi                                                                                                    | ristration on 192                                                                    |               | 🏠 • 🔊 - 👘 • 🔂 Eage • | • 🔯 T <u>o</u> ols • " |
| IBM Web Administration for i                                                                                                    |                                                                                      |               | (?) WebSp            | here, IEM              |
| Setup Manage Advance                                                                                                    | d   Related Links                                                                    |               |                      |                        |
| All Servers THTTP Servers                                                                                                    | Application Servers ASE Tomical Servers                                              |               |                      |                        |
| Running Serve                                                                                                    | R. WASCHEST/WASCHEST - VO. I Express                                                 |               |                      |                        |
| Common Tasks and WiZai                                                                                                    | Create WebSphere Application Server - Express, Ve<br>Specify Application Server Name | 5.1           |                      |                        |
| Create WebSphere Porta                                                                                                    | Specify a unique name for the application server.                                    |               |                      |                        |
| ✓ WAS Wizards                                                                                                    | Application server name: WAS61PROD                                                   |               |                      |                        |
| <ul> <li>Create Virtual Host</li> <li>Install New Application</li> <li>Create JDBC Provider</li> <li>Create Data Source</li> <li>Deploy IBM Telephone D</li> <li>Deploy IBM Survey Creat</li> </ul> | Server description: WebSphere application server created by the C                    | re            |                      |                        |
| Server Properties     D Properties     Server Tracing     Server Ports     D View HTTP Servers                                                                                                    |                                                                                      |               |                      |                        |
| <ul> <li>✓ Applications</li> <li>△ Manage Installed Applicat</li> </ul>                                                                                                    |                                                                                      |               |                      |                        |
| <ul> <li>▼ Resource Configuration</li> <li>▶ Manage Virtual Hosts</li> <li>▶ Manage JDBC Providers</li> <li>▶ Manage Data Sources</li> </ul>                                                        |                                                                                      |               |                      |                        |
| <ul> <li>▼ Web Performance</li> <li>&amp; Web Performance Monito</li> <li>© Web Performance Adviso</li> </ul>                                                                                       |                                                                                      |               |                      |                        |
| <ul> <li>▼ Problem Determination</li> <li>b View Logs</li> <li>P View Create Summary</li> </ul>                                                                                                    | Back Next Cancel                                                                     |               |                      | × ^                    |
| ▼Tools                                                                                                    |                                                                                      |               |                      | ~                      |
|                                                                                                    |                                                                                      | 1             | internet 🔮           | 🔍 100% 🔹 🔡             |

- 11. Enter the name of the application server12. Provide a description (optional)
- 13. Click Next to continue.

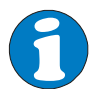

You are required to **select your HTTP server type**. In this exercise, we will create a new HTTP server for our Production environment.

| 🖉 HTTP Server Administra                                                                                                    | tion on 192 - Microsoft Internet Explorer provided by Statistical Institute o                                                                                                    | f Jamaica                        |                              | _ 7 🗙                                   |
|----------------------------------------------------------------------------------------------------|----------------------------------------------------------------------------------------------------|----------------------------------|------------------------------|-----------------------------------------|
| G → E http://192.168                                                                                                    | .0.19:2001/HTTPAdmin                                                                                                    | *                                | 😽 🗙 Live Search              | P -                                     |
| <u>File E</u> dit <u>V</u> iew F <u>a</u> vorites <u>T</u> o                                                                                                    | ols Help                                                                                                    |                                  |                              |                                         |
| 🔶 🙀 🍘 HTTP Server Adm                                                                                                    | inistration on 192                                                                                                    |                                  | • 🔊 · 👘 • 🔂 Eage             | ▼ <sup>(1)</sup> Tools ▼ <sup>(2)</sup> |
| IBM Web Administration for i                                                                                                    |                                                                                                    |                                  | (?) WebS                     | phere. IEM                              |
| All Servers   HTTP Servers                                                                                                    | Application Servers ASF Tomcat Servers                                                                                                    |                                  |                              |                                         |
| Running D 2 Serve                                                                                                    | er: WAS61TEST/WAS61TEST - V6.1 Express                                                                                                    |                                  |                              |                                         |
| Common Tasks and Wizal     Create Web Services Se     Create HTTP Server     Create Application Serve     Migrate Original to Apach     Create WebSphere Port:     Create WebSphere Port:     Create WebSphere Port:     Create With Workplace     WAS Wizards     Create Virtual Host | Create WebSphere Application Server - Express, V6.1<br>Select HTTP Server Type<br>The application server may be associated with an external HTTP server. If selected,<br>information to route incoming URL requests to this application server.<br>Choose the HTTP server type: | the wizard will set up the exter | nal HTTP server with the nec | essary                                  |
| Install New Application     Create JDBC Provider     Create JDBC Provider     Create JDBC Provider     Deploy IBM Telephone D     Deploy IBM Survey Creat     Server Properties     D Properties     D Server Tracing     D Server Prots     D View HTTP Servers                       | <ul> <li>Ocreate a new HTTP server (powered by Apache)</li> <li>○ Select an existing HTTP server (powered by Apache)</li> <li>○ Do not associate an external HTTP server with this application server</li> </ul>                                                                |                                  |                              |                                         |
| <ul> <li>Applications</li> <li>Manage Installed Applicat</li> <li>Resource Configuration</li> <li>Manage Virtual Hosts</li> <li>Manage JDBC Providers</li> <li>Manage Data Sources</li> </ul>                                                                                          |                                                                                                    |                                  |                              |                                         |
| Web Performance     Web Performance Monit     Web Performance Advise     Web Performance Advise                                                                                                    |                                                                                                    |                                  |                              |                                         |
| <ul> <li>▼ Problem Determination</li> <li>▶ View Logs</li> <li>⇒<sup>b</sup> View Create Summary</li> </ul>                                                                                                    | Back Next Cancel                                                                                                    |                                  |                              | <b>•</b>                                |
| <ul> <li>Tools</li> <li>✓</li> </ul>                                                                                                    |                                                                                                    |                                  |                              | *                                       |
|                                                                                                    |                                                                                                    | 2                                | 🕘 Internet                   | 🔍 100% 🔹 🛒                              |

- 14. Select Create a new HTTP server(powered by Apache)15. Click Next to continue

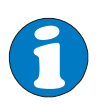

You are required to:

- Give the server a Name (This should be unique)
- Define the IP address it must listen on (For added security, you can limit the list.)
  - Define the Port the application must listen on. (This should be unique)

Use iSeries Navigator to look at all the active open connections to determine which port ranges can be defined. Please bear in mind that applications that are not started may conflict with the port you choose.

| 🖉 HTTP Server Administra                                                                                  | ation on 192 - Microsoft Internet Explorer provided by Statistical Institute of Jamaica                       | - 2 🔀                         |
|----------------------------------------------------------------------------------------------------|----------------------------------------------------------------------------------------------------|-------------------------------|
|                                                                                                    | 8.0. 19:2001/HTTPAdmin                                                                                        | earch 🖉 🔻                     |
| <u>File E</u> dit <u>V</u> iew F <u>a</u> vorites <u>T</u> o                                              | ools Help                                                                                                    |                               |
| 🔶 🙀 🍘 HTTP Server Admi                                                                                    | ministration on 192 👘 🕤 👘 👘                                                                                   | • 🔁 Eage 🕶 🚳 T <u>o</u> ols 🕶 |
| IBM Web Administration for i<br>Setup Manage Advance                                                      | ced   Related Links                                                                                           | (?) WebSphere.                |
| All Servers   HTTP Servers                                                                                | Application Servers ASF Tomcat Servers                                                                        |                               |
| Running D 🖸 🧭 Serve                                                                                       | ver: WAS61TEST/WAS61TEST - V6.1 Express 💌                                                                     |                               |
| Common Tasks and Wiza                                                                                     | Create WebSphere Application Server - Express, V6.1                                                           |                               |
| Create Web Services Se<br>Create HTTP Server                                                              | Create a new HTTP server (powered by Apache)                                                                  |                               |
| Migrate Original to Apach<br>Create WebSphere Portz<br>Create IBM Workplace                               | A new HTTP server (powered by Apache) will be created and configured to be used by this application server. 2 |                               |
| ✓ WAS Wizards                                                                                             | HTTP server name: WAS61PROD                                                                                   |                               |
| Create Virtual Host                                                                                       | HTTP server description: HTTP server created by the Create Application Se                                     |                               |
| Create JDBC Provider<br>Create Data Source<br>Deploy IBM Telephone D<br>Deploy IBM Survey Creat           | Your HTTP server may listen for requests on a specific IP address or on all IP addresses of the system.       |                               |
| Server Properties     Properties                                                                          | On which IP address and TCP port would you like your HTTP server to listen?                                   |                               |
| b Server Tracing                                                                                          | IP address: All IP addresses V                                                                                |                               |
| D View HTTP Servers                                                                                       | Port: 11000                                                                                                   |                               |
| <ul> <li>Applications</li> </ul>                                                                          | Note: Most browsers make requests to port 80 by default.                                                      |                               |
| Manage Installed Applicat                                                                                 |                                                                                                    |                               |
| <ul> <li>Resource Configuration</li> <li>Manage Virtual Hosts</li> </ul>                                  |                                                                                                    |                               |
| B Manage JDBC Providers     B Manage Data Sources                                                         |                                                                                                    |                               |
| <ul> <li>✓ Web Performance</li> <li>ℳ Web Performance Monito</li> <li>☞ Web Performance Adviso</li> </ul> |                                                                                                    |                               |
| ✓ Problem Determination                                                                                   | Back Next Cancel                                                                                              |                               |
| Piew Create Summary                                                                                       |                                                                                                    |                               |
| * Tools                                                                                                   | •                                                                                                    |                               |
|                                                                                                    | 📃 🔛 Internet                                                                                                  | € 100% ·                      |

- 16. Enter the following: HTTP server name: WAS61PROD IP address: All IP addresses Port: 11000
- 17. Click Next to continue

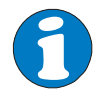

You are required to **Specify Internal Ports Used by the Application Server**. Since 11000 is the port that will be used, this is re-entered here to "force" the server to start assigning ports from this number.

| HTTP Server Administrat                                                                                                    | ion on 192 - Microsoft Internet Explorer provided by Statistical Institu                                                                                                    | te of Jamaica                                                                                                    |                                                                          | _ 7 🗙                                   |
|----------------------------------------------------------------------------------------------------|----------------------------------------------------------------------------------------------------|----------------------------------------------------------------------------------------------------|--------------------------------------------------------------------------|-----------------------------------------|
| G → E http://192.168.                                                                                                    | 0.19:2001/HTTPAdmin                                                                                                    | *                                                                                                    | 🔸 🗙 Live Search                                                          | P -                                     |
| Eile Edit ⊻iew Favorites Too                                                                                                    | ols <u>H</u> elp                                                                                                    |                                                                                                    |                                                                          |                                         |
| 🔶 🙀 🏉 HTTP Server Admi                                                                                                    | histration on 192                                                                                                    |                                                                                                    | • 🔝 • 💼 • 🔂 Eage                                                         | ▼ <sup>(1)</sup> Tools ▼ <sup>(2)</sup> |
| IBM Web Administration for i                                                                                                    |                                                                                                    |                                                                                                    | (?) WebS                                                                 | phere.                                  |
| All Servers   HTTP Servers                                                                                                    | Annication Servers                                                                                                    |                                                                                                    | ~                                                                        |                                         |
| Running      Reve                                                                                                    | r WAS61TEST/WAS61TEST - V6.1 Express                                                                                                    |                                                                                                    |                                                                          |                                         |
| Common Tasks and Wizal     Create Web Services Se     Create HTTP Server     Greate Application Serve     Migrate Onginal to Apach     Create WebSphere Port:     Create WebSphere Port:     Create WebSphere Port:     Create Unitual Host     Orcate JDBC Provider     Create Data Source     Deploy IBM Telephone D     Deploy IBM Survey Creat     Server Properties     D Server Ports     D Server Ports     D Server Ports     D Server Ports     D Server Prots     D Server Prots     D Server Prots     D Server Prots     D Server Prots     D Server Prots     D View HTTP Servers     * Applications     D Manage Installed Applicat     Resource Configuration     D Manage Data Sources     Web Performance     & Web Performance Monitt     Web Performance Advisi | Create WebSphere Application Server - Express, Ve<br>Specify Internal Ports Used by the Application Server<br>The application server uses several internal services such as internal HTTP transervice, and several other services to perform its processing. In order for these<br>that are currently not in use on your system. Specify the first TCP port number<br>internal service. For example, if 10015 is entered as the first port in the range, the<br>First port in range: 11000 | 5.1<br>hsport service, Simple Object Acce<br>services to be configured, you mus<br>in the range and the wizard will assi<br>en ports 10015 to 10029 will be cor | ss Protocol (SOAP) service,<br>t provide a block of 15 conse<br>nigured. | name<br>cutive ports<br>ed by each      |
| Problem Determination                                                                                                    | Back Next Cancel                                                                                                    |                                                                                                    |                                                                          |                                         |
| View Create Summary                                                                                                    |                                                                                                    |                                                                                                    |                                                                          | ^                                       |
| <ul> <li>▼ Tools</li> <li></li> </ul>                                                                                                    |                                                                                                    |                                                                                                    |                                                                          | ~                                       |
|                                                                                                    |                                                                                                    | Į.                                                                                                    | 🥥 Internet                                                               | ₹ 100% ·                                |

18. Enter "11000"
 19. Click Next to continue

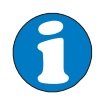

You are required to Select Sample Applications. Keep the default.

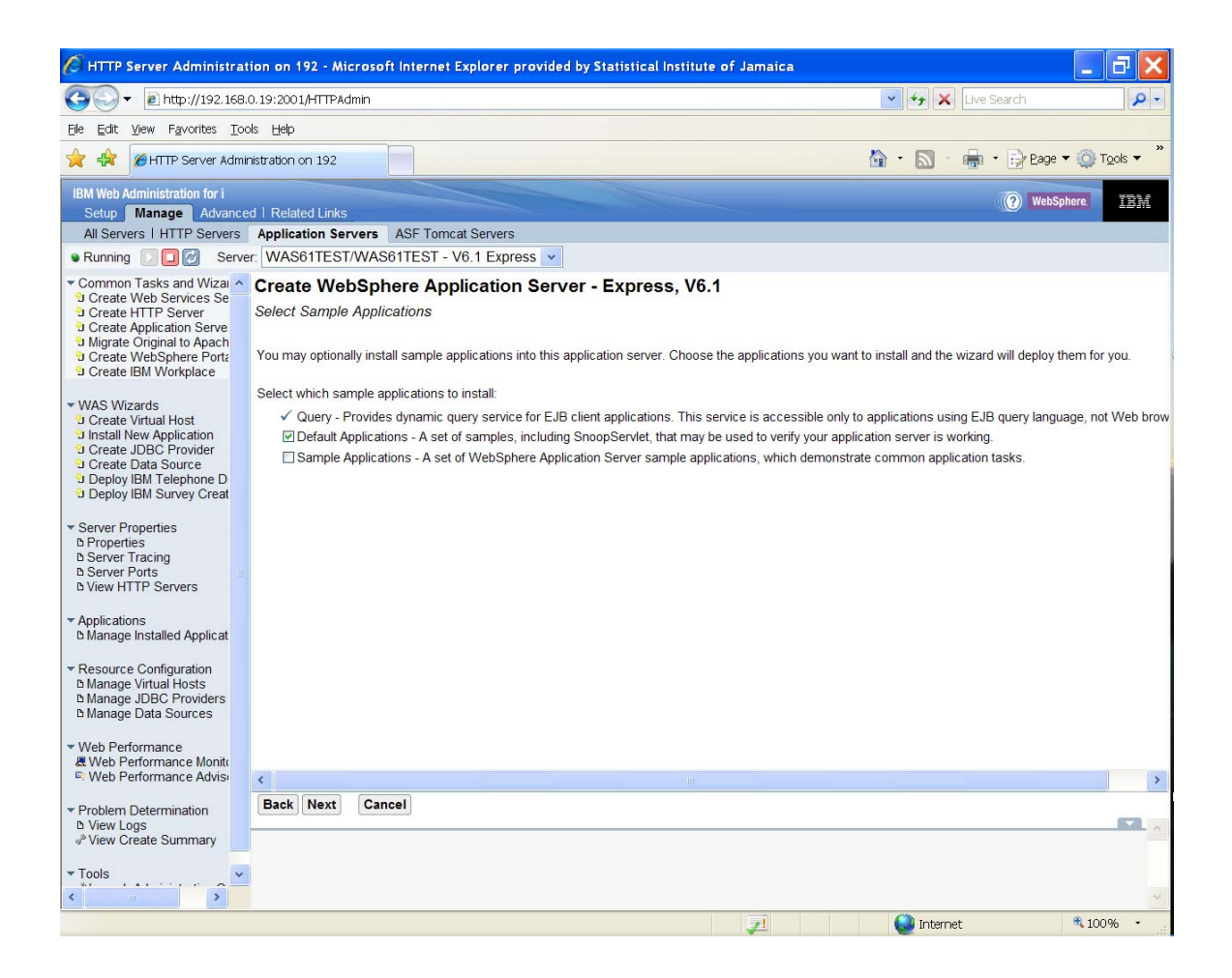

#### 20. Click Next to continue

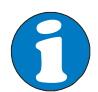

You are required to configure Identity Token for Web. Make sure **Do not configure Identity Tokens** is selected.

| 🖉 HTTP Server Administra                                                                                                    | tion on 192 - Microsoft Internet Explorer provided by Statistical Institute of                                                                                                    | Jamaica                                                                                                    | _ 7 🗙                                                                                        |
|----------------------------------------------------------------------------------------------------|----------------------------------------------------------------------------------------------------|----------------------------------------------------------------------------------------------------|----------------------------------------------------------------------------------------------|
|                                                                                                    | 3.0.19:2001/HTTPAdmin                                                                                                    | 👻 + ×                                                                                                    | Live Search                                                                                  |
| <u>File E</u> dit <u>V</u> iew F <u>a</u> vorites <u>T</u> o                                                                                                    | xols <u>H</u> elp                                                                                                    |                                                                                                    |                                                                                              |
| 🔶 🔅 HTTP Server Adm                                                                                                    | iinistration on 192                                                                                                    | 🟠 • 🔊 ·                                                                                                    | 🖶 🔹 🔂 Eage 🕶 🚳 Tools 👻 »                                                                     |
| IBM Web Administration for i                                                                                                    |                                                                                                    |                                                                                                    | (?) WebSphere.                                                                               |
| All Servers   HTTP Servers                                                                                                    | ed   Related Links                                                                                                    |                                                                                                    |                                                                                              |
| All Servers THTH Servers                                                                                                    | WAS61TEST/WAS61TEST - V6 1 Everges                                                                                                    |                                                                                                    |                                                                                              |
|                                                                                                    |                                                                                                    |                                                                                                    |                                                                                              |
| Common Lasks and Vuzar     Create Web Services Se     Create HTTP Server     Create Application Serve     Migrate Original to Apach     Create VebSphere Port:     Create UebSphere Port:     Create UMAS Wizards     Create Virtual Host     Install New Application     Create UBEC Provider     Create DEG Provider | Create WebSphere Application Server - Express, V6.1<br>Configure Identity Token SSO for Web to IBM i Access<br>Identity Token SSO is a mechanism where a single user signon action permits acces<br>access IBM i back-end applications without having to prompt for additional authenticat<br>(EIM). EIM maintains the relationships between Web users and IBM i user profiles. Th<br>support Identity Tokens in this EIM Domain.<br>Note: EIM is hosted on an LDAP server that must be configured and running before c | s to multiple IBM i servers. This allows y<br>ion, Identity Tokens are implemented us<br>e application server creates a token for t<br>ontinuing. | your Web-based interfaces to<br>ing Enterprise Identity Mapping<br>the servers configured to |
| Create Data Source     Deploy IBM Telephone D     Deploy IBM Survey Creat     Server Properties     Deroperties     Deroperties     Deroperties     Deroperties     Deroperties     Derver Tracing     Dever Ports     Diview HTTP Servers                                                                             | Configure Identity Tokens:<br>O Do not configure Identity Tokens<br>Configure Identity Tokens                                                                                                    |                                                                                                    |                                                                                              |
| Applications     Manage Installed Applicat     Resource Configuration     Manage Virtual Hosts     Manage JDBC Providers     Manage Data Sources                                                                                                    |                                                                                                    |                                                                                                    |                                                                                              |
| <ul> <li>✓ Web Performance</li> <li>ℳ Web Performance Monito</li> <li>☞ Web Performance Advise</li> </ul>                                                                                                    |                                                                                                    |                                                                                                    |                                                                                              |
| <ul> <li>▼ Problem Determination</li> <li>▶ View Logs</li> <li>⇒<sup>b</sup> View Create Summary</li> </ul>                                                                                                    | Back Next Cancel                                                                                                    |                                                                                                    | × .                                                                                          |
| Tools                                                                                                    |                                                                                                    | Description of the Description                                                                                                    | ~                                                                                            |
| Done                                                                                                    |                                                                                                    | 📃 🚺 🚺 Interne                                                                                                    | t 🔍 100% 👻                                                                                   |

21. Click Next to continue

| 🖉 HTTP Server Administrat                                                     | tion on 192 - Microsoft Internet E | Explorer provided by S      | tatistical Institute of Jamaica        |                                        | _ 7 🗙                        |
|-------------------------------------------------------------------------------|------------------------------------|-----------------------------|----------------------------------------|----------------------------------------|------------------------------|
| 🚱 🗸 🖉 http://192.168.                                                         | .0.19:2001/HTTPAdmin               |                             |                                        | 💌 😽 🗶 Live Searc                       | h. 🔎 🗸                       |
| <u>File E</u> dit <u>V</u> iew F <u>a</u> vorites <u>T</u> oo                 | ols <u>H</u> elp                   |                             |                                        |                                        |                              |
| 🔶 🕀 🍘 HTTP Server Admi                                                        | inistration on 192                 |                             |                                        | 🏠 • 🔊 - 🖶 • 📑                          | Page 🔻 🌍 Tools 👻             |
| IBM Web Administration for i                                                  |                                    |                             |                                        | (?)                                    | WebSphere.                   |
| Setup Manage Advance                                                          | ed   Related Links                 |                             |                                        |                                        |                              |
| All Servers   HTTP Servers                                                    | Application Servers ASF Tomca      | at Servers                  |                                        |                                        |                              |
| Running D D G Serve                                                           | er: WAS61TEST/WAS61TEST - V        | /6.1 Express 👻              |                                        |                                        |                              |
| Common Tasks and Wiza                                                         | Create WebSphere App               | lication Server -           | Express, V6.1                          |                                        |                              |
| Create Web Services Se                                                        | Summary                            |                             |                                        |                                        |                              |
| Create Application Serve                                                      | Sammary                            |                             |                                        |                                        |                              |
| Migrate Original to Apach     Create WebSphere Porta     Create IBM Workplace | When you click Finish this WebSph  | ere application server will | be created.                            |                                        |                              |
| ▼ WAS Wizards                                                                 |                                    |                             |                                        |                                        |                              |
| Create Virtual Host                                                           | Application Server HTTP Serve      | r                           |                                        |                                        |                              |
| Unstall New Application                                                       |                                    |                             |                                        |                                        |                              |
| Create Data Source                                                            | WAS version:                       | 6.1.0.17 Express            |                                        |                                        |                              |
| Deploy IBM Telephone D                                                        | Application server name:           | WAS61PROD                   | conver erected by the Create Applies   | tion Sonior witterd. Created in proper | ation of migration to Brodus |
| b beploy ibin ourvey oreat                                                    | Internal port range                | 11000 - 11014               | I server created by the Create Applica | alon Server wizard. Greated in prepara | subtroi migration to Produc  |
| <ul> <li>Server Properties</li> </ul>                                         | Virtual host                       | default host                |                                        |                                        |                              |
| D Properties                                                                  | Profile root                       | /QIBM/UserData/WebS         | phere/AppServer/V61/Express/profile    | s                                      |                              |
| D Server Ports                                                                | External HTTP server association   | n: WAS61PROD                |                                        |                                        |                              |
| D View HTTP Servers                                                           | Server URL:                        | http://STATINIS:11000       |                                        |                                        |                              |
| * Applications                                                                | Business applications:             | None 🔺                      |                                        |                                        |                              |
| D Manage Installed Applicat                                                   | Sample applications:               | Application name            | URL to access application              |                                        |                              |
|                                                                               |                                    | query                       | Used by EJB client applications        |                                        |                              |
| <ul> <li>Resource Configuration</li> <li>Manage Virtual Hosts</li> </ul>      |                                    |                             | http://STATINIS:11000/snoop            |                                        |                              |
| Manage JDBC Providers                                                         |                                    | Default Applications        | http://STATINIS:11000/hitcount         |                                        |                              |
| Manage Data Sources                                                           |                                    |                             | http://STATINIS:11000/hello            |                                        |                              |
| ▼ Web Performance                                                             | Note: To access the application(s) | you have choosen, start t   | ooth the application server and HTTP   | server, then enter a URL from the tabl | le above.                    |
| & Web Performance Monito                                                      |                                    |                             |                                        |                                        |                              |
| Web Performance Advis                                                         | <                                  |                             |                                        |                                        | >                            |
| <ul> <li>Problem Determination</li> </ul>                                     | Back Finish Cancel                 | /                           |                                        |                                        | Printable Summary            |
| View Logs                                                                     |                                    | /                           |                                        |                                        | ^                            |
| View Create Summary                                                           |                                    | /                           |                                        |                                        |                              |
| ▼ Tools                                                                       |                                    | /                           |                                        |                                        |                              |
| <pre></pre>                                                                   | /                                  |                             |                                        |                                        | 4                            |
| Dana                                                                          | /                                  |                             |                                        | () Internet                            | 100% -                       |
| Durie                                                                         |                                    |                             | <b>2</b>                               | Manuer Manuer                          | · 100%0 ·                    |
|                                                                               | /                                  |                             |                                        |                                        |                              |

22. Look through the summary just to make sure all the correct options have been selected.

23. Click **Finish** to complete the process. This should take about 30-45 minutes to complete.

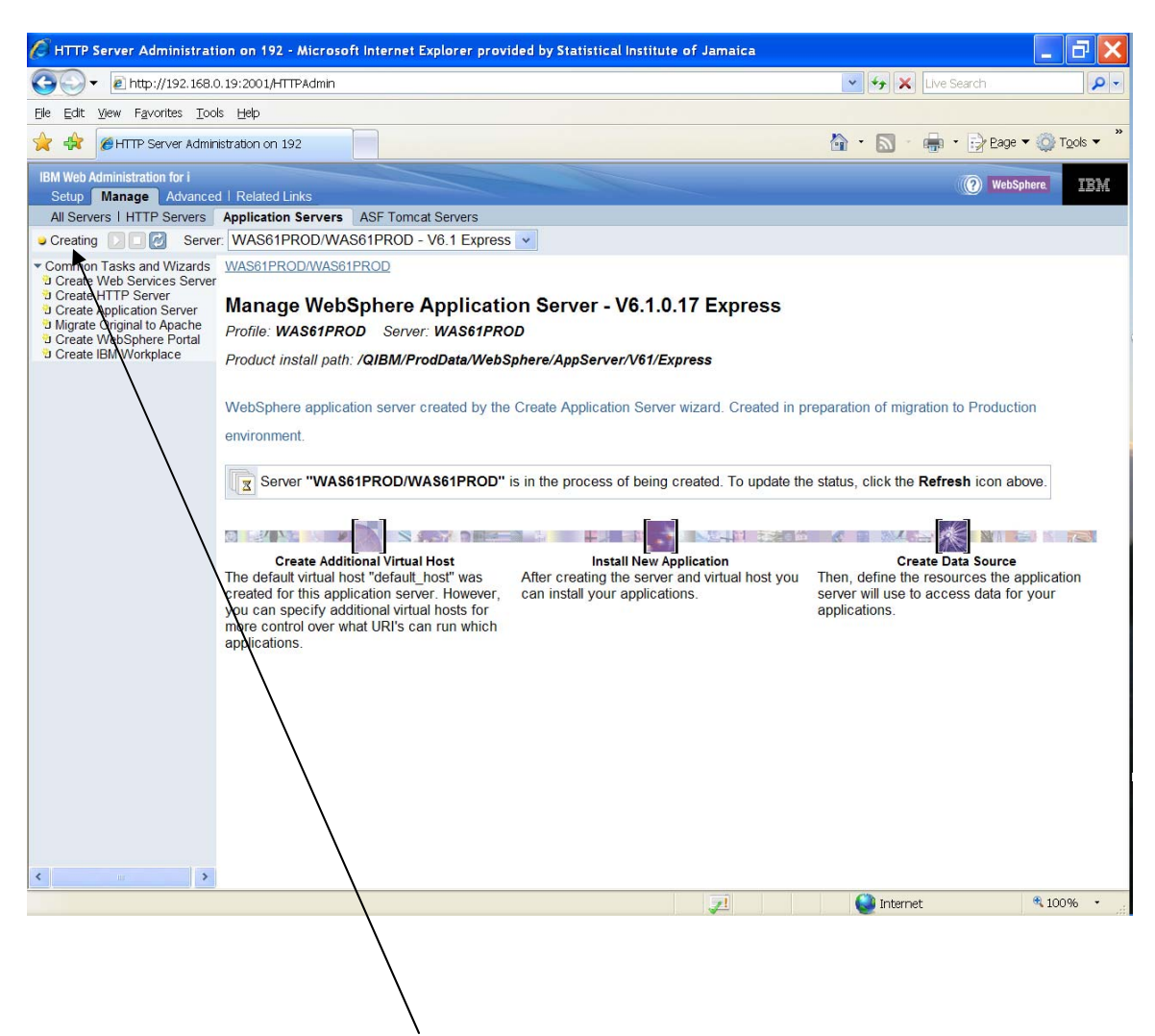

Use the display below to monitor the creation process.

On completion the following screen will be displayed.

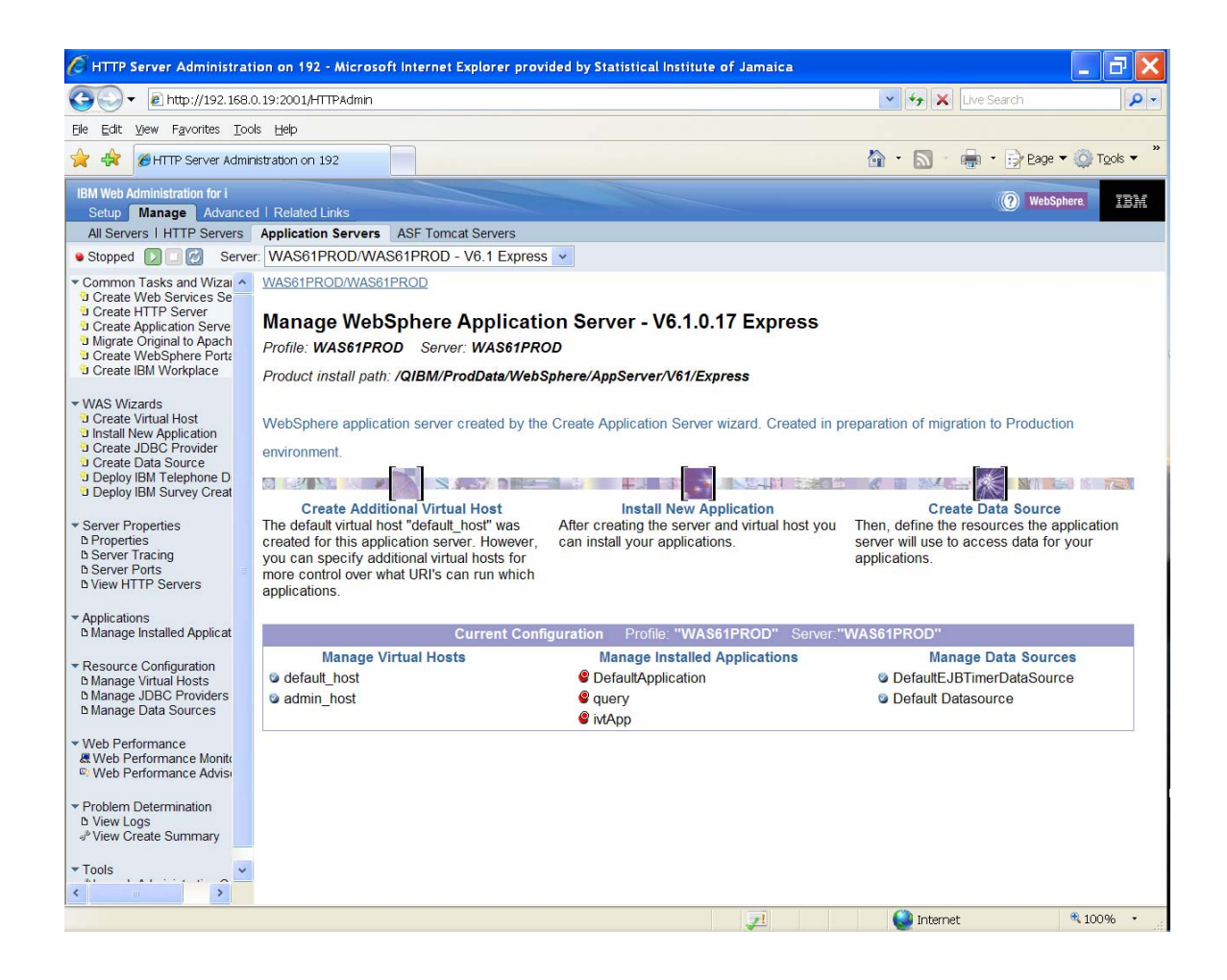

You can use this screen to manage the new application server.

## **3.0 STARTING AND STOPPING THE APPLICATION SERVER**

Knowing how to start or stop the server is critical in managing the server, deploying updates and resolving errors. The sections below explain how to accomplish these two tasks.

## 3.1 Starting the Application Server

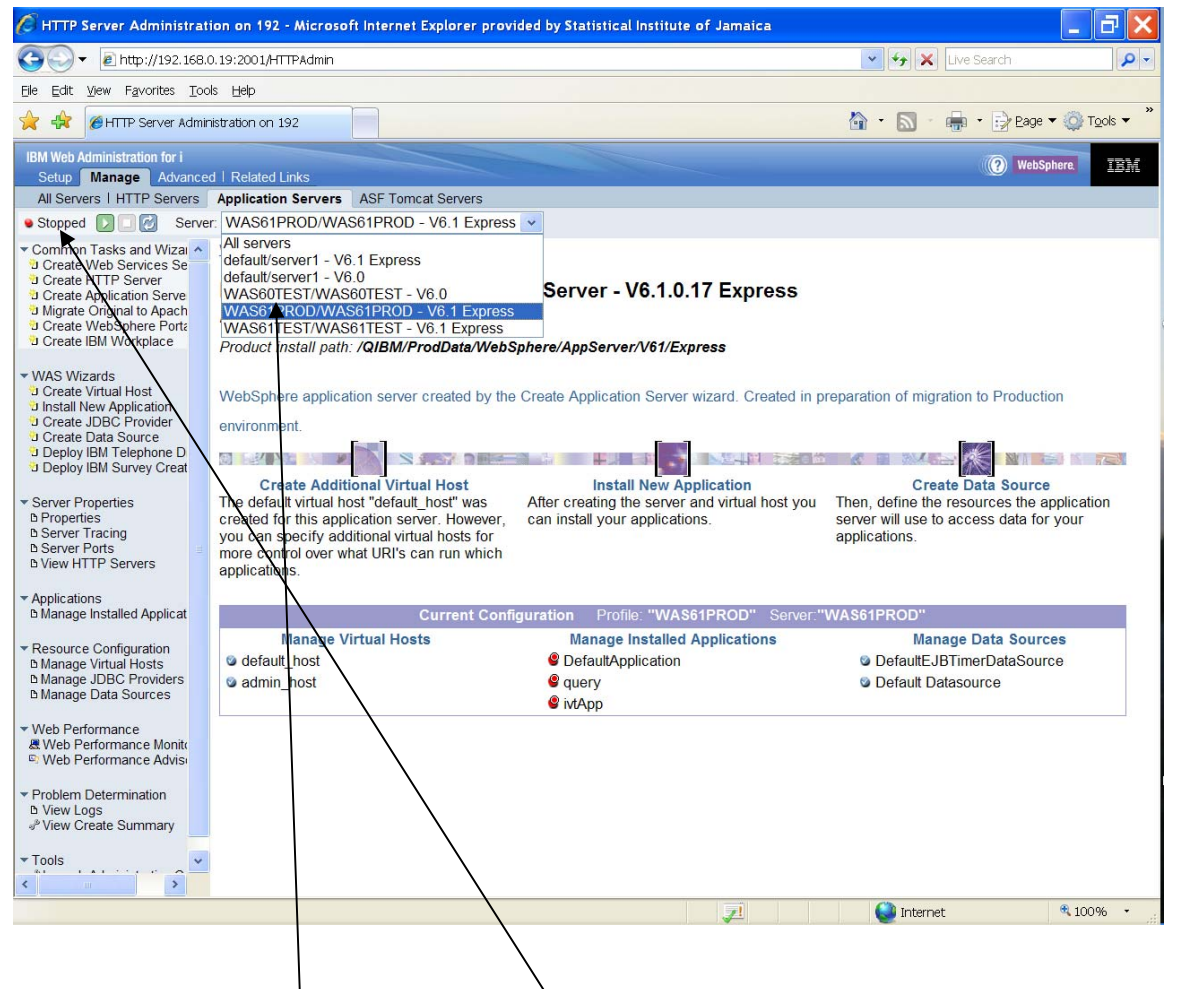

- 1. Select the new server in the drop-down box on the form
- 2. Click the Start button (the green icon  $\square$ ) to start the selected application server.

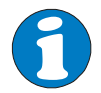

In the window below, you can start either the application server or the web server or both at the same time.

| 🖉 HTTP Server Administra                                                                                                    | ation on 192 - Microsoft Internet Explorer provided by Statistical Institute of Jamaica                            |             |           |              | _ 7 🗙            |
|----------------------------------------------------------------------------------------------------|----------------------------------------------------------------------------------------------------|-------------|-----------|--------------|------------------|
| 🚱 🗸 🖉 http://192.168                                                                                                    | 3.0.19:2001/HTTPAdmin                                                                                              | *           | +, X      | Live Search  | P -              |
| File Edit View Favorites To                                                                                                    | ools Help                                                                                                    |             |           |              |                  |
| 🔶 🕀 🎯 HTTP Server Adn                                                                                                    | ninistration on 192                                                                                                | <u>^</u> -  | 5         | 🖷 🔹 🔂 Eage 🔻 |                  |
| IBM Web Administration for i                                                                                                    |                                                                                                    |             |           | (?) WebSphe  | re. IEM          |
| Setup Manage Advance                                                                                                    | ted   Related Links                                                                                                |             |           |              |                  |
| All Servers THTTP Servers                                                                                                    |                                                                                                    |             |           |              |                  |
| Stopped                                                                                                    | el. WASOFROD/WASOFROD - VO. I Express                                                                              |             |           |              |                  |
| Common Tasks and Wizar     Create Web Services Se     Create HTTP Server     Create Application Serve     Migrate Original to Apach     Create WebSphere Porta     Create IBM Workplace | Start: WAS61PROD                                                                                                   | Web environ | iment.    |              |                  |
| ▼ WAS Wizards                                                                                                    | The following application servers will be started:                                                                 |             |           |              |                  |
| Create Virtual Host<br>Install New Application<br>Create JDBC Provider<br>Create Data Source                                                                                            | WAS61PROD/WAS61PROD     The following HTTP servers on the local system are associated with this application server | r:          |           |              |                  |
| Deploy IBM Telephone D<br>Deploy IBM Survey Creat                                                                                                    | ⊯WAS61PROD                                                                                                    |             |           |              |                  |
| Server Properties     D Properties     D Server Tracing     D Server Ports     D View HTTP Servers                                                                                      |                                                                                                    |             |           |              |                  |
| <ul> <li>✓ Applications</li> <li>▷ Manage Installed Applicat</li> </ul>                                                                                                    |                                                                                                    |             |           |              |                  |
| <ul> <li>▼ Resource Configuration</li> <li>▷ Manage Virtual Hosts</li> <li>▷ Manage JDBC Providers</li> <li>▷ Manage Data Sources</li> </ul>                                            |                                                                                                    |             |           |              |                  |
| <ul> <li>✓ Web Performance</li> <li>ℳ Web Performance Monito</li> <li>♡ Web Performance Advise</li> </ul>                                                                               |                                                                                                    |             |           |              |                  |
| <ul> <li>▼ Problem Determination</li> <li>▶ View Logs</li> <li>P View Create Summary</li> </ul>                                                                                         | Start Cancel                                                                                                    |             |           |              | ~                |
| Tools                                                                                                    |                                                                                                    |             |           |              | *                |
| Done                                                                                                    | 2                                                                                                    |             | 🗿 Interne | t l          | ₹100% • <u>.</u> |

3. Click the **Start** button to continue.

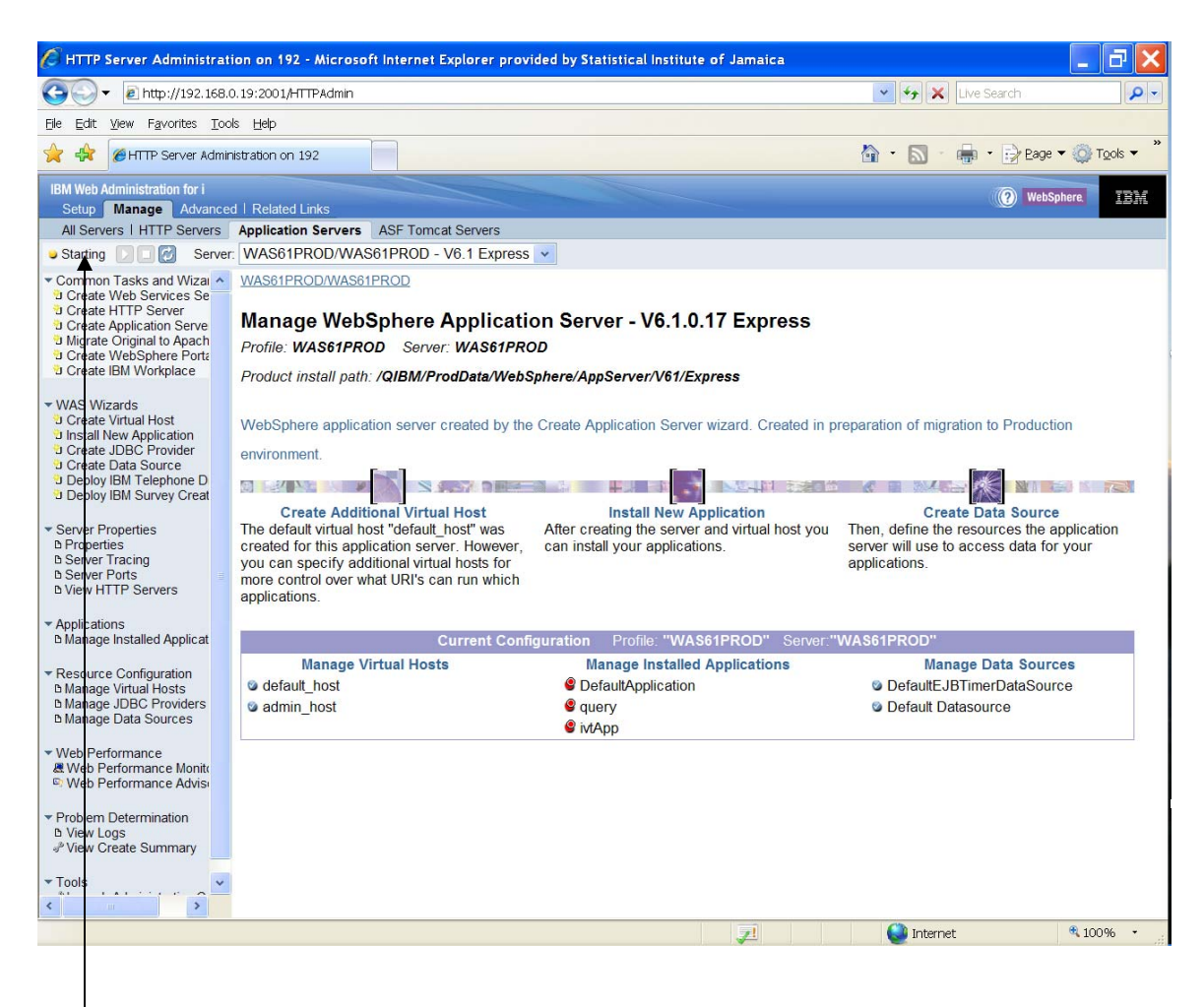

Monitor the screen to determine if the application server was started successfully. The page will refresh itself periodically.

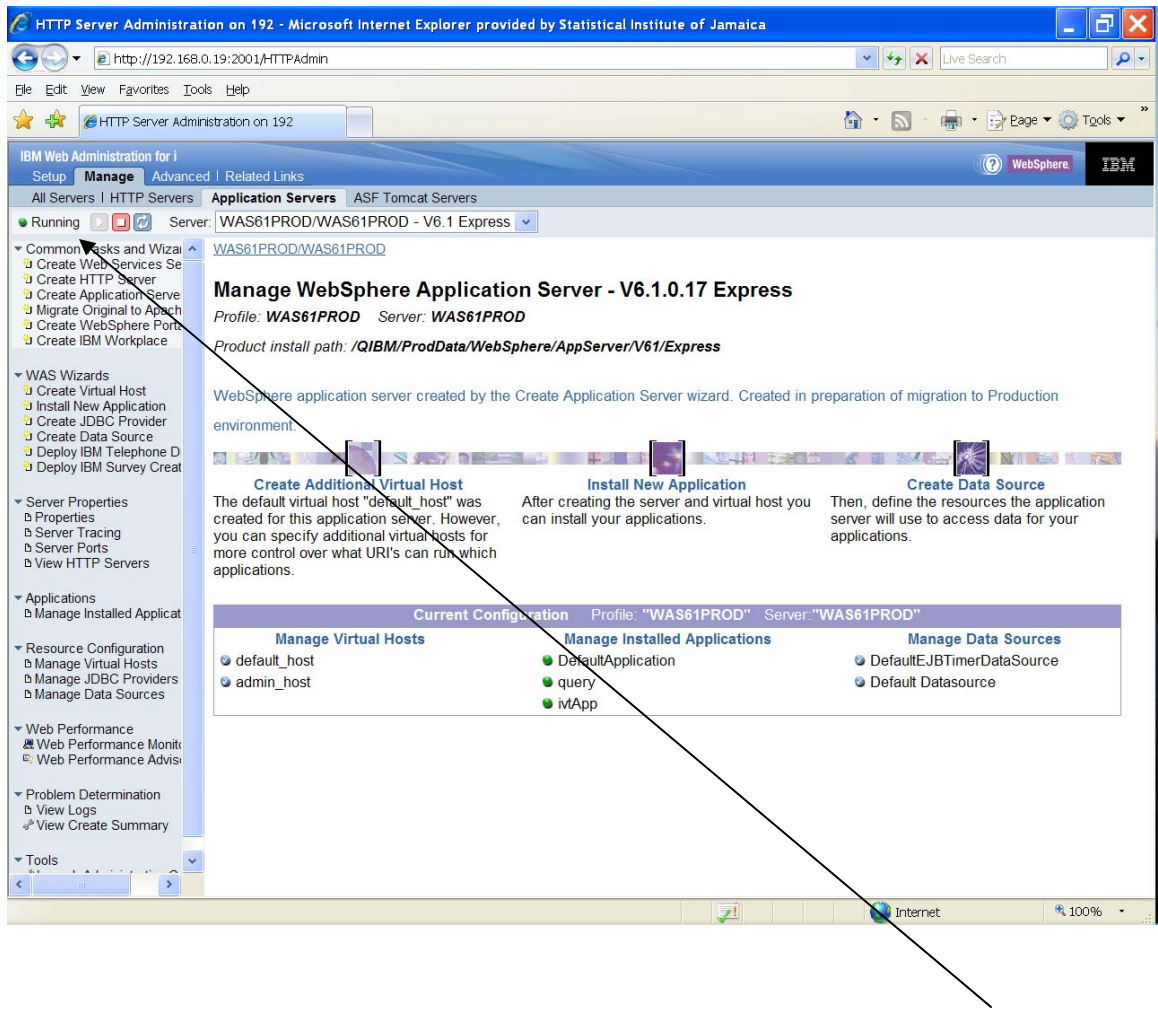

On successful completion the status of the server should indicate running Sunning

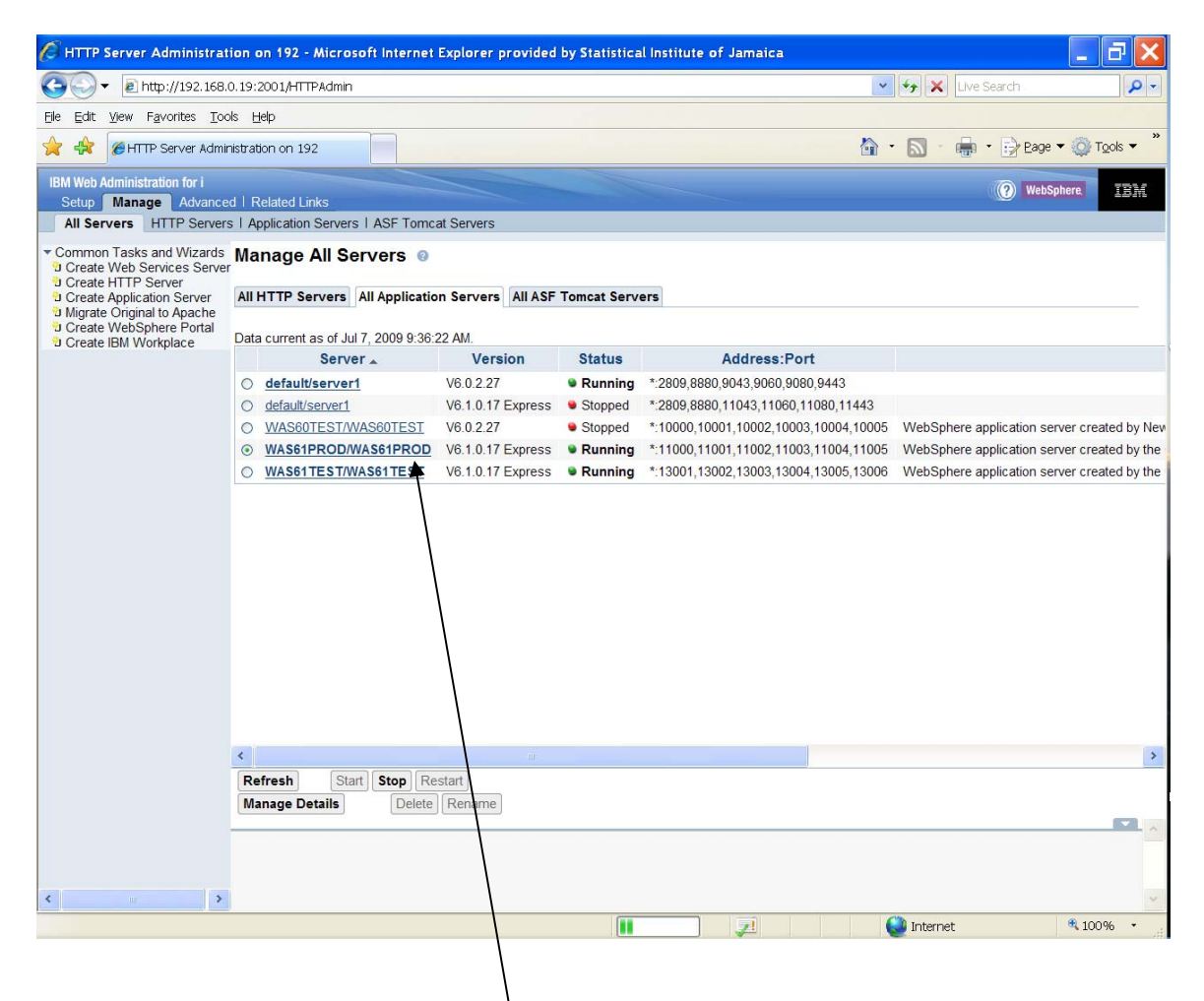

The **Manage all Servers** view will show that the new server is started and listening for requests on the server IP address and ports assigned.

## 3.2 Stopping the Application Server

| 🖉 HTTP Server Administratio                                                                                                    | on on 192 - Microsoft Internet Explore                                                                                                    | r provided by Statistical Institute of Jan                                                                                                    | naica 📃 🗖 🔀                                                                                                    |
|----------------------------------------------------------------------------------------------------|----------------------------------------------------------------------------------------------------|----------------------------------------------------------------------------------------------------|----------------------------------------------------------------------------------------------------|
| 💽 🗸 🔊 🗸 🖉 http://192.168.0.                                                                                                    | .19:2001/HTTPAdmin                                                                                                    |                                                                                                    | 🖌 😽 🗶 Live Search                                                                                                    |
| Eile <u>E</u> dit <u>V</u> iew F <u>a</u> vorites <u>T</u> ools                                                                                                    | s Help                                                                                                    |                                                                                                    |                                                                                                    |
| 🚖 🙀 ØHTTP Server Adminis                                                                                                    | stration on 192                                                                                                    |                                                                                                    | Y ■ Tools ▼ Page ▼  Tools ▼                                                                                                   |
| IBM Web Administration for i<br>Setup Manage Advanced                                                                                                    | Related Links                                                                                                    |                                                                                                    | (?) WebSphere.                                                                                                    |
| All Servers   HTTP Servers                                                                                                    | Application Servers ASF Tomcat Serve                                                                                                    | rs                                                                                                    |                                                                                                    |
| Running D 2 2 Server:                                                                                                    | WAS61TEST/WAS61TEST - V6.1 Ex                                                                                                    | Dress 🗸                                                                                                    |                                                                                                    |
| Common Tasks and Wiza     Create Web Services Se     Create HTTP Server     Create Application Serve     Migrate Original to Apach     Create WebSphere Porta     Create IBM Workplace                                                                                                    | All servers<br>default/server1 - V6.0<br>WAS60TEST/WAS60TEST - V6.0<br>WAS61PROD/WAS61PROD - V6.1 E<br>WAS1TEST/WAS61TEST - V6.1 Ex<br>Product install path: /QIBM/ProdData                                                                                                    | xpress<br>Server - V6.1.0.17 Ex<br>ress<br>WebSphere/AppServer/V61/Express                                                                              | kpress                                                                                                    |
| WAS Wizards     Create Virtual Host     Install New Application     Create JDBC Provider     Create Data Source     Deploy IBM Telephone D     Deploy IBM Survey Creat     Server Properties     Deroperties     Deropert | WebSphere application server created<br>Create Additional Virtual Host<br>The default virtual host "default_host"<br>was created for this application<br>server. However, you can specify<br>additional virtual hosts for more<br>control over what URI's can run which<br>applications. | by the Create Application Server wizard.<br>Install New Application<br>After creating the server and virtual<br>host you can install your applications. | Create Data Source<br>Then, define the resources the<br>application server will use to access<br>data for your applications.  |
| <ul> <li>Applications</li> </ul>                                                                                                    | Current Config                                                                                                    | uration Profile: "WAS61TEST" Serv                                                                                                    | er:"WAS61TEST"                                                                                                    |
| Manage Installed Applicat     Resource Configuration     Manage Virtual Hosts     Manage JDBC Providers     Manage Data Sources      Web Performance     Web Performance Advisi     Problem Determination     Y                                                                                                    | Manage Virtual Hosts<br>default_host<br>admin_host                                                                                                    | Manage Installed Applications <ul> <li>DMSEar</li> <li>DefaultApplication</li> <li>query</li> <li>ivtApp</li> </ul>                                     | Manage Data Sources<br>© DefaultEJBTimerDataSource<br>© Default Datasource<br>© DB2 UDB doer iSeries<br>(Toolbox) DataSources |
|                                                                                                    |                                                                                                    |                                                                                                    | 🔮 Internet 🔍 100% 🝷                                                                                                    |
|                                                                                                    |                                                                                                    |                                                                                                    |                                                                                                    |

1. Select the server to stop from the drop-down list

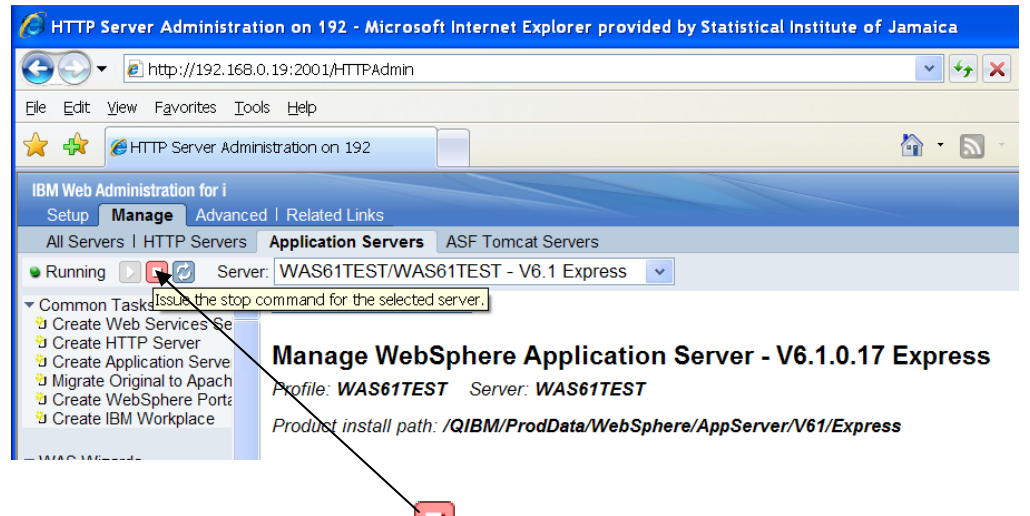

2. Click the stop icon U to stop the server.

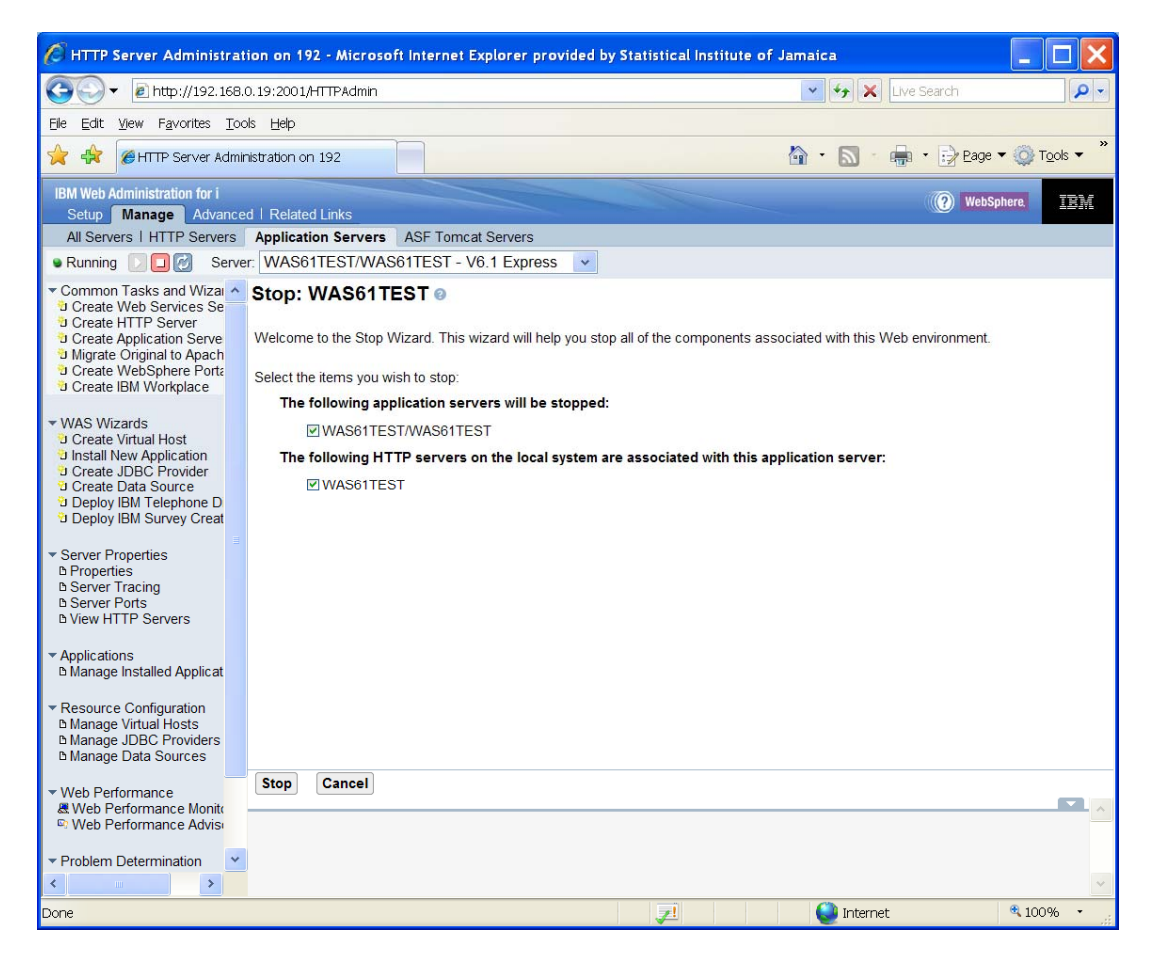

3. Select the servers you wish to stop.

You can stop the web server, the application server or both at the same.

4. Click the Stop button

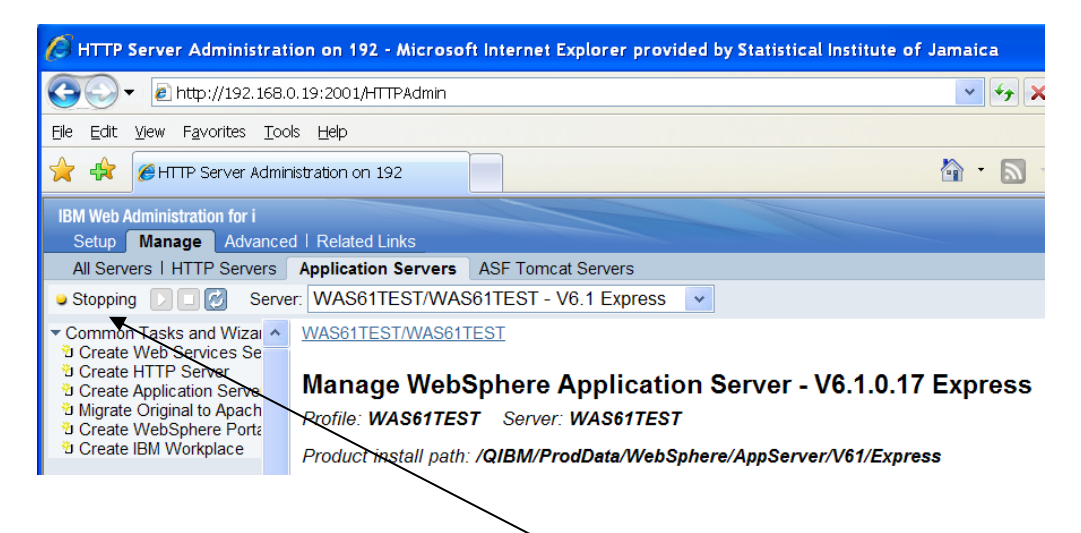

The page will be updated to reflect that the server is being stopped.

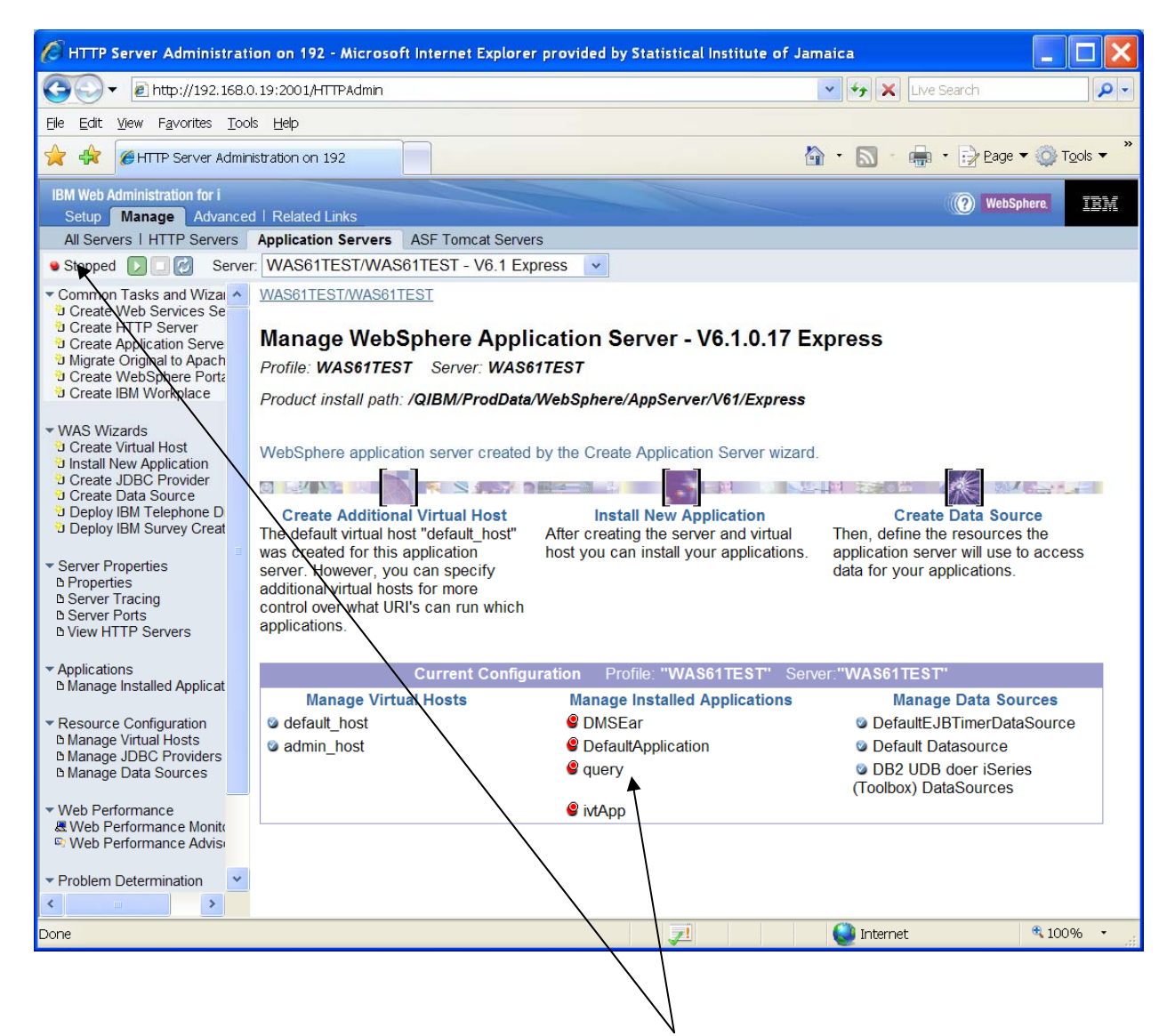

When the server is stopped, the page will now show that it has been stopped.

## 4.0 DATASOURCE CREATION ON ISERIES SERVER

The following section describes how to define data source on the application server. This is to be done after the WebSphere Application Server 6.1 has been installed on the iSeries Server. The following steps are involved in defining data source.

- Defining J2C Authentication alias
- Defining JDBC Driver
- Creating and configuring Data Sources
- Testing the connection to the Data Source

First ensure that application server is running and you are logged in admin console of the same.

## 4.1 Accessing the Administrator Console

- 1. Start IE Browser
- 2. Enter <a href="http://192.168.0.19:11001/ibm/console">http://192.168.0.19:11001/ibm/console</a> in the browser address bar then press enter.
- 3. Enter a username
- 4. Click the Log in button to continue

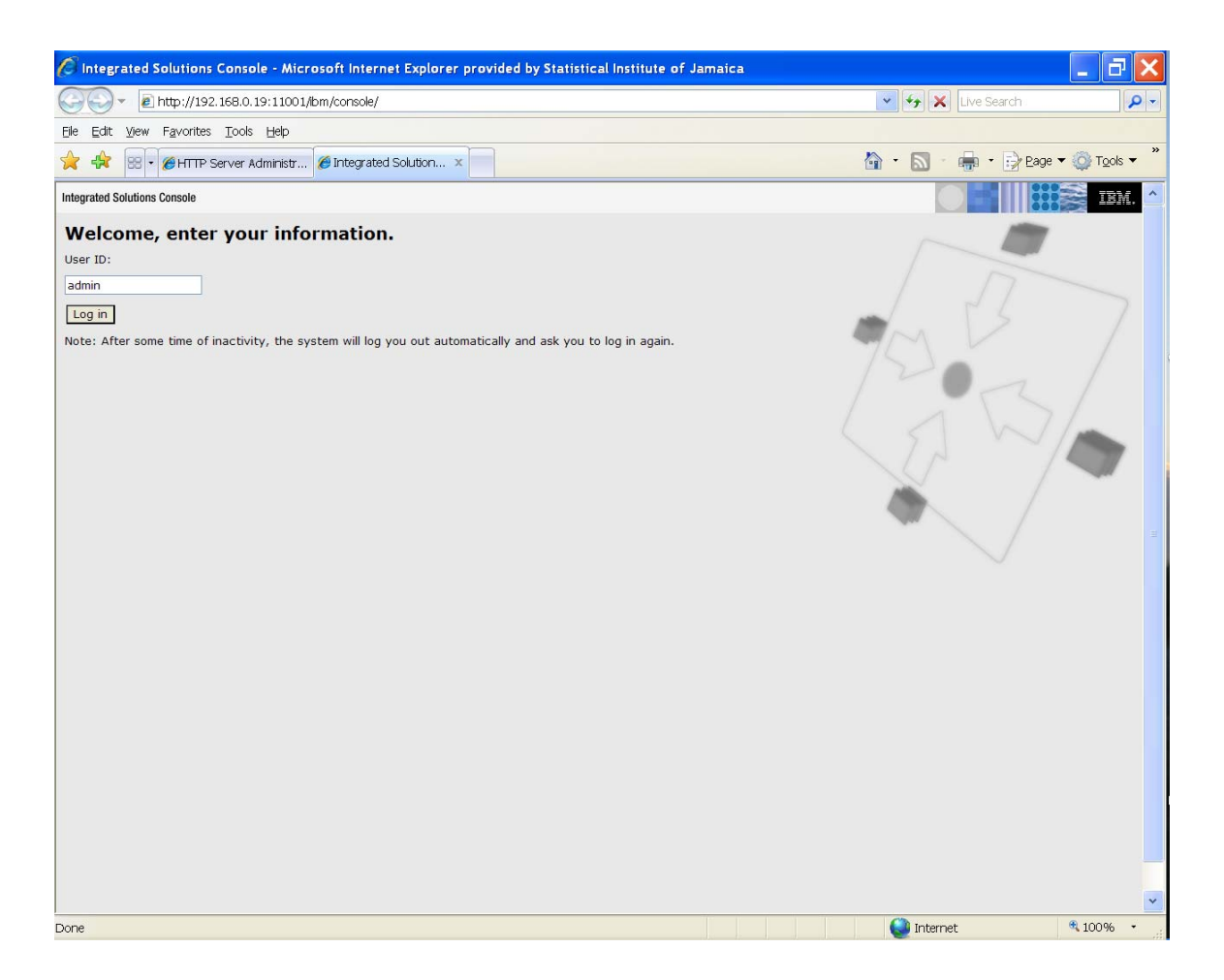

## **4.2 J2C Authentication Alias**

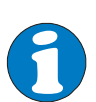

Database user and password is required while configuring the **Datasource**. An alias can be created for database user. This new alias will be then used while defining the actual data source.

Follow the following steps to create alias for database user.

| 🖉 Integrated Solutions Console - Micr                                                                                                    | osoft Internet Explorer provided by Statistical Institute of Jamaica                                                                                                    |                                                                                                    |
|----------------------------------------------------------------------------------------------------|----------------------------------------------------------------------------------------------------|----------------------------------------------------------------------------------------------------|
| G → l http://192.168.0.19:11001/                                                                                                    | lbm/console/login.do                                                                                                    | 💌 😽 🗙 Live Search 🔗                                                                                                    |
| Eile Edit View Favorites Tools Help                                                                                                    |                                                                                                    |                                                                                                    |
| 🔶 🕀 😸 🔹 🏉 HTTP Server Administr                                                                                                    | Integrated Solution ×                                                                                                    | 🟠 🔹 🔝 🔹 🖶 × 🔂 Eage 🕶 🎯 Tools 🕶                                                                                                    |
| Integrated Solutions Console Welcome adm                                                                                                    | in                                                                                                    | Help   Logout                                                                                                    |
| View: All tasks Velcome<br>© Guided Activities<br>© Servers<br>Ø Apolications                                                                    | Secure administration, applications, and infrastructure Secure administration, applications, and infrastructure Secure administration, applications, and infrastructure The application serving environment is completely secured when administr                                                                                                    | Close page                                                                                                    |
| Resources      Security      Secure administration, applications,<br>and infrastructure      SSL certificate and kommanagement      Bus Security | Security Configuration Wizard Security                                                                                                    | y Configuration Report                                                                                                    |
| Environment     System administration     Users and Groups     Monitoring and Tuning     Troubleshooting     Service integration     UDD1        | Administrative security       Administrative User Roles         Enable administrative security       Administrative Group Roles         Application security       Enable application security         Java 2 security       Enable application security         Java 2 security       Warn if applications are granted custom permissions         Restrict access to resource authentication data         User account repository         Current realm definition         Local operating system         Available realm definitions         Local operating system         Available realm definitions         Local operating system         Apply         Reset | Authentication Use domain-gualified user names Web security RMI/IDP security Java Authentication and Authorization Service Authentication mechanisms and expiration External authorization providers Custom properties |
|                                                                                                    |                                                                                                    | 100% •                                                                                                    |
|                                                                                                    |                                                                                                    | ji iteri iet                                                                                                    |

- Expand Security option on the right hand side
   Click on Secure administration, applications, and infrastructure.

Secure administration, applications, and infrastructure page.

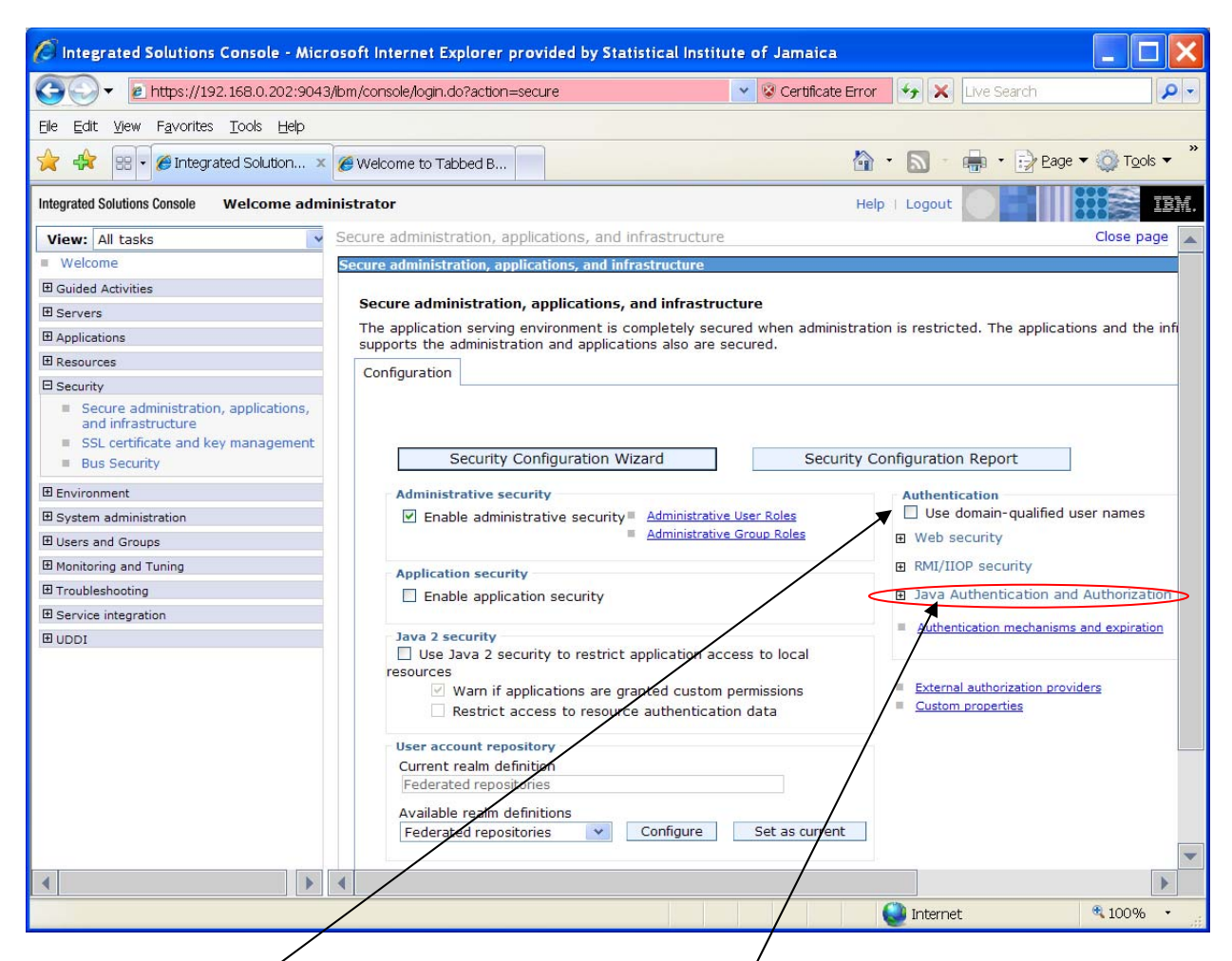

3. Under Authentication section, expand Java Authentication and Authorization Service

| 🖉 Integrated Solutions Console - Mic                                                                                        | rosoft Internet Explorer provided by Statistical                                                                                                    | Institute of Jam   | aica                                                                                          | _ 🗆 🔀                    |  |
|----------------------------------------------------------------------------------------------------|----------------------------------------------------------------------------------------------------|--------------------|-----------------------------------------------------------------------------------------------|--------------------------|--|
| C 💭 🗸 🖻 https://192.168.0.202:904                                                                                           | 3/lbm/console/login.do?action=secure                                                                                                    | 👻 😵 Cer            | <b>tificate Error</b> 🤣 🗙 Live Sea                                                            | rch                      |  |
| Eile Edit View Favorites Tools Help                                                                                         |                                                                                                    |                    |                                                                                               |                          |  |
| 🚖 🚓 😨 🗸 🍘 Integrated Solution 🤉                                                                                             | K 🏈 Welcome to Tabbed B                                                                                                    |                    | 🟠 • 🔊 - 🖶 •                                                                                   | Bage ▼ 🎡 Tools ▼         |  |
| Integrated Solutions Console Welcome adm                                                                                    | ninistrator                                                                                                    |                    | Help   Logout                                                                                 | IBM.                     |  |
| View: All tasks                                                                                                    | ninistration, applications, and infrastructure                                                                                                    |                    | (                                                                                             | Close page 🔺             |  |
| Welcome                                                                                                    | ninistration, applications, and infrastructure                                                                                                    |                    |                                                                                               |                          |  |
| Guided Activities                                                                                                    |                                                                                                    |                    |                                                                                               |                          |  |
|                                                                                                    | administration, applications, and infrastructure                                                                                                    |                    |                                                                                               |                          |  |
| Applications                                                                                                    | dication serving environment is completely secured w                                                                                                    | hen administration | n is restricted. The applications                                                             | and the infrastructure t |  |
| ⊞ Resources                                                                                                    | s the administration and applications also are secure                                                                                                    | u.                 |                                                                                               |                          |  |
| □ Security                                                                                                    | ration                                                                                                    |                    |                                                                                               |                          |  |
| <ul> <li>Secure administration, applications,<br/>and infrastructure</li> <li>SSL certificate and key management</li> </ul> |                                                                                                    |                    |                                                                                               |                          |  |
| Bus Security                                                                                                    | Security Configuration Wizard                                                                                                    | Security Co        | nfiguration Report                                                                            |                          |  |
| E Environment                                                                                                    | ministrative security                                                                                                    |                    | Authentication                                                                                |                          |  |
| System administration                                                                                                    | ] Enable administrative security Administrative User I                                                                                                    | Roles              | Use domain-qualified user names                                                               |                          |  |
| Users and Groups                                                                                                    | Administrative Group                                                                                                    | Roles              | Web security                                                                                  |                          |  |
| Monitoring and Tuning                                                                                                    | plication security                                                                                                    |                    | RMI/IIOP security                                                                             |                          |  |
| Troubleshooting                                                                                                    | pication security ] Enable application security                                                                                                    |                    | <ul> <li>Java Authentication and Authorization Service</li> <li>Application logins</li> </ul> |                          |  |
| Service integration                                                                                                    |                                                                                                    |                    |                                                                                               |                          |  |
| I UDDI                                                                                                    | va 2 security                                                                                                    |                    | <ul> <li>System logins</li> </ul>                                                             |                          |  |
|                                                                                                    | Use Java 2 security to restrict application access to local<br>purces<br>Warn if applications are granted custom permissions<br>Restrict access to resource authentication data |                    | <ul> <li>J2C authentication data</li> <li>Authentication mechanisms and</li> </ul>            | expiration               |  |
|                                                                                                    | er account repository                                                                                                    |                    | External authorization providers                                                              |                          |  |
|                                                                                                    | urrent realm definition                                                                                                    |                    | Custom properties                                                                             |                          |  |
|                                                                                                    | ederated repositories                                                                                                    | _ /                |                                                                                               |                          |  |
|                                                                                                    | vailable realm definitions                                                                                                    |                    |                                                                                               |                          |  |
|                                                                                                    | ederated repositories Configure Se                                                                                                    | et as current      |                                                                                               |                          |  |
|                                                                                                    |                                                                                                    | /                  |                                                                                               | •                        |  |
|                                                                                                    |                                                                                                    |                    |                                                                                               |                          |  |
|                                                                                                    |                                                                                                    |                    | internet                                                                                      | 🔍 100% 🔹 💡               |  |
|                                                                                                    |                                                                                                    |                    |                                                                                               |                          |  |

Java Authentication and Authorization Service section will expand. Here, click on J2C authentication data button

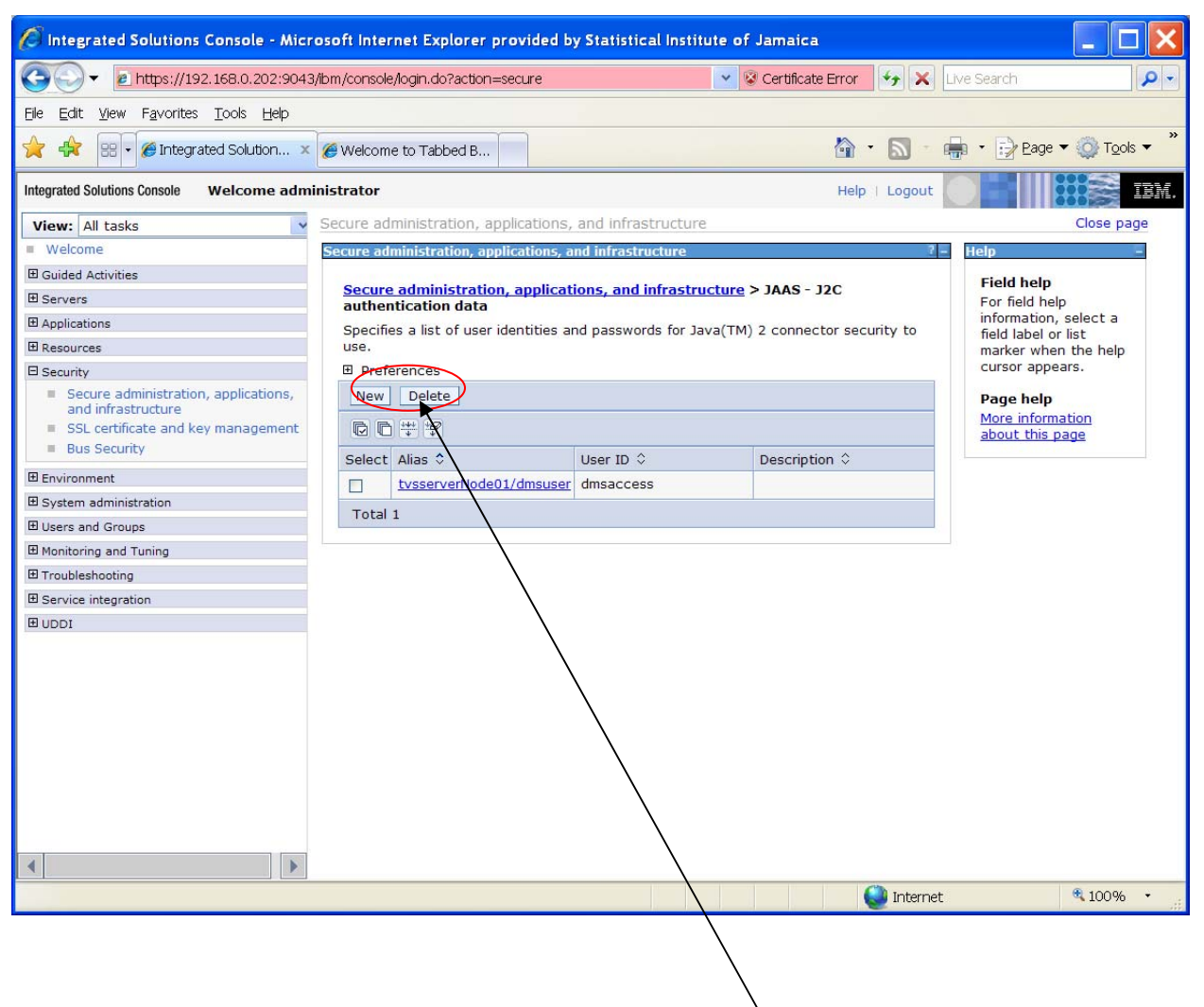

5. J2C authentication data page will open. Click on New button

| 🖉 Integrated Solutions Console - Micr                                                                                                    | rosoft Internet Explorer provid                 | led by Statistical Institute | of Jamaica                   |                                                  |
|----------------------------------------------------------------------------------------------------|-------------------------------------------------|------------------------------|------------------------------|--------------------------------------------------|
| COO - 2 https://192.168.0.202:904                                                                                                    | 3/ibm/console/login.do?action=secure            | e                            | 🖌 😵 Certificate Error        | Live Search                                      |
| Eile Edit View Favorites Tools Help                                                                                                    |                                                 |                              |                              |                                                  |
| 🚖 🚓 😨 🗸 🍘 Integrated Solution 🗙                                                                                                    | CWelcome to Tabbed B                            |                              | 🗿 • 🔊 • I                    | 📑 🔹 🔂 Eage 🕶 🎯 Tools 👻 🎽                         |
| Integrated Solutions Console Welcome adm                                                                                                    | inistrator                                      |                              | Help   Logout                | TEM.                                             |
| View: All tasks                                                                                                    | Secure administration, applicat                 | tions, and infrastructure    |                              | Close page                                       |
| Welcome                                                                                                    | Secure administration, application              | ons, and infrastructure      | 2 -                          | Help –                                           |
| I Guided Activities                                                                                                    |                                                 |                              |                              | Field help                                       |
| Servers                                                                                                    | Secure administration, app                      | plications, and infrastruct  | ure > JAAS - J2C             | For field help                                   |
| Applications                                                                                                    | Specifies a list of user identit                | tion and nanowords for lava  | (TM) 2 connector security to | information, select a                            |
| E Resources                                                                                                    | use.                                            |                              | (IN) 2 connector security to | field label or list<br>marker when the help      |
| E Security                                                                                                    | Configuration                                   |                              |                              | cursor appears.                                  |
| Secure administration, applications,<br>and infrastructure SSL certificate and key management Bus Security Environment System administration Users and Groups Monitoring and Tuning | General Properties + Atias + User ID + Password |                              |                              | Page help<br>More information<br>about this page |
|                                                                                                    |                                                 |                              |                              |                                                  |
| Service integration                                                                                                    | Description                                     |                              |                              |                                                  |
|                                                                                                    | Apply OK Reset                                  | Cancel                       |                              |                                                  |
|                                                                                                    |                                                 |                              | <u> </u>                     | @ 1000/                                          |
|                                                                                                    |                                                 |                              | Server Internet              | <b>≈</b> 100% •                                  |

- 6. Enter the following details while defining new entry.a. Alias: Any user defined alias for database user.
  - Alias: dmsuser
  - b. User Id: Database user (User should have access to all database objects).
     User ID = dmsaccess
  - c. Password: Password for database user. Password = **dmsaccess**

| Ø Integrated Solutions Console - Micr                                                                                                    | osoft Internet Explorer provided by Sta                                           | istical Institute of Jamaica                         |                                      |
|----------------------------------------------------------------------------------------------------|-----------------------------------------------------------------------------------|------------------------------------------------------|--------------------------------------|
| C + 102:100 - 102:100 - 102:1000 - 102:100 - 102:100 - 1000-1000-1000-1000-1000-1000-100 | /ibm/console/login.do?action=secure                                               | 👻 😵 Certificate Error                                | n <b>P</b> -                         |
| Eile Edit View Favorites Tools Help                                                                                                    |                                                                                   |                                                      |                                      |
| 🚖 💠 😥 🌶 🍘 Integrated Solution 🗴                                                                                                    | Ø Welcome to Tabbed B                                                             |                                                      | Page 🕶 🎡 Tools 👻 🎽                   |
| Integrated Solutions Console Welcome admi                                                                                                    | inistrator                                                                        | Help   Logout                                        | IBM.                                 |
| View: All tasks                                                                                                    | Secure administration, applications, and i                                        | nfrastructure                                        | Close page                           |
| Welcome                                                                                                    | Secure administration, applications, and inf                                      | rastructure ? – Help                                 | 1                                    |
| Guided Activities                                                                                                    | The state of the second state of the                                              | Field                                                | help                                 |
| E Servers                                                                                                    | authentication data > tvsserverNode                                               | and infrastructure > JAAS - J2C<br>01/dmsuser For fi | ield help                            |
| Applications                                                                                                    | Specifies a list of user identities and pas                                       | swords for Java(TM) 2 connector security to          | mation, select a                     |
| Resources                                                                                                    | use.                                                                              | mark                                                 | er when the help                     |
| E Security                                                                                                    | Configuration                                                                     | Curso                                                | or appears.                          |
| <ul> <li>Secure administration, applications, and infrastructure</li> <li>SSL certificate and key management</li> <li>Bus Security</li> <li>Environment</li> <li>System administration</li> <li>Users and Groups</li> <li>Monitoring and Tuning</li> <li>Troubleshooting</li> </ul>                                                                                                    | General Properties   Alias  tvsserverNode01/dmsuser  User ID  dmsaccess  Password | Page<br>More<br>abou                                 | e help<br>information<br>t this page |
| Service integration     UDDI                                                                                                    | Description                                                                       |                                                      |                                      |
|                                                                                                    | Apply OK Reset Cancel                                                             |                                                      |                                      |
|                                                                                                    |                                                                                   | internet                                             | 🔍 100% 🔹 💡                           |
|                                                                                                    |                                                                                   |                                                      |                                      |

7. Click on the *Apply* button and the application will prompt to save entered details.

| 🖉 Integrated Solutions Console - Micr                                                                                                    | osoft Internet Explorer prov                                                                                      | ided by Statistical Institute of Jamaica                                       |           |                                                  |
|----------------------------------------------------------------------------------------------------|----------------------------------------------------------------------------------------------------|--------------------------------------------------------------------------------|-----------|--------------------------------------------------|
| G → Image: A the state of the state of t | 3/ibm/console/login.do?action=secu                                                                                | ure 🛛 😵 Certificate Error                                                      | 😽 🗙 Live  | e Search                                         |
| Elle Edit. <u>Vi</u> ew F <u>a</u> vorites <u>T</u> ools <u>H</u> elp                                                                                                    |                                                                                                    |                                                                                |           |                                                  |
| 🚖 🚓 😨 🖉 Integrated Solution 🗴                                                                                                    | Welcome to Tabbed B                                                                                               |                                                                                | • 🔊 - 🖶   | • 🔁 <u>Page</u> 🕶 🍥 T <u>o</u> ols 🕶 »           |
| Integrated Solutions Console Welcome adm                                                                                                    | inistrator                                                                                                    | Help                                                                           | Logout    | IBM.                                             |
| View: All tasks                                                                                                    | Secure administration, application                                                                                | ations, and infrastructure                                                     |           | Close page 🔺                                     |
| Welcome                                                                                                    | Secure administration, applica                                                                                    | tions, and infrastructure                                                      | 7 -       | Help –                                           |
| Guided Activities                                                                                                    | E Massages                                                                                                    |                                                                                |           | Field help                                       |
| ⊞ Servers                                                                                                    | A Changes I                                                                                                    | have been made to your local configuration. You                                |           | For field help                                   |
| Applications                                                                                                    | ean:                                                                                                    |                                                                                |           | information, select a                            |
| Resources                                                                                                    | <u>Save di</u> <u>Save di</u>                                                                                     | rectly to the master configuration.                                            |           | marker when the help                             |
| E Security                                                                                                    | The ser                                                                                                    | ver may need to be restarted for these changes                                 |           | cursor appears.                                  |
| <ul> <li>Secure administration, applications,<br/>and infrastructure</li> <li>SSL certificate and key management</li> <li>Bus Security</li> <li>Environment</li> </ul>                                                                                                    | to take eff                                                                                                    | fect.<br>pplications, and infrastructure > JAAS - J2C<br>sserverNode01/dmsuser |           | Page help<br>More information<br>about this page |
|                                                                                                    | specifies a list of user ident                                                                                    | titles and passwords for Java(TM) 2 connector sec                              | curity to |                                                  |
| 🗉 Users and Groups                                                                                                    | Configuration                                                                                                    |                                                                                |           |                                                  |
| Monitoring and Tuning                                                                                                    | Configuration                                                                                                    |                                                                                |           |                                                  |
| ⊞ Troubleshooting                                                                                                    |                                                                                                    |                                                                                |           |                                                  |
| Service integration                                                                                                    | General Properties                                                                                                |                                                                                |           |                                                  |
|                                                                                                    | Alias<br>tvsserverNode01/dmsu<br>+ User ID<br>dmsaccess<br>+ Password<br>•••••••<br>Description<br>Apply OK Reset | Cancel                                                                         |           | *                                                |
|                                                                                                    |                                                                                                    |                                                                                | Internet  | € 100% -                                         |
|                                                                                                    |                                                                                                    |                                                                                | Theorie C | 100.0                                            |

8. Click **Save** hyperlink (at the top of the page) to commit the changes.
# 4.3 Configuring the JDBC Driver

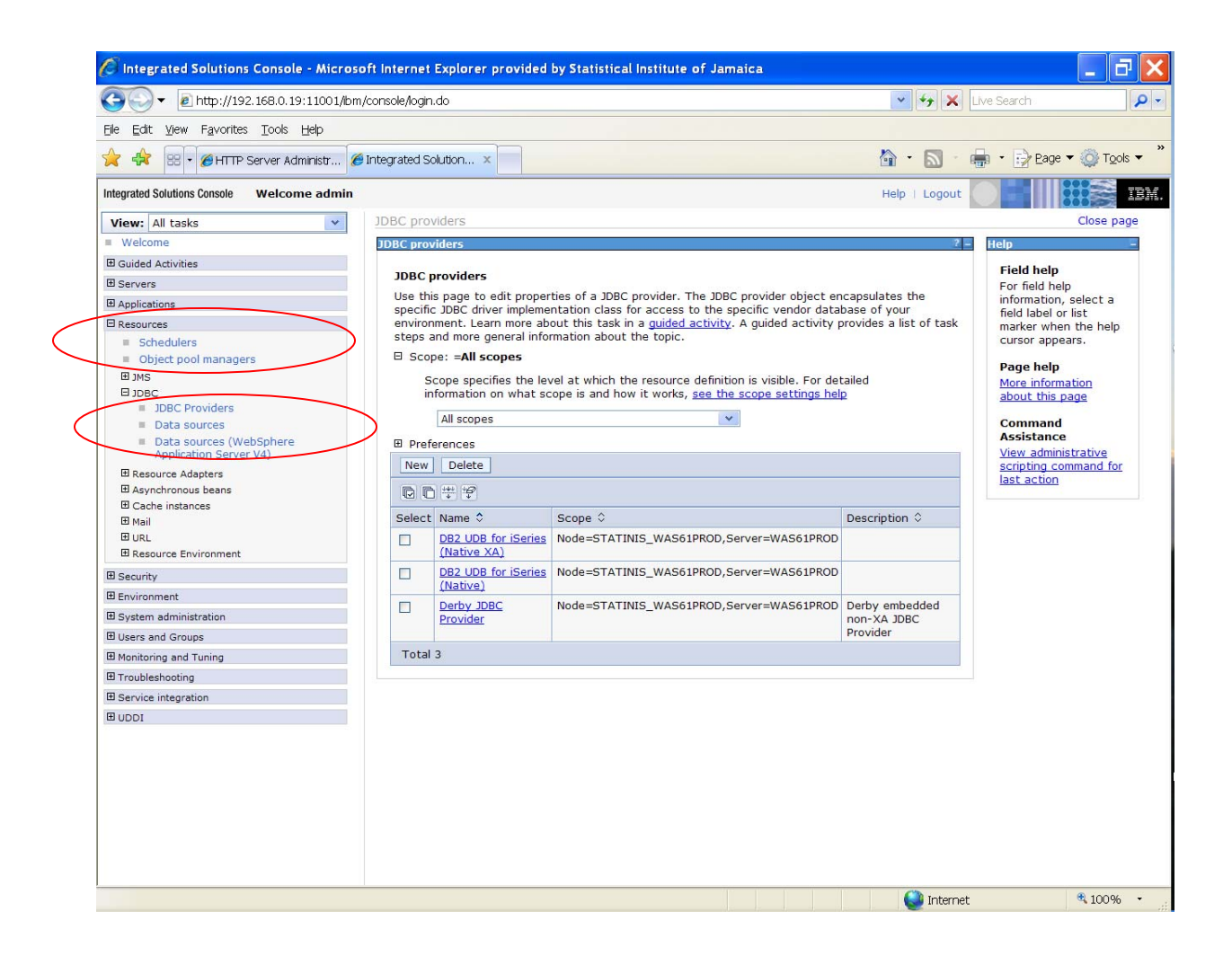

- 1. Expand the Resources menu
- 2. Expand JDBC
- 3. Click on JDBC Providers to add new JDBC Provider for DB2.

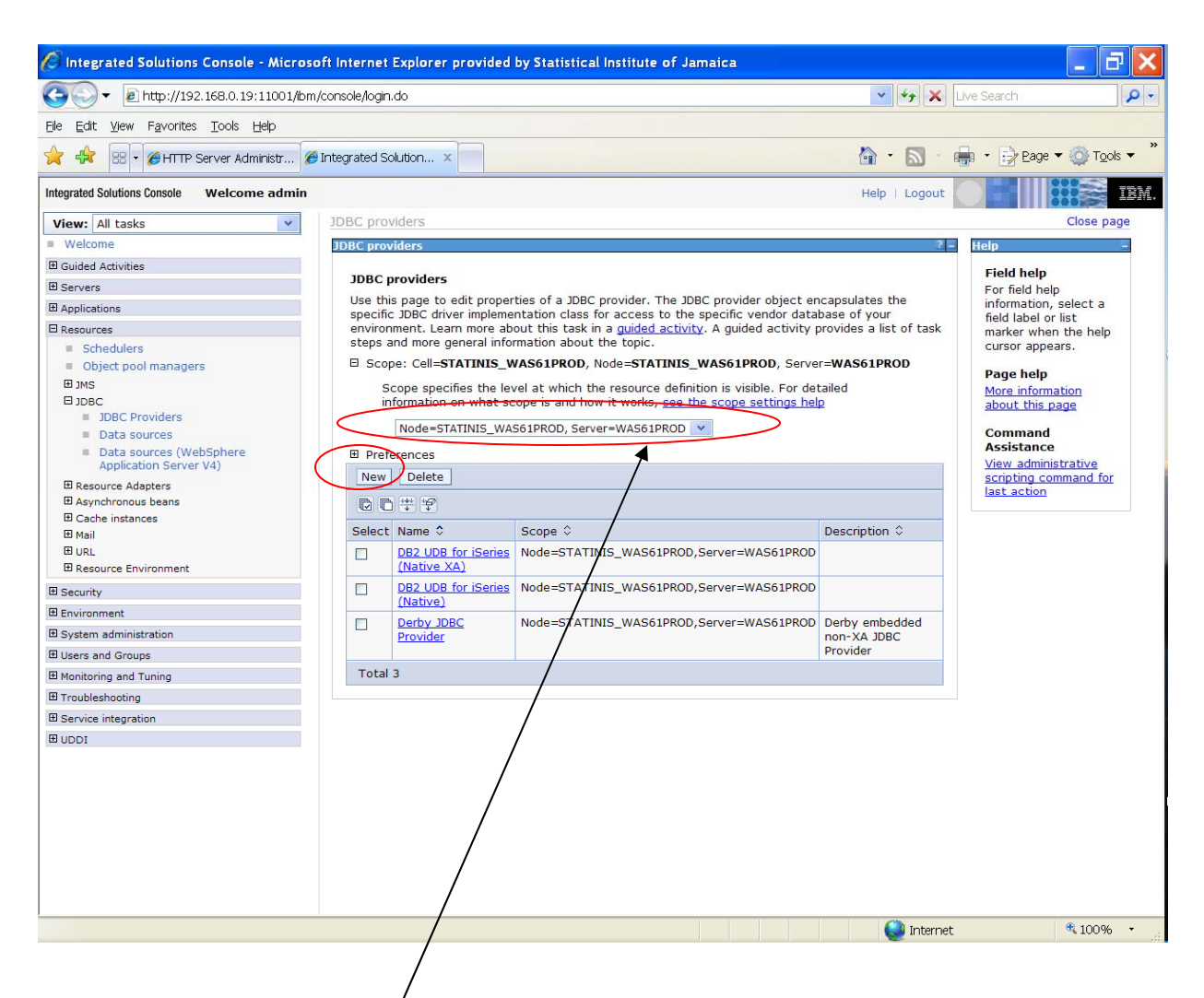

- 4. Click the Node drop-down box to select the node (Select Node & Server)
- 5. Click on *New* button to define JDBC Provider.

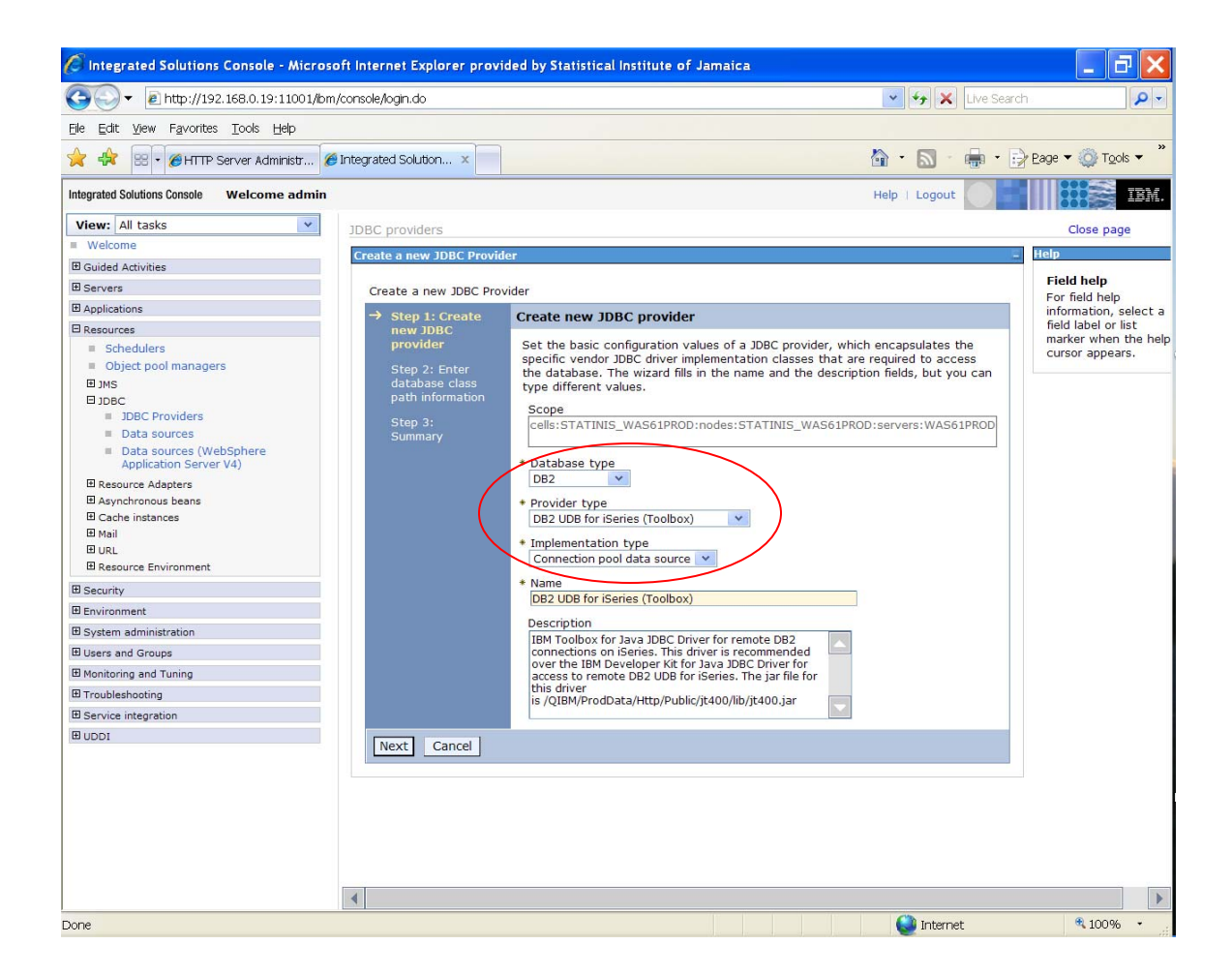

- 6. Select the following from the dropdown lists.
  - a. Database Type: **DB2**;
  - b. Provider Type: DB2 UDB for iSeries (Toolbox)
  - c. Implementation Type: Connection Pool data source
- 7. Then click on *Next* button to proceed to the next step.

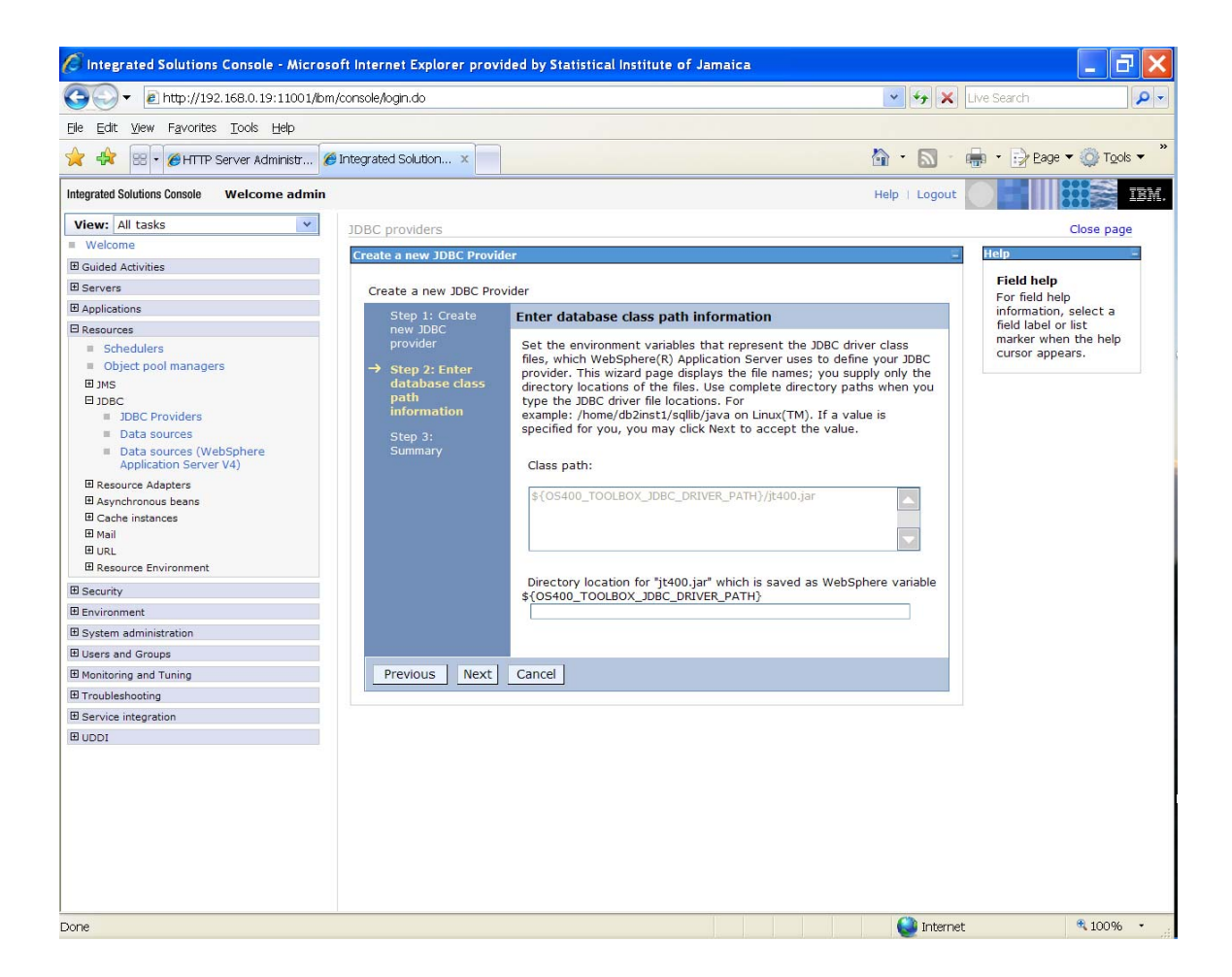

8. Click on Next

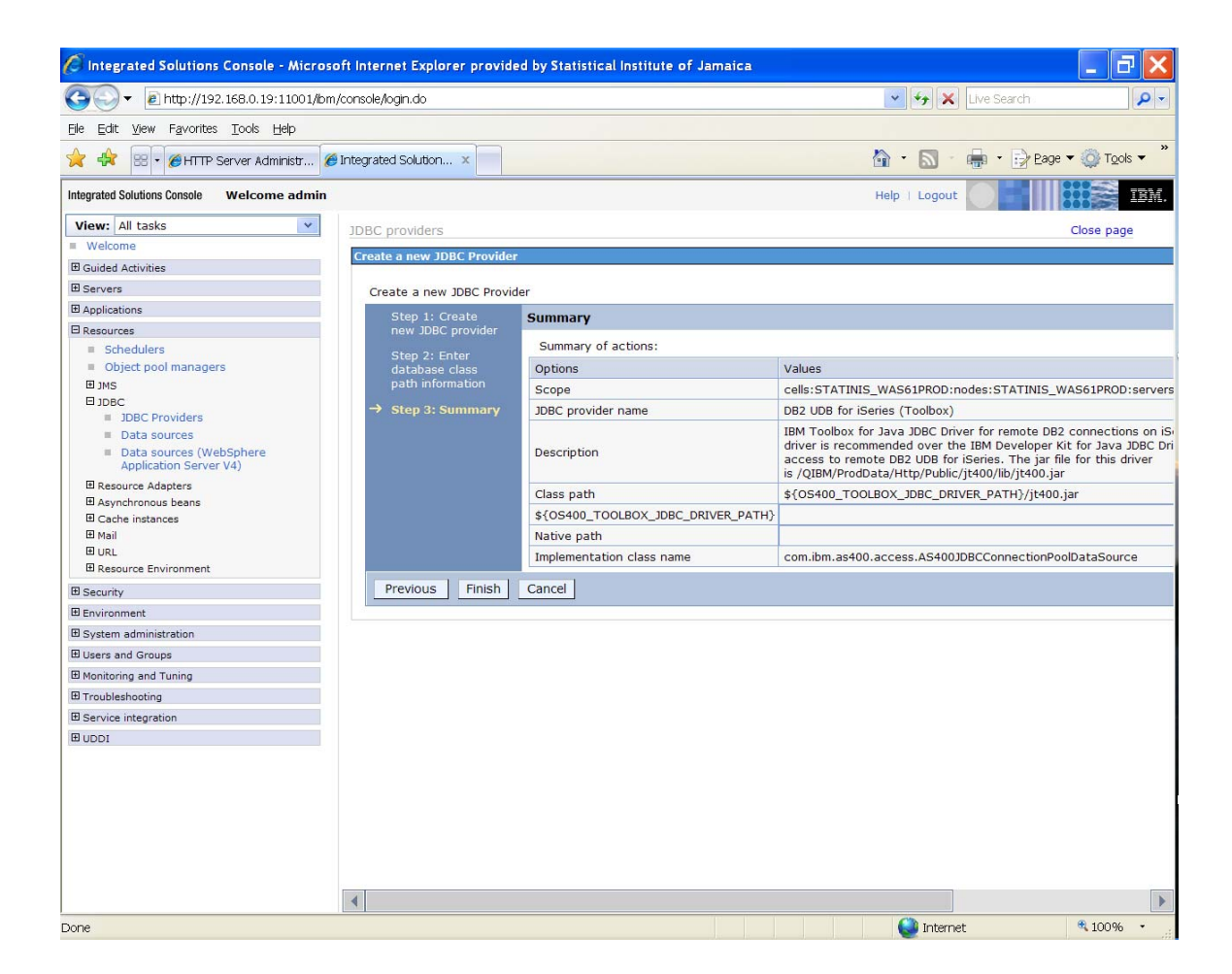

- 9. Click Finish to end the configuration
- 10. Click Save to save the configuration

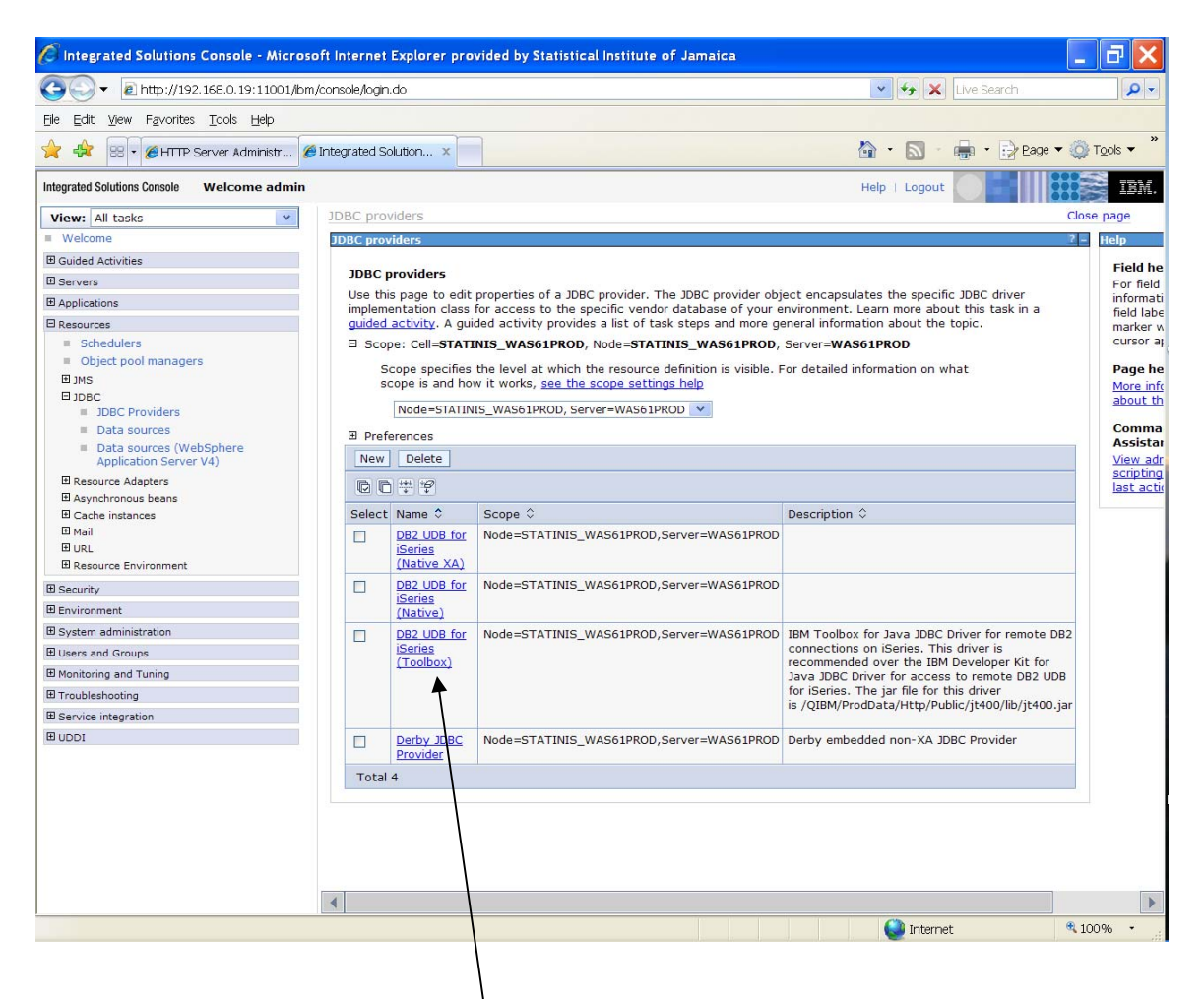

You should now see "DB2 UDB for iSeries (Toolbox)" in the list.

### 4.4 Data source

Once JDBC provider is defined the next step is defining data source. Following steps illustrates how to create data source.

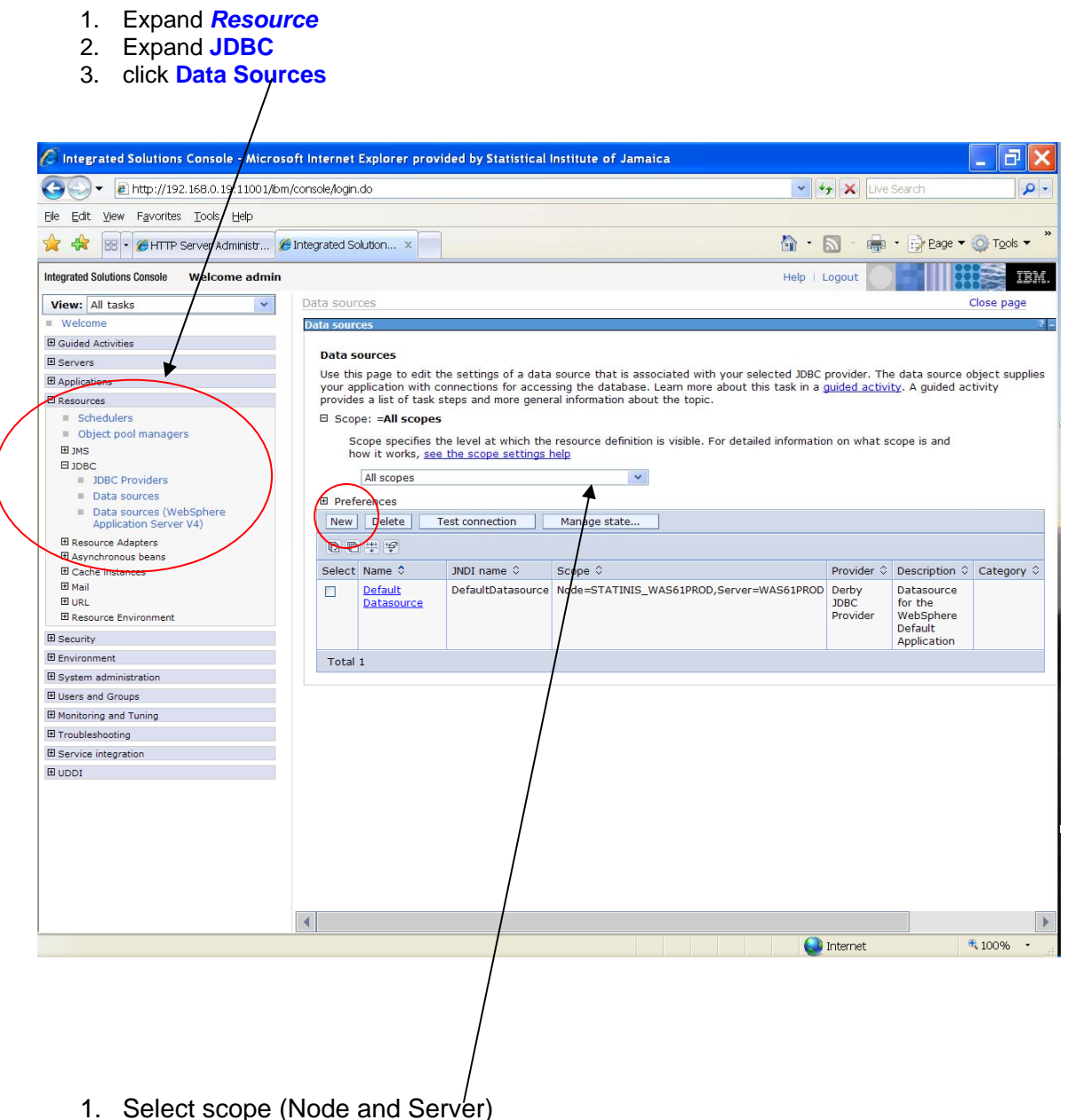

2. Click on New button to add new data sources.

1.

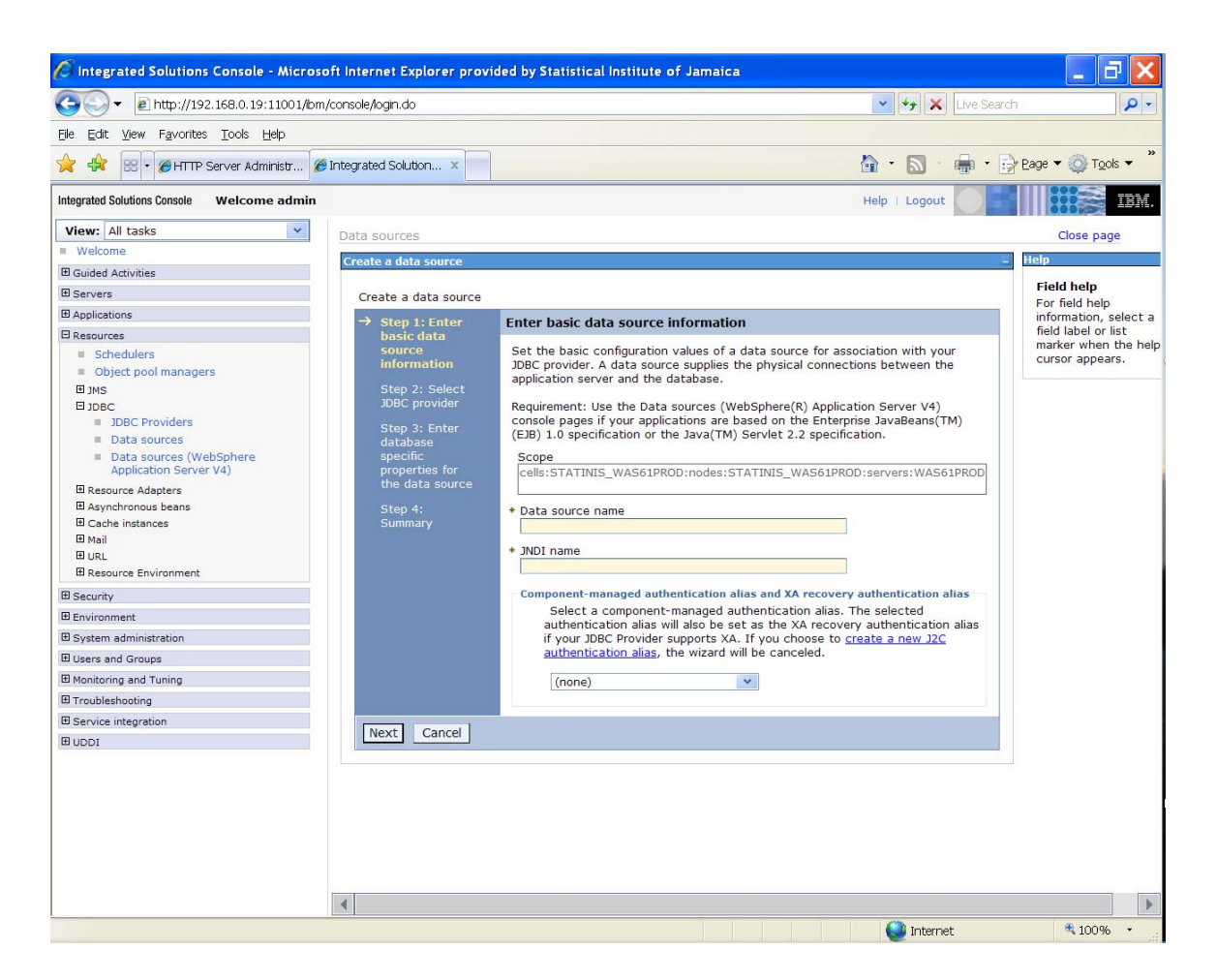

- 3. Enter following properties.
  - a. Data source name = DB2 UDB doer iSeries (Toolbox) DataSources
  - b. Jndi name = jdbc/dms\_dev
  - c. Authentication alias (select name form list) server name/user alias = STATINIS\_WAS61PROD/dmsuser

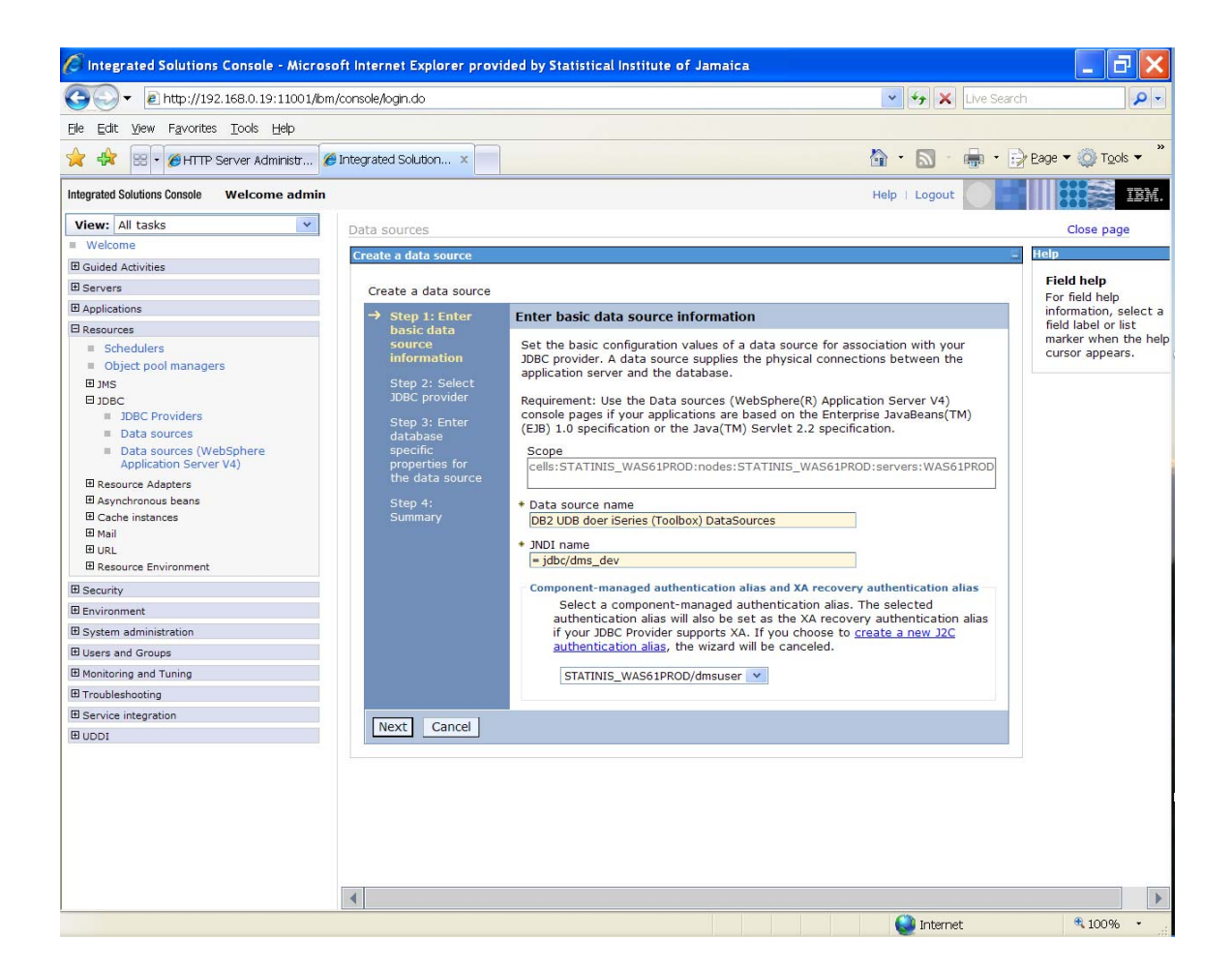

4. Click Next

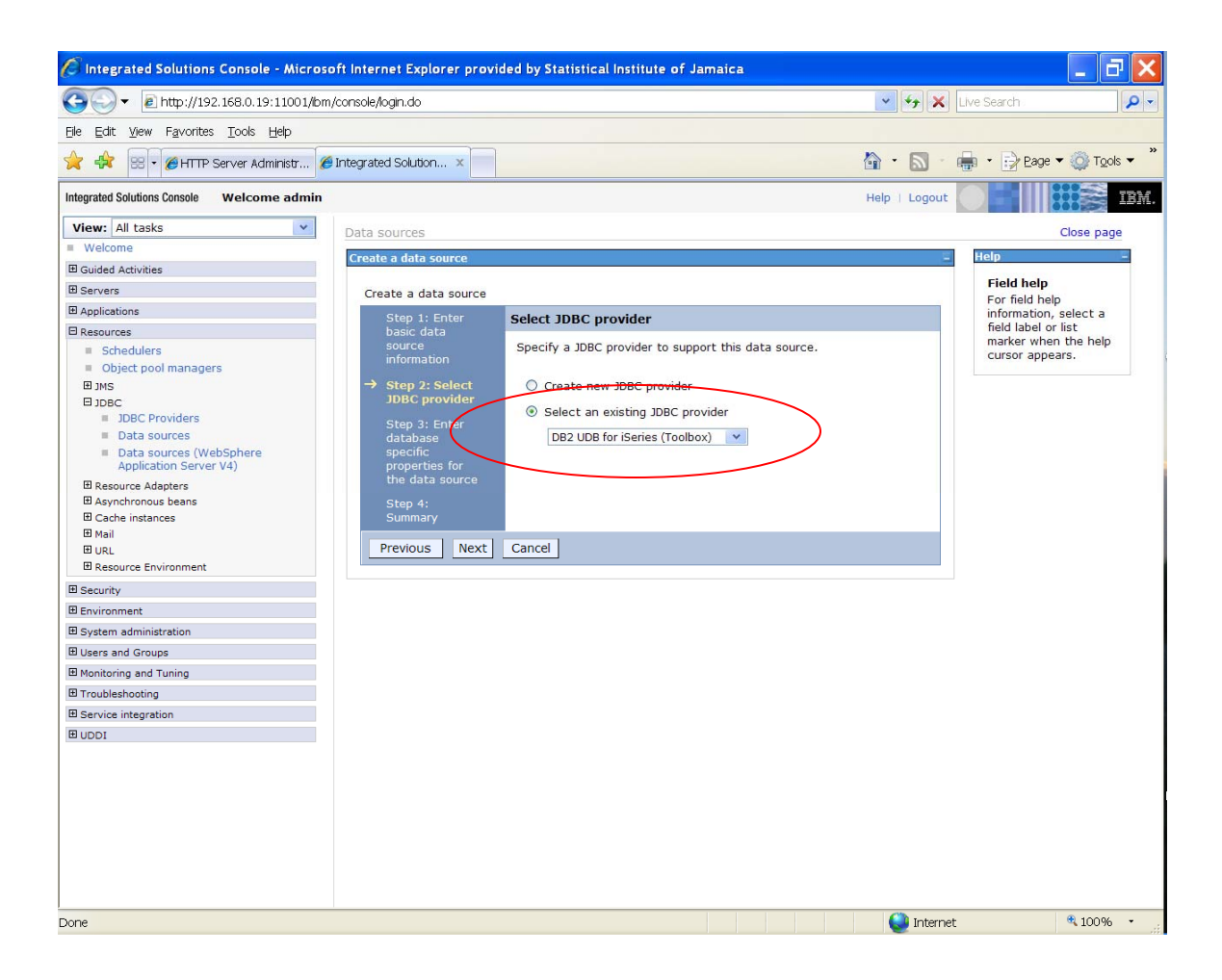

- 1. Click the option **Select an existing JDBC provider**
- 2. Select from the menu DB2 UDB for iSeries (Toolbox)
- 3. Click Next

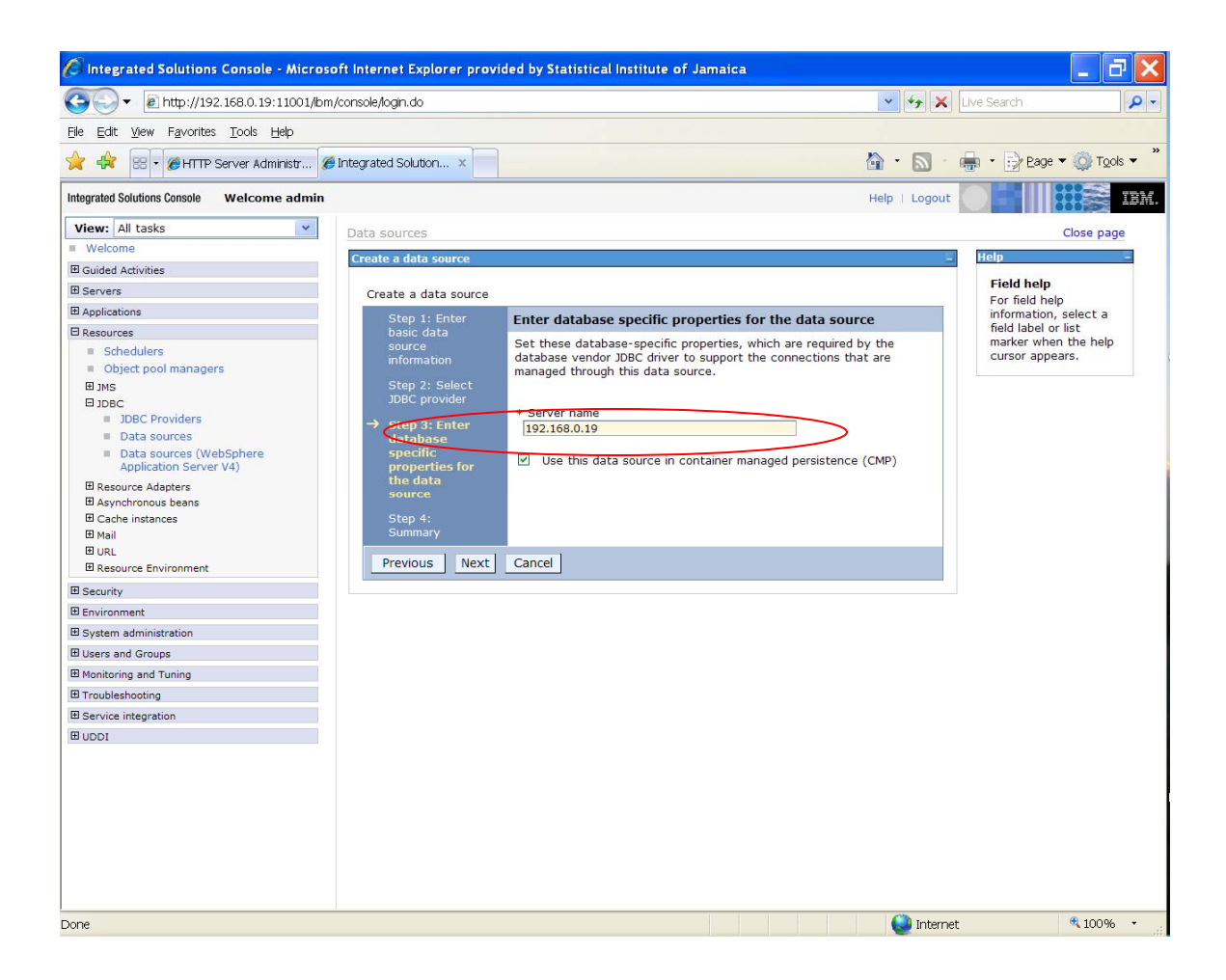

- 4. Enter the Server IP Address = 192.168.0.19
- (This is the IP Address of the iSeries server where the DB2 database resides.)
- 5. Click Next

| 🖉 Integrated Solutions Console - Micro                                                     | soft Internet Explorer provid      | ded by Statistical I                             | nstitute of Jamaica                                                 | . @ 🗙                |
|--------------------------------------------------------------------------------------------|------------------------------------|--------------------------------------------------|---------------------------------------------------------------------|----------------------|
| 😋 🔾 🕶 🔊 http://192.168.0.19:11001/b                                                        | m/console/login.do                 |                                                  | 💌 😽 🗶 Live Search                                                   | Q -                  |
| Eile Edit View Favorites Tools Help                                                        |                                    |                                                  |                                                                     |                      |
| 🔶 🚓 🖾 🛛 🍘 HTTP Server Administr                                                            |                                    |                                                  | 🟠 🔹 🔝 👘 👘 Eage 🕶 🎉                                                  | ≱ T <u>o</u> ols ▼ " |
| Integrated Solutions Console Welcome admin                                                 | Ċ.                                 |                                                  | Help   Logout                                                       | IBM.                 |
| View: All tasks                                                                            | Data sources                       |                                                  | Clos                                                                | se page              |
| Guided Activities                                                                          | Create a data source               |                                                  |                                                                     | = Help               |
|                                                                                            | Country of data services           |                                                  |                                                                     | Field                |
|                                                                                            | Create a data source               |                                                  |                                                                     | For f                |
| E Resources                                                                                | Step 1: Enter<br>basic data source | Summary                                          |                                                                     | field                |
| Schedulers                                                                                 | information                        | Summary of ac                                    | tions:                                                              | mark                 |
| <ul> <li>Object pool managers</li> </ul>                                                   | Step 2: Select                     | Options                                          | Values                                                              | Cursi                |
| I JMS                                                                                      | JDBC provider                      | Scope                                            | cells:STATINIS WAS61PROD:nodes:STATINIS WAS61PROD:servers:WAS61PROD | D                    |
| JDBC     JDBC Providers                                                                    | Step 3: Enter<br>database specific | Data source<br>name                              | DB2 UDB doer iSeries (Toolbox) DataSources                          |                      |
| <ul> <li>Data sources</li> <li>Data sources (WebSphere)</li> </ul>                         | properties for the<br>data source  | JNDI name                                        | = jdbc/dms_dev                                                      |                      |
| Application Server V4)      Resource Adapters      Asynchronous beans      Cache instances | → Step 4: Summary                  | Component-<br>managed<br>authentication<br>alias | STATINIS_WAS61PROD/dmsuser                                          |                      |
| B Cache Instances<br>■ Mail<br>■ URL<br>■ DRL                                              |                                    | Select an<br>existing JDBC<br>provider           | DB2 UDB for iSeries (Toolbox)                                       |                      |
| El Security                                                                                |                                    | Implementation<br>class name                     | com.ibm.as400.access.AS400JDBCConnectionPoolDataSource              |                      |
| Environment                                                                                |                                    | Server name                                      | 192.168.0.19                                                        | -                    |
| System administration                                                                      |                                    | Use this data                                    |                                                                     |                      |
| Users and Groups                                                                           |                                    | source in                                        |                                                                     |                      |
| Monitoring and Tuning                                                                      |                                    | managed                                          | true                                                                |                      |
| Troubleshooting                                                                            |                                    | persistence                                      |                                                                     |                      |
| Service integration                                                                        |                                    | (CMP)                                            |                                                                     |                      |
| I UDDI                                                                                     | Previous Finish                    | Cancel                                           |                                                                     |                      |
|                                                                                            | 4                                  |                                                  |                                                                     |                      |
| Done                                                                                       |                                    |                                                  | 💓 Internet 🔍                                                        | 100% •               |

- 6. Click Finish to end configuration setup7. Click Save to save the configuration

# 4.5 Configure JDBC Driver Path

### 4.5.1 Configure OS400 TOOLBOX JDBC DRIVER PATH

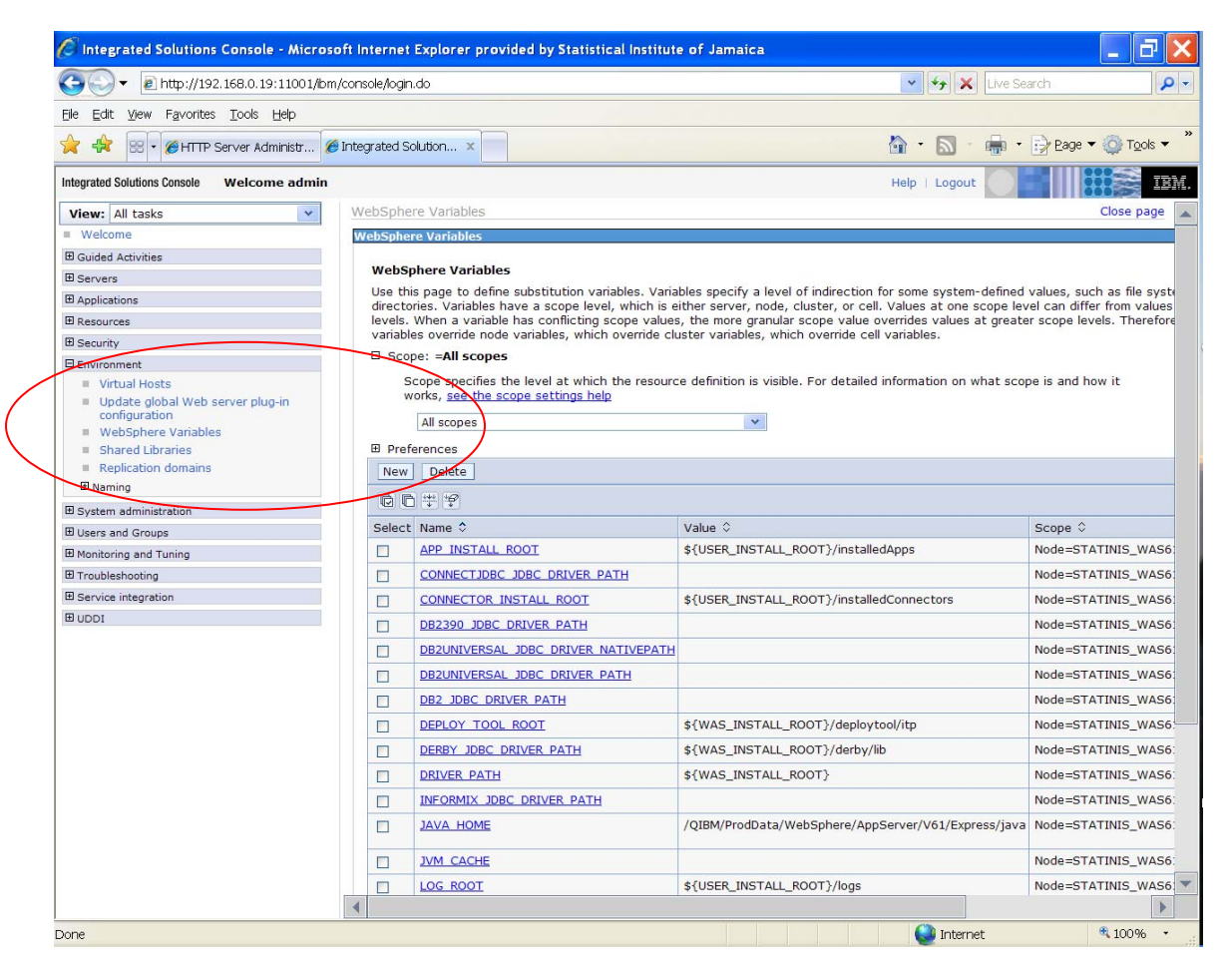

- 1. Expand Environment
- 2. Click on WebSphere variables

| 🖉 Integrated Solutions Console - Micro                                 | soft Ir    | nternet             | Explorer provided by Statistical Instit                                                     | lute of Jamaica                                                                                                    | . 8 🗙                       |
|------------------------------------------------------------------------|------------|---------------------|---------------------------------------------------------------------------------------------|----------------------------------------------------------------------------------------------------|-----------------------------|
| Goo ▼                                                                  | m/cons     | .sole/login         | ı.do                                                                                        | 💌 🐓 🗙 Live Search                                                                                                    | P-Q                         |
| <u>File Edit View Favorites Tools Help</u>                             |            |                     |                                                                                             |                                                                                                    |                             |
| 👷 🚓 🖼 🗸 🏉 HTTP Server Administr (                                      | 🏉 Inte     | grated Sc           | olution ×                                                                                   | 🟠 • 🔊 - 🚔 Eage • 🧔                                                                                                    | Tools • "                   |
| Integrated Solutions Console Welcome admin                             | C .        |                     |                                                                                             | Help   Logout                                                                                                    | IBM.                        |
| View: All tasks                                                        | W          | /ebSphe             | re Variables                                                                                | Clo                                                                                                    | ose page 🔺                  |
| Welcome                                                                | W          | /ebSphe             | re Variables                                                                                |                                                                                                    |                             |
| Guided Activities                                                      |            |                     |                                                                                             |                                                                                                    |                             |
| E Servers                                                              |            | WebSp               | phere Variables                                                                             |                                                                                                    |                             |
| Applications                                                           |            | Use the<br>level, y | s page to define substitution variables. va<br>which is either server, node, cluster, or ce | ariables specify a level of indirection for some system-defined values, such as<br>all. Values at one scope level can differ from values at other levels. When a v | s file syste<br>variable ha |
| Resources                                                              |            | scope '             | value overrides values at greater scope le                                                  | vels. Therefore, server variables override node variables, which override clust                                                                                    | ter variab                  |
| E Security                                                             |            |                     | pe: =All scopes                                                                             |                                                                                                    |                             |
| Environment                                                            |            | S                   | cope specifies the level at which the reso                                                  | urce definition is visible. For detailed information on what scope is and how it                                                                                   | t works, <u>s</u>           |
| Virtual Hosts                                                          |            |                     | All scopes                                                                                  | V                                                                                                    |                             |
| <ul> <li>Update global Web server plug-in<br/>configuration</li> </ul> |            | 7 /                 | All stopes                                                                                  |                                                                                                    |                             |
| <ul> <li>WebSphere Variables</li> </ul>                                |            | E Prete             | arences                                                                                     |                                                                                                    |                             |
| Shared Libraries                                                       | New Delete |                     |                                                                                             |                                                                                                    |                             |
| <ul> <li>Replication domains</li> </ul>                                |            | QC                  | ) 学 学                                                                                       |                                                                                                    |                             |
| Naming                                                                 |            | Select              | Name 2                                                                                      | Value 🗘                                                                                                    | Scope 0                     |
| System administration                                                  | $\subset$  |                     | OS400 TOOLBOX JDBC DRIVER PATH                                                              |                                                                                                    | Node=S1                     |
| Users and Groups                                                       |            |                     | SERVER LOG ROOT                                                                             | \${LOG_ROOT}/WAS61PROD                                                                                                    | Node=S1                     |
| Monitoring and Tuning                                                  |            |                     | SERVER LOG ROOT                                                                             | \$(LOG_ROOT)Content frame BOD                                                                                                    | Node=S1                     |
| H Troubleshooting                                                      |            |                     | <u>SERVER EDG ROOT</u>                                                                      |                                                                                                    | NGGC-0                      |
| E Service Integration                                                  |            |                     | SYBASE JDBC DRIVER PATH                                                                     |                                                                                                    | Node=S1                     |
| B 0001                                                                 |            |                     | UNIVERSAL JDBC DRIVER PATH                                                                  | \${WAS_INSTALL_ROOT}/universalDriver/lib                                                                                                    | Node=S1                     |
|                                                                        |            |                     | USER INSTALL ROOT                                                                           | /QIBM/UserData/WebSphere/AppServer/V61/Express/profiles/WAS61PROD                                                                                                  | Node=S1                     |
|                                                                        |            |                     | User-defined JDBC DRIVER PATH                                                               |                                                                                                    | Node=S7                     |
|                                                                        |            |                     | WAS CELL NAME                                                                               | STATINIS_WAS61PROD                                                                                                    | Cell=STA                    |
|                                                                        |            |                     | WAS ETC DIR                                                                                 | \${USER_INSTALL_ROOT}/etc                                                                                                    | Node=S7                     |
|                                                                        |            |                     | WAS INSTALL LIBRARY                                                                         | QWAS61A                                                                                                    | Node=S7                     |
|                                                                        |            |                     | WAS INSTALL ROOT                                                                            | /QIBM/ProdData/WebSphere/AppServer/V61/Express                                                                                                    | Node=S1                     |
|                                                                        |            |                     | WAS LIBS DIR                                                                                | \${WAS_INSTALL_ROOT}/lib                                                                                                    | Node=S1                     |
|                                                                        |            |                     | WAS PROPS DIR                                                                               | \${USER_INSTALL_ROOT}/properties                                                                                                    | Node=S1                     |
|                                                                        |            |                     | WAS SERVER NAME                                                                             | WAS61PROD                                                                                                    | Node=S1                     |
|                                                                        |            | _                   | WAS SERVER NAME                                                                             | THS WASSIPROD                                                                                                    | Node=S1                     |
|                                                                        |            |                     |                                                                                             |                                                                                                    |                             |
| http://192.168.0.19:11001/jbm/console/variables                        | Substitu   | utionEntr           | vCollection.do?EditAction=true&refId=Variable                                               | eSubstitution 😜 Internet 🔍 🔍                                                                                                    | 100% •                      |

3. Click on OS400 TOOLBOX JDBC DRIVER PATH

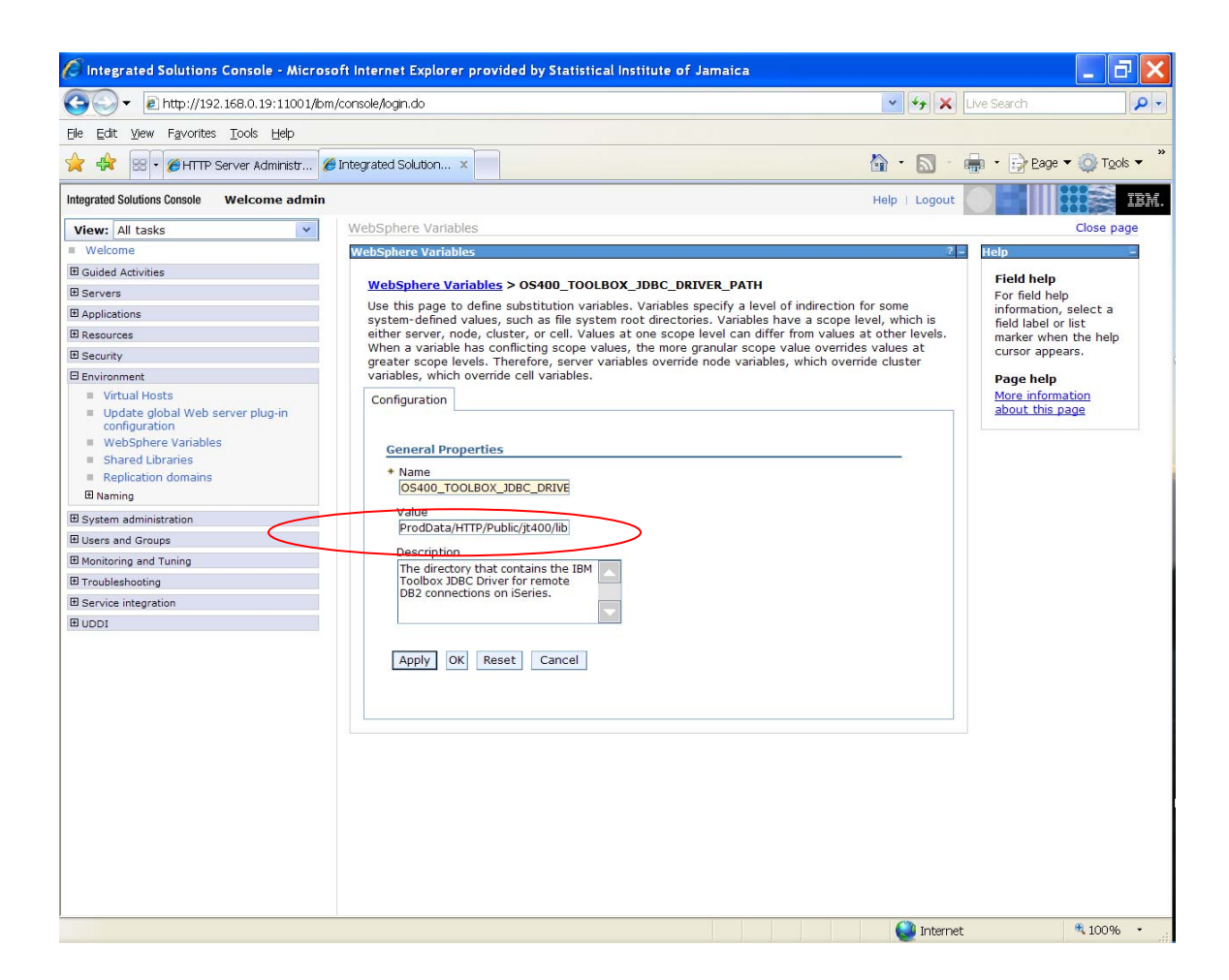

- 4. Type in the absolute path to the JDBC Driver path on the iSeries server. Path: /QIBM/ProdData/HTTP/Public/jt400/lib
- 5. Click Apply to apply the configuration
- 6. Click Save to save the configuration

# 4.5.2 Configure OS400 NATIVE JDBC DRIVER PATH

| 🚱 🔍 🖷 http://192.168.0.19:11001/bm/console/login.do                    |              |                                      |                                                     |                                |
|------------------------------------------------------------------------|--------------|--------------------------------------|-----------------------------------------------------|--------------------------------|
| Elle Edit View Favorites Tools Help                                    |              |                                      |                                                     |                                |
| 🚖 🚓 😸 🔹 🍘 HTTP Server Administr 💋                                      | Integrated S | olution x                            | 🏠 • 🔊 - 🖷 •                                         | Page ▼ <sup>(1</sup> ) Tools ▼ |
| Integrated Solutions Console Welcome admin                             |              |                                      | Help   Logout                                       |                                |
| View: All tasks                                                        |              | All scopes                           | ~                                                   | [                              |
| Welcome                                                                |              | forences                             | uccost,                                             |                                |
| Guided Activities                                                      | New          | Delete                               |                                                     |                                |
| E Servers                                                              | INCOV        | Delece                               |                                                     |                                |
| Applications                                                           | QC           | 1 # \$                               |                                                     |                                |
| Resources                                                              | Select       | Name 🗘                               | Value 🗘                                             | Scope 0                        |
| E Security                                                             |              | APP INSTALL ROOT                     | \${USER_INSTALL_ROOT}/installedApps                 | Node=STATINIS_WAS6             |
| E Environment                                                          |              | CONNECTIDEC JDEC DRIVER PATH         |                                                     | Node=STATINIS_WAS6             |
| Virtual Hosts                                                          |              | CONNECTOR INSTALL ROOT               | \${USER INSTALL ROOT}/installedConnectors           | Node=STATINIS WASE             |
| <ul> <li>Update global web server plug-in<br/>configuration</li> </ul> |              | DB2390 IDBC DRIVER PATH              |                                                     | Node=STATINIS WASE             |
| WebSphere Variables                                                    |              | DE2350 JOSE PROVENTIAN               |                                                     |                                |
| <ul> <li>Shared Libraries</li> </ul>                                   |              | DB2UNIVERSAL JUBC DRIVER INATIVEPATH |                                                     | Node=51A1INI5_WASC             |
| Replication domains     Naming                                         |              | DB2UNIVERSAL JDBC DRIVER PATH        |                                                     | Node=STATINIS_WAS              |
|                                                                        |              | DB2 JDBC DRIVER PATH                 |                                                     | Node=STATINIS_WAS6             |
| E Users and Groups                                                     |              | DEPLOY TOOL ROOT                     | \${WAS_INSTALL_ROOT}/deploytool/itp                 | Node=STATINIS_WAS6             |
| Monitoring and Tuning                                                  |              | DERBY JDBC DRIVER PATH               | \${WAS_INSTALL_ROOT}/derby/lib                      | Node=STATINIS_WAS              |
| Troubleshooting                                                        |              | DRIVER PATH                          | \${WAS_INSTALL_ROOT}                                | Node=STATINIS_WAS6             |
| E Service integration                                                  |              | INFORMIX JDBC DRIVER PATH            |                                                     | Node=STATINIS_WAS              |
| E UDDI                                                                 |              | JAVA HOME                            | /QIBM/ProdData/WebSphere/AppServer/V61/Express/java | Node=STATINIS_WAS6             |
|                                                                        |              | JVM_CACHE                            |                                                     | Node=STATINIS_WAS              |
|                                                                        |              | LOG_ROOT                             | \${USER_INSTALL_ROOT}/logs                          | Node=STATINIS_WAS              |
|                                                                        |              | MICROSOFT JDBC DRIVER NATIVEPATH     |                                                     | Node=STATINIS_WAS              |
|                                                                        |              | MICROSOFT IDBC DRIVER PATH           |                                                     | Node=STATINIS_WAS(             |
|                                                                        |              | MO INSTALL BOOT                      | ¢(WAR INSTALL ROOT)/jb/WMO                          | Nodo-STATINIS_WAS              |
|                                                                        |              |                                      | \${WAS_INSTALL_KOUT}/IID/WMQ                        | NODE=STATINIS_WAS              |
|                                                                        |              | MSSQLSERVER JDBC DRIVER PATH         |                                                     | Node=STATINIS_WAS              |
|                                                                        |              | ORACLE JDBC DRIVER PATH              |                                                     | Node=STATINIS_WAS6             |
|                                                                        |              | OS400 NATIVE JDBC DRIVER PATH        |                                                     | Node=STATINIS_WAS6             |
|                                                                        | Page:        | 1 of 2 D Total 37                    |                                                     |                                |
|                                                                        | _            |                                      |                                                     |                                |

#### 1. Click on OS400 NATIVE JDBC DRIVER PATH

| Integrated Solutions Console - Microso                                 | ft Internet Explorer provided by S                                        | tatistical Institute of Jama             | iica                              |                                      | - 7 ×                    |
|------------------------------------------------------------------------|---------------------------------------------------------------------------|------------------------------------------|-----------------------------------|--------------------------------------|--------------------------|
| 🚱 🕞 🔻 🖻 http://192.168.0.19:11001/bm;                                  | 'console/login.do                                                         |                                          | ~                                 | ← X Live Search                      | P -                      |
| Eile Edit View Favorites Tools Help                                    |                                                                           |                                          |                                   |                                      |                          |
| 🔶 🕀 😨 🔹 🍘 HTTP Server Administr 🌘                                      | Integrated Solution ×                                                     |                                          | â ·                               | 🔊 - 🖶 - 🕞 Ba                         | ige 🔻 🔘 T <u>o</u> ols 👻 |
| Integrated Solutions Console Welcome admin                             |                                                                           |                                          | Help                              | Logout                               | IBM.                     |
| View: All tasks                                                        | WebSphere Variables                                                       |                                          |                                   |                                      | Close page               |
| Welcome                                                                | WebSphere Variables                                                       |                                          |                                   | ? – Help                             | 1 <b>4</b>               |
| Guided Activities                                                      |                                                                           |                                          |                                   | Field he                             | In                       |
| E Servers                                                              | WebSphere Variables > 0S400                                               | _TOOLBOX_JDBC_DRIVER_                    | РАТН                              | For field                            | help                     |
| Applications                                                           | Use this page to define substituti                                        | ion variables. Variables specif          | y a level of indirection for some | informati                            | on, select a             |
| Resources                                                              | either server, node, cluster, or co                                       | ell. Values at one scope level           | can differ from values at other   | cn is field labe<br>levels. marker w | l or list                |
| E Security                                                             | When a variable has conflicting s                                         | cope values, the more granul             | ar scope value overrides values   | at cursor ap                         | ppears.                  |
| P Environment                                                          | greater scope levels. Therefore, s<br>variables, which override cell vari | server variables override node<br>ables. | e variables, which override clust | er Baco bo                           |                          |
| Virtual Hosts                                                          | Configuration                                                             |                                          |                                   | More info                            | ip<br>prmation           |
| <ul> <li>Update global Web server plug-in<br/>configuration</li> </ul> | Configuration                                                             |                                          |                                   | about th                             | is page                  |
| WebSphere Variables                                                    | General Properties                                                        |                                          |                                   |                                      |                          |
| Shared Libraries                                                       | * Name                                                                    |                                          |                                   |                                      |                          |
| Replication domains                                                    | OS400_TOOLBOX_JDBC_DRIV                                                   | VE                                       |                                   |                                      |                          |
| H Naming                                                               | Waltree                                                                   |                                          |                                   |                                      |                          |
| System administration                                                  | ProdData/HTTP/Public/jt400/l                                              | ib                                       |                                   |                                      |                          |
| Users and Groups                                                       | Description                                                               |                                          |                                   |                                      |                          |
| Monitoring and Tuning                                                  | The directory that contains th                                            | ne IBM                                   |                                   |                                      |                          |
| Troubleshooting                                                        | Toolbox JDBC Driver for remo                                              | te 🔛                                     |                                   |                                      |                          |
| Service integration                                                    | DB2 Connections on identica.                                              |                                          |                                   |                                      |                          |
| I UDDI                                                                 |                                                                           |                                          |                                   |                                      |                          |
|                                                                        | Apply OK Reset Car                                                        | ncel                                     |                                   |                                      |                          |
|                                                                        |                                                                           |                                          |                                   |                                      |                          |
|                                                                        |                                                                           |                                          |                                   |                                      |                          |
|                                                                        |                                                                           |                                          |                                   |                                      |                          |
|                                                                        |                                                                           |                                          |                                   |                                      |                          |
|                                                                        |                                                                           |                                          |                                   |                                      |                          |
|                                                                        |                                                                           |                                          |                                   |                                      |                          |
|                                                                        |                                                                           |                                          |                                   |                                      |                          |
|                                                                        |                                                                           |                                          |                                   |                                      |                          |
|                                                                        |                                                                           |                                          |                                   |                                      |                          |
|                                                                        |                                                                           |                                          |                                   |                                      |                          |
|                                                                        |                                                                           |                                          |                                   | Internet                             | € 100% +                 |

- Type in the absolute path to the JDBC Driver path on the iSeries server. Path: /QIBM/UserData/Java400/ext
   Click Apply to apply the configuration
   Click Save to save the configuration

### 4.6 Test the Connection

After creating the data source, the next step is to test the connection just to make sure that it was created properly and it is working.

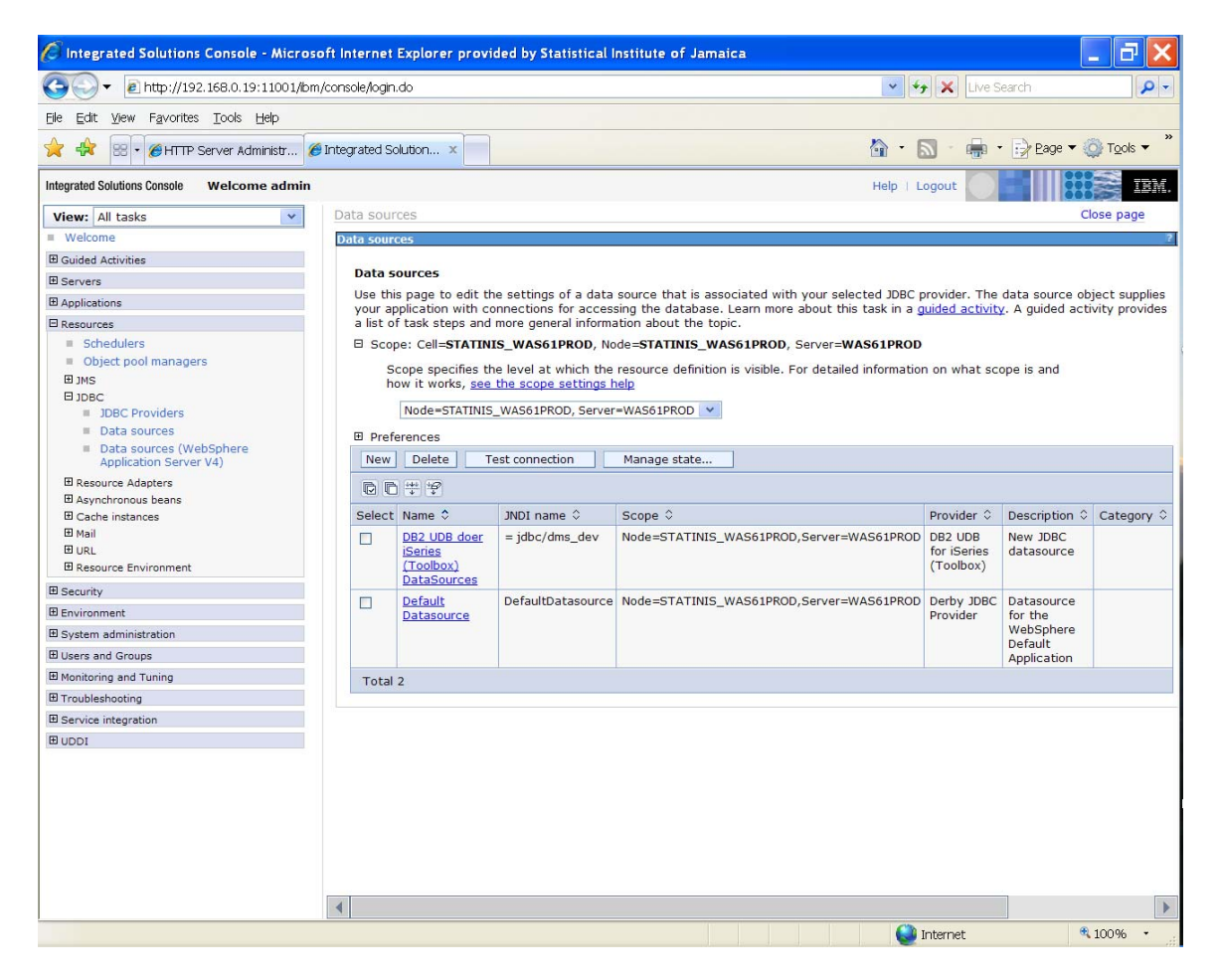

- 1. Expand Resources
- 2. Expand JDBC
- 3. Click on Data Sources

| C Integrated Solutions Console - Microso   | oft Internet   | Explorer provi      | ded by Statistical                            | Institute of Jamaica                                                                                    |                                 |                 | _ 7 🗙                |
|--------------------------------------------|----------------|---------------------|-----------------------------------------------|----------------------------------------------------------------------------------------------------|---------------------------------|-----------------|----------------------|
| G ▼ E http://192.168.0.19:11001/bm         | /console/login | do                  |                                               | <b>~</b>                                                                                                | 🥱 🗙 Live S                      | Search          | P -                  |
| Eile Edit View Favorites Tools Help        |                |                     |                                               |                                                                                                    |                                 |                 |                      |
| 🚖 🚓 😸 🔹 🍘 HTTP Server Administr 🌘          | Integrated S   | olution ×           |                                               | 🟠 ·                                                                                                    | <b>N</b> - 🖶                    | - 🕞 Eage 🕶      | j T <u>o</u> ols ▼ " |
| Integrated Solutions Console Welcome admin |                |                     |                                               | Help                                                                                                    | Logout                          |                 | IBM.                 |
| View: All tasks                            | Data sour      | rces                |                                               |                                                                                                    |                                 | c               | lose page            |
| Welcome                                    | Data sour      | ces                 |                                               |                                                                                                    |                                 |                 | ?                    |
| Guided Activities                          | Dete           |                     |                                               |                                                                                                    |                                 |                 |                      |
| E Servers                                  | Data s         | ources              |                                               |                                                                                                    |                                 |                 |                      |
| Applications                               | vour a         | is page to edit the | ie settings of a data<br>innections for acces | source that is associated with your selected JDBC<br>sing the database. Learn more about this task in a | provider. The<br>quided activit | v. A guided act | bject supplies       |
| E Resources                                | a list o       | f task steps and    | more general inform                           | ation about the topic.                                                                                  |                                 | ÷               |                      |
| Schedulers                                 | E Sco          | pe: Cell=STATIN     | S_WAS61PROD, No                               | ode=STATINIS_WAS61PROD, Server=WAS61PROD                                                                |                                 |                 |                      |
| Object pool managers                       | s              | cope specifies th   | e level at which the                          | resource definition is visible. For detailed information                                                | on on what sc                   | ope is and      |                      |
| I JMS                                      | h              | ow it works, see    | the scope settings I                          | help                                                                                                    |                                 |                 |                      |
| E JDBC                                     |                | Node=STATINIS       | WAS61PROD, Server                             | r=WAS61PROD                                                                                             |                                 |                 |                      |
| Data sources                               |                |                     |                                               |                                                                                                    |                                 |                 |                      |
| Data sources (WebSphere                    | E Pref         | erences             |                                               | 1                                                                                                    |                                 |                 |                      |
| Application Server V4)                     | New            | Delete T            | est connection                                | Manage state                                                                                            |                                 |                 |                      |
| Resource Adapters                          | đ              | ) # #               |                                               |                                                                                                    |                                 |                 |                      |
| El Asynchronous beans                      | Select         | Name O              | INDI name 0                                   | Scope 0                                                                                                 | Provider 0                      | Description C   | Category 0           |
| E Mail                                     |                | DB2 UDB doer        | = idbc/dms_dev                                | Node-STATINIS WASSIPPOD Server-WASSIPPOD                                                                |                                 | New IDBC        | category v           |
| ⊞ URL                                      |                | iSeries             | = jube/ dills_dev                             |                                                                                                    | for iSeries                     | datasource      |                      |
| Resource Environment                       |                | (Toolbox)           |                                               |                                                                                                    | (Toolbox)                       |                 |                      |
| E Security                                 |                | Default             | DefaultDatassurse                             | Nede-CTATINIC WASSIDDOD Server-WASSIDDOD                                                                | Darby IDDC                      | Datassursa      |                      |
| Environment                                | 4              | Datasource          | DeraultDatasource                             | Node=51A11NI5_WA501PROD,Server=WA501PROD                                                                | Provider                        | for the         |                      |
| System administration                      |                |                     |                                               |                                                                                                    |                                 | WebSphere       |                      |
| Users and Groups                           |                |                     |                                               |                                                                                                    |                                 | Application     |                      |
| Monitoring and Tuning                      | Total          | 2                   |                                               |                                                                                                    |                                 |                 |                      |
| Troubleshooting                            |                |                     |                                               |                                                                                                    |                                 |                 |                      |
| Service integration                        |                |                     |                                               |                                                                                                    |                                 |                 |                      |
| I UDDI                                     |                |                     |                                               |                                                                                                    |                                 |                 |                      |
|                                            |                |                     |                                               |                                                                                                    |                                 |                 |                      |
|                                            |                |                     |                                               |                                                                                                    |                                 |                 |                      |
|                                            |                |                     |                                               |                                                                                                    |                                 |                 |                      |
|                                            | 1              |                     |                                               |                                                                                                    |                                 |                 |                      |
|                                            | 1              |                     |                                               |                                                                                                    |                                 |                 |                      |
|                                            | 1              |                     |                                               |                                                                                                    |                                 |                 |                      |
|                                            |                |                     |                                               |                                                                                                    |                                 |                 | <i>x</i> - 2         |
|                                            | 4              |                     |                                               |                                                                                                    |                                 |                 | •                    |
| /ibm/console/collectionButton.do           |                |                     |                                               |                                                                                                    | Internet                        |                 | 100% •               |
|                                            |                |                     |                                               |                                                                                                    |                                 |                 |                      |
| 1                                          |                |                     |                                               |                                                                                                    |                                 |                 |                      |
| 1                                          |                |                     |                                               |                                                                                                    |                                 |                 |                      |
| 1                                          |                |                     |                                               |                                                                                                    |                                 |                 |                      |
|                                            |                |                     |                                               |                                                                                                    |                                 |                 |                      |

- Tick the "DB2 UDB doer iSeries (Toolbox) DataSources" driver
   Click the Test Connection button

| 🖉 Integrated Solutions Console - Microso                                                                                                    | oft Internet I                              | Explorer prov                                                                                   | ided by Statistical (                                                                   | Institute of Jamaic                                                   | a                                                                          |                                  |                                   | - 8 🗙                           |
|----------------------------------------------------------------------------------------------------|---------------------------------------------|-------------------------------------------------------------------------------------------------|-----------------------------------------------------------------------------------------|-----------------------------------------------------------------------|----------------------------------------------------------------------------|----------------------------------|-----------------------------------|---------------------------------|
| G → Image: Image: I | /console/login.                             | do                                                                                              |                                                                                         |                                                                       | ¥ 49                                                                       | Live S                           | earch                             | P-Q                             |
| Elle Edit View Favorites Tools Help                                                                                                    |                                             |                                                                                                 |                                                                                         |                                                                       |                                                                            |                                  |                                   |                                 |
| 🔶 🔅 🖲 🖉 HTTP Server Administr 🔗                                                                                                    | Integrated Sol                              | lution ×                                                                                        |                                                                                         |                                                                       | 🟠 · [                                                                      | a - 🖶 -                          | • 🛃 Eage 🕶 🌡                      | Dols ▼ <sup>*</sup>             |
| Integrated Solutions Console Welcome admin                                                                                                    |                                             |                                                                                                 |                                                                                         |                                                                       | Help   L                                                                   | ogout                            |                                   | IBM.                            |
| View: All tasks                                                                                                    | Data source                                 | es                                                                                              |                                                                                         |                                                                       |                                                                            |                                  | Cl                                | lose page                       |
| Welcome                                                                                                    | Data sourc                                  | es                                                                                              |                                                                                         |                                                                       |                                                                            |                                  |                                   | ?                               |
| Guided Activities                                                                                                    |                                             | E Ma                                                                                            | 222005                                                                                  |                                                                       |                                                                            |                                  |                                   |                                 |
| E Servers                                                                                                    |                                             | E III.                                                                                          | The test connection                                                                     | n operation for data                                                  | source DB2 UDB doer iSeries (To                                            | olbox) DataS                     | ources on                         |                                 |
| Applications                                                                                                    |                                             | S                                                                                               | erver WAS61PROD at                                                                      | node STATINIS_WA                                                      | S61PROD was successful.                                                    |                                  |                                   | $ \longrightarrow $             |
| E Resources                                                                                                    |                                             |                                                                                                 |                                                                                         |                                                                       |                                                                            |                                  |                                   |                                 |
| Schedulers Object pool managers Misms DIDBC DIDBC DIDBC DIDBC                                                                                                    | Data so<br>Use this<br>your ap<br>a list of | purces<br>page to edit the<br>plication with controls<br>task steps and<br>controls<br>controls | he settings of a data<br>onnections for acces<br>I more general inform:<br>WAS61PROD No | source that is assoc<br>sing the database. L<br>ation about the topic | ciated with your selected JDBC p<br>earn more about this task in a g<br>c. | provider. The<br>juided activity | data source ob<br>. A guided acti | ject supplies<br>ivity provides |
| Data sources                                                                                                    | L Scop                                      | e: Cen-STATIN                                                                                   | 15_WASUIFROD, 10                                                                        | Jue=Statinto_mas                                                      | OIPROD, Server-WASGIEROD                                                   |                                  |                                   |                                 |
| <ul> <li>Data sources (WebSphere<br/>Application Server V4)</li> </ul>                                                                                                    | ho                                          | ope specifies to<br>w it works, see                                                             | the scope settings h                                                                    | resource definition is<br>help                                        | s visible. For detailed information                                        | h on what see                    | ope is and                        |                                 |
|                                                                                                    | 🖽 Prefe                                     | Node=STATINIS                                                                                   | WAS61PROD, Server                                                                       | -WAS61PROD 💙                                                          |                                                                            |                                  |                                   |                                 |
| Cache instances     E Mail                                                                                                    | New                                         | Delete                                                                                          | (est connection                                                                         | Manage state                                                          |                                                                            |                                  |                                   |                                 |
| URL Resource Environment                                                                                                    | ØD                                          | **                                                                                              | cot connection of the                                                                   | Fidhage search.                                                       |                                                                            |                                  |                                   |                                 |
| ⊞ Security                                                                                                    | Select                                      | Name 🗘                                                                                          | JNDI name 🗘                                                                             | Scope 0                                                               |                                                                            | Provider 0                       | Description 0                     | Category \$                     |
| Environment                                                                                                    |                                             | DB2 UDB doer                                                                                    | = jdbc/dms_dev                                                                          | Node=STATINIS_W                                                       | AS61PROD, Server=WAS61PROD                                                 | DB2 UDB                          | New JDBC                          |                                 |
| System administration                                                                                                    |                                             | <u>iSeries</u><br>(Toolbox)                                                                     |                                                                                         |                                                                       |                                                                            | for iSeries<br>(Toolbox)         | datasource                        |                                 |
| Users and Groups                                                                                                    |                                             | DataSources                                                                                     |                                                                                         |                                                                       |                                                                            |                                  |                                   |                                 |
| Monitoring and Tuning                                                                                                    |                                             | Default                                                                                         | DefaultDatasource                                                                       | Node=STATINIS_W                                                       | AS61PROD, Server=WAS61PROD                                                 | Derby JDBC                       | Datasource<br>for the             |                                 |
| Troubleshooting                                                                                                    |                                             | Datasource                                                                                      |                                                                                         |                                                                       |                                                                            | FIOVIGEN                         | WebSphere                         |                                 |
| Service integration                                                                                                    |                                             |                                                                                                 |                                                                                         |                                                                       |                                                                            |                                  | Default                           |                                 |
| I UDDI                                                                                                    | Tabal                                       | -                                                                                               |                                                                                         |                                                                       |                                                                            |                                  | Аррісацої                         |                                 |
|                                                                                                    | Total                                       | 2                                                                                               |                                                                                         |                                                                       |                                                                            |                                  |                                   |                                 |
|                                                                                                    |                                             |                                                                                                 |                                                                                         |                                                                       |                                                                            |                                  |                                   |                                 |
|                                                                                                    |                                             |                                                                                                 |                                                                                         |                                                                       |                                                                            |                                  | _                                 |                                 |
|                                                                                                    | 4                                           |                                                                                                 |                                                                                         |                                                                       |                                                                            |                                  |                                   | •                               |
|                                                                                                    |                                             |                                                                                                 |                                                                                         |                                                                       |                                                                            | Internet                         | e,                                | 100% -                          |

A successful connection will return the message above.

### **5.0 DEPLOYING THE DMS EAR**

This section describes the steps to deploy EAR file on the application server.

### **Overview**

EAR can be deployed on the application server in two (2) scenarios viz., while installing application for the first time and while installing subsequent patches/releases.

# Prerequisite

Access to the Administrator console at https://192.168.0.19:11002/ibm/console

| Sintegrated Solutions Console - Microsoft Internet Explored                                                                                                  | er provided by Statistical Institute of Jam 📘 🗖 🔀 |
|----------------------------------------------------------------------------------------------------|---------------------------------------------------|
| C                                                                                                    | Live Search                                       |
| Eile Edit View Favorites Tools Help                                                                                                    |                                                   |
| 🔶 🕀 Integrated Solutions Console                                                                                                    | 🏠 🔹 🔝 🕤 🖶 🕈 🔂 Page 🕶 🌍 Tools 🕶 🎽                  |
| Integrated Solutions Console                                                                                                    | <b>IBM.</b> <u>^</u>                              |
| Welcome, enter your information. User ID: Log in Note: After some time of inactivity, the system will log you out automatically and ask you to log in again. |                                                   |
| Done                                                                                                    | 💓 Internet 🔍 100% 🝷                               |

### 5.1 Deploying the Application

The following steps explain how to install application for the first time.

1. Login to the Administrator Console (Section 4.1)

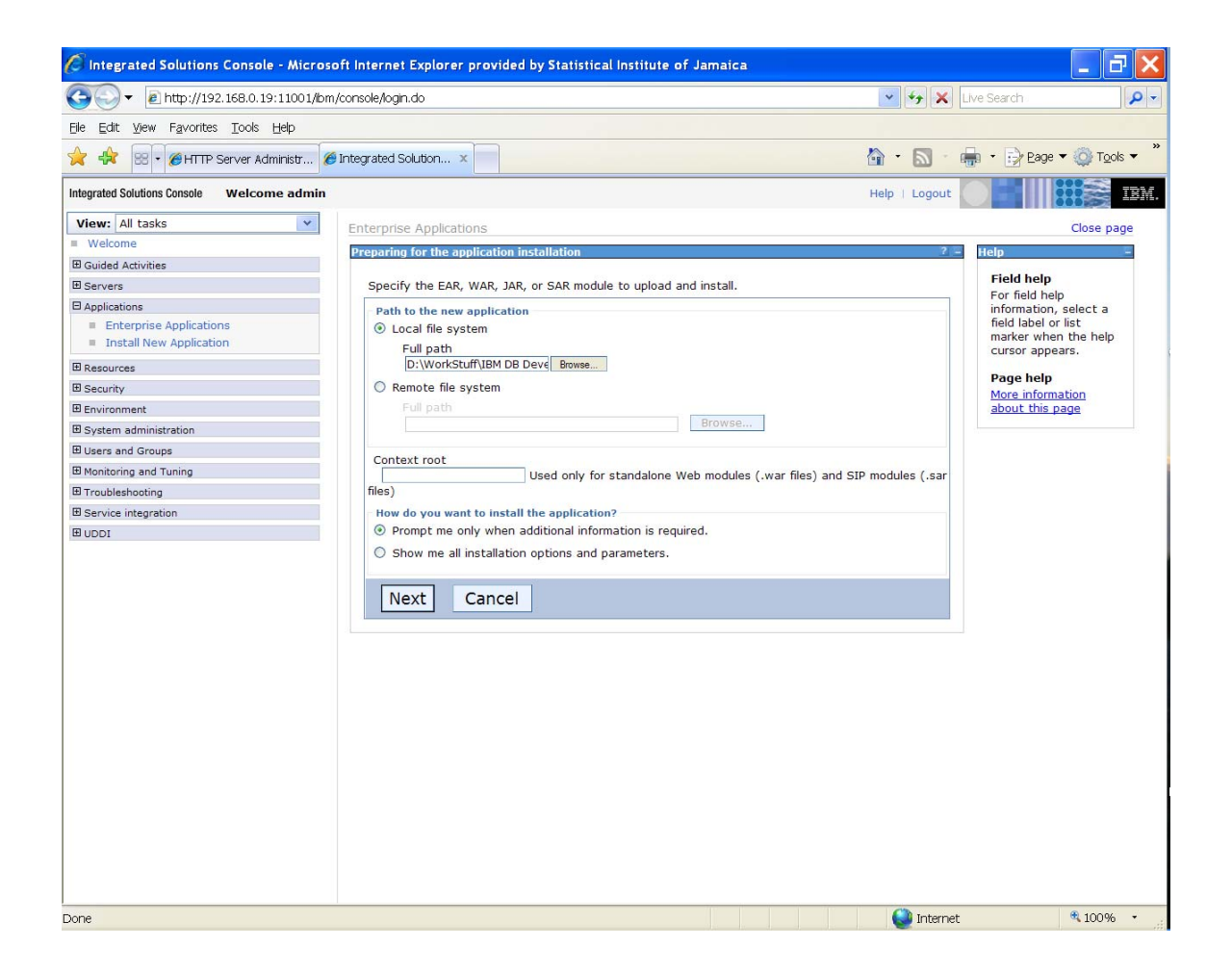

- 2. Expand Applications
- 3. Click on Install New Application.
- 4. Select the location of the DMS EAR file to deploy.
- 5. Click Next

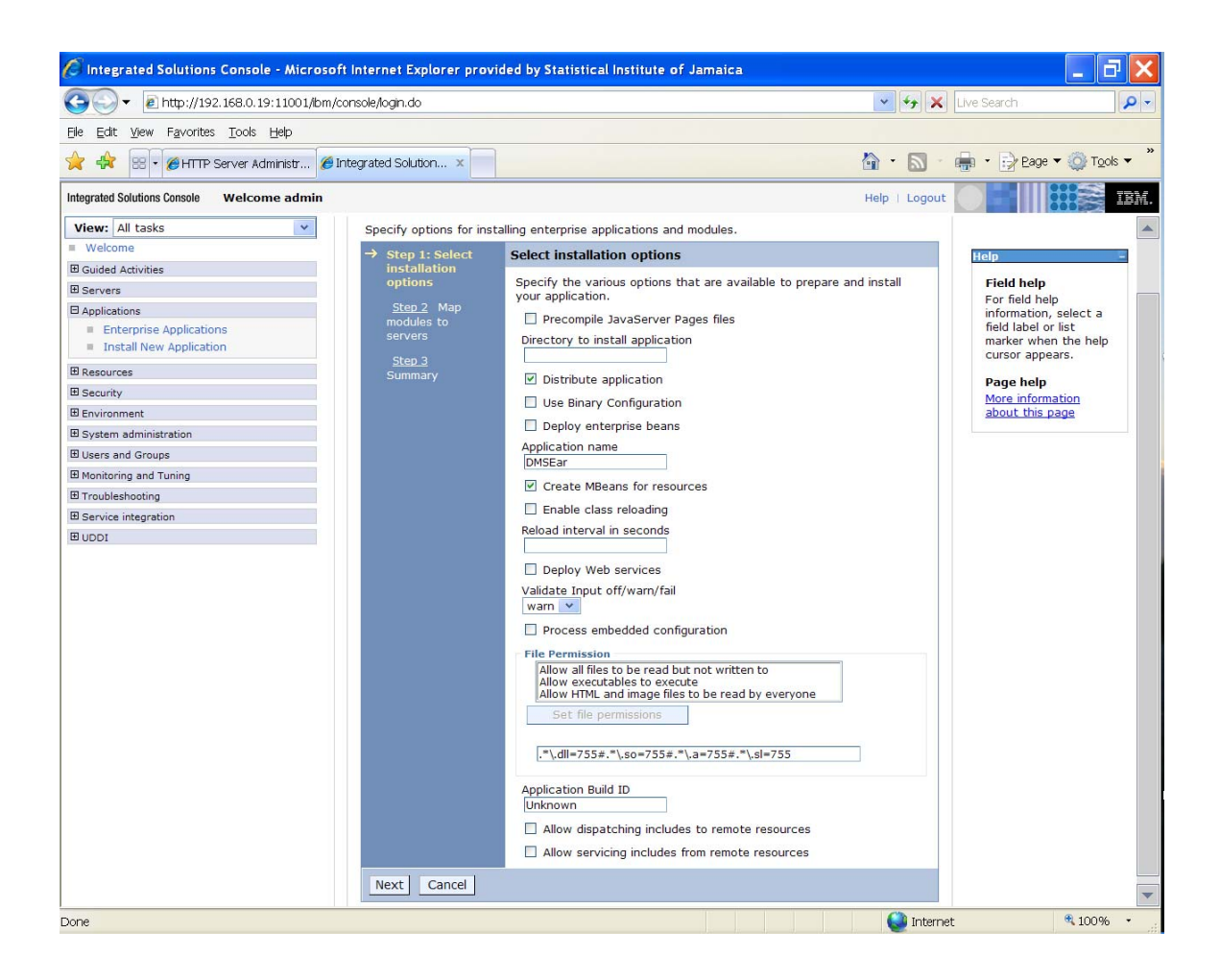

6. Click **Next** to continue.

| 🖉 Integrated Solutions Console - Micro              | soft Internet Explorer provide        | ed by Statistical Ins                                                                                                    | titute of Jamaica                              |                                                                                                    | _ 7 🗙                                   |
|-----------------------------------------------------|---------------------------------------|----------------------------------------------------------------------------------------------------|------------------------------------------------|----------------------------------------------------------------------------------------------------|-----------------------------------------|
| 😋 🔍 🔻 🖻 http://192.168.0.19:11001/b                 | m/console/login.do Install New Applic | cation                                                                                                    |                                                | 💌 🐓 🗙 Live Search                                                                                                 | <b>P</b> -                              |
| Elle Edit View Favorites Tools Help                 |                                       |                                                                                                    |                                                |                                                                                                    |                                         |
| 🔶 🚓 😨 🛛 🍘 HTTP Server Administr                     |                                       |                                                                                                    |                                                | 🟠 🔹 🔝 👘 👘 🛃 Eage                                                                                                  | ▼ <sup>(1)</sup> Tools ▼ <sup>(2)</sup> |
| Integrated Solutions Console Welcome admin          |                                       |                                                                                                    |                                                | Help   Logout                                                                                                    | IBM.                                    |
| View: All tasks                                     | Enterprise Applications               |                                                                                                    |                                                |                                                                                                    | Close page                              |
| Welcome                                             | Install New Application               |                                                                                                    |                                                |                                                                                                    |                                         |
| E Guided Activities                                 |                                       |                                                                                                    |                                                |                                                                                                    |                                         |
| Servers                                             | Specify options for install           | ing enterprise applica                                                                                                    | tions and modules.                             |                                                                                                    |                                         |
| Applications                                        | <u>Step 1</u> Select                  | Map modules to                                                                                                    | servers                                        |                                                                                                    |                                         |
| Enterprise Applications     Install New Application | installation                          | Specify targets s                                                                                                    | uch as application se                          | ervers or clusters of application servers where you wa                                                            | ant to install the mo                   |
|                                                     | -> Chan De Man                        | contained in your                                                                                                    | application. Modules                           | s can be installed on the same application server or d                                                            | ispersed among sev                      |
| E Resources                                         | modules to                            | file (plugin-cfg.xn                                                                                                    | offy the Web server<br>of) for each Web server | s as targets that serve as routers for requests to this<br>ver is generated, based on the applications that are r | outed through.                          |
| # Security                                          | servers                               | Servers Clusters and Servers:                                                                                                    |                                                |                                                                                                    |                                         |
| System administration                               | Step 3                                | Step 3 WebSphere:cell=STATINIS_WAS61PROD,node=STATINIS_WAS61PROD,server=WAS61PROD<br>WebSphere:cell=STATINIS_WAS61PROD_pade=STATINIS_WAS61PROD_server=HS_WAS61P |                                                |                                                                                                    |                                         |
| Users and Groups                                    | Summary                               |                                                                                                    |                                                |                                                                                                    |                                         |
| Monitoring and Tuning                               |                                       |                                                                                                    |                                                | The second second second second second second second second second second second second second second second s    |                                         |
| Troubleshooting                                     |                                       | Select Module                                                                                                    | URI                                            | Server                                                                                                    |                                         |
| Service integration                                 |                                       | DMSWeb                                                                                                    | DMSWeb.war,WEB-<br>INF/web.xml                 | WebSphere:cell=STATINIS_WAS61PROD,node=STAT                                                                       | FINIS_WAS61PROD,                        |
| E UDDI                                              |                                       |                                                                                                    |                                                |                                                                                                    |                                         |
|                                                     | Previous Next                         | Cancel                                                                                                    |                                                |                                                                                                    |                                         |
|                                                     |                                       |                                                                                                    |                                                |                                                                                                    |                                         |
|                                                     |                                       |                                                                                                    |                                                |                                                                                                    |                                         |
|                                                     |                                       |                                                                                                    |                                                |                                                                                                    |                                         |
|                                                     |                                       |                                                                                                    |                                                |                                                                                                    |                                         |
|                                                     |                                       |                                                                                                    |                                                |                                                                                                    |                                         |
|                                                     |                                       |                                                                                                    |                                                |                                                                                                    |                                         |
|                                                     |                                       |                                                                                                    |                                                |                                                                                                    |                                         |
|                                                     |                                       |                                                                                                    |                                                |                                                                                                    |                                         |
|                                                     |                                       |                                                                                                    |                                                |                                                                                                    |                                         |
|                                                     |                                       |                                                                                                    |                                                |                                                                                                    |                                         |
|                                                     |                                       |                                                                                                    |                                                |                                                                                                    |                                         |
|                                                     |                                       |                                                                                                    |                                                |                                                                                                    |                                         |
|                                                     |                                       |                                                                                                    |                                                |                                                                                                    |                                         |
|                                                     |                                       |                                                                                                    |                                                |                                                                                                    |                                         |
|                                                     | 4                                     |                                                                                                    |                                                |                                                                                                    |                                         |
|                                                     |                                       |                                                                                                    |                                                |                                                                                                    | <b>.</b> 40000                          |
|                                                     |                                       |                                                                                                    |                                                | 💓 Internet                                                                                                    | ₹ 100% •                                |

7. Click **Next** to continue.

| 🖉 Integrated Solutions Console - Micro      | soft Internet Explorer provid       | ed by Statistical Institu                                                                                                    | te of Jamaica                                                                                                    |                                         |  |
|---------------------------------------------|-------------------------------------|----------------------------------------------------------------------------------------------------|----------------------------------------------------------------------------------------------------|-----------------------------------------|--|
| G → E http://192.168.0.19:11001/b           | m/console/login.do Install New Appl | ication                                                                                                    | 🖌 <del>ر</del> ځ 💌                                                                                                    | Live Search                             |  |
| Ele Edit View Favorites Iools Help          |                                     |                                                                                                    |                                                                                                    |                                         |  |
| 🚖 🚓 🕮 🛛 🍘 HTTP Server Administr             |                                     |                                                                                                    | 🟠 · 🔊                                                                                                    | 🖷 🔹 🔂 Eage 🕶 🍈 Tools 🕶 🎽                |  |
| Integrated Solutions Console Welcome admir  |                                     | Summary or installation                                                                                                    | Help   Logou                                                                                                    | t CEINER IBM.                           |  |
| View: All tasks                             | Step 2 Map<br>modules to servers    | Options                                                                                                    | Values                                                                                                    |                                         |  |
| Guided Activities                           | → Step 3: Summary                   | Precompile JavaServer<br>Pages files                                                                                                   | No                                                                                                    | Help _                                  |  |
| Servers  Applications                       |                                     | Directory to install application                                                                                                    |                                                                                                    | Field help<br>For field help            |  |
| <ul> <li>Enterprise Applications</li> </ul> |                                     | Distribute application                                                                                                    | Yes                                                                                                    | field label or list                     |  |
| Install New Application                     |                                     | Use Binary<br>Configuration                                                                                                    | No                                                                                                    | marker when the help<br>cursor appears. |  |
| E Security                                  |                                     | Deploy enterprise<br>beans                                                                                                    | No                                                                                                    | Page help<br>More information           |  |
| Environment                                 |                                     | Application name                                                                                                    | DMSEar                                                                                                    | about this page                         |  |
| System administration  Users and Groups     |                                     | Create MBeans for<br>resources                                                                                                    | Yes                                                                                                    | Command<br>Assistance                   |  |
| Monitoring and Tuning                       |                                     | Enable class reloading                                                                                                    | No                                                                                                    | View administrative                     |  |
| Troubleshooting                             |                                     | Reload interval in seconds                                                                                                    |                                                                                                    | scripting command for<br>last action    |  |
| Service integration                         |                                     | Deploy Web services                                                                                                    | No                                                                                                    |                                         |  |
| E UDDI                                      |                                     | Validate Input<br>off/warn/fail                                                                                                    | warn                                                                                                    |                                         |  |
|                                             |                                     | Process embedded<br>configuration                                                                                                    | No                                                                                                    |                                         |  |
|                                             |                                     | File Permission                                                                                                    | .*\.dll=755#.*\.so=755#.*\.a=755#.*\.sl=755                                                                                                    |                                         |  |
|                                             |                                     | Application Build ID                                                                                                    | Unknown                                                                                                    |                                         |  |
|                                             |                                     | Allow dispatching<br>includes to remote<br>resources                                                                                   | No                                                                                                    |                                         |  |
|                                             |                                     | Allow servicing includes<br>from remote resources                                                                                      | No                                                                                                    |                                         |  |
|                                             |                                     | Cell/Node/Server                                                                                                    | Click here                                                                                                    |                                         |  |
|                                             |                                     | No application modul<br>configuration file (plugin<br>based on the application<br>Web server will route re<br>option, select the Map r | es were mapped to Web servers. The plug-in<br>-cfg.xml) for each Web server is generated<br>modules which are mapped to it, therefore no<br>quests to this application. To change this<br>modules to servers step. |                                         |  |
|                                             | Previous Finish                     | Cancel                                                                                                    |                                                                                                    | _                                       |  |
|                                             |                                     |                                                                                                    | intern 💭                                                                                                    | net 🔍 100% 🔹 .                          |  |

8. Click the **Finish** button.

| 🖉 Integrated Solutions Console - Micros    | soft Internet Explorer provided by Statistical Institute of Jamaica                                                                                                    | Ξ×                 |
|--------------------------------------------|----------------------------------------------------------------------------------------------------|--------------------|
| 🚱 🗸 🖻 http://192.168.0.19:11001/br         | m/console/login.do Install New Application                                                                                                    | Q -                |
| Eile Edit View Favorites Tools Help        |                                                                                                    |                    |
| 👷 🚓 🖾 🗸 🏉 HTTP Server Administr 👔          | 🤗 Integrated Solution 🗴 👘 🔹 📴 Bage 🔻 🍥                                                                                                    | T <u>o</u> ols ▼ " |
| Integrated Solutions Console Welcome admin | Help   Logout                                                                                                    | IBM.               |
| View: All tasks                            | Installing                                                                                                    |                    |
| Welcome                                    |                                                                                                    |                    |
| E Guided Activities                        | If there are enterprise beans in the application, the EJB deployment process can take several minutes. Please do not save th<br>configuration until the process completes. | je                 |
| E Servers                                  |                                                                                                    |                    |
| Applications                               | Check the SystemOut log on the Deployment Manager or server where the application is deployed for specific information about the EJB                                       |                    |
| Enterprise Applications                    | deployment process as it occurs.                                                                                                    |                    |
| Install New Application                    | ADMA5016I: Installation of DMSEar started                                                                                                    |                    |
| Resources                                  |                                                                                                    |                    |
| Security                                   | ADMA5067I: Resource validation for application DMSEar completed successfully.                                                                                              |                    |
| Environment                                |                                                                                                    |                    |
| System administration                      | ADMA5058I: Application and module versions are validated with versions of deployment targets.                                                                              |                    |
| E Users and Groups                         | ADMA50051: The application DMSEar is configured in the WebSphere Application Server repository                                                                             |                    |
| Monitoring and Tuning                      |                                                                                                    |                    |
| ■ Troubleshooting                          | ADMA5053I: The library references for the installed optional package are created.                                                                                          |                    |
| E Service integration                      |                                                                                                    |                    |
| E UDDI                                     | ADMA5005I: The application DMSEar is configured in the WebSphere Application Server repository.                                                                            |                    |
|                                            | ADMA5001I: The application binaries are saved<br>in /QIBM/UserData/WebSphere/AppServer/V61/Express/profiles/WAS61PROD/wstemp/92668751/workspace/cells/STATINIS_WAS61PROD/  | applicati          |
|                                            | ADMA5005I: The application DMSEar is configured in the WebSphere Application Server repository.                                                                            |                    |
|                                            | SECJ04001: Successfuly updated the application DMSEar with the appContextIDForSecurity information.                                                                        |                    |
|                                            | ADMA5011I: The cleanup of the temp directory for application DMSEar is complete.                                                                                           |                    |
|                                            | ADMA5013I: Application DMSEar Installed successfully.                                                                                                    |                    |
|                                            | Application DMSEar installed successfully.                                                                                                    |                    |
|                                            | To start the application, first save changes to the master configuration.                                                                                                  |                    |
|                                            | Changes have been made to your local configuration. You can:                                                                                                    |                    |
|                                            | <ul> <li><u>Save</u> directly to the master configuration.</li> </ul>                                                                                                    |                    |
|                                            | <u>Review</u> changes before saving or discarding.                                                                                                    |                    |
|                                            |                                                                                                    | -                  |
|                                            | 4                                                                                                    |                    |
|                                            | Determat 🖲 10                                                                                                    | 0% •               |
|                                            | V 10                                                                                                    | 0 %0 •             |
|                                            |                                                                                                    |                    |
|                                            |                                                                                                    |                    |
|                                            | 1                                                                                                    |                    |

9. Click on "Save to Master Configuration" hyperlink.

### 5.2 Configure Source Database and Library

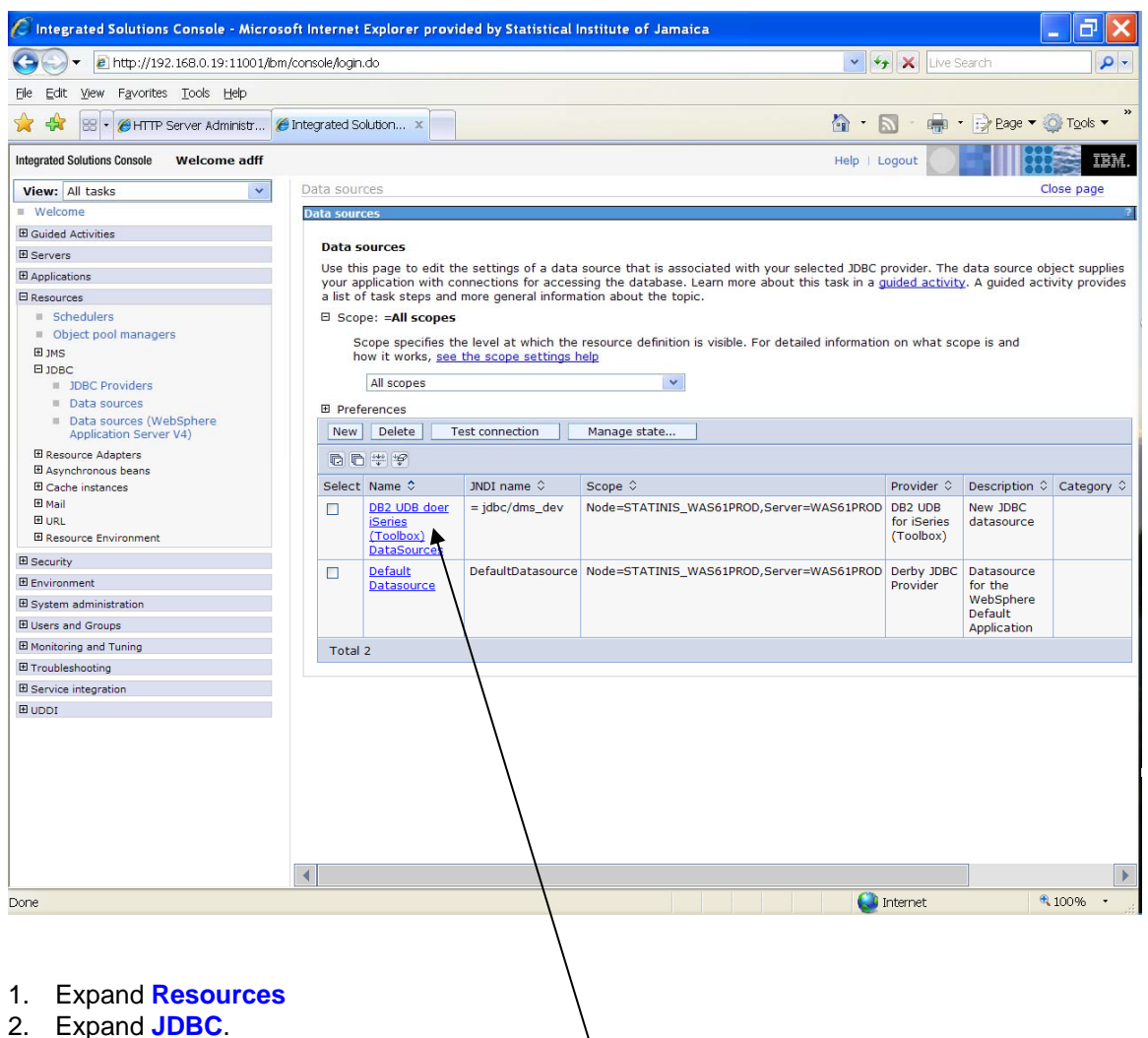

- 3. Click on Data Sources
- 4. Click on DB2 UDB doer iSeries (Toolbox) Datasource

| 🖉 Integrated Solutions Console - Microso    | ft Internet Explorer provided by Statistical Institute of Jamaica                                              |                       | _ 7 🗙                  |
|---------------------------------------------|----------------------------------------------------------------------------------------------------|-----------------------|------------------------|
| C + ktp://192.168.0.19:11001/bm/            | console/login.do                                                                                               | 💌 😽 🗙 Live Search     | <b>P</b> -             |
| <u>File Edit View Favorites Tools Help</u>  |                                                                                                    |                       |                        |
| 👷 🚓 😫 🖲 🖉 HTTP Server Administr 🍘           | Integrated Solution ×                                                                                          | 🕯 🔹 🔝 🔹 👘 🔹 🔂 Eage 🔻  | • 💿 T <u>o</u> ols • " |
| Integrated Solutions Console Welcome adff   | E CONTRACTOR OF CONTRACTOR OF CONTRACTOR OF CONTRACTOR OF CONTRACTOR OF CONTRACTOR OF CONTRACTOR OF CONTRACTOR | Help   Logout         | IBM.                   |
| View: All tasks                             | General Properties                                                                                             | Additional Properties |                        |
| Welcome                                     | * Scope                                                                                                    | Connection pool       | Help                   |
| Guided Activities                           |                                                                                                    | properties            | Field h                |
| E Servers                                   | * Provider                                                                                                    | WebSphere             | For field              |
| Applications                                |                                                                                                    | Application           | informa<br>field lab   |
| Resources                                   | * Name                                                                                                    | Source                | marker                 |
| Schedulers                                  | DB2 ODB doer iseries (Toolbox) DataSources                                                                     | properties            | cursor :               |
| Object pool managers                        | JNDI name                                                                                                    | = Custom              | Page h                 |
| I JMS                                       | = Jabc/ams_dev                                                                                                 | properties            | More in                |
| = JDBC Providers                            | Use this data source in container managed persistence (CMP)                                                    | ×                     | about t                |
| Data sources                                | Description                                                                                                    |                       |                        |
| <ul> <li>Data sources (WebSphere</li> </ul> | New JDBC datasource                                                                                            | Related Items         |                        |
| Application Server V4)                      |                                                                                                    | = JAAS - J2C          |                        |
| Resource Adapters                           |                                                                                                    | authentication        |                        |
| Asynchronous beans                          |                                                                                                    | uata                  |                        |
| 변 Cache Instances<br>된 Mail                 | Category                                                                                                    |                       |                        |
|                                             |                                                                                                    |                       |                        |
| Resource Environment                        | Data store helper class name                                                                                   |                       |                        |
| E Security                                  | Select a data store helper class                                                                               |                       |                        |
| # Environment                               | Data store helper classes provided by WebSphere Application Server                                             |                       |                        |
| Environment                                 | DB2 for iSeries data store helper                                                                              |                       |                        |
|                                             | (com.ibm.websphere.rsadapter.DB2AS400DataStoreHelper)                                                          |                       |                        |
| Courses and Groups                          | O Specify a user-defined data store helper                                                                     |                       |                        |
| Monitoring and Tuning                       | Enter a package-qualified data store helper class name                                                         |                       |                        |
| H Troubleshooting                           |                                                                                                    |                       |                        |
| Service integration                         |                                                                                                    |                       |                        |
| I UDDI                                      | Component-managed authentication alias                                                                         |                       |                        |
|                                             | Component-managed authentication alias                                                                         |                       |                        |
|                                             | STATINIS_WAS61PROD/dmsuser                                                                                     |                       |                        |
|                                             |                                                                                                    |                       |                        |
|                                             | Container-managed auther tication                                                                              |                       |                        |
|                                             | Container-managed authentication alias (deprecated in V6.0, use resource                                       |                       |                        |
|                                             | (none)                                                                                                    |                       |                        |
|                                             |                                                                                                    |                       | -                      |
|                                             | 4                                                                                                    |                       | •                      |
|                                             |                                                                                                    | ( Internet            | € 100% ·               |
|                                             |                                                                                                    |                       |                        |
|                                             |                                                                                                    |                       |                        |
|                                             |                                                                                                    |                       |                        |
|                                             |                                                                                                    |                       |                        |

5. Click on **Custom Properties** 

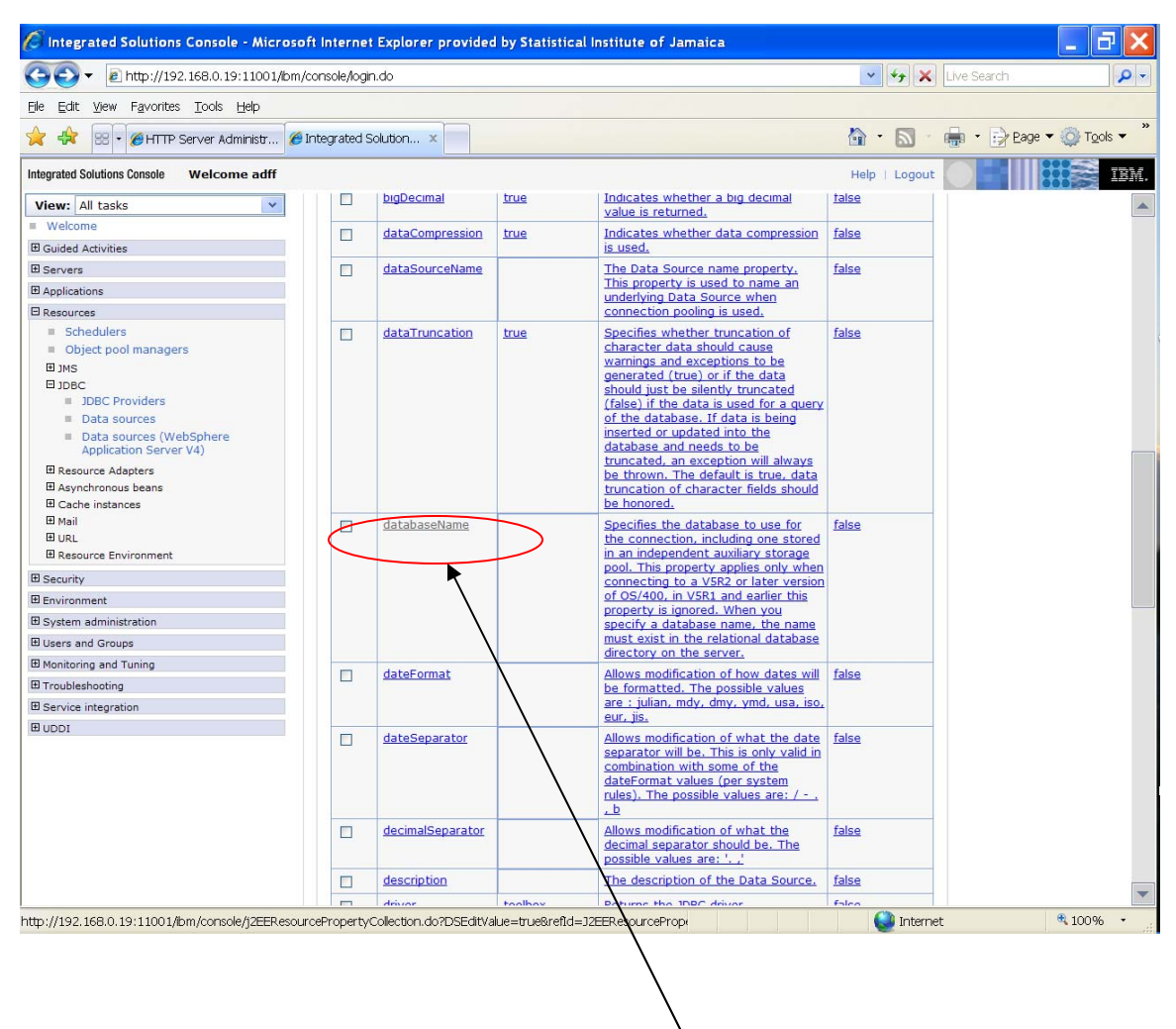

6. Scroll down until you find the row item name databaseName. Click on it

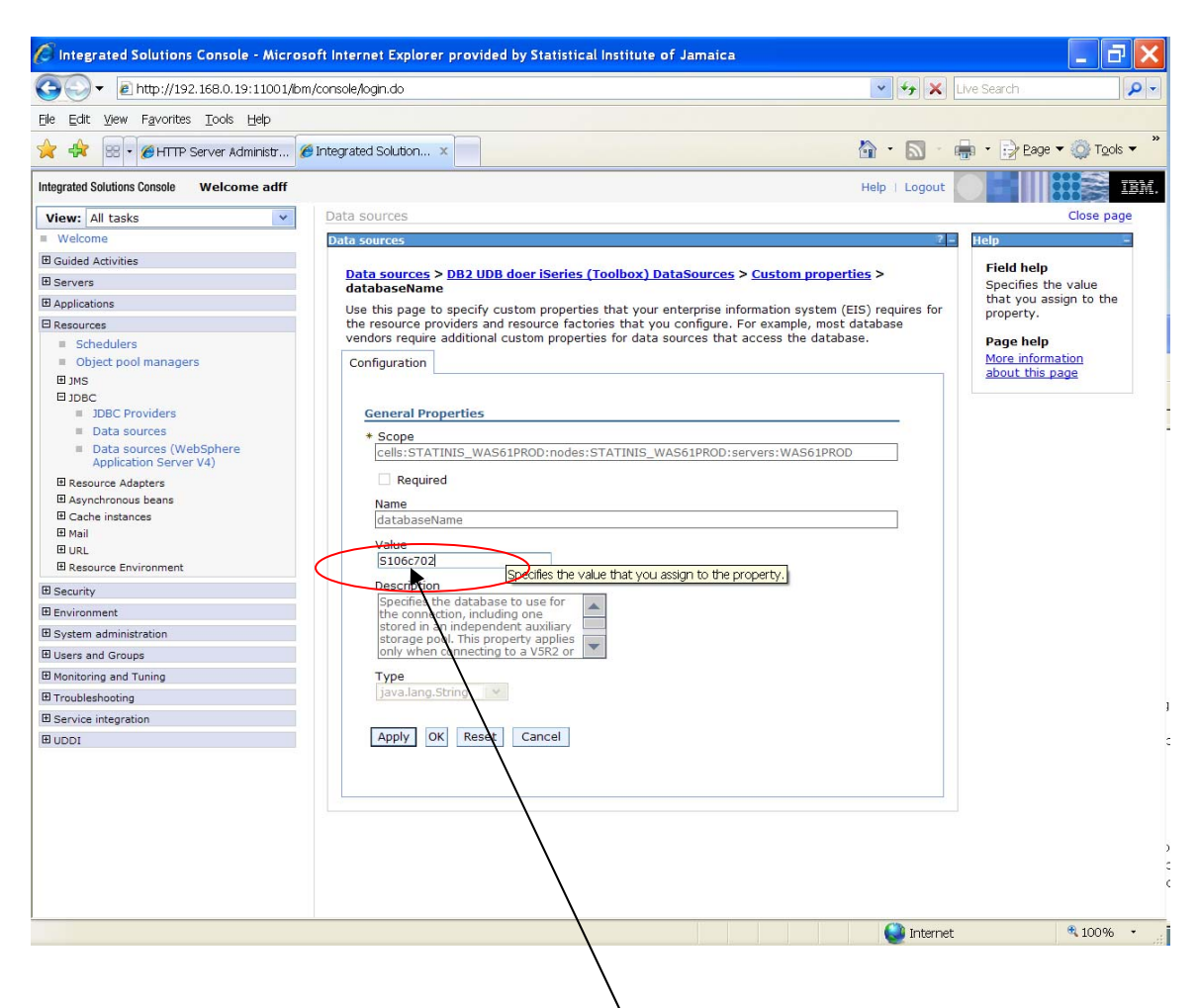

- 7. Enter the serial # of the DB2 database i.e. **S106c702** exactly as written.
- 8. Click Apply
- 9. Click Save.

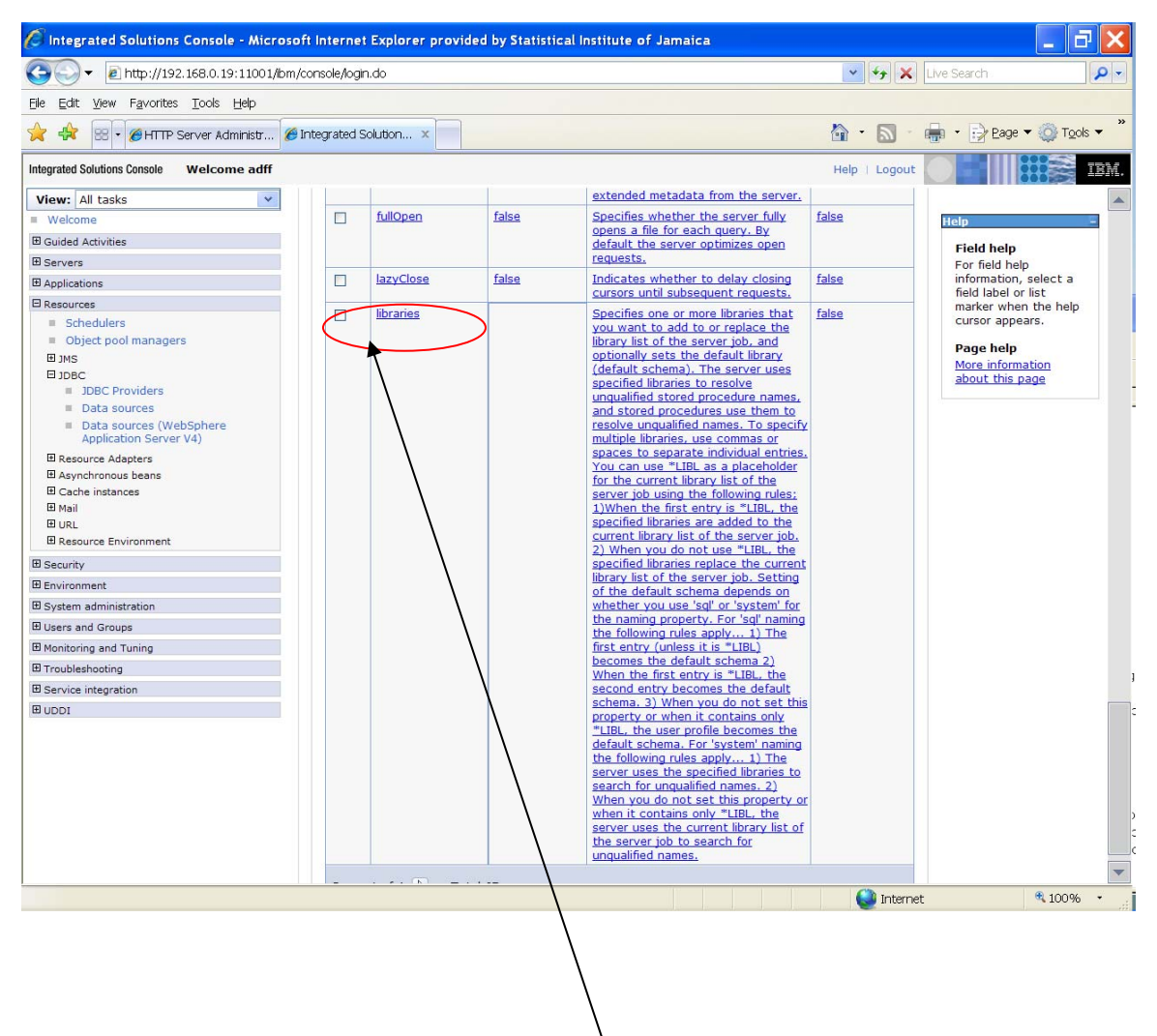

10. Scroll down until you find the row item name libraries. Click on it.

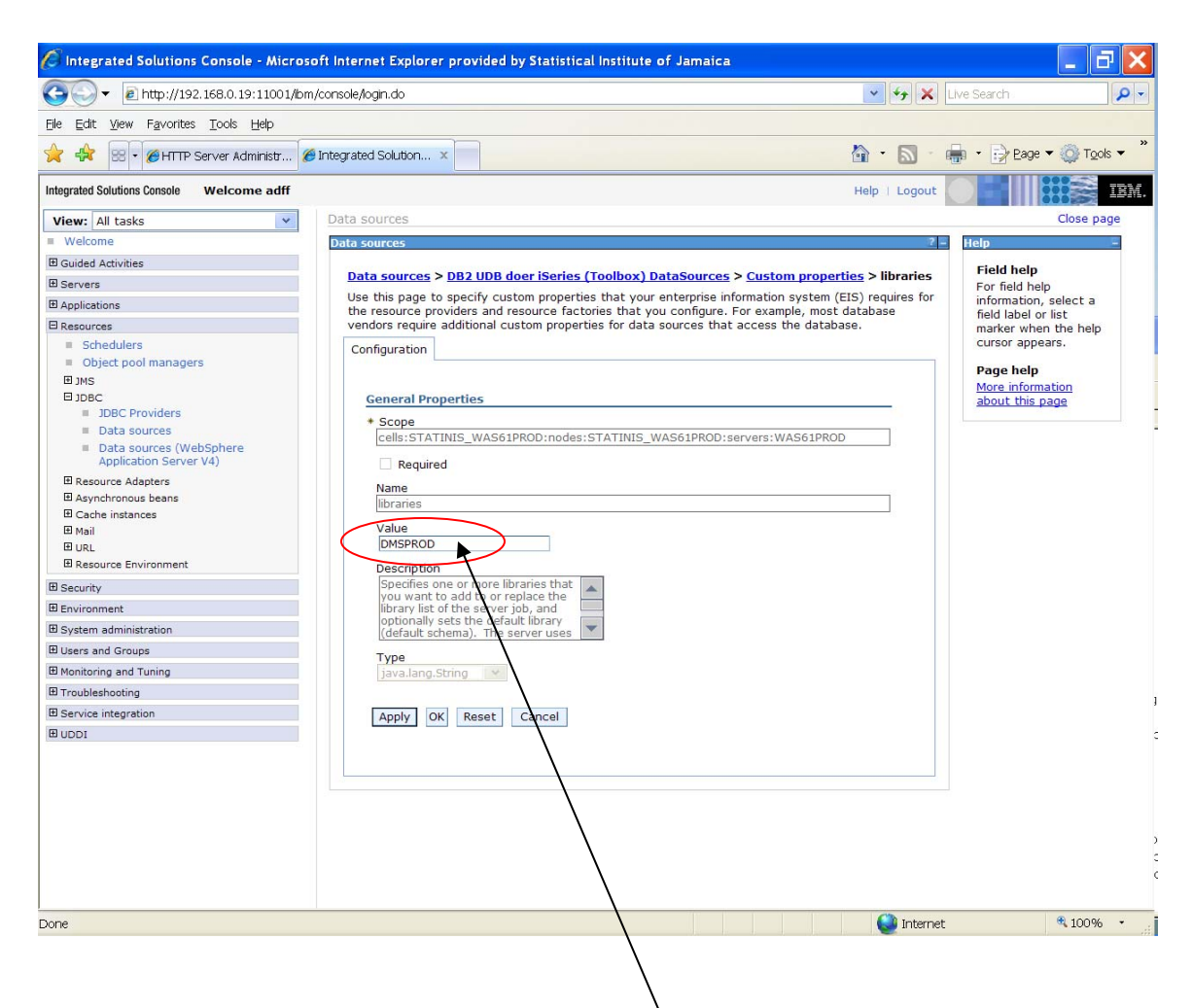

- 11. Enter the name of the database schema you want the application to point to. In this setup we are pointing the application to **DMSPROD**
- 12. Click Apply
- 13. Click Save

# **5.3 Configuring Required DMS Application Folders**

The DMS application uses several folders to store configuration files as well as application data. These folders are critical in the startup of the application as well as saving information generated in the application. Some of the folders are created during the deployment of the application while the rest must be manually created. In this section, we will be focusing on the folders that have to be created manually.

The location and path of these folders are to be stored on the iSeries server. They are to be placed under the /QIBM folder in any folder of choice. The folder paths can be configured as the situation demands. It is important to note the path to these folders because they will be used in manually configuring the DMS Application Startup files later on.

In this exercise, we will be using the folder path for the Production environment. Using Windows Explorer you can create the following folders or copy them from a backup.

| Path                                                                                                    | Description                                                                                                    |
|----------------------------------------------------------------------------------------------------|----------------------------------------------------------------------------------------------------|
| /QIBM/PROD61                                                                                                    | Folder location for the data created by the DMS application in the production environment.                                                                                                    |
| /QIBM/PROD61/DMSLOGS                                                                                                    | Stores the log files generated daily. File is used to identify and track errors produced by the application.                                                                                                    |
| /QIBM/PROD61/FSLWS                                                                                                    |                                                                                                    |
| /QIBM/PROD61/FSLWS/C87ZipStore                                                                                                    | Used to store compressed Trade files<br>downloaded from the Data Delivery Web<br>Service hosted at Fiscal Services Ltd.                                                                                                    |
| /QIBM/PROD61/FSLWS/KeyStore                                                                                                    | It also stored the configuration file<br>statinprod.keystore used to connect to the<br>service                                                                                                    |
| /QIBM/PROD61/statinproddata2                                                                                                    | Stores data files for uploading for all modules<br>of the DMS Application. It stores files for<br>CREU, Trade and Demography. (Surveys and<br>Media Clippings applications do not have files<br>in need of uploading into the application.) |
| The ellipse () will be used to represent the particular the particular terms of the particular terms of terms of terms of term | ath "/QIBM/PROD61/statinproddata2"                                                                                                    |
| /trade/error/<br>/trade/loaded/<br>/trade/source/                                                                                                    | Stores uncompressed XML data files used to<br>upload data into the Trade Module. The<br>loaded folder holds files that have been<br>successful loaded.                                                                                      |
| /creu/refresh/<br>/creu/error/<br>/creu/loaded/<br>/creu/prospectforms/<br>/creu/source/                                                                                                    |                                                                                                    |
| /Demography/birth/error/<br>/Demography/birth/loaded/<br>/Demography/birth/source/                                                                                                    |                                                                                                    |
| /Demography/death/error/<br>/Demography/death/loaded/<br>/Demography/death/source/                                                                                                    |                                                                                                    |
| /Demography/divorce/error/<br>/Demography/divorce/loaded/<br>/Demography/divorce/source/                                                                                                    |                                                                                                    |

| /Demography/marriage/error/  |  |
|------------------------------|--|
| /Demography/marriage/loaded/ |  |
| /Demography/marriage/source/ |  |
| /Demography/movement/error/  |  |
| /Demography/movement/loaded/ |  |
| /Demography/movement/source/ |  |
| /gct/error/                  |  |
| /gct/loaded/                 |  |
| /gct/source/                 |  |

# 5.4 Configure DMS Application System Files

When the application is deployed, the configuration files are updated automatically. However, the difference in the developers' environment and STATIN iSeries' environment will render the application inoperable. This difference is primarily due to the file path location of the configuration files.

One approach in getting around this is to make a backup copy of all configuration files in the production environment before deploying the new or updated release of the DMS. This is followed by manually copying each file from the backup overwriting the new release.

If there are changes to the configuration files that must be made, the release instructions will state which file is to be changed and the changes that are to be implemented. This can be used to configure the local configuration files with the new changes.

#### **CLASSES FOLDER**

| Item     | Description                                                                              |
|----------|------------------------------------------------------------------------------------------|
| Filename | log4j.properties                                                                         |
| Path     | QIBM\UserData\WebSphere\AppServer\V61\Express\profiles\WAS61PROD\installedApps\          |
|          | STATINIS_WAS61PROD\DMSEar.ear\DMSWeb.war\WEB-INF\classes                                 |
| Purpose  | Configures the name and file location of the DMS Application log file                    |
| Changes  | 1. Update the path to reflect "/QIBM/PROD61/DMSLOGS"                                     |
|          | e.g. log4j.appender.r.File=/QIBM/PROD61/DMSLogs/DMSLog.log                               |
|          |                                                                                          |
| Filename | sddws-client.properties                                                                  |
| Path     | QIBM\UserData\WebSphere\AppServer\V61\Express\profiles\WAS61PROD\installedApps\          |
|          | STATINIS_WAS61PROD\DMSEar.ear\DMSWeb.war\WEB-INF\classes                                 |
| Purpose  | Configures the file path where to store the downloaded XML files and the location of the |
|          | keystore file used to access the Data Delivery Web Service.                              |
| Update   | 1. ZipStore Location: Update the path to reflect "/QIBM/PROD61/FSLWS/C87ZipStore"        |
|          | e.g. c87_zip_store_folder=/QIBM/PROD61/FSLWS/C87ZipStore                                 |
|          |                                                                                          |
|          | 2. KeyStore Location: Update the path to reflect                                         |
|          | "/QIBM/PROD61/FsIWS/Keystore/statinprod.keystore"                                        |
|          | e.g. client_keystore=/QIBM/PROD61/FsIWS/Keystore/statinprod.keystore                     |
|          |                                                                                          |

#### **RESOURCES FOLDER**

| Filename         CreuData.odu/properties           Path         VolBMUse0DatwiseSphereVxpServerViG1Express/profiles/WAS61FPRODUnistalindApps/<br>STATINIS_WAS61PRODUNISEar earDMSWeb war/WEB-INPclasses/dmsweb/resources           Purpose         Configures the File location of Excel files to load into the CREU Module           Update         1. Update the parameters to reflect the following path location:           GCT_SOURCEDIR = /OIBM/PROD61/statinproddata2/gct/source/<br>GCT_MOVEDIR = /OIBM/PROD61/statinproddata2/gct/source/<br>GCT_MOVEDIR = /OIBM/PROD61/statinproddata2/gct/env/source/<br>CREUEXCEL_SOURCEDIR = /OIBM/PROD61/statinproddata2/creu/rosource/<br>CREUEXCEL_SOURCEDIR = /OIBM/PROD61/statinproddata2/creu/rosource/<br>CREUEXCEL_FORREFRESH = /OIBM/PROD61/statinproddata2/creu/rospectorms/CREU_No_           Filename         DemoData.od_properties           Path         VolBM/UserDataWebSphereVxpServer/V61Express/profiles/WAS61PROD/InstalledApps/<br>STATINIS_WAS61PRODDMSEar earDMSWeb.war/WEE.INFvlasses/dmsweb/resources           Purpose         Configures the File location of Excel files to load into the Demography Module           Update         1. Update the parameters to reflect the following path location:           WARRIAGEELECTRONICLOAD_SOURCEDIR=/OIBM/PROD61/statinproddata2/Demography/marriage/source/<br>MARRIAGEELECTRONICLOAD_SOURCEDIR=/OIBM/PROD61/statinproddata2/Demography/death/source/<br>MARRIAGEELECTRONICLOAD_MVEDIR=/OIBM/PROD61/statinproddata2/Demography/death/source/<br>DEATHELECTRONICLOAD_SOURCEDIR=/OIBM/PROD61/statinproddata2/Demography/death/source/<br>DEATHELECTRONICLOAD_SOURCEDIR=/OIBM/PROD61/statinproddata2/Demography/death/source/<br>DEATHELECTRONICLOAD_SOURCEDIR=/OIBM/PROD61/statinproddata2/Demograp                                                                                                    | Item     | Description                                                                                                    |
|----------------------------------------------------------------------------------------------------|----------|----------------------------------------------------------------------------------------------------|
| Path         \QUBMUserDataWebSpherek/p5erver/V61Express/profiles/WA561PROD/WissalledAppsA           Purpose         Configures the File location of Excel files to load into the CREU Module           Update         1. Update the parameters to reliect the following path location:           GCT_SOURCEDIR = /QIBM/PROD61/staitinproddata2/gct/source/<br>GCT_MOVEDR = /QIBM/PROD61/staitinproddata2/gct/source/<br>GCT_MOVEDR = /QIBM/PROD61/staitinproddata2/gct/source/<br>GCT_ERORDIR = /QIBM/PROD61/staitinproddata2/gct/source/<br>GCREUEXCEL_SOURCEDIR = /QIBM/PROD61/staitinproddata2/creu/source/<br>CREUEXCEL_BORDIR = /QIBM/PROD61/staitinproddata2/creu/source/<br>CREUEXCEL_FORREFRESH = /QIBM/PROD61/staitinproddata2/creu/prospectforms/CREU_NO_           Filename         DemoDataLoad_properties           Purpose         Configures the File location of Excel files to load into the Demography Module           Purpose         Configures the File location of Excel files to load into the Demography Module           Purpose         Configures the File location of Excel files to load into the Demography Module           Update         1. Update the parameters to reflect the following path location:           MARRIAGEELECTRONICLOAD_SOURCEDIR=/QIBM/PROD61/staitinproddata2/Demography/marriage/source/<br>MARRIAGEELECTRONICLOAD_SOURCEDIR=/QIBM/PROD61/staitinproddata2/Demography/marriage/source/<br>MARRIAGEELECTRONICLOAD_MOVEDIR=/QIBM/PROD61/staitinproddata2/Demography/death/source/<br>DEATHELECTRONICLOAD_MOVEDIR=/QIBM/PROD61/staitinproddata2/Demography/death/source/<br>DEATHELECTRONICLOAD_DRUCEDIR=/QIBM/PROD61/staitinproddata2/Demography/death/source/<br>DEATHELECTRONICLOAD_MOVEDIR=/QIBM/PROD61/staitinproddata2/Demography/death/source/<br>DEATHELECTR                                                                                                    | Filename | CreuDataLoad.properties                                                                                          |
| STATINS_WAS61PRODUMSEar.ear/DMSVeb.wa/WEB_INFiciasses/dmsweb/resources           Purpose         Configures the File location of Excel files to load into the CREU Module           Update         1. Update the parameters to reflect the following path location:           GCT_SOURCEDIR = /OIBM/PROD61/statinproddata2/gct/source/<br>GCT_MOVEDIR = /OIBM/PROD61/statinproddata2/gct/source/<br>GCT_MOVEDIR = /OIBM/PROD61/statinproddata2/gct/source/<br>CREUEXCEL_SOURCEDIR = /OIBM/PROD61/statinproddata2/creu/row/cource/<br>CREUEXCEL_SOURCEDIR = /OIBM/PROD61/statinproddata2/creu/rom/           CREUEXCEL_SOURCEDIR = /OIBM/PROD61/statinproddata2/creu/refresh/CREU.xls<br>CREUEXCEL_FORREFRESH = /OIBM/PROD61/statinproddata2/creu/refresh/CREU.xls<br>CREUEXCEL_FORREFRESH = /OIBM/PROD61/statinproddata2/creu/roms/CREU.ND_           Filename         DemoDatal.oad properties           Path         \OIBM/Usen2tationprodestate2/creu/forsh/CREU.xls<br>CREUEXCEL_FORRPODEMSEar.ean/DMS/Veb.war/WEB-INFiclasses/dmsweb/resources           Purpose         Configures the File location of Excel files to load into the Demography Module           Update         1. Update the parameters to reflect the following path location:<br>MARRIAGEELECTRONICLOAD_SOURCEDIR=/OIBM/PROD61/statinproddata2/Demography/marriage/source/<br>MARRIAGEELECTRONICLOAD_SOURCEDIR=/OIBM/PROD61/statinproddata2/Demography/marriage/source/<br>DEATHELECTRONICLOAD_MOVEDIR=/OIBM/PROD61/statinproddata2/Demography/death/source/<br>DEATHELECTRONICLOAD_MOVEDIR=/OIBM/PROD61/statinproddata2/Demography/death/source/<br>DEATHELECTRONICLOAD_MOVEDIR=/OIBM/PROD61/statinproddata2/Demography/death/source/<br>DIVORCEELECTRONICLOAD_MOVEDIR=/OIBM/PROD61/statinproddata2/Demography/death/source/<br>DIVORCEELECTRONICLOAD_MOVEDIR=/OIBM/PROD61/statinproddata2/Demogr                                                                                                    | Path     | \QIBM\UserData\WebSphere\AppServer\V61\Express\profiles\WAS61PROD\installedApps\                                 |
| Purpose         Configures the File location of Excel files to load into the CREU Module           Update         1. Update the parameters to reflect the following path location:           GCT_SOURCEDIR = /OIBM/PROD61/statinproddata2/gct/source/<br>GCT_MOVEDIR = /OIBM/PROD61/statinproddata2/gct/source/<br>GCT_ERRORDIR = /OIBM/PROD61/statinproddata2/gct/source/<br>CREUEXCEL_SOURCEDIR = /OIBM/PROD61/statinproddata2/creu/source/<br>CREUEXCEL_FORREFRESH = /OIBM/PROD61/statinproddata2/creu/source/<br>CREUEXCEL_FORREFRESH = /OIBM/PROD61/statinproddata2/creu/refresh/CREU.xis<br>CREUEXCEL_FORREFRESH = /OIBM/PROD61/statinproddata2/creu/refresh/CREU.xis<br>CREUEXCEL_FORREFRESH = /OIBM/PROD61/statinproddata2/creu/prospectforms/CREU_NO_           Filename         DemoDataLoad_properties           Partin         VIDBM/UserDatiWebSphere/AppBerverM061/statinproddata2/creu/prospectforms/CREU_NO_           Filename         Configures the File location of Excel files to load into the Demography Module           Update         1. Update the parameters to reflect the following path location:           MARRIAGEELECTRONICLOAD_SOURCEDIR=/OIBM/PROD61/statinproddata2/Demography/marriage/source/<br>MARRIAGEELECTRONICLOAD_SOURCEDIR=/OIBM/PROD61/statinproddata2/Demography/marriage/source/<br>MARRIAGEELECTRONICLOAD_MOVEDIR=/OIBM/PROD61/statinproddata2/Demography/death/source/<br>DEATHELECTRONICLOAD_MOVEDIR=/OIBM/PROD61/statinproddata2/Demography/death/source/<br>DEATHELECTRONICLOAD_MOVEDIR=/OIBM/PROD61/statinproddata2/Demography/death/source/<br>DIVORCEELECTRONICLOAD_OURCEDIR=/OIBM/PROD61/statinproddata2/Demography/death/source/<br>DIVORCEELECTRONICLOAD_SOURCEDIR=/OIBM/PROD61/statinproddata2/Demography/death/source/<br>DIVORCEELECTRONICLOAD_RORDEDIR=/OIBM/PROD61/statinproddata2/Demography/divorce/source/<br>DIVORCEELECTRONICLOAD_                                                                                                    |          | STATINIS_WAS61PROD\DMSEar.ear\DMSWeb.war\WEB-INF\classes\dmsweb\resources                                        |
| Update         1. Update the parameters to reflect the following path location:           GCT_SOURCEDIR = /QIBM/PROD61/statinproddata2/gcl/source/<br>GCT_MOVEDR = /QIBM/PROD61/statinproddata2/gcl/source/<br>GCT_ERRORDIR = /QIBM/PROD61/statinproddata2/creu/source/<br>CREUEXCEL_SOURCEDIR = /QIBM/PROD61/statinproddata2/creu/source/<br>CREUEXCEL_GRORDIR = /QIBM/PROD61/statinproddata2/creu/source/<br>CREUEXCEL_FORPERFRESH = /QIBM/PROD61/statinproddata2/creu/rorspectforms/CREU_NS_<br>CREUEXCEL_FORPERFRESH = /QIBM/PROD61/statinproddata2/creu/prospectforms/CREU_NS_<br>CREUEXCEL_FORPROSPECT = /QIBM/PROD61/statinproddata2/creu/prospectforms/CREU_NS_<br>CREUEXCEL_FORPROSPECT = /QIBM/PROD61/statinproddata2/creu/prospectforms/CREU_NS_<br>CREUEXCEL_FORPROSPECT = /QIBM/PROD61/statinproddata2/creu/prospectforms/CREU_NS_<br>STATINS_VAS61PROD/DMSEar.ear/DMSWeb.war/WEB-INF/classes/dmsweb/resources           Purpose         Configures the File location of Excel files to load into the Demography Module           Update         1. Update the parameters to reflect the following path location:<br>MARRIAGEELECTRONICLOAD_SOURCEDIR=/QIBM/PROD61/statinproddata2/Demography/marriage/source/<br>MARRIAGEELECTRONICLOAD_SOURCEDIR=/QIBM/PROD61/statinproddata2/Demography/death/loaded/<br>DEATHELECTRONICLOAD_MOVEDIR=/QIBM/PROD61/statinproddata2/Demography/death/loaded/<br>DEATHELECTRONICLOAD_SOURCEDIR=/QIBM/PROD61/statinproddata2/Demography/death/loaded/<br>DIVORCEELECTRONICLOAD_SOURCEDIR=/QIBM/PROD61/statinproddata2/Demography/death/loaded/<br>DIVORCEELECTRONICLOAD_SOURCEDIR=/QIBM/PROD61/statinproddata2/Demography/diverce/source/<br>DIVORCEELECTRONICLOAD_SOURCEDIR=/QIBM/PROD61/statinproddata2/Demography/diverce/source/<br>DIVORCEELECTRONICLOAD_SOURCEDIR=/QIBM/PROD61/statinproddata2/Demography/diverce/source/<br>DIVORCEELECTRONICLOAD_SOURCEDIR=/QIBM/PROD61/statinproddata2/Demography/diverce/source/<br>DIVORCEELECTRONICLOAD_SOURCEDIR=/QIBM/PROD61/statinproddata2/Demography/divrore/                                                                                                    | Purpose  | Configures the File location of Excel files to load into the CREU Module                                         |
| GCT_SOURCEDIR = /QIBM/PROD61/statinproddata2/gct/source/         GCT_MOVEDIR = /QIBM/PROD61/statinproddata2/gct/source/         GCT_ERRORDIR = /QIBM/PROD61/statinproddata2/gct/source/         GRUEXCEL_SOURCEDIR = /QIBM/PROD61/statinproddata2/creu/source/         CREUEXCEL_MOVEDIR = /QIBM/PROD61/statinproddata2/creu/source/         CREUEXCEL_MOVEDIR = /QIBM/PROD61/statinproddata2/creu/source/         CREUEXCEL_MOVEDIR = /QIBM/PROD61/statinproddata2/creu/refresh/CREU.xls         CREUEXCEL_FORREFRESH = /QIBM/PROD61/statinproddata2/creu/refresh/CREU.xls         CREUEXCEL_FORREFRESH = /QIBM/PROD61/statinproddata2/creu/refresh/CREU.xls         CREUEXCEL_fORREFRESH = /QIBM/PROD61/statinproddata2/creu/refresh/CREU.xls         CREUEXCEL_fORREFRESH = /QIBM/PROD61/statinproddata2/creu/refresh/CREU.xls         CREUEXCEL_fORREFRESH = /QIBM/PROD61/statinproddata2/dmsweb/resources         Put       \UIBM/UserData\WebSphere\AppServer\V61\Express\profiles\WAS61PROD1/installedApps\         STATINIS_WAS61PROD1/DMSEar.ear/DMSWeb.war/WEB-INFClasses/dmsweb/resources         Purpose       Configures the File location of Exerol[Files to load in to the Demography/Model         Update       1. Update the parameters to reflect the following path location:         MARRIAGEELECTRONICLOAD_SOURCEDIR=/QIBM/PROD61/statinproddata2/Demography/marriage/source/         DEATHELECTRONICLOAD_SOURCEDIR=/QIBM/PROD61/statinproddata2/Demography/death/source/         DEATHELECTRONICLOAD_SOURCEDIR=/QIBM/PROD61/statinproddata2/Demography/div                                                                                                    | Update   | 1. Update the parameters to reflect the following path location:                                                 |
| GCT_SOURCEDR = /0IBM/PROD61/statinproddata2/gct/loaded/<br>GCT_IMOVEDR = /0IBM/PROD61/statinproddata2/gct/loaded/<br>GCT_ERRORDR = /0IBM/PROD61/statinproddata2/creu/source/<br>CREUEXCEL_SOURCEDR = /0IBM/PROD61/statinproddata2/creu/source/<br>CREUEXCEL_GRORDR = /0IBM/PROD61/statinproddata2/creu/error/<br>CREUEXCEL_FORPERESH = /0IBM/PROD61/statinproddata2/creu/error/<br>CREUEXCEL_FORPROSPECT = /0IBM/PROD61/statinproddata2/creu/error/<br>CREUEXCEL_FORPROSPECT = /0IBM/PROD61/statinproddata2/creu/prospectorms/CREU_NO_           Filename         DemoDataLoad_properties           Fullename         DemoDataLoad_properties           Fullename         Configures the File location of Excel files to load into the Demography Module           Update         1. Update the parameters to reflect the following path location:           MARRIAGEELECTRONICLOAD_SOURCEDIR=/0IBM/PROD61/statinproddata2/Demography/marriage/source/<br>MARRIAGEELECTRONICLOAD_SOURCEDIR=/0IBM/PROD61/statinproddata2/Demography/marriage/source/<br>MARRIAGEELECTRONICLOAD_MOVEDIR=/0IBM/PROD61/statinproddata2/Demography/death/source/<br>DEATHELECTRONICLOAD_MOVEDIR=/0IBM/PROD61/statinproddata2/Demography/death/source/<br>DEATHELECTRONICLOAD_SOURCEDIR=/0IBM/PROD61/statinproddata2/Demography/death/source/<br>DEATHELECTRONICLOAD_SOURCEDIR=/0IBM/PROD61/statinproddata2/Demography/death/source/<br>DEATHELECTRONICLOAD_SOURCEDIR=/0IBM/PROD61/statinproddata2/Demography/death/source/<br>DIVORCEELECTRONICLOAD_ERRORDIR=/0IBM/PROD61/statinproddata2/Demography/death/source/<br>DIVORCEELECTRONICLOAD_ERRORDIR=/0IBM/PROD61/statinproddata2/Demography/divorce/source/<br>DIVORCEELECTRONICLOAD_ERRORDIR=/0IBM/PROD61/statinproddata2/Demography/divorce/source/<br>DIVORCEELECTRONICLOAD_ERRORDIR=/0IBM/PROD61/statinproddata2/Demography/divorce/source/<br>DIVORCEELECTRONICLOAD_ERRORDIR=/0IBM/PROD61/statinproddata2/Demography/invmerment/source/<br>DIVORCEELECTRO                                                                                                    | -        |                                                                                                    |
| GCT_MOVEDIR = /QIBM/PROD61/statinproddata2/grl/baded/<br>GCT_ERRORDIR = /QIBM/PROD61/statinproddata2/creu/source/<br>CREUEXCEL_OVDEIR = /QIBM/PROD61/statinproddata2/creu/source/<br>CREUEXCEL_OVDEIR = /QIBM/PROD61/statinproddata2/creu/source/<br>CREUEXCEL_FORREFRESH = /QIBM/PROD61/statinproddata2/creu/refresh/CREU.xls<br>CREUEXCEL_FORREFRESH = /QIBM/PROD61/statinproddata2/creu/refresh/CREU.xls<br>CREUEXCEL_FORREFRESH = /QIBM/PROD61/statinproddata2/creu/refresh/CREU.xls<br>CREUEXCEL_FORREFRESH = /QIBM/PROD61/statinproddata2/creu/refresh/CREU.xls<br>CREUEXCEL_FORREFRESH = /QIBM/PROD61/statinproddata2/creu/refresh/CREU.xls<br>CREUEXCEL_FORREFRESH = /QIBM/PROD61/statinproddata2/creu/refresh/CREU.xls<br>CREUEXCEL_FORREFRESH = /QIBM/PROD61/statinproddata2/creu/refresh/CREU.xls<br>CREUEXCEL_FORREFRESH = /QIBM/PROD61/statinproddata2/creu/refresh/CREU.xls<br>CREUEXCEL_FORREFRESH = /QIBM/PROD61/statinproddata2/creu/refresh/CREU.xls<br>CREUEXCEL_FORREFRESH = /QIBM/PROD61/statinproddata2/creu/refresh/CREU_xls<br>STATINIS /WAS61PROU/DIMSEar.ear/DMSWeb.war/WEB-INFclasses/drmsweb/resources<br>Purpose<br>Configures the File location of Excel files to load into the Demography/Marriage/source/<br>MARRIAGEELECTRONICLOAD_SOURCEDIR=/QIBM/PROD61/statinproddata2/Demography/marriage/source/<br>MARRIAGEELECTRONICLOAD_SOURCEDIR=/QIBM/PROD61/statinproddata2/Demography/marriage/loaded/<br>DEATHELECTRONICLOAD_MOVEDIR=/QIBM/PROD61/statinproddata2/Demography/death/source/<br>DEATHELECTRONICLOAD_MOVEDIR=/QIBM/PROD61/statinproddata2/Demography/death/source/<br>DIVORCEELECTRONICLOAD_MOVEDIR=/QIBM/PROD61/statinproddata2/Demography/death/source/<br>DIVORCEELECTRONICLOAD_SOURCEDIR=/QIBM/PROD61/statinproddata2/Demography/divorce/source/<br>DIVORCEELECTRONICLOAD_ERRORDIR=/QIBM/PROD61/statinproddata2/Demography/divorce/source/<br>DIVORCEELECTRONICLOAD_SOURCEDIR=/QIBM/PROD61/statinproddata2/Demography/divorce/source/<br>DIVORCEELECTRONICLOAD_MOVEDIR=/QIBM/PROD61/statinproddata2/Demography/birth/source/<br>BIRTHELECTRONICLOAD_SOURCEDIR=/QIBM/PROD61/statinproddata2/Demography/birth/source/<br>BIRTHELECTRONICLOA                        |          | GCT SOURCEDIR = /QIBM/PROD61/statinproddata2/gct/source/                                                         |
| GCT_ERRORDIR = /QIBM/PROD61/statinproddata2/greu/source/<br>CREUEXCEL_MOVEDIR = /QIBM/PROD61/statinproddata2/creu/source/<br>CREUEXCEL_MOVEDIR = /QIBM/PROD61/statinproddata2/creu/resh/CREU.xls<br>CREUEXCEL_FORREFRESH = /QIBM/PROD61/statinproddata2/creu/resh/CREU.xls<br>CREUEXCEL_FORREFRESH = /QIBM/PROD61/statinproddata2/creu/respectforms/CREU_NO_           Filename         DemoDataLoad_properties           Path         VQIBM/PROD61/statinproddata2/creu/resh/CREU.xls<br>CREUEXCEL_FORREFRESH = /QIBM/PROD61/statinproddata2/creu/respectforms/CREU_NO_           Filename         DemoDataLoad_properties           Path         VQIBM/UserDataWebSphereiAppServer/V611Express/profiles/WAS61PRODNistalledApps/<br>Statinis_WAS61PRODNMEar.ear/DMSWeb.war/WEB-INF/classes/dmsweb/resources           Purpose         Configures the File location of Excel files to load into the Demography Module           Update         1. Update the parameters to reflect the following path location:           MARRIAGEELECTRONICLOAD_SOURCEDIR=/QIBM/PROD61/statinproddata2/Demography/marriage/source/<br>MARRIAGEELECTRONICLOAD_MOVEDIR=/QIBM/PROD61/statinproddata2/Demography/death/source/<br>DEATHELECTRONICLOAD_MOVEDIR=/QIBM/PROD61/statinproddata2/Demography/death/source/<br>DEATHELECTRONICLOAD_MOVEDIR=/QIBM/PROD61/statinproddata2/Demography/death/source/<br>DIVORCEELECTRONICLOAD_SOURCEDIR=/QIBM/PROD61/statinproddata2/Demography/divorce/source/<br>DIVORCEELECTRONICLOAD_SOURCEDIR=/QIBM/PROD61/statinproddata2/Demography/divorce/source/<br>DIVORCEELECTRONICLOAD_ERRORDIR=/QIBM/PROD61/statinproddata2/Demography/divorce/source/<br>DIVORCEELECTRONICLOAD_ERRORDIR=/QIBM/PROD61/statinproddata2/Demography/birth/source/<br>BIRTHELECTRONICLOAD_ERRORDIR=/QIBM/PROD61/statinproddata2/Demography/birth/source/<br>BIRTHELECTRONICLOAD_SOURCEDIR=/QIBM/PROD61/statin                                                                                                    |          | GCT_MOVEDIR = /QIBM/PROD61/statinproddata2/gct/loaded/                                                           |
| CREUEXCEL_SOURCEDIR = /QIBM/PROD61/statinproddata2/creu/source/<br>CREUEXCEL_MOVEDIR = /QIBM/PROD61/statinproddata2/creu/source/<br>CREUEXCEL_ERRORDIR = /QIBM/PROD61/statinproddata2/creu/refresh/CREU_xls<br>CREUEXCEL_FOREFRESH = /QIBM/PROD61/statinproddata2/creu/refresh/CREU_xls<br>CREUEXCEL_FORPROSPECT = /QIBM/PROD61/statinproddata2/creu/refresh/CREU_xls<br>CREUEXCEL_FORPROSPECT = /QIBM/PROD61/statinproddata2/creu/refresh/CREU_xls<br>CREUEXCEL_FORPROSPECT = /QIBM/PROD61/statinproddata2/creu/refresh/CREU_xls<br>CREUEXCEL_FORPROSPECT = /QIBM/PROD61/statinproddata2/creu/refresh/CREU_xls<br>CREUEXCEL_FORPROSPECT = /QIBM/PROD61/statinproddata2/creu/refresh/CREU_xls<br>CREUEXCEL_FORPROSPECT = /QIBM/PROD61/statinproddata2/creu/refresh/CREU_xls<br>STATINIS_WAS61PRODIDMSEar.ear/DMSWeb.war/WEB-INF/classes/dmsweb/resources<br>Purpose<br>Configures the File location of Excel files to load into the Demography Module<br>Update<br>1. Update the parameters to reflect the following path location:<br>MARRIAGEELECTRONICLOAD_SOURCEDIR=/QIBM/PROD61/statinproddata2/Demography/marriage/source/<br>MARRIAGEELECTRONICLOAD_MOVEDIR=/QIBM/PROD61/statinproddata2/Demography/marriage/loaded/<br>DEATHELECTRONICLOAD_MOVEDIR=/QIBM/PROD61/statinproddata2/Demography/death/source/<br>DEATHELECTRONICLOAD_MOVEDIR=/QIBM/PROD61/statinproddata2/Demography/death/source/<br>DIVORCEELECTRONICLOAD_SOURCEDIR=/QIBM/PROD61/statinproddata2/Demography/death/source/<br>DIVORCEELECTRONICLOAD_SOURCEDIR=/QIBM/PROD61/statinproddata2/Demography/dovrce/source/<br>DIVORCEELECTRONICLOAD_SOURCEDIR=/QIBM/PROD61/statinproddata2/Demography/divorce/source/<br>DIVORCEELECTRONICLOAD_SOURCEDIR=/QIBM/PROD61/statinproddata2/Demography/divorce/source/<br>DIVORCEELECTRONICLOAD_SOURCEDIR=/QIBM/PROD61/statinproddata2/Demography/divorce/source/<br>BIRTHELECTRONICLOAD_SOURCEDIR=/QIBM/PROD61/statinproddata2/Demography/divorce/source/<br>BIRTHELECTRONICLOAD_SOURCEDIR=/QIBM/PROD61/statinproddata2/Demography/movement/source/<br>MOVEMENTELECTRONICLOAD_SOURCEDIR=/QIBM/PROD61/statinproddata2/Demography/movement/source/<br>MOVEMENTELECTRONICLOAD_SOURCEDIR=/QIBM/PROD61/stat |          | GCT_ERRORDIR = /QIBM/PROD61/statinproddata2/oct/error/                                                           |
| CREUEXCEL_SOURCEDIR = /QIBM/PROD61/statinproddata2/creu/source/         CREUEXCEL_MOVEDIR = /QIBM/PROD61/statinproddata2/creu/eresh/CREU.xis         CREUEXCEL_FORREFRESH = /QIBM/PROD61/statinproddata2/creu/eresh/CREU.xis         CREUEXCEL_FORREFRESH = /QIBM/PROD61/statinproddata2/creu/prospectforms/CREU_NO_         Flienam       DemoDataLoad.properties         Path       VQIBMUSeDataWebSphereiAppServer/V61Express/profiles/WAS61PRODInstalledAppsi         STATINIS_WAS61PRODIOMSEar aanDMSWeb.war/WEB-INFiclasses/amsweb/resources         Purpose       Configures the File location of Excel files to load into the Demography Module         Update       1. Update the parameters to reflect the following path location:         MARRIAGEELECTRONICLOAD_SOURCEDIR=/QIBM/PROD61/statinproddata2/Demography/marriage/source/         MARRIAGEELECTRONICLOAD_MOVEDIR=/QIBM/PROD61/statinproddata2/Demography/marriage/loaded/         DEATHELECTRONICLOAD_SOURCEDIR=/QIBM/PROD61/statinproddata2/Demography/death/source/         DEATHELECTRONICLOAD_MOVEDIR=/QIBM/PROD61/statinproddata2/Demography/death/source/         DEATHELECTRONICLOAD_MOVEDIR=/QIBM/PROD61/statinproddata2/Demography/death/source/         DEATHELECTRONICLOAD_BOURCEDIR=/QIBM/PROD61/statinproddata2/Demography/death/source/         DIVORCEELECTRONICLOAD_ERRORDIR=/QIBM/PROD61/statinproddata2/Demography/death/source/         DIVORCEELECTRONICLOAD_ERRORDIR=/QIBM/PROD61/statinproddata2/Demography/divorce/source/         DIVORCEELECTRONICLOAD_SOURCEDIR=/QIBM/PROD61/statinproddata2/Demo                                                                                                    |          |                                                                                                    |
| CREUEXCEL_MOVEDIR = /QIBM/PROD61/statinproddata2/creu/loaded/<br>CREUEXCEL_ERRORDIR = /QIBM/PROD61/statinproddata2/creu/error/         CREUEXCEL_FOREFRESH = /QIBM/PROD61/statinproddata2/creu/rospectforms/CREU_xis<br>CREUEXCEL_FORPROSPECT = /QIBM/PROD61/statinproddata2/creu/prospectforms/CREU_NO_         Filename       DemoDataLoad.properties         Path       VQIBM/UserDataWebSpherelAppServer/V61\Express/profiles\WAS61PRODUnstalledApps\<br>STATINIS_WAS61PRODOMSEar.ear/DMSWeb.war/WEB-INF:/dasses/dmsweb/vesources         Purpose       Configures the File location of Excel files to load into the Demography Module         Update       1. Update the parameters to reflect the following path location:         MARRIAGEELECTRONICLOAD_SOURCEDIR=/QIBM/PROD61/statinproddata2/Demography/marriage/source/<br>MARRIAGEELECTRONICLOAD_MOVEDIR=/QIBM/PROD61/statinproddata2/Demography/marriage/source/<br>DEATHELECTRONICLOAD_MOVEDIR=/QIBM/PROD61/statinproddata2/Demography/death/source/<br>DEATHELECTRONICLOAD_MOVEDIR=/QIBM/PROD61/statinproddata2/Demography/death/source/<br>DEATHELECTRONICLOAD_SOURCEDIR=/QIBM/PROD61/statinproddata2/Demography/death/source/<br>DEATHELECTRONICLOAD_SOURCEDIR=/QIBM/PROD61/statinproddata2/Demography/death/source/<br>DEATHELECTRONICLOAD_SOURCEDIR=/QIBM/PROD61/statinproddata2/Demography/death/source/<br>DIVORCEELECTRONICLOAD_SOURCEDIR=/QIBM/PROD61/statinproddata2/Demography/divorce/source/<br>DIVORCEELECTRONICLOAD_SOURCEDIR=/QIBM/PROD61/statinproddata2/Demography/bitrh/error/<br>BIRTHELECTRONICLOAD_SOURCEDIR=/QIBM/PROD61/statinproddata2/Demography/bitrh/source/<br>BIRTHELECTRONICLOAD_SOURCEDIR=/QIBM/PROD61/statinproddata2/Demography/bitrh/source/<br>BIRTHELECTRONICLOAD_SOURCEDIR=/QIBM/PROD61/statinproddata2/Demography/bitrh/source/<br>BIRTHELECTRONICLOAD_SOURCEDIR=/QIBM/PROD61/statinproddata2/Demography/bitrh/source/<br>BIRTHELECTRONICL                                                                                                    |          | CREUEXCEL_SOURCEDIR = /QIBM/PROD61/statinproddata2/creu/source/                                                  |
| CREUEXCEL_ERRORDIR = /QIBM/PROD61/statinproddata2/creu/error/         CREUEXCEL_FORREFRESH = /QIBM/PROD61/statinproddata2/creu/errors/CREU_xis         CREUEXCEL_FORPROSPECT = /QIBM/PROD61/statinproddata2/creu/prospectforms/CREU_NO_         Filename       DemoDataLoad_properties         Path       VQIBM/UserDataWebSphere/AppServer/V61\Express/profiles/WAS61PROD/UnstalledApps\         STATINIS_WAS61PROD/DMSEar.ear/DMSWeb.war/WEB-INF:classes/dmsweb/vesources         Purpose       Configures the File location of Excel files to load into the Demography Module         Update       1. Update the parameters to reflect the following path location:         MARRIAGEELECTRONICLOAD_SOURCEDIR=/QIBM/PROD61/statinproddata2/Demography/marriage/source/         MARRIAGEELECTRONICLOAD_SOURCEDIR=/QIBM/PROD61/statinproddata2/Demography/marriage/source/         DEATHELECTRONICLOAD_MOVEDIR=/QIBM/PROD61/statinproddata2/Demography/death/source/         DEATHELECTRONICLOAD_MOVEDIR=/QIBM/PROD61/statinproddata2/Demography/death/source/         DEATHELECTRONICLOAD_MOVEDIR=/QIBM/PROD61/statinproddata2/Demography/death/source/         DIVORCEELECTRONICLOAD_BERORDRIR=/QIBM/PROD61/statinproddata2/Demography/divorce/source/         DIVORCEELECTRONICLOAD_RORDRIR=/QIBM/PROD61/statinproddata2/Demography/divorce/source/         DIVORCEELECTRONICLOAD_RORDRIR=/QIBM/PROD61/statinproddata2/Demography/divorce/source/         DIVORCEELECTRONICLOAD_RORDRIR=/QIBM/PROD61/statinproddata2/Demography/divorce/source/         BIRTHELECTRONICLOAD_MOVEDIR=/QIBM/PROD                                                                                                    |          | CREUEXCEL_MOVEDIR = /OIBM/PROD61/statinproddata2/creu/loaded/                                                    |
| CREUEXCEL_FORREFRESH = /QIBM/PROD61/statinproddata2/creu/rorspectforms/CREU_NO_         CREUEXCEL_FORREFRESH = /QIBM/PROD61/statinproddata2/creu/rorspectforms/CREU_NO_         Filename       DemoDataLoad.properties         Path       VQIBM/UserDataWebSphere/ApServer/V61/Express/profiles/WAS61PRODInstalledApps/<br>STATINIS_WAS61PRODDMSEar.ea/DMSWeb.war/WEB-INFclasses/dmsweb/vesources         Purpose       Configures the File location of Excel files to load into the Demography Module         Update       1. Update the parameters to reflect the following path location:         MARRIAGEELECTRONICLOAD_SOURCEDIR=/QIBM/PROD61/statinproddata2/Demography/marriage/source/<br>MARRIAGEELECTRONICLOAD_MOVEDIR=/QIBM/PROD61/statinproddata2/Demography/marriage/source/<br>DEATHELECTRONICLOAD_SOURCEDIR=/QIBM/PROD61/statinproddata2/Demography/death/source/<br>DEATHELECTRONICLOAD_MOVEDIR=/QIBM/PROD61/statinproddata2/Demography/death/source/<br>DEATHELECTRONICLOAD_BOURCEDIR=/QIBM/PROD61/statinproddata2/Demography/death/source/<br>DEATHELECTRONICLOAD_SOURCEDIR=/QIBM/PROD61/statinproddata2/Demography/death/source/<br>DEATHELECTRONICLOAD_SOURCEDIR=/QIBM/PROD61/statinproddata2/Demography/death/source/<br>DIVORCEELECTRONICLOAD_SOURCEDIR=/QIBM/PROD61/statinproddata2/Demography/divorce/source/<br>DIVORCEELECTRONICLOAD_SOURCEDIR=/QIBM/PROD61/statinproddata2/Demography/divorce/source/<br>DIVORCEELECTRONICLOAD_SOURCEDIR=/QIBM/PROD61/statinproddata2/Demography/divorce/source/<br>DIVORCEELECTRONICLOAD_SOURCEDIR=/QIBM/PROD61/statinproddata2/Demography/birth/source/<br>BIRTHELECTRONICLOAD_SOURCEDIR=/QIBM/PROD61/statinproddata2/Demography/birth/source/<br>BIRTHELECTRONICLOAD_SOURCEDIR=/QIBM/PROD61/statinproddata2/Demography/birth/source/<br>BIRTHELECTRONICLOAD_SOURCEDIR=/QIBM/PROD61/statinproddata2/Demography/birth/source/<br>BIRTHELECTRONICLOAD_SOURCEDIR=/QIBM/PROD61/stat                                                                                                    |          | CREUEXCEL_ERRORDIR = /QIBM/PROD61/statinproddata2/creu/error/                                                    |
| CREUEXCEL_FORREFRESH = /QIBM/PROD61/statinproddata2/creu/prospectforms/CREU_NO_         Filenae       DemoDataLoad_properties         Path       \QIBMUserDataWebSphere\AppServer\V61\Express\profiles\WAS61PROD\installedApps\<br>STATINIS_WAS61PROD\DMSEar.ear\DMSWeb.wanWEB-INF\classes\dmsweb\resources         Purpose       Configures the File location of Excel files to load into the Demography Module         Update       1. Update the parameters to reflect the following path location:         MARRIAGEELECTRONICLOAD_SOURCEDIR=/QIBM/PROD61/statinproddata2/Demography/marriage/source/<br>MARRIAGEELECTRONICLOAD_GOURCEDIR=/QIBM/PROD61/statinproddata2/Demography/marriage/error/<br>MARRIAGEELECTRONICLOAD_MOVEDIR=/QIBM/PROD61/statinproddata2/Demography/death/source/<br>DEATHELECTRONICLOAD_MOVEDIR=/QIBM/PROD61/statinproddata2/Demography/death/source/<br>DEATHELECTRONICLOAD_MOVEDIR=/QIBM/PROD61/statinproddata2/Demography/death/source/<br>DEATHELECTRONICLOAD_MOVEDIR=/QIBM/PROD61/statinproddata2/Demography/death/source/<br>DEATHELECTRONICLOAD_MOVEDIR=/QIBM/PROD61/statinproddata2/Demography/death/source/<br>DIVORCEELECTRONICLOAD_SOURCEDIR=/QIBM/PROD61/statinproddata2/Demography/divorce/source/<br>DIVORCEELECTRONICLOAD_BOURCEDIR=/QIBM/PROD61/statinproddata2/Demography/divorce/source/<br>DIVORCEELECTRONICLOAD_ERRORDIR=/QIBM/PROD61/statinproddata2/Demography/divorce/source/<br>DIVORCEELECTRONICLOAD_ERRORDIR=/QIBM/PROD61/statinproddata2/Demography/divorce/source/<br>BIRTHELECTRONICLOAD_MOVEDIR=/QIBM/PROD61/statinproddata2/Demography/invovement/source/<br>MOVEMENTELECTRONICLOAD_COM_CEDIR=/QIBM/PROD61/statinproddata2/Demography/invovement/source/<br>BIRTHELECTRONICLOAD_MOVEDIR=/QIBM/PROD61/statinproddata2/Demography/invovement/source/<br>BIRTHELECTRONICLOAD_SOURCEDIR=/QIBM/PROD61/statinproddata2/Demography/invovement/source/<br>MOVEMENTELECTRONICLOAD_SOURCEDIR=/QIBM/PROD61/statinproddata                                                                                                    |          |                                                                                                    |
| CREUEXCEL_FORPROSPECT = /QIBM/PROD61/statinprodata2/creu/prospectforms/CREU_NO_           Filename         DemoDataLoad.properties           Path         VQIBMUser/DataWebSpherel/AppServer/V61/Express/profiles/WAS61PROD/installedApps/<br>STATINIS_WAS61PROD/DMSEar.ear/DMSWeb.war/WEB-INF/classes/dmsweb/resources           Purpose         Configures the File location of Excel files to load into the Demography Module           Update         1. Update the parameters to reflect the following path location:<br>MARRIAGEELECTRONICLOAD_SOURCEDIR=/QIBM/PROD61/statinproddata2/Demography/marriage/source/<br>MARRIAGEELECTRONICLOAD_MOVEDIR=/QIBM/PROD61/statinproddata2/Demography/marriage/loaded/           DEATHELECTRONICLOAD_SOURCEDIR=/QIBM/PROD61/statinproddata2/Demography/marriage/loaded/           DEATHELECTRONICLOAD_SOURCEDIR=/QIBM/PROD61/statinproddata2/Demography/death/source/<br>DEATHELECTRONICLOAD_MOVEDIR=/QIBM/PROD61/statinproddata2/Demography/death/loaded/<br>DEATHELECTRONICLOAD_MOVEDIR=/QIBM/PROD61/statinproddata2/Demography/death/loaded/<br>DEATHELECTRONICLOAD_SOURCEDIR=/QIBM/PROD61/statinproddata2/Demography/divorce/source/<br>DIVORCEELECTRONICLOAD_SOURCEDIR=/QIBM/PROD61/statinproddata2/Demography/divorce/source/<br>DIVORCEELECTRONICLOAD_SOURCEDIR=/QIBM/PROD61/statinproddata2/Demography/divorce/source/<br>DIVORCEELECTRONICLOAD_ERRORDIR=/QIBM/PROD61/statinproddata2/Demography/birth/error/<br>BIRTHELECTRONICLOAD_SOURCEDIR=/QIBM/PROD61/statinproddata2/Demography/birth/source/<br>BIRTHELECTRONICLOAD_SOURCEDIR=/QIBM/PROD61/statinproddata2/Demography/birth/error/<br>BIRTHELECTRONICLOAD_MOVEDIR=/QIBM/PROD61/statinproddata2/Demography/birth/source/<br>BIRTHELECTRONICLOAD_MOVEDIR=/QIBM/PROD61/statinproddata2/Demography/movement/source/<br>MOVEMENTELECTRONICLOAD_MOVEDIR=/QIBM/PROD61/statinproddata2/Demography/movement/source/<br>MOVEMENTELECTRONICLOAD_MOV                                                                                                    |          | CREUEXCEL_EORREERESH = /OIBM/PROD61/statinproddata2/creu/refresh/CREU xls                                        |
| Display and the set of the set of the set o                                                                                                    |          | $CREUEXCEL_FOR PROSPECT = /OIBM/PROD61/statinproddata2/creu/prospectforms/CREU_NO$                               |
| Filename         DemoDataLoad.properties           Path         \QIBM\UserData\WebSphere\AppServer\V61\Express\profiles\WAS61PROD\installedApps\<br>STATINIS_WAS61PROD\DMSEar.ear\DMS\Web.war\WEB-INF\classes\dmsweb\resources           Purpose         Configures the File location of Excel files to load into the Demography Module           Update         1. Update the parameters to reflect the following path location:           MARRIAGEELECTRONICLOAD_SOURCEDIR=/QIBM/PROD61/statinproddata2/Demography/marriage/error/<br>MARRIAGEELECTRONICLOAD_ERRORDIR=/QIBM/PROD61/statinproddata2/Demography/marriage/error/<br>MARRIAGEELECTRONICLOAD_MOVEDIR=/QIBM/PROD61/statinproddata2/Demography/death/source/<br>DEATHELECTRONICLOAD_MOVEDIR=/QIBM/PROD61/statinproddata2/Demography/death/source/<br>DEATHELECTRONICLOAD_MOVEDIR=/QIBM/PROD61/statinproddata2/Demography/death/source/<br>DEATHELECTRONICLOAD_MOVEDIR=/QIBM/PROD61/statinproddata2/Demography/death/oxded/<br>DEATHELECTRONICLOAD_SOURCEDIR=/QIBM/PROD61/statinproddata2/Demography/death/oxded/<br>DEATHELECTRONICLOAD_ERRORDIR=/QIBM/PROD61/statinproddata2/Demography/divorce/loaded/<br>DIVORCEELECTRONICLOAD_SOURCEDIR=/QIBM/PROD61/statinproddata2/Demography/divorce/loaded/<br>DIVORCEELECTRONICLOAD_ERRORDIR=/QIBM/PROD61/statinproddata2/Demography/divorce/loaded/<br>DIVORCEELECTRONICLOAD_ERRORDIR=/QIBM/PROD61/statinproddata2/Demography/birth/isource/<br>BIRTHELECTRONICLOAD_SOURCEDIR=/QIBM/PROD61/statinproddata2/Demography/birth/source/<br>BIRTHELECTRONICLOAD_SOURCEDIR=/QIBM/PROD61/statinproddata2/Demography/movement/source/<br>MOVEMENTELECTRONICLOAD_SOURCEDIR=/QIBM/PROD61/statinproddata2/Demography/movement/source/<br>BIRTHELECTRONICLOAD_SOURCEDIR=/QIBM/PROD61/statinproddata2/Demography/movement/source/<br>MOVEMENTELECTRONICLOAD_SOURCEDIR=/QIBM/PROD61/statinproddata2/Demography/movement/source/<br>MOVEMENTELECTRONICLOAD_SOURCEDIR=/QIBM/PROD61/statinproddata2/Demography/movement/so                                                                                                    |          |                                                                                                    |
| Filename         DemoDataLoad,properties           Path         \UIBMUSerData\WebSphere\AppServer\V61\Express\profiles\WAS61PROD\installedApps\<br>STATINIS_WAS61PROD\DMSEar.ear\DMSWeb.war\WEB-INP:classes\dmsweb\resources           Purpose         Configures the File location of Excel files to load into the Demography Module           Update         1. Update the parameters to reflect the following path location:           MARRIAGEELECTRONICLOAD_SOURCEDIR=/QIBM/PROD61/statinproddata2/Demography/marriage/source/<br>MARRIAGEELECTRONICLOAD_BRORDIR=/QIBM/PROD61/statinproddata2/Demography/marriage/loaded/           DEATHELECTRONICLOAD_MOVEDIR=/QIBM/PROD61/statinproddata2/Demography/death/source/<br>DEATHELECTRONICLOAD_MOVEDIR=/QIBM/PROD61/statinproddata2/Demography/death/source/<br>DEATHELECTRONICLOAD_MOVEDIR=/QIBM/PROD61/statinproddata2/Demography/death/source/<br>DEATHELECTRONICLOAD_MOVEDIR=/QIBM/PROD61/statinproddata2/Demography/divorce/source/<br>DIVORCEELECTRONICLOAD_MOVEDIR=/QIBM/PROD61/statinproddata2/Demography/divorce/source/<br>DIVORCEELECTRONICLOAD_SOURCEDIR=/QIBM/PROD61/statinproddata2/Demography/divorce/source/<br>DIVORCEELECTRONICLOAD_ERRORDIR=/QIBM/PROD61/statinproddata2/Demography/divorce/source/<br>DIVORCEELECTRONICLOAD_ERRORDIR=/QIBM/PROD61/statinproddata2/Demography/divorce/source/<br>BIRTHELECTRONICLOAD_SOURCEDIR=/QIBM/PROD61/statinproddata2/Demography/birth/source/<br>BIRTHELECTRONICLOAD_MOVEDIR=/QIBM/PROD61/statinproddata2/Demography/movement/source/<br>MOVEMENTELECTRONICLOAD_ERRORDIR=/QIBM/PROD61/statinproddata2/Demography/movement/source/<br>MOVEMENTELECTRONICLOAD_MOVEDIR=/QIBM/PROD61/statinproddata2/Demography/movement/source/<br>MOVEMENTELECTRONICLOAD_MOVEDIR=/QIBM/PROD61/statinproddata2/Demography/movement/source/<br>MOVEMENTELECTRONICLOAD_MOVEDIR=/QIBM/PROD61/statinproddata2/Demography/movement/source/<br>MOVEMENTELECTRONICLOAD_MOVEDIR=/QIBM/PROD61/st                                                                                                    |          |                                                                                                    |
| Path         VOIBMULGEORPORT           Path         VOIBMULGEDATAWebSphereiAppServertV61\Expressiprofiles\WAS61PRODUnstalledApps\<br>STATINIS_WAS61PRODUMSEar.ear/DMSWeb.war/WEB-INF/classes\dmsweb\resources           Purpose         Configures the File location of Excel files to load into the Demography Module           Update         1. Update the parameters to reflect the following path location:           MARRIAGEELECTRONICLOAD_SOURCEDIR=/QIBM/PROD61/statinproddata2/Demography/marriage/source/<br>MARRIAGEELECTRONICLOAD_BRORDIR=/QIBM/PROD61/statinproddata2/Demography/marriage/error/<br>MARRIAGEELECTRONICLOAD_MOVEDIR=/QIBM/PROD61/statinproddata2/Demography/death/source/<br>DEATHELECTRONICLOAD_MOVEDIR=/QIBM/PROD61/statinproddata2/Demography/death/loaded/<br>DEATHELECTRONICLOAD_MOVEDIR=/QIBM/PROD61/statinproddata2/Demography/death/loaded/<br>DEATHELECTRONICLOAD_BOURCEDIR=/QIBM/PROD61/statinproddata2/Demography/death/loaded/<br>DEATHELECTRONICLOAD_BOURCEDIR=/QIBM/PROD61/statinproddata2/Demography/divorce/loaded/<br>DIVORCEELECTRONICLOAD_BOURCEDIR=/QIBM/PROD61/statinproddata2/Demography/divorce/loaded/<br>DIVORCEELECTRONICLOAD_BOURCEDIR=/QIBM/PROD61/statinproddata2/Demography/divorce/loaded/<br>DIVORCEELECTRONICLOAD_BRORDIR=/QIBM/PROD61/statinproddata2/Demography/divorce/loaded/<br>DIVORCEELECTRONICLOAD_BRORDIR=/QIBM/PROD61/statinproddata2/Demography/birth/corro/<br>BIRTHELECTRONICLOAD_CONCEDIR=/QIBM/PROD61/statinproddata2/Demography/birth/source/<br>BIRTHELECTRONICLOAD_CONCEDIR=/QIBM/PROD61/statinproddata2/Demography/birth/source/<br>BIRTHELECTRONICLOAD_SOURCEDIR=/QIBM/PROD61/statinproddata2/Demography/birth/source/<br>BIRTHELECTRONICLOAD_SOURCEDIR=/QIBM/PROD61/statinproddata2/Demography/birth/source/<br>BIRTHELECTRONICLOAD_SOURCEDIR=/QIBM/PROD61/statinproddata2/Demography/birth/source/<br>BIRTHELECTRONICLOAD_SOURCEDIR=/QIBM/PROD61/statinproddata2/Demography/movement/source/<br>MOVEMENTELECTRONICLOAD_SOURCE                                                                                                    | Filename | DemoDatal oad properties                                                                                         |
| Text         Text Statistics           Statistics         Statistics           Purpose         Configures the File location of Excel files to load into the Demography Module           Update         1. Update the parameters to reflect the following path location:           MARRIAGEELECTRONICLOAD_SOURCEDIR=/QIBM/PROD61/statinproddata2/Demography/marriage/source/<br>MARRIAGEELECTRONICLOAD_ERRORDIR=/QIBM/PROD61/statinproddata2/Demography/marriage/loaded/           DEATHELECTRONICLOAD_SOURCEDIR=/QIBM/PROD61/statinproddata2/Demography/marriage/loaded/           DEATHELECTRONICLOAD_MOVEDIR=/QIBM/PROD61/statinproddata2/Demography/death/source/<br>DEATHELECTRONICLOAD_MOVEDIR=/QIBM/PROD61/statinproddata2/Demography/death/source/<br>DEATHELECTRONICLOAD_MOVEDIR=/QIBM/PROD61/statinproddata2/Demography/death/source/<br>DIVORCEELECTRONICLOAD_SOURCEDIR=/QIBM/PROD61/statinproddata2/Demography/divorce/source/<br>DIVORCEELECTRONICLOAD_SOURCEDIR=/QIBM/PROD61/statinproddata2/Demography/divorce/source/<br>DIVORCEELECTRONICLOAD_ERRORDIR=/QIBM/PROD61/statinproddata2/Demography/divorce/source/<br>DIVORCEELECTRONICLOAD_ERRORDIR=/QIBM/PROD61/statinproddata2/Demography/divorce/source/<br>BIRTHELECTRONICLOAD_ERRORDIR=/QIBM/PROD61/statinproddata2/Demography/birth/source/<br>BIRTHELECTRONICLOAD_ERRORDIR=/QIBM/PROD61/statinproddata2/Demography/birth/source/<br>BIRTHELECTRONICLOAD_SOURCEDIR=/QIBM/PROD61/statinproddata2/Demography/movement/source/<br>MOVEMENTELECTRONICLOAD_ERRORDIR=/QIBM/PROD61/statinproddata2/Demography/movement/source/<br>MOVEMENTELECTRONICLOAD_SOURCEDIR=/QIBM/PROD61/statinproddata2/Demography/movement/source/<br>MOVEMENTELECTRONICLOAD_SOURCEDIR=/QIBM/PROD61/statinproddata2/Demography/movement/source/<br>MOVEMENTELECTRONICLOAD_SOURCEDIR=/QIBM/PROD61/statinproddata2/Demography/movement/source/<br>MOVEMENTELECTRONICLOAD_SOURCEDIR=/QIBM/PROD61/statinproddata2/D                                                                                                    | Path     | QIBM/UserData/WebSphere/AppServer/V61/Express/profiles/WAS61PROD/installedApps/                                  |
| Purpose         Configures the File location of Excel files to load into the Demography Module           Update         1. Update the parameters to reflect the following path location:           MARRIAGEELECTRONICLOAD_SOURCEDIR=/QIBM/PROD61/statinproddata2/Demography/marriage/source/<br>MARRIAGEELECTRONICLOAD_ERRORDIR=/QIBM/PROD61/statinproddata2/Demography/marriage/error/<br>MARRIAGEELECTRONICLOAD_MOVEDIR=/QIBM/PROD61/statinproddata2/Demography/death/source/<br>DEATHELECTRONICLOAD_MOVEDIR=/QIBM/PROD61/statinproddata2/Demography/death/source/<br>DEATHELECTRONICLOAD_MOVEDIR=/QIBM/PROD61/statinproddata2/Demography/death/source/<br>DEATHELECTRONICLOAD_ERRORDIR=/QIBM/PROD61/statinproddata2/Demography/death/source/<br>DEATHELECTRONICLOAD_ERRORDIR=/QIBM/PROD61/statinproddata2/Demography/death/reror/           DIVORCEELECTRONICLOAD_MOVEDIR=/QIBM/PROD61/statinproddata2/Demography/death/error/           DIVORCEELECTRONICLOAD_SOURCEDIR=/QIBM/PROD61/statinproddata2/Demography/divorce/source/<br>DIVORCEELECTRONICLOAD_SOURCEDIR=/QIBM/PROD61/statinproddata2/Demography/divorce/resource/<br>DIVORCEELECTRONICLOAD_SOURCEDIR=/QIBM/PROD61/statinproddata2/Demography/birth/error/           BIRTHELECTRONICLOAD_ERRORDIR=/QIBM/PROD61/statinproddata2/Demography/birth/source/<br>DIVORCEELECTRONICLOAD_SOURCEDIR=/QIBM/PROD61/statinproddata2/Demography/birth/source/<br>BIRTHELECTRONICLOAD_SOURCEDIR=/QIBM/PROD61/statinproddata2/Demography/movement/source/<br>MOVEMENTELECTRONICLOAD_SOURCEDIR=/QIBM/PROD61/statinproddata2/Demography/movement/source/<br>MOVEMENTELECTRONICLOAD_MOVEDIR=/QIBM/PROD61/statinproddata2/Demography/movement/source/<br>MOVEMENTELECTRONICLOAD_MOVEDIR=/QIBM/PROD61/statinproddata2/Demography/movement/source/<br>MOVEMENTELECTRONICLOAD_MOVEDIR=/QIBM/PROD61/statinproddata2/Demography/movement/source/<br>MOVEMENTELECTRONICLOAD_MOVEDIR=/QIBM/PROD61/statinproddata2/Demography/movement/source/<br>MOVEMENTELECTR                                                                                                    | 1 atri   | STATINIS WAS61PROD\DMSEar ear\DMSWeb war\WEB-INE\classes\dmsweb\resources                                        |
| Update       1. Update the parameters to reflect the following path location:         MARRIAGEELECTRONICLOAD_SOURCEDIR=/QIBM/PROD61/statinproddata2/Demography/marriage/source/<br>MARRIAGEELECTRONICLOAD_ERRORDIR=/QIBM/PROD61/statinproddata2/Demography/marriage/error/<br>MARRIAGEELECTRONICLOAD_MOVEDIR=/QIBM/PROD61/statinproddata2/Demography/death/source/<br>DEATHELECTRONICLOAD_MOVEDIR=/QIBM/PROD61/statinproddata2/Demography/death/source/<br>DEATHELECTRONICLOAD_MOVEDIR=/QIBM/PROD61/statinproddata2/Demography/death/source/<br>DEATHELECTRONICLOAD_MOVEDIR=/QIBM/PROD61/statinproddata2/Demography/death/loaded/<br>DEATHELECTRONICLOAD_MOVEDIR=/QIBM/PROD61/statinproddata2/Demography/death/error/         DIVORCEELECTRONICLOAD_MOVEDIR=/QIBM/PROD61/statinproddata2/Demography/death/error/         DIVORCEELECTRONICLOAD_MOVEDIR=/QIBM/PROD61/statinproddata2/Demography/divorce/source/<br>DIVORCEELECTRONICLOAD_SOURCEDIR=/QIBM/PROD61/statinproddata2/Demography/divorce/source/<br>DIVORCEELECTRONICLOAD_ERRORDIR=/QIBM/PROD61/statinproddata2/Demography/divorce/source/<br>BIRTHELECTRONICLOAD_ERRORDIR=/QIBM/PROD61/statinproddata2/Demography/birth/source/<br>BIRTHELECTRONICLOAD_MOVEDIR=/QIBM/PROD61/statinproddata2/Demography/birth/source/<br>BIRTHELECTRONICLOAD_MOVEDIR=/QIBM/PROD61/statinproddata2/Demography/birth/source/<br>BIRTHELECTRONICLOAD_MOVEDIR=/QIBM/PROD61/statinproddata2/Demography/movement/error/<br>MOVEMENTELECTRONICLOAD_MOVEDIR=/QIBM/PROD61/statinproddata2/Demography/movement/source/<br>MOVEMENTELECTRONICLOAD_MOVEDIR=/QIBM/PROD61/statinproddata2/Demography/movement/source/<br>MOVEMENTELECTRONICLOAD_MOVEDIR=/QIBM/PROD61/statinproddata2/Demography/movement/source/<br>MOVEMENTELECTRONICLOAD_MOVEDIR=/QIBM/PROD61/statinproddata2/Demography/movement/source/<br>MOVEMENTELECTRONICLOAD_MOVEDIR=/QIBM/PROD61/statinproddata2/Demography/movement/source/<br>MOVEMENTELECTRONICLOAD_MOVEDIR=/QIBM/PROD61/statinproddata2/Demography/movement/source/<br>MOVEMENTELECTRONICLOAD_MOVEDIR=/Q                                                                                                    | Purpose  | Configures the File location of Excel files to load into the Demography Module                                   |
| Opdate       In Opdate the parameters to relevante following part location.         MARRIAGEELECTRONICLOAD_SOURCEDIR=/QIBM/PROD61/statinproddata2/Demography/marriage/source/<br>MARRIAGEELECTRONICLOAD_ERRORDIR=/QIBM/PROD61/statinproddata2/Demography/marriage/loaded/         DEATHELECTRONICLOAD_MOVEDIR=/QIBM/PROD61/statinproddata2/Demography/marriage/loaded/         DEATHELECTRONICLOAD_MOVEDIR=/QIBM/PROD61/statinproddata2/Demography/death/loaded/         DEATHELECTRONICLOAD_MOVEDIR=/QIBM/PROD61/statinproddata2/Demography/death/loaded/         DEATHELECTRONICLOAD_MOVEDIR=/QIBM/PROD61/statinproddata2/Demography/death/error/         DIVORCEELECTRONICLOAD_BOURCEDIR=/QIBM/PROD61/statinproddata2/Demography/divorce/source/         DIVORCEELECTRONICLOAD_SOURCEDIR=/QIBM/PROD61/statinproddata2/Demography/divorce/source/         DIVORCEELECTRONICLOAD_ERRORDIR=/QIBM/PROD61/statinproddata2/Demography/divorce/resource/         DIVORCEELECTRONICLOAD_ERRORDIR=/QIBM/PROD61/statinproddata2/Demography/birth/source/         BIRTHELECTRONICLOAD_ERRORDIR=/QIBM/PROD61/statinproddata2/Demography/birth/source/         BIRTHELECTRONICLOAD_MOVEDIR=/QIBM/PROD61/statinproddata2/Demography/birth/source/         BIRTHELECTRONICLOAD_MOVEDIR=/QIBM/PROD61/statinproddata2/Demography/movement/source/         MOVEMENTELECTRONICLOAD_MOVEDIR=/QIBM/PROD61/statinproddata2/Demography/movement/source/         MOVEMENTELECTRONICLOAD_MOVEDIR=/QIBM/PROD61/statinproddata2/Demography/movement/source/         MOVEMENTELECTRONICLOAD_SOURCEDIR=/QIBM/PROD61/statinproddata2/Demography/movement/source/         MOVEMENTELE                                                                                                    | Undato   | 1. Undate the parameters to reflect the following path location:                                                 |
| WARRIAGEELECTRONICLOAD_SOURCEDIR=/QIBM/PROD61/statinproddata2/Demography/marriage/source/         MARRIAGEELECTRONICLOAD_ERRORDIR=/QIBM/PROD61/statinproddata2/Demography/marriage/loaded/         DEATHELECTRONICLOAD_MOVEDIR=/QIBM/PROD61/statinproddata2/Demography/death/source/         DEATHELECTRONICLOAD_MOVEDIR=/QIBM/PROD61/statinproddata2/Demography/death/source/         DEATHELECTRONICLOAD_MOVEDIR=/QIBM/PROD61/statinproddata2/Demography/death/source/         DEATHELECTRONICLOAD_MOVEDIR=/QIBM/PROD61/statinproddata2/Demography/death/source/         DIVORCEELECTRONICLOAD_MOVEDIR=/QIBM/PROD61/statinproddata2/Demography/divorce/source/         DIVORCEELECTRONICLOAD_SOURCEDIR=/QIBM/PROD61/statinproddata2/Demography/divorce/source/         DIVORCEELECTRONICLOAD_ROVEDIR=/QIBM/PROD61/statinproddata2/Demography/divorce/source/         DIVORCEELECTRONICLOAD_ERRORDIR=/QIBM/PROD61/statinproddata2/Demography/birth/error/         BIRTHELECTRONICLOAD_ERRORDIR=/QIBM/PROD61/statinproddata2/Demography/birth/source/         BIRTHELECTRONICLOAD_MOVEDIR=/QIBM/PROD61/statinproddata2/Demography/birth/source/         BIRTHELECTRONICLOAD_MOVEDIR=/QIBM/PROD61/statinproddata2/Demography/movement/source/         MOVEMENTELECTRONICLOAD_SOURCEDIR=/QIBM/PROD61/statinproddata2/Demography/movement/source/         MOVEMENTELECTRONICLOAD_SOURCEDIR=/QIBM/PROD61/statinproddata2/Demography/movement/loaded/         MOVEMENTELECTRONICLOAD_SOURCEDIR=/QIBM/PROD61/statinproddata2/Demography/movement/loaded/         MOVEMENTELECTRONICLOAD_SOURCEDIR=/QIBM/PROD61/statinproddata2/Demography/movement/loaded/     <                                                                                                    | Opuale   |                                                                                                    |
| INARNIAGEELECTRONICLOAD_SOURCEDIR=/CIBM/PROD61/statinproddata2/Demography/marriage/error/<br>MARRIAGEELECTRONICLOAD_MOVEDIR=/CIBM/PROD61/statinproddata2/Demography/marriage/error/<br>MARRIAGEELECTRONICLOAD_MOVEDIR=/CIBM/PROD61/statinproddata2/Demography/death/source/<br>DEATHELECTRONICLOAD_MOVEDIR=/CIBM/PROD61/statinproddata2/Demography/death/loaded/<br>DEATHELECTRONICLOAD_ROVEDIR=/CIBM/PROD61/statinproddata2/Demography/death/loaded/<br>DEATHELECTRONICLOAD_MOVEDIR=/CIBM/PROD61/statinproddata2/Demography/death/loaded/<br>DEATHELECTRONICLOAD_MOVEDIR=/CIBM/PROD61/statinproddata2/Demography/death/loaded/<br>DEATHELECTRONICLOAD_SOURCEDIR=/CIBM/PROD61/statinproddata2/Demography/divorce/loaded/<br>DIVORCEELECTRONICLOAD_SOURCEDIR=/CIBM/PROD61/statinproddata2/Demography/divorce/source/<br>DIVORCEELECTRONICLOAD_ERRORDIR=/CIBM/PROD61/statinproddata2/Demography/birth/error/           BIRTHELECTRONICLOAD_SOURCEDIR=/CIBM/PROD61/statinproddata2/Demography/birth/error/<br>BIRTHELECTRONICLOAD_ERRORDIR=/CIBM/PROD61/statinproddata2/Demography/birth/source/<br>BIRTHELECTRONICLOAD_SOURCEDIR=/CIBM/PROD61/statinproddata2/Demography/birth/source/<br>BIRTHELECTRONICLOAD_MOVEDIR=/CIBM/PROD61/statinproddata2/Demography/birth/loaded/           MOVEMENTELECTRONICLOAD_ERRORDIR=/CIBM/PROD61/statinproddata2/Demography/birth/source/<br>BIRTHELECTRONICLOAD_SOURCEDIR=/CIBM/PROD61/statinproddata2/Demography/movement/source/<br>MOVEMENTELECTRONICLOAD_SOURCEDIR=/CIBM/PROD61/statinproddata2/Demography/movement/source/<br>MOVEMENTELECTRONICLOAD_MOVEDIR=/CIBM/PROD61/statinproddata2/Demography/movement/source/<br>MOVEMENTELECTRONICLOAD_SOURCEDIR=/CIBM/PROD61/statinproddata2/Demography/movement/loaded/           Filename         dms.properties           Path         \QIBM/USerDataWebSphere\AppServer/V61\Express\profiles\WAS61PROD\installedApps\<br>STATINIS_WAS61PROD\DMSEar.ean/DMSWeb.wan/WEB-INFClasses\dmsweb\resources                                                                                                    |          | MARRIAGEELECTRONICLOAD SOURCEDIR-/ORM/PROD61/stationroddata2/Demography/marriage/source/                         |
| ImarkindoLELECTRONICLOAD_MOVEDIR=/QIBM/PROD61/statinproduata2/Demography/marriage/loaded/         MARRIAGEELECTRONICLOAD_MOVEDIR=/QIBM/PROD61/statinproddata2/Demography/death/source/         DEATHELECTRONICLOAD_MOVEDIR=/QIBM/PROD61/statinproddata2/Demography/death/loaded/         DEATHELECTRONICLOAD_MOVEDIR=/QIBM/PROD61/statinproddata2/Demography/death/loaded/         DEATHELECTRONICLOAD_MOVEDIR=/QIBM/PROD61/statinproddata2/Demography/death/error/         DIVORCEELECTRONICLOAD_MOVEDIR=/QIBM/PROD61/statinproddata2/Demography/death/error/         DIVORCEELECTRONICLOAD_SOURCEDIR=/QIBM/PROD61/statinproddata2/Demography/divorce/source/         DIVORCEELECTRONICLOAD_ERRORDIR=/QIBM/PROD61/statinproddata2/Demography/divorce/source/         DIVORCEELECTRONICLOAD_ERRORDIR=/QIBM/PROD61/statinproddata2/Demography/bitth/error/         BIRTHELECTRONICLOAD_SOURCEDIR=/QIBM/PROD61/statinproddata2/Demography/bitth/source/         BIRTHELECTRONICLOAD_MOVEDIR=/QIBM/PROD61/statinproddata2/Demography/bitth/source/         BIRTHELECTRONICLOAD_MOVEDIR=/QIBM/PROD61/statinproddata2/Demography/movement/error/         MOVEMENTELECTRONICLOAD_SOURCEDIR=/QIBM/PROD61/statinproddata2/Demography/movement/error/         MOVEMENTELECTRONICLOAD_MOVEDIR=/QIBM/PROD61/statinproddata2/Demography/movement/error/         MOVEMENTELECTRONICLOAD_MOVEDIR=/QIBM/PROD61/statinproddata2/Demography/movement/loaded/         Filename       dms.properties         Path       \QIBM\UserData\WebSphere\AppServer\V61\Express\profiles\WAS61PROD\installedApps\<br>STATINIS_WAS61PROD\DMSEr.ear/DMSWeb.war\WEB-INFiclasses                                                                                                    |          | MARRIAGEELECTRONICLOAD_SOURCEDIN=/QIBM/PROD61/statinproddata2/Demography/marriage/source/                        |
| DEATHELECTRONICLOAD_SOURCEDIR=/QIBM/PROD61/statinproddata2/Demography/death/source/         DEATHELECTRONICLOAD_MOVEDIR=/QIBM/PROD61/statinproddata2/Demography/death/loaded/         DEATHELECTRONICLOAD_MOVEDIR=/QIBM/PROD61/statinproddata2/Demography/death/loaded/         DEATHELECTRONICLOAD_ERRORDIR=/QIBM/PROD61/statinproddata2/Demography/death/loaded/         DIVORCEELECTRONICLOAD_SOURCEDIR=/QIBM/PROD61/statinproddata2/Demography/divorce/loaded/         DIVORCEELECTRONICLOAD_SOURCEDIR=/QIBM/PROD61/statinproddata2/Demography/divorce/source/         DIVORCEELECTRONICLOAD_ERRORDIR=/QIBM/PROD61/statinproddata2/Demography/divorce/source/         DIVORCEELECTRONICLOAD_ERRORDIR=/QIBM/PROD61/statinproddata2/Demography/birth/error/         BIRTHELECTRONICLOAD_SOURCEDIR=/QIBM/PROD61/statinproddata2/Demography/birth/error/         BIRTHELECTRONICLOAD_SOURCEDIR=/QIBM/PROD61/statinproddata2/Demography/birth/error/         BIRTHELECTRONICLOAD_SOURCEDIR=/QIBM/PROD61/statinproddata2/Demography/movement/source/         BIRTHELECTRONICLOAD_MOVEDIR=/QIBM/PROD61/statinproddata2/Demography/movement/source/         MOVEMENTELECTRONICLOAD_BOURCEDIR=/QIBM/PROD61/statinproddata2/Demography/movement/source/         MOVEMENTELECTRONICLOAD_MOVEDIR=/QIBM/PROD61/statinproddata2/Demography/movement/source/         MOVEMENTELECTRONICLOAD_MOVEDIR=/QIBM/PROD61/statinproddata2/Demography/movement/source/         MOVEMENTELECTRONICLOAD_MOVEDIR=/QIBM/PROD61/statinproddata2/Demography/movement/source/         MOVEMENTELECTRONICLOAD_MOVEDIR=/QIBM/PROD61/statinproddata2/Demography/movement/source/ <th></th> <th>MARRIAGEELECTRONICLOAD_ERRORDIN=/QIBM/TROD01/statinproddata2/Demography/marriage/loaded/</th>                                                                                                    |          | MARRIAGEELECTRONICLOAD_ERRORDIN=/QIBM/TROD01/statinproddata2/Demography/marriage/loaded/                         |
| PEATHELECTRONICLOAD_SOURCEDIR=/QIBM/PROD61/statinproddata2/Demography/death/source/         DEATHELECTRONICLOAD_MOVEDIR=/QIBM/PROD61/statinproddata2/Demography/death/loaded/         DEATHELECTRONICLOAD_ERRORDIR=/QIBM/PROD61/statinproddata2/Demography/death/loaded/         DIVORCEELECTRONICLOAD_MOVEDIR=/QIBM/PROD61/statinproddata2/Demography/divorce/loaded/         DIVORCEELECTRONICLOAD_SOURCEDIR=/QIBM/PROD61/statinproddata2/Demography/divorce/source/         DIVORCEELECTRONICLOAD_ERRORDIR=/QIBM/PROD61/statinproddata2/Demography/divorce/source/         DIVORCEELECTRONICLOAD_ERRORDIR=/QIBM/PROD61/statinproddata2/Demography/birth/error/         BIRTHELECTRONICLOAD_ERRORDIR=/QIBM/PROD61/statinproddata2/Demography/birth/error/         BIRTHELECTRONICLOAD_SOURCEDIR=/QIBM/PROD61/statinproddata2/Demography/birth/error/         BIRTHELECTRONICLOAD_SOURCEDIR=/QIBM/PROD61/statinproddata2/Demography/birth/error/         BIRTHELECTRONICLOAD_MOVEDIR=/QIBM/PROD61/statinproddata2/Demography/movement/source/         MOVEMENTELECTRONICLOAD_SOURCEDIR=/QIBM/PROD61/statinproddata2/Demography/movement/source/         MOVEMENTELECTRONICLOAD_MOVEDIR=/QIBM/PROD61/statinproddata2/Demography/movement/source/         MOVEMENTELECTRONICLOAD_MOVEDIR=/QIBM/PROD61/statinproddata2/Demography/movement/source/         MOVEMENTELECTRONICLOAD_SOURCEDIR=/QIBM/PROD61/statinproddata2/Demography/movement/source/         MOVEMENTELECTRONICLOAD_SOURCEDIR=/QIBM/PROD61/statinproddata2/Demography/movement/source/         MOVEMENTELECTRONICLOAD_SOURCEDIR=/QIBM/PROD61/statinproddata2/Demography/movement/source/                                                                                                    |          |                                                                                                    |
| DEATHELECTRONICLOAD_SOURCEDIR=/QIBM/PROD61/statinproddata2/Demography/death/source/         DEATHELECTRONICLOAD_MOVEDIR=/QIBM/PROD61/statinproddata2/Demography/death/loaded/         DEATHELECTRONICLOAD_ERRORDIR=/QIBM/PROD61/statinproddata2/Demography/death/loaded/         DIVORCEELECTRONICLOAD_MOVEDIR=/QIBM/PROD61/statinproddata2/Demography/death/error/         DIVORCEELECTRONICLOAD_SOURCEDIR=/QIBM/PROD61/statinproddata2/Demography/divorce/loaded/         DIVORCEELECTRONICLOAD_BOURCEDIR=/QIBM/PROD61/statinproddata2/Demography/divorce/source/         DIVORCEELECTRONICLOAD_ERRORDIR=/QIBM/PROD61/statinproddata2/Demography/birth/error/         BIRTHELECTRONICLOAD_SOURCEDIR=/QIBM/PROD61/statinproddata2/Demography/birth/source/         BIRTHELECTRONICLOAD_CONCEDIR=/QIBM/PROD61/statinproddata2/Demography/birth/source/         BIRTHELECTRONICLOAD_MOVEDIR=/QIBM/PROD61/statinproddata2/Demography/birth/source/         BIRTHELECTRONICLOAD_MOVEDIR=/QIBM/PROD61/statinproddata2/Demography/movement/error/         MOVEMENTELECTRONICLOAD_SOURCEDIR=/QIBM/PROD61/statinproddata2/Demography/movement/source/         MOVEMENTELECTRONICLOAD_MOVEDIR=/QIBM/PROD61/statinproddata2/Demography/movement/loaded/         Filename       dms.properties         Path       \QIBM\UserData\WebSphere\AppServer\V61\Express\profiles\WAS61PROD\installedApps\<br>STATINIS_WAS61PROD\DMSEar.ear\DMSWeb.war\WEB-INF\classes\dmsweb/resources         Purpose       Configures the source database schema the deployed application should use. This is used to point the application to the DMSTEST or DMSPROD database.                                                                                                    |          |                                                                                                    |
| DEATHELECTRONICLOAD_MOVEDIR=/QIBM/PROD61/statinproddata2/Demography/death/loaded/         DEATHELECTRONICLOAD_ERRORDIR=/QIBM/PROD61/statinproddata2/Demography/death/loaded/         DIVORCEELECTRONICLOAD_MOVEDIR=/QIBM/PROD61/statinproddata2/Demography/death/loaded/         DIVORCEELECTRONICLOAD_SOURCEDIR=/QIBM/PROD61/statinproddata2/Demography/divorce/loaded/         DIVORCEELECTRONICLOAD_SOURCEDIR=/QIBM/PROD61/statinproddata2/Demography/divorce/source/         DIVORCEELECTRONICLOAD_ERRORDIR=/QIBM/PROD61/statinproddata2/Demography/divorce/source/         DIVORCEELECTRONICLOAD_ERRORDIR=/QIBM/PROD61/statinproddata2/Demography/birth/source/         BIRTHELECTRONICLOAD_AD_SOURCEDIR=/QIBM/PROD61/statinproddata2/Demography/birth/source/         BIRTHELECTRONICLOAD_MOVEDIR=/QIBM/PROD61/statinproddata2/Demography/birth/source/         BIRTHELECTRONICLOAD_MOVEDIR=/QIBM/PROD61/statinproddata2/Demography/movement/error/         MOVEMENTELECTRONICLOAD_ERRORDIR=/QIBM/PROD61/statinproddata2/Demography/movement/source/         MOVEMENTELECTRONICLOAD_SOURCEDIR=/QIBM/PROD61/statinproddata2/Demography/movement/source/         MOVEMENTELECTRONICLOAD_MOVEDIR=/QIBM/PROD61/statinproddata2/Demography/movement/source/         MOVEMENTELECTRONICLOAD_MOVEDIR=/QIBM/PROD61/statinproddata2/Demography/movement/loaded/         Filename       dms.properties         Path       \QIBM\UserData\WebSphere\AppServer\V61\Express\profiles\WAS61PROD\installedApps\<br>STATINIS_WAS61PRODIDMSEar.ear\DMSVeb.war\WEB-INF\classes\dmsweb\vesources         Purpose       Configures the source databas                                                                                                    |          | DEATHELECTRONICLOAD_SOURCEDIR=/QIBM/PROD61/statinproddata2/Demography/death/source/                              |
| DEATHELECTRONICLOAD_ERRORDIR=/QIBM/PROD61/statinproddata2/Demography/death/error/         DIVORCEELECTRONICLOAD_MOVEDIR=/QIBM/PROD61/statinproddata2/Demography/divorce/loaded/         DIVORCEELECTRONICLOAD_SOURCEDIR=/QIBM/PROD61/statinproddata2/Demography/divorce/source/         DIVORCEELECTRONICLOAD_ERRORDIR=/QIBM/PROD61/statinproddata2/Demography/divorce/error/         BIRTHELECTRONICLOAD_ERRORDIR=/QIBM/PROD61/statinproddata2/Demography/birth/error/         BIRTHELECTRONICLOAD_ERRORDIR=/QIBM/PROD61/statinproddata2/Demography/birth/source/         BIRTHELECTRONICLOAD_MOVEDIR=/QIBM/PROD61/statinproddata2/Demography/birth/source/         BIRTHELECTRONICLOAD_MOVEDIR=/QIBM/PROD61/statinproddata2/Demography/birth/source/         BIRTHELECTRONICLOAD_SOURCEDIR=/QIBM/PROD61/statinproddata2/Demography/birth/loaded/         MOVEMENTELECTRONICLOAD_MOVEDIR=/QIBM/PROD61/statinproddata2/Demography/movement/source/         MOVEMENTELECTRONICLOAD_MOVEDIR=/QIBM/PROD61/statinproddata2/Demography/movement/source/         MOVEMENTELECTRONICLOAD_MOVEDIR=/QIBM/PROD61/statinproddata2/Demography/movement/source/         MOVEMENTELECTRONICLOAD_MOVEDIR=/QIBM/PROD61/statinproddata2/Demography/movement/source/         MOVEMENTELECTRONICLOAD_MOVEDIR=/QIBM/PROD61/statinproddata2/Demography/movement/source/         MOVEMENTELECTRONICLOAD_MOVEDIR=/QIBM/PROD61/statinproddata2/Demography/movement/source/         MOVEMENTELECTRONICLOAD_MOVEDIR=/QIBM/PROD61/statinproddata2/Demography/movement/source/         STATINIS_WAS61PRODIDAD_MOVEDIR=/QIBM/PROD61/statinproddata2/Demography/movement/source/ <th></th> <th>DEATHELECTRONICLOAD_MOV/EDIR=/QIBM/PROD61/statinproddata2/Demography/death/loaded/</th>                                                                                                    |          | DEATHELECTRONICLOAD_MOV/EDIR=/QIBM/PROD61/statinproddata2/Demography/death/loaded/                               |
| DIVORCEELECTRONICLOAD_MOVEDIR=/QIBM/PROD61/statinprodata2/Demography/divorce/loaded/         DIVORCEELECTRONICLOAD_SOURCEDIR=/QIBM/PROD61/statinproddata2/Demography/divorce/source/         DIVORCEELECTRONICLOAD_ERRORDIR=/QIBM/PROD61/statinproddata2/Demography/divorce/source/         DIVORCEELECTRONICLOAD_ERRORDIR=/QIBM/PROD61/statinproddata2/Demography/birth/error/         BIRTHELECTRONICLOAD_ERRORDIR=/QIBM/PROD61/statinproddata2/Demography/birth/error/         BIRTHELECTRONICLOAD_SOURCEDIR=/QIBM/PROD61/statinproddata2/Demography/birth/source/         BIRTHELECTRONICLOAD_SOURCEDIR=/QIBM/PROD61/statinproddata2/Demography/birth/loaded/         MOVEMENTELECTRONICLOAD_ERRORDIR=/QIBM/PROD61/statinproddata2/Demography/movement/error/         MOVEMENTELECTRONICLOAD_ERRORDIR=/QIBM/PROD61/statinproddata2/Demography/movement/error/         MOVEMENTELECTRONICLOAD_SOURCEDIR=/QIBM/PROD61/statinproddata2/Demography/movement/source/         MOVEMENTELECTRONICLOAD_MOVEDIR=/QIBM/PROD61/statinproddata2/Demography/movement/source/         MOVEMENTELECTRONICLOAD_MOVEDIR=/QIBM/PROD61/statinproddata2/Demography/movement/loaded/         Filename       dms.properties         Path       \QIBM\UserData\WebSphere\AppServer\V61\Express\profiles\WAS61PROD\installedApps\<br>STATINIS_WAS61PROD\DMSEar.ear\DMSWeb.war\WEB-INF\classes\dmsweb\resources         Purpose       Configures the source database schema the deployed application should use. This is used to point the application to the DMSTEST or DMSPROD database.         Updates       1. Sets the schema the DMS application must use.<br>schema=DMSP                                                                                                    |          | DEATHELECTRONICLOAD_ERRORDIR=/QIBM/PROD61/statinproddata2/Demography/death/error/                                |
| DIVORCEELECTRONICLOAD_MOVEDIR=/QIBM/PROD61/statinproddata2/Demography/divorce/loaded/<br>DIVORCEELECTRONICLOAD_SOURCEDIR=/QIBM/PROD61/statinproddata2/Demography/divorce/source/<br>DIVORCEELECTRONICLOAD_ERRORDIR=/QIBM/PROD61/statinproddata2/Demography/birth/error/<br>BIRTHELECTRONICLOAD_SOURCEDIR=/QIBM/PROD61/statinproddata2/Demography/birth/source/<br>BIRTHELECTRONICLOAD_SOURCEDIR=/QIBM/PROD61/statinproddata2/Demography/birth/source/<br>BIRTHELECTRONICLOAD_SOURCEDIR=/QIBM/PROD61/statinproddata2/Demography/birth/loaded/MOVEMENTELECTRONICLOAD_BRRORDIR=/QIBM/PROD61/statinproddata2/Demography/birth/loaded/<br>MOVEMENTELECTRONICLOAD_SOURCEDIR=/QIBM/PROD61/statinproddata2/Demography/movement/source/<br>MOVEMENTELECTRONICLOAD_SOURCEDIR=/QIBM/PROD61/statinproddata2/Demography/movement/source/<br>MOVEMENTELECTRONICLOAD_SOURCEDIR=/QIBM/PROD61/statinproddata2/Demography/movement/source/<br>MOVEMENTELECTRONICLOAD_MOVEDIR=/QIBM/PROD61/statinproddata2/Demography/movement/source/<br>MOVEMENTELECTRONICLOAD_MOVEDIR=/QIBM/PROD61/statinproddata2/Demography/movement/source/<br>MOVEMENTELECTRONICLOAD_MOVEDIR=/QIBM/PROD61/statinproddata2/Demography/movement/source/<br>MOVEMENTELECTRONICLOAD_MOVEDIR=/QIBM/PROD61/statinproddata2/Demography/movement/source/<br>MOVEMENTELECTRONICLOAD_MOVEDIR=/QIBM/PROD61/statinproddata2/Demography/movement/source/<br>MOVEMENTELECTRONICLOAD_MOVEDIR=/QIBM/PROD61/statinproddata2/Demography/movement/source/<br>STATINIS_WAS61PROD\DMSEar.ear\DMSWeb.war\WEB-INF\classes\dmsweb\resourcesPurposeConfigures the source database schema the deployed application should use. This is used to point the application<br>to the DMSTEST or DMSPROD database.Updates1. Sets the schema the DMS application must use.<br>schema=DMSPROD                                                                                                    |          |                                                                                                    |
| DiVORCEELECTRONICLOAD_SOURCEDIR=/QIBM/PROD61/statinprodata2/Demography/divorce/source/         DIVORCEELECTRONICLOAD_ERRORDIR=/QIBM/PROD61/statinprodata2/Demography/divorce/source/         DIVORCEELECTRONICLOAD_ERRORDIR=/QIBM/PROD61/statinprodata2/Demography/divorce/error/         BIRTHELECTRONICLOAD_ERRORDIR=/QIBM/PROD61/statinprodata2/Demography/birth/error/         BIRTHELECTRONICLOAD_SOURCEDIR=/QIBM/PROD61/statinprodata2/Demography/birth/source/         BIRTHELECTRONICLOAD_SOURCEDIR=/QIBM/PROD61/statinprodata2/Demography/birth/source/         BIRTHELECTRONICLOAD_MOVEDIR=/QIBM/PROD61/statinprodata2/Demography/birth/loaded/         MOVEMENTELECTRONICLOAD_ERRORDIR=/QIBM/PROD61/statinprodata2/Demography/movement/error/         MOVEMENTELECTRONICLOAD_ERRORDIR=/QIBM/PROD61/statinproddata2/Demography/movement/source/         MOVEMENTELECTRONICLOAD_MOVEDIR=/QIBM/PROD61/statinproddata2/Demography/movement/source/         MOVEMENTELECTRONICLOAD_MOVEDIR=/QIBM/PROD61/statinproddata2/Demography/movement/source/         MOVEMENTELECTRONICLOAD_MOVEDIR=/QIBM/PROD61/statinproddata2/Demography/movement/loaded/         Filename       dms.properties         Path       \QIBM\UserData\WebSphere\AppServer\V61\Express\profiles\WAS61PROD\installedApps\<br>STATINIS_WAS61PROD\DMSEar.ear\DMSWeb.war\WEB-INF\classes\dmsweb\resources         Purpose       Configures the source database schema the deployed application should use. This is used to point the application to the DMSTEST or DMSPROD database.         Updates       1. Sets the schema the DMS application must use.<br>schema=DMSPROD                                                                                                    |          | DIV/ORCEELECTRONICLOAD_MOV/EDIR=/QIBM/PROD61/statinproddata2/Demography/divorce/loaded/                          |
| DIVORCEELESTRONICLOAD_ECRORDIR=/QIBM/PROD61/statinprodata2/Demography/divorce/error/         BIRTHELECTRONICLOAD_ERRORDIR=/QIBM/PROD61/statinprodata2/Demography/birth/error/         BIRTHELECTRONICLOAD_SOURCEDIR=/QIBM/PROD61/statinproddata2/Demography/birth/source/         BIRTHELECTRONICLOAD_SOURCEDIR=/QIBM/PROD61/statinproddata2/Demography/birth/source/         BIRTHELECTRONICLOAD_MOVEDIR=/QIBM/PROD61/statinproddata2/Demography/birth/loaded/         MOVEMENTELECTRONICLOAD_ERRORDIR=/QIBM/PROD61/statinproddata2/Demography/movement/error/         MOVEMENTELECTRONICLOAD_ERRORDIR=/QIBM/PROD61/statinproddata2/Demography/movement/error/         MOVEMENTELECTRONICLOAD_SOURCEDIR=/QIBM/PROD61/statinproddata2/Demography/movement/source/         MOVEMENTELECTRONICLOAD_MOVEDIR=/QIBM/PROD61/statinproddata2/Demography/movement/loaded/         Filename       dms.properties         Path       \QIBM\UserData\WebSphere\AppServer\V61\Express\profiles\WAS61PROD\installedApps\<br>STATINIS_WAS61PROD\DMSEar.ear\DMSWeb.war\WEB-INF\classes\dmsweb\resources         Purpose       Configures the source database schema the deployed application should use. This is used to point the application to the DMSTEST or DMSPROD database.         Updates       1. Sets the schema the DMS application must use.<br>schema=DMSPROD                                                                                                    |          | DIVORCEELECTRONICLOAD_SOURCEDIR=/QIBM/PROD61/statinproddata2/Demography/divorce/source/                          |
| BIRTHELECTRONICLOAD_ERRORDIR=/QIBM/PROD61/statinprodata2/Demography/birth/error/<br>BIRTHELECTRONICLOAD_SOURCEDIR=/QIBM/PROD61/statinproddata2/Demography/birth/source/<br>BIRTHELECTRONICLOAD_MOVEDIR=/QIBM/PROD61/statinproddata2/Demography/movement/error/<br>MOVEMENTELECTRONICLOAD_ERRORDIR=/QIBM/PROD61/statinproddata2/Demography/movement/error/<br>MOVEMENTELECTRONICLOAD_SOURCEDIR=/QIBM/PROD61/statinproddata2/Demography/movement/source/<br>MOVEMENTELECTRONICLOAD_SOURCEDIR=/QIBM/PROD61/statinproddata2/Demography/movement/source/<br>MOVEMENTELECTRONICLOAD_MOVEDIR=/QIBM/PROD61/statinproddata2/Demography/movement/source/<br>MOVEMENTELECTRONICLOAD_MOVEDIR=/QIBM/PROD61/statinproddata2/Demography/movement/source/<br>MOVEMENTELECTRONICLOAD_MOVEDIR=/QIBM/PROD61/statinproddata2/Demography/movement/source/<br>MOVEMENTELECTRONICLOAD_MOVEDIR=/QIBM/PROD61/statinproddata2/Demography/movement/source/<br>MOVEMENTELECTRONICLOAD_MOVEDIR=/QIBM/PROD61/statinproddata2/Demography/movement/source/<br>MOVEMENTELECTRONICLOAD_MOVEDIR=/QIBM/PROD61/statinproddata2/Demography/movement/source/<br>MOVEMENTELECTRONICLOAD_MOVEDIR=/QIBM/PROD61/statinproddata2/Demography/movement/source/<br>MOVEMENTELECTRONICLOAD_MOVEDIR=/QIBM/PROD61/statinproddata2/Demography/movement/source/<br>MOVEMENTELECTRONICLOAD_MOVEDIR=/QIBM/PROD61/statinproddata2/Demography/movement/source/<br>STATINIS_WAS61PROD\DMSEar.ear\DMSWeb.war\WEB-INF\classes\dmsweb\resources         Path       \QIBM\UserData\WebSphere\AppServer\V61\Express\profiles\WAS61PROD\installedApps\<br>STATINIS_WAS61PROD\DMSEar.ear\DMSWeb.war\WEB-INF\classes\dmsweb\resources         Purpose       Configures the source database schema the deployed application should use. This is used to point the application<br>to the DMSTEST or DMSPROD database.         Updates       1. Sets the schema the DMS application must use.<br>schema=DMSPROD                                                                                                    |          | DIVORCEELECTRONICLOAD_ERRORDIR=/QIBM/PROD61/statinproducta2/Demography/divorce/error/                            |
| BIRTHELECTRONICLOAD_ERRORDIR=/QIBM/PROD61/statinproddata2/Demography/birth/error/         BIRTHELECTRONICLOAD_SOURCEDIR=/QIBM/PROD61/statinproddata2/Demography/birth/source/         BIRTHELECTRONICLOAD_MOVEDIR=/QIBM/PROD61/statinproddata2/Demography/birth/loaded/         MOVEMENTELECTRONICLOAD_ERRORDIR=/QIBM/PROD61/statinproddata2/Demography/movement/error/         MOVEMENTELECTRONICLOAD_ERRORDIR=/QIBM/PROD61/statinproddata2/Demography/movement/source/         MOVEMENTELECTRONICLOAD_SOURCEDIR=/QIBM/PROD61/statinproddata2/Demography/movement/source/         MOVEMENTELECTRONICLOAD_MOVEDIR=/QIBM/PROD61/statinproddata2/Demography/movement/source/         MOVEMENTELECTRONICLOAD_MOVEDIR=/QIBM/PROD61/statinproddata2/Demography/movement/source/         MOVEMENTELECTRONICLOAD_MOVEDIR=/QIBM/PROD61/statinproddata2/Demography/movement/source/         MOVEMENTELECTRONICLOAD_MOVEDIR=/QIBM/PROD61/statinproddata2/Demography/movement/source/         MOVEMENTELECTRONICLOAD_MOVEDIR=/QIBM/PROD61/statinproddata2/Demography/movement/source/         MOVEMENTELECTRONICLOAD_MOVEDIR=/QIBM/PROD61/statinproddata2/Demography/movement/source/         MOVEMENTELECTRONICLOAD_MOVEDIR=/QIBM/PROD61/statinproddata2/Demography/movement/source/         STATINIS       MS61PROD/DMSEar.ea/DMSVED/SOURCES         Path       \QIBM\UserData\WebSphere\AppServer\V61\Express\profiles\WAS61PROD\installedApps\<br>STATINIS_WAS61PROD\DMSEar.ear\DMSWED.war\WEB-INF\classes\dmsweb\resources         Purpose       Configures the source database schema the deployed application should use. This is used to point the application to th                                                                                                    |          |                                                                                                    |
| BIRTHELECTRONICLOAD_SOURCEDIR=/QIBM/PROD61/statinprodata2/Demography/birth/source/         BIRTHELECTRONICLOAD_SOURCEDIR=/QIBM/PROD61/statinprodata2/Demography/birth/loaded/         MOVEMENTELECTRONICLOAD_ERRORDIR=/QIBM/PROD61/statinprodata2/Demography/movement/error/         MOVEMENTELECTRONICLOAD_SOURCEDIR=/QIBM/PROD61/statinprodata2/Demography/movement/source/         MOVEMENTELECTRONICLOAD_SOURCEDIR=/QIBM/PROD61/statinprodata2/Demography/movement/source/         MOVEMENTELECTRONICLOAD_MOVEDIR=/QIBM/PROD61/statinprodata2/Demography/movement/source/         MOVEMENTELECTRONICLOAD_MOVEDIR=/QIBM/PROD61/statinprodata2/Demography/movement/source/         MOVEMENTELECTRONICLOAD_MOVEDIR=/QIBM/PROD61/statinprodata2/Demography/movement/source/         MOVEMENTELECTRONICLOAD_MOVEDIR=/QIBM/PROD61/statinprodata2/Demography/movement/source/         MOVEMENTELECTRONICLOAD_MOVEDIR=/QIBM/PROD61/statinprodata2/Demography/movement/source/         MOVEMENTELECTRONICLOAD_MOVEDIR=/QIBM/PROD61/statinprodata2/Demography/movement/source/         MOVEMENTELECTRONICLOAD_MOVEDIR=/QIBM/PROD61/statinprodata2/Demography/movement/source/         MOVEMENTELECTRONICLOAD_MOVEDIR=/QIBM/PROD61/statinprodata2/Demography/movement/source/         Statistic       MOVEMENTELECTRONICLOAD_MOVEDIR=/QIBM/PROD61/statistic         Breath       \QIBM\UserData\WebSphere\AppServer\V61\Express\profiles\WAS61PROD\installedApps\STATINIS_WAS61PROD\DMSEar.ear\DMSWeb.war\WEB-INF\classes\dmsweb\resources         Purpose       Configures the source database schema the deployed application should use. This is used to point the                                                                                                    |          | BIRTHELECTRONICLOAD_ERRORDIR=/QIBM/PROD61/statinproddata2/Demography/birth/error/                                |
| BIRTHELECTRONICLOAD_MOVEDIR=/QIBM/PROD61/statinprodata2/Demography/birth/loaded/         BIRTHELECTRONICLOAD_MOVEDIR=/QIBM/PROD61/statinproddata2/Demography/movement/error/         MOVEMENTELECTRONICLOAD_SOURCEDIR=/QIBM/PROD61/statinproddata2/Demography/movement/source/         MOVEMENTELECTRONICLOAD_SOURCEDIR=/QIBM/PROD61/statinproddata2/Demography/movement/source/         MOVEMENTELECTRONICLOAD_MOVEDIR=/QIBM/PROD61/statinproddata2/Demography/movement/source/         MOVEMENTELECTRONICLOAD_MOVEDIR=/QIBM/PROD61/statinproddata2/Demography/movement/loaded/         Filename       dms.properties         Path       \QIBM\UserData\WebSphere\AppServer\V61\Express\profiles\WAS61PROD\installedApps\<br>STATINIS_WAS61PROD\DMSEar.ear\DMSWeb.war\WEB-INF\classes\dmsweb\resources         Purpose       Configures the source database schema the deployed application should use. This is used to point the application to the DMSTEST or DMSPROD database.         Updates       1. Sets the schema the DMS application must use. schema=DMSPROD                                                                                                    |          | BIRTHELECTRONICLOAD SOURCEDIR=/OIBM/PROD61/statinproddata2/Demography/birth/source/                              |
| MOVEMENTELECTRONICLOAD_ERRORDIR=/QIBM/PROD61/statinproddata2/Demography/movement/error/         MOVEMENTELECTRONICLOAD_SOURCEDIR=/QIBM/PROD61/statinproddata2/Demography/movement/source/         MOVEMENTELECTRONICLOAD_MOVEDIR=/QIBM/PROD61/statinproddata2/Demography/movement/loaded/         Filename       dms.properties         Path       \QIBM\UserData\WebSphere\AppServer\V61\Express\profiles\WAS61PROD\installedApps\<br>STATINIS_WAS61PROD\DMSEar.ear\DMSWeb.war\WEB-INF\classes\dmsweb\resources         Purpose       Configures the source database schema the deployed application should use. This is used to point the application to the DMSTEST or DMSPROD database.         Updates       1. Sets the schema the DMS application must use.<br>schema=DMSPROD                                                                                                    |          | BIRTHELECTRONICLOAD MOVEDIR=/QIBM/PROD61/statinproddata2/Demography/birth/loaded/                                |
| MOVEMENTELECTRONICLOAD_ERRORDIR=/QIBM/PROD61/statinproddata2/Demography/movement/error/         MOVEMENTELECTRONICLOAD_SOURCEDIR=/QIBM/PROD61/statinproddata2/Demography/movement/source/         MOVEMENTELECTRONICLOAD_MOVEDIR=/QIBM/PROD61/statinproddata2/Demography/movement/loaded/         Filename       dms.properties         Path       \QIBM\UserData\WebSphere\AppServer\V61\Express\profiles\WAS61PROD\installedApps\<br>STATINIS_WAS61PROD\DMSEar.ear\DMSWeb.war\WEB-INF\classes\dmsweb\resources         Purpose       Configures the source database schema the deployed application should use. This is used to point the application<br>to the DMSTEST or DMSPROD database.         Updates       1. Sets the schema the DMS application must use.<br>schema=DMSPROD                                                                                                    |          |                                                                                                    |
| MOVEMENTELECTRONICLOAD_SOURCEDIR=/QIBM/PROD61/statinproddata2/Demography/movement/source/         MOVEMENTELECTRONICLOAD_MOVEDIR=/QIBM/PROD61/statinproddata2/Demography/movement/loaded/         Filename       dms.properties         Path       \QIBM\UserData\WebSphere\AppServer\V61\Express\profiles\WAS61PROD\installedApps\<br>STATINIS_WAS61PROD\DMSEar.ear\DMSWeb.war\WEB-INF\classes\dmsweb\resources         Purpose       Configures the source database schema the deployed application should use. This is used to point the application to the DMSTEST or DMSPROD database.         Updates       1. Sets the schema the DMS application must use.<br>schema=DMSPROD                                                                                                    |          | MOVEMENTELECTRONICLOAD ERRORDIR=/QIBM/PROD61/statinproddata2/Demography/movement/error/                          |
| MOVEMENTELECTRONICLOAD_MOVEDIR=/QIBM/PROD61/statinproddata2/Demography/movement/loaded/         Filename       dms.properties         Path       \QIBM\UserData\WebSphere\AppServer\V61\Express\profiles\WAS61PROD\installedApps\<br>STATINIS_WAS61PROD\DMSEar.ear\DMSWeb.war\WEB-INF\classes\dmsweb\resources         Purpose       Configures the source database schema the deployed application should use. This is used to point the application to the DMSTEST or DMSPROD database.         Updates       1. Sets the schema the DMS application must use. schema=DMSPROD                                                                                                    |          | MOVEMENTELECTRONICI OAD_SOURCEDIR=/QIBM/PROD61/statinproddata2/Demography/movement/source/                       |
| Filename       dms.properties         Path       \QIBM\UserData\WebSphere\AppServer\V61\Express\profiles\WAS61PROD\installedApps\<br>STATINIS_WAS61PROD\DMSEar.ear\DMSWeb.war\WEB-INF\classes\dmsweb\resources         Purpose       Configures the source database schema the deployed application should use. This is used to point the application to the DMSTEST or DMSPROD database.         Updates       1. Sets the schema the DMS application must use. schema=DMSPROD                                                                                                    |          | MOVEMENTELECTRONICLOAD MOVEDIR=/QIBM/PROD61/statinproddata2/Demography/movement/loaded/                          |
| Filename         dms.properties           Path         \QIBM\UserData\WebSphere\AppServer\V61\Express\profiles\WAS61PROD\installedApps\<br>STATINIS_WAS61PROD\DMSEar.ear\DMSWeb.war\WEB-INF\classes\dmsweb\resources           Purpose         Configures the source database schema the deployed application should use. This is used to point the application<br>to the DMSTEST or DMSPROD database.           Updates         1. Sets the schema the DMS application must use.<br>schema=DMSPROD                                                                                                    |          |                                                                                                    |
| Path       \QIBM\UserData\WebSphere\AppServer\V61\Express\profiles\WAS61PROD\installedApps\<br>STATINIS_WAS61PROD\DMSEar.ear\DMSWeb.war\WEB-INF\classes\dmsweb\resources         Purpose       Configures the source database schema the deployed application should use. This is used to point the application to the DMSTEST or DMSPROD database.         Updates       1. Sets the schema the DMS application must use.<br>schema=DMSPROD                                                                                                    | Filename | dms.properties                                                                                                   |
| STATINIS_WAS61PROD\DMSEar.ear\DMSWeb.war\WEB-INF\classes\dmsweb\resources           Purpose         Configures the source database schema the deployed application should use. This is used to point the application to the DMSTEST or DMSPROD database.           Updates         1. Sets the schema the DMS application must use. schema=DMSPROD                                                                                                    | Path     | \QIBM\UserData\WebSphere\AppServer\V61\Express\profiles\WAS61PROD\installedApps\                                 |
| Purpose         Configures the source database schema the deployed application should use. This is used to point the application to the DMSTEST or DMSPROD database.           Updates         1. Sets the schema the DMS application must use. schema=DMSPROD                                                                                                    |          | STATINIS WAS61PROD\DMSEar.ear\DMSWeb.war\WEB-INF\classes\dmsweb\resources                                        |
| Image: Stangenesis in the control of the DMSTEST or DMSPROD database.           Updates         1. Sets the schema the DMS application must use.<br>schema=DMSPROD                                                                                                    | Purpose  | Configures the source database schema the deployed application should use. This is used to point the application |
| Updates         1. Sets the schema the DMS application must use.           schema=DMSPROD                                                                                                    |          | to the DMSTEST or DMSPROD database.                                                                              |
| schema=DMSPROD                                                                                                    | Updates  | 1. Sets the schema the DMS application must use                                                                  |
|                                                                                                    |          | schema=DMSPROD                                                                                                   |
|                                                                                                    |          |                                                                                                    |
|          | <ol> <li>Configures how long the user can login without being automatically logged out of the DMS application.<br/>This is different from the WebSphere Application Server login time which must be set using the<br/>Administrator console. If both are not set properly, users may be logged out of the system by either.<br/>MaxInactiveInterval =90</li> <li>Sets the total number of records to be displayed on a page.<br/>pagesize=30</li> <li>Sets the total records to return after a search.<br/>maxRecordSearch = 500</li> </ol> |
|----------|----------------------------------------------------------------------------------------------------|
| Filename | xmlloader properties                                                                                                    |
| Path     | \QIBM\UserData\WebSphere\AppServer\V61\Express\profiles\WAS61PROD\installedApps\                                                                                                    |
|          | STATINIS_WAS61PROD\DMSEar.ear\DMSWeb.war\WEB-INF\classes\dmsweb\resources                                                                                                    |
| Purpose  | Configures the source database schema the deployed application should use. This is used to point the application                                                                                                    |
|          | to the DMSTEST or DMSPROD database.                                                                                                    |
|          |                                                                                                    |
| Update   | 1. Variable used to decide whether to load Export Data or not.<br>EXPORTDATALOAD = YES                                                                                                    |
|          | <ol> <li>Variable used to decide whether to load REExport Data or not.</li> <li>REEXPORTDATALOAD = YES</li> </ol>                                                                                                    |
|          | <ol> <li>Variable used to decide whether to run the loading program or not.</li> <li>LOADFLAG = NO</li> </ol>                                                                                                    |
|          | <ol> <li>Variable used to decide whether to run trade validation program or not.<br/>TRADEVALIDATIONFLAG = NO</li> </ol>                                                                                                    |
|          | 5. Name of the schema<br>SCHEMANAME = DMSPROD                                                                                                    |
|          | 6. SOURCEDIR = /QIBM/PROD61/statinproddata2/trade/source/<br>MOVEDIR = /QIBM/PROD61/statinproddata2/trade/loaded/<br>ERRORDIR = /QIBM/PROD61/statinproddata2/trade/error/                                                                                                    |

# **5.5 STARTING THE DMS APPLICATION**

| 🖉 Integrated Solutions Console - Microsoft Internet Explorer provided by Statistical Institute of Jamaica |                        |                                                                                                    |                               |                          |  |  |
|----------------------------------------------------------------------------------------------------|------------------------|----------------------------------------------------------------------------------------------------|-------------------------------|--------------------------|--|--|
| G → E http://192.168.0.19:11001/bm                                                                        | console/login.do       |                                                                                                    | ✓ +→ ×                        | Live Search              |  |  |
| Eile Edit View Favorites Tools Help                                                                       |                        |                                                                                                    |                               |                          |  |  |
| 🔶 🔅 🗑 🖌 🍘 HTTP Server Administr 🌘                                                                         | Integrated Solution ×  |                                                                                                    | <b>☆ - ⊳</b> -                | 💼 🔹 🔂 Eage 🕶 🍈 Tools 👻 🎽 |  |  |
| Integrated Solutions Console Welcome admin Help   Logout Help   Logout                                    |                        |                                                                                                    |                               |                          |  |  |
| View: All tasks                                                                                           | Enterprise Application | ons                                                                                                    |                               | Close page               |  |  |
| Welcome                                                                                                   | Enterprise Applicatio  | ns                                                                                                    |                               | 2                        |  |  |
| Guided Activities                                                                                         | Enterneise Appli       | entions                                                                                                    |                               |                          |  |  |
| E Servers                                                                                                 | Enterprise Appli       | cations                                                                                                    |                               |                          |  |  |
| Applications                                                                                              | B Professions          | nanage installed applications. A single application can                                                         | be deployed onto multiple ser | vers.                    |  |  |
| Enterprise Applications                                                                                   | Chart Char             | Tankall I the second of the second second second second second second second second second second second second | Demous Cite                   | Funct DDI                |  |  |
| Install New Application                                                                                   | Start Stop             | Install Uninstall Update Rollout Update                                                                         | Remove File Export            | Export DDL Export File   |  |  |
| Resources                                                                                                 |                        |                                                                                                    |                               |                          |  |  |
| E Security                                                                                                | Select Name 🗘          |                                                                                                    | Application Status 👲          |                          |  |  |
| H Environment                                                                                             | DMSEar                 |                                                                                                    | *                             |                          |  |  |
| System administration                                                                                     | DefaultAp              | plication                                                                                                    | <b>⇒</b>                      |                          |  |  |
| H Users and Groups                                                                                        | ivtApp                 |                                                                                                    | •                             |                          |  |  |
| Monitoring and Tuning                                                                                     |                        |                                                                                                    | \$                            |                          |  |  |
| Consider interesting                                                                                      | T Street               |                                                                                                    |                               |                          |  |  |
|                                                                                                    | Total 4                |                                                                                                    |                               |                          |  |  |
|                                                                                                    |                        |                                                                                                    |                               |                          |  |  |
|                                                                                                    | •                      |                                                                                                    |                               |                          |  |  |
|                                                                                                    |                        |                                                                                                    | intern 💭                      | et 🔍 100% 🔹 .            |  |  |

- Expand Applications
   Click on Enterprise Applications

| Integrated Solutions Console - Microso                       | off Internet Explorer provided by Statistical Institute of  | i Jamaica 📃 🗗 🗙                                         |
|--------------------------------------------------------------|-------------------------------------------------------------|---------------------------------------------------------|
| G → E http://192.168.0.19:11001/bm                           | /console/login.do                                           | 💌 🗲 🗶 Live Search 🖉 🗸                                   |
| Eile Edit View Favorites Tools Help                          |                                                             |                                                         |
| 🔶 🛠 😥 🗸 🏉 HTTP Server Administr 🏉                            | Integrated Solution ×                                       | 🟠 🔹 🔜 🐳 🖶 Bage 🕶 🎯 Tools 👻 🎽                            |
| Integrated Solutions Console Welcome admin                   |                                                             | Help   Logout                                           |
| View: All tasks                                              | Enterprise Applications                                     | Close page                                              |
| Welcome                                                      | Enterprise Applications                                     | 2                                                       |
| Guided Activities                                            | Enterprise Applications                                     |                                                         |
| Servers                                                      | Lise this name to manage installed applications A single    | annication can be deployed onto multiple servers        |
| Applications                                                 | Profecences                                                 |                                                         |
| Enterprise Applications     Install New Application          | Start 9ton Install Uninstall Undate B                       | ollout Update Remove File Export Export DDI Export File |
| = Install New Application                                    |                                                             |                                                         |
| tti Resources                                                |                                                             |                                                         |
| E Security                                                   | Select Name 🗘                                               | Application Status 🖄                                    |
| Environment                                                  | DMSEa                                                       | *                                                       |
| Ellipsers and Groups                                         | DefaultApplication                                          | •                                                       |
| Monitoring and Tuning                                        | ivtApp                                                      | •                                                       |
| Troubleshooting                                              | guery_                                                      | ÷                                                       |
| Service integration                                          | Total 4                                                     |                                                         |
|                                                              |                                                             |                                                         |
|                                                              |                                                             | 🔰 Internet 🔍 100% 👻                                     |
| <ol> <li>Select the cher</li> <li>Click on the St</li> </ol> | ck box beside the newly insta<br>t <mark>art</mark> button. | alled application (DMSEAR)                              |

| C Integrated Solutions Console - Microso    | oft Internet   | Explorer prov    | ided by Statist  | tical Institu  | te of Jamaica         |                   |                    |             | - 7           | ×   |
|---------------------------------------------|----------------|------------------|------------------|----------------|-----------------------|-------------------|--------------------|-------------|---------------|-----|
| G → Image: Attp://192.168.0.19:11001/bm     | /console/login | 1.do             |                  |                |                       |                   | ~ + <sub>7</sub> × | Live Search |               | 2-  |
| File Edit View Favorites Tools Help         |                |                  |                  |                |                       |                   |                    |             |               |     |
| 🔶 🕸 🕫 🖌 🍘 HTTP Server Administr 🖉           | Integrated S   | olution ×        |                  |                |                       | 6                 | • 🔊                | - De        | age 🔻 🔕 Tools | • » |
| Integrated Solutions Console Welcome admin  |                |                  |                  |                |                       | He                | lp   Logou         | t           |               | BM. |
| View: All tasks                             | Enterprise     | e Applications   |                  |                |                       |                   |                    |             | Close page    | e   |
| Welcome                                     | Enterprise     | e Applications   |                  |                |                       |                   |                    |             |               | ? - |
| E Guided Activities                         |                | E Me             | 2000             |                |                       |                   |                    |             | _             |     |
| E Servers                                   |                | E Me             | Application DM   | 1SEar on serv  | ver WAS61PROD and I   | node STATINIS_W   | AS61PROD           | started     |               |     |
| Applications                                |                | S                | uccessfully.     |                |                       |                   |                    |             |               |     |
| <ul> <li>Enterprise Applications</li> </ul> |                |                  |                  |                |                       |                   |                    |             |               |     |
| <ul> <li>Install New Application</li> </ul> | Enterp         | orise Applicatio | ns               |                |                       |                   |                    |             |               |     |
| Resources                                   | Use thi        | is page to mana  | ge installed app | lications. A s | ingle application can | be deployed onto  | multiple ser       | vers.       |               |     |
| E Security                                  | Pref           | erences          |                  |                |                       |                   |                    |             |               |     |
| Environment                                 | Start          | Stop Insta       | ll Uninstall     | Update         | Rollout Update        | Remove File       | Export             | Export DDL  | Export File   |     |
| System administration                       |                | N                |                  |                |                       |                   |                    |             |               |     |
| Users and Groups                            |                |                  |                  |                |                       |                   | 4                  |             |               | _   |
| Monitoring and Tuning                       | Select         | Name 🗸           |                  |                |                       | Application Statu | is ≌               |             |               | -   |
| Troubleshooting                             |                | UMSEar_          |                  |                |                       | *                 |                    |             |               |     |
| H Service integration                       |                | DefaultApplicat  | <u>tion</u>      |                |                       | *                 |                    |             |               |     |
| H UDDI                                      |                | <u>ivtApp</u>    |                  |                |                       | \$                |                    |             |               |     |
|                                             |                | query            |                  |                |                       | <b>⇒</b>          |                    |             |               |     |
|                                             | Total          | 4                |                  |                |                       |                   |                    |             |               |     |
|                                             |                |                  |                  |                |                       |                   |                    |             |               | _   |
|                                             |                |                  |                  |                |                       |                   |                    |             |               |     |
|                                             | 4              |                  |                  |                |                       |                   |                    |             |               | •   |
|                                             |                |                  |                  |                |                       |                   | Intern             | et          | € 100%        | ÷ . |

The page will refresh showing the status of the application. A green arrow indicates a successful start. The application is now available to receive and process requests.

Note: You can use this interface to **Stop** the application.

# 5.6 Test the application

Before testing the DMS application, the application server has to be restarted. This has been detail in the section Start and Stop the Application Server.

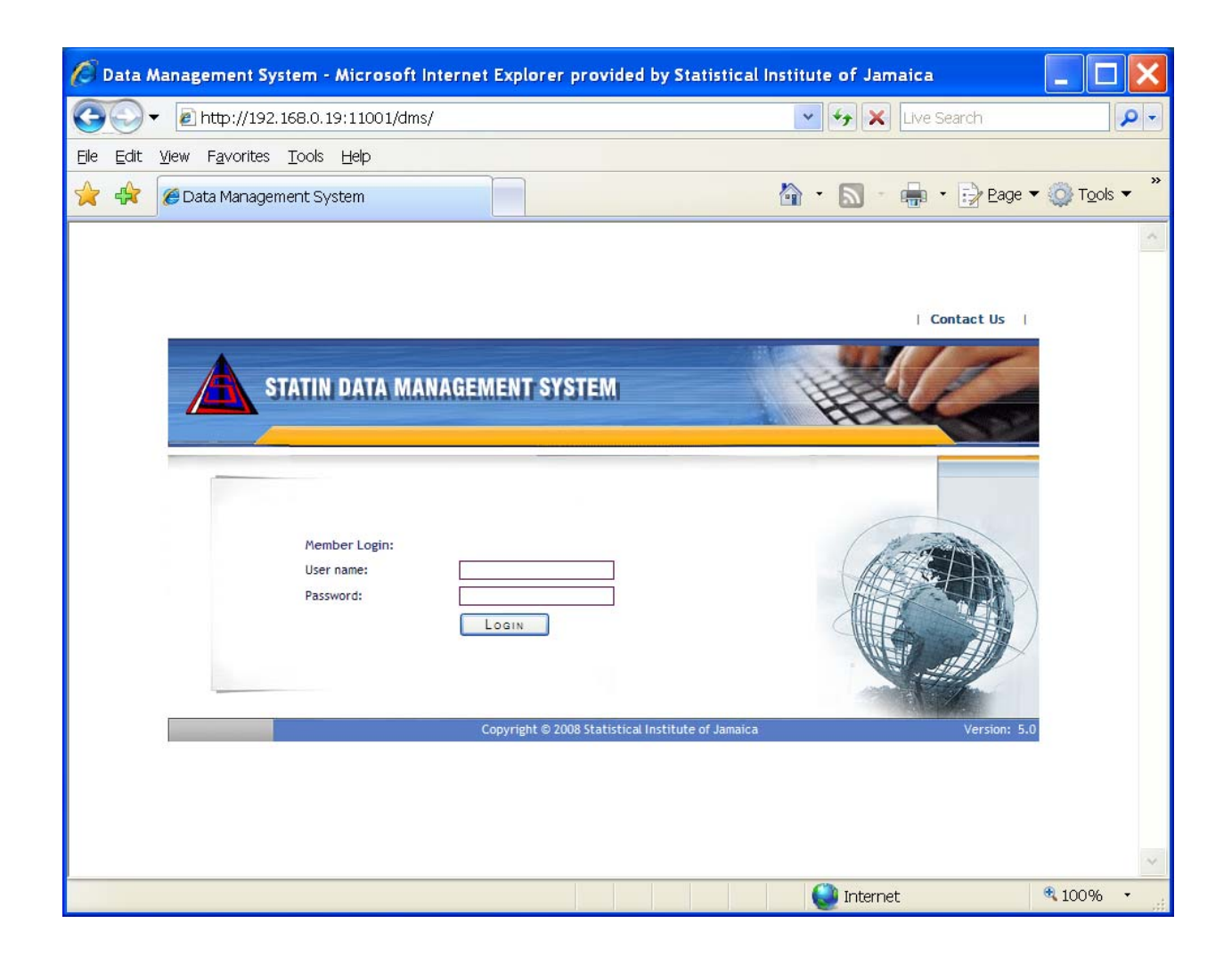

- 1. Type the following in the browser address bar: <u>http://192.168.0.19:11001/dms</u>
- 2. Enter your username and password
- 3. Click the Login button

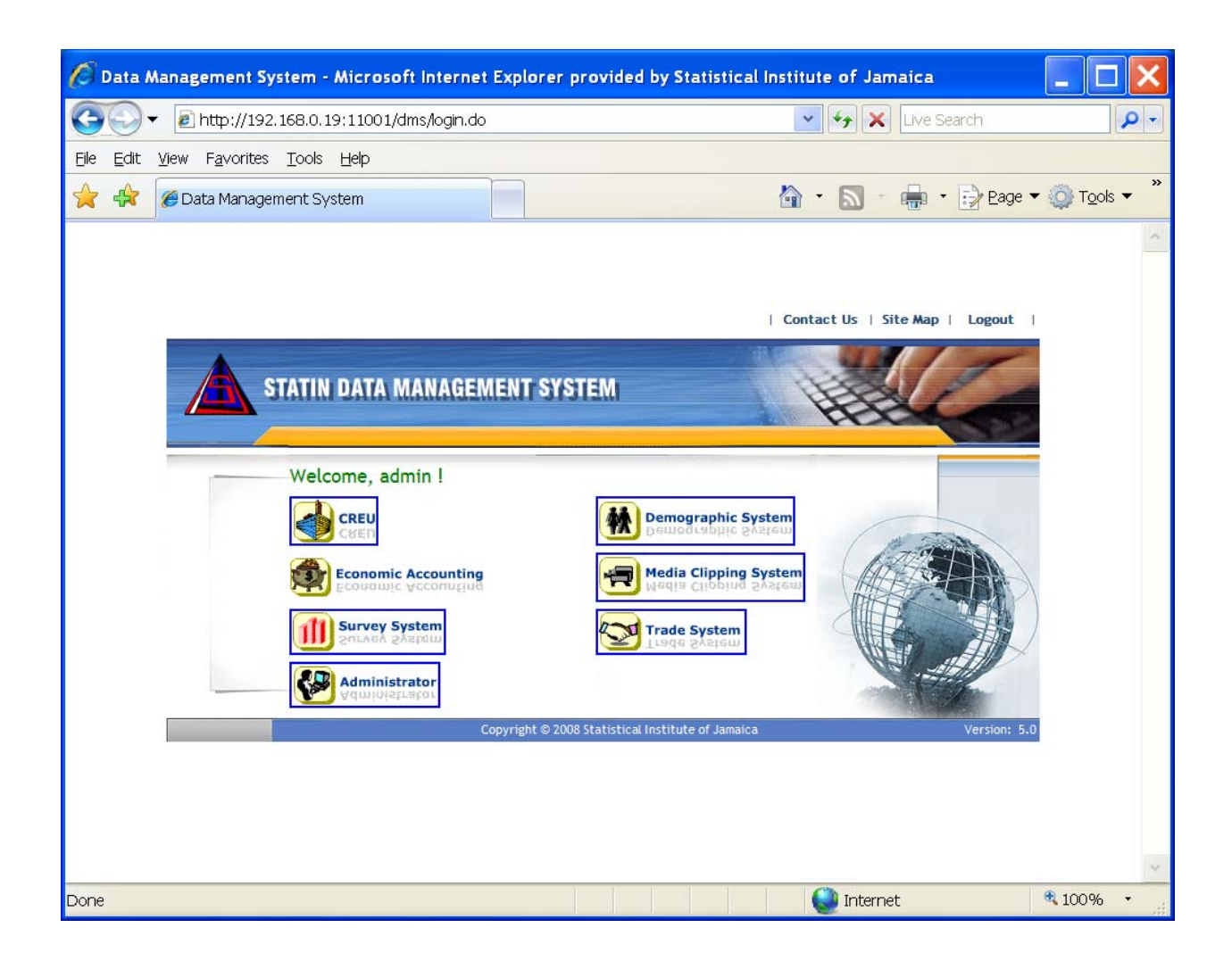

# 6.0 DEPLOYING AN UPDATE TO THE DMS APPLICATION

Updates to the DMS application may vary in the way it is to be deployed, depending on the nature of the problem it is intended to fix. Some updates may require copying and replacing certain files, while another may require re-deploying the whole application. Updates may require restarting the WebSphere Application Server (WAS) or restarting the DMS Application. The email containing the instructions will indicate how the update is to be deployed and what actions should be taken.

Most updates received have to do with updating files associated with the DMS application. Below is an example of an update received to be implemented along with the actions taken to complete the update.

### Hi Boyd,

We have done some troubleshooting to find the root cause of the issue with loosing data in Export entries. We are thinking about TWO possible causes. Considering the first possible cause; we have made some changes in the application. I am sending you updated files and their location on iSeries server. I need your help in replacing these files, with the help of following steps:-

| File                      | Location                                        |
|---------------------------|-------------------------------------------------|
| struts-config.xml         | INSTALLDIR/WebContent/WEB-INF                   |
| InitialC87EntryForm.class | INSTALLDIR/WEB-                                 |
|                           | INF/classes/org/caribsoft/dms/web/trade/form    |
| entrySearch.jsp           | INSTALLDIR/WebContent/jsp/trade/fileMaintenance |

## INSTALLDIR:

/QIBM/userdata/websphere/appserver/v6/profiles/default/installedapps/DMSEar.ear/DMSWeb.war

### Steps:-

- 1. Stop the WAS Server
- 2. Get the **backup** of following file (Refer to the above table for location)
  - a. Struts-config.xml
  - b. InitialC87EntryForm.class
  - c. entrySearch.jsp
- 3. Copy updated files (attached with the mail) to the same location.
- Start the WAS

Please copy these files in the morning and let me know if this works or not. If NOT then I'll make another change to the application and will send you changed files to replace.

## Note:

I can be contacted @ +1-262-252-8655. Feel free to call me anytime.

This update involves replacing some files with updated ones. The nature of this update requires the WAS to be restarted.

| Step                    | Action                                                                            | Note                                                                              |
|-------------------------|-----------------------------------------------------------------------------------|-----------------------------------------------------------------------------------|
| 1. Stop the WAS Server  | Go to Section 3.2 of this manual on                                               | Be sure to inform everyone to log                                                 |
|                         | now to <b>stop</b> the server                                                     | out of the application                                                            |
| 2. Backup Files         | Go to each location in the table<br>above and make a backup copy of<br>each file. | This step is critical in case there is a need to roll back to the previous files. |
| 3. Copy updated files   | Copy the new files received to the location specified.                            |                                                                                   |
| 4. Start the WAS Server | Go to Section 3.1 of this manual on how to <b>start</b> the server                | Inform everyone that they can now log back into the application.                  |

Not all updates are this simple to execute. Some may require making changes to the database which involves executing SQL scripts via the iSeries Navigator interface. Still, others may require changing the system configuration of WAS or the DMS application using the WAS Administrator Console. If the instructions received are not clear, always seek further clarification.

# 7.0 RESOLVING ERRORS IN THE DMS APPLICATION

As with any system, errors will appear from time to time. While the developers craft the system from information and data received, not every situation will be foreseen nor can be coded. Using a system not only requires knowledge of its functions and features but also how to handle errors. Below are the three main types of errors with examples.

# 7.1 User Error - Duplicate Records in Trade Module

#### The Problem:

A user was asked to edit an entry in the Final area. The user copied the entry from the Final are to the Initial area. While performing the action, the user was logged out of the system by the application. After the user logged in, the copy action was repeated. When the user searched the Initial area for the entry, two identical entries were found. User is unable to determine which entry to edit. Below is a picture of the error.

| 🌈 Data Management System - Trac                       | le System - Microsoft Interne | t Explorer provided by Statis | tical Institute of Jam 🔳 |                      |
|-------------------------------------------------------|-------------------------------|-------------------------------|--------------------------|----------------------|
| 🚱 🗢 🙋 http://192.168.0.19:9                           | 080/dms/finalEntry.do         | 🖌 🛃 🔀 🛛                       | gle                      | <b>P</b> -           |
| File Edit View Favorites Tools                        | Help<br>🕶 Go 🗄 🍏 🎦 👻 🔂 Bookma | arks 👻 🔕 0 blocked 🛛 💞 Check  | 🗸 🐴 AutoLink 🗕 🎽 🔘 Si    | ettings <del>v</del> |
| 🚖 💠 🏾 🏀 Data Management System                        | - Trade System                | 🖄 • E                         | 🛯 🔹 🖶 🔸 🔂 Page 🗸 🍈 To    | ols 🕶 🥍              |
| Entries Loaded Between Start Date Report Date Between |                               | End Date                      |                          | ~                    |
| Start Date                                            |                               | End Date                      |                          |                      |
| Start Date                                            |                               | End Date                      |                          |                      |
|                                                       | S EA                          | RCH                           |                          |                      |
| Search Results                                        |                               |                               |                          | ≣                    |
| Internal No. Payment Date                             | TRN Name                      | Regime Type Total CIF/        | FOB J\$ Entry Type       |                      |
| STAT017427 30/04/2009                                 | Kitanaka 45 Records           | EXPORT 229                    | 66.45 Exportation Loc    | al                   |
| STAT017427 30/04/2009                                 | Kitanaka 45 Records           | EXPORT 229                    | 66.45 Exportation Loc    | al                   |
|                                                       | 2 items found,                | Page all items.1              |                          |                      |
| <                                                     |                               |                               |                          | >                    |
|                                                       |                               | in 😜 In                       | ernet 🔍 🔍 100%           | 6 + ";               |
| 🛃 start 🛛 🗿 Inbox - Micro                             | 🌈 Data Manage 🗀 Tarr          | ifs 🛛 🛛 🔀 Microsoft Exc       | en 😰 🖞 🏈 🖬 🗿 🗾           | 9:53 AM              |

### Problem Analysis:

Two entries were found indicating that there were duplicates in the database. However, the system does not facilitate duplicate records. How is this possible? Although two entries were found when the search was done, the entries were not in essence duplicates because both entries had different record ids. When an entry is copied from Final to Initial or from Error to Initial, the entry is given a new record id (i.e. HEADERROWID).

The problem occurred because the user was disconnected from the system by the application. The root cause of the problem is certainly with the application but the duplicate records could have been avoided by the user.

### Solution:

If the user is logged out of the system while performing some action, the first course of action after logging back in is to check to see if the action was completed. The user could have searched for the entry, and would have found that the system had copied it successful. They then would not have repeated the copying process thereby creating duplicate entries.

# 7.2 Application Error – Automatic disconnection

### The Problem:

Several application problems have occurred that have proven disruptive in the use of the system. User have reported that they have been automatically logged out of the system, data entered on forms is lost after saving an entry and some forms are displayed with missing fields.

The image below displays an error message after saving an entry. All the form data is lost and blank fields are shown. An error message is displayed requesting the user to enter data that was already saved.

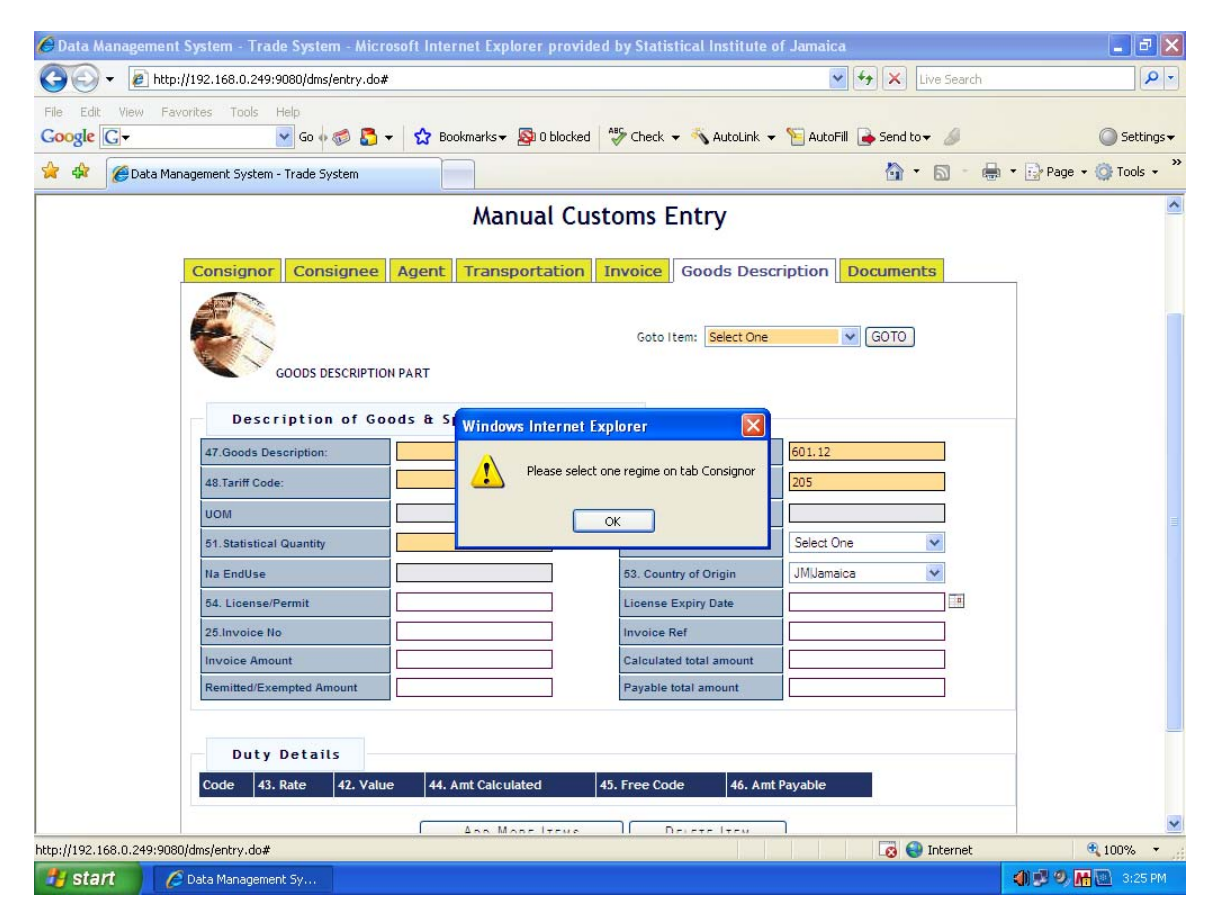

This image displays the form for Manual Custom Entry but as can be seen, some fields are missing or truncated.

| 🖉 Data Management System - Trade System - Microsoft Internet Explorer provided by Statistical Institute of Jam                                                                                                    | aica                                |                      |
|----------------------------------------------------------------------------------------------------|-------------------------------------|----------------------|
| 🚱 🕞 👻 🙋 http://192.168.0.19:13001/dms/entry.do                                                                                                    | 🖌 🛃 🗙 Live Search                   | P-                   |
| File Edit View Favorites Tools Help                                                                                                    |                                     |                      |
| 😭 🏟 🍘 Data Management System - Trade System                                                                                                    | 🙆 • 📾 • 🖶 • [                       | 🔂 Page 🔹 🍈 Tools 🔹 🎽 |
| STATIN DATA MANAGEMENT SYSTEM<br>Trade System<br>Back to mainpage Home Import/Export Entry Codes Classification Codes Support Codes File M                                                                                                    | Tamika   2009-07-16 11:28:31   Help | Î                    |
| Manual Customs Entry                                                                                                    |                                     |                      |
| Consignor Consignee Agent Transportation Invoice Goods Description<br>CONSIGNOR PART  Select One  Aconsignors Name & Address  Select One  Select One  Se | on Documents                        |                      |
|                                                                                                    | Tel 🚇 Internat                      | ₩ 100% -             |
| Tis Start Microsoft Excel - Cop C Data Management Sy                                                                                                    |                                     | 3 🗘 🗘 🔊 11:38 AM     |

### **Problem Analysis**

It is still uncertain what causes these problems. It is mostly experienced by users doing manually entry of Export data, correction of Import data and sometimes by users of the CREU module. Data collected from one user sees this problem occurring during the busiest time of the business day (early morning or late afternoon).

Isolating the problem is proving to be a challenge. The problem could be with the logic behind the application, unknown issues with the WebSphere environment as well as activities happening on the network at the same time or local issues with the user computer.

#### Solution:

A solution that provides temporary ease from the problem is to

- 1. Quite the DM application by logging out of it (if that is possible)
- 2. Flush the browser cache then close the browser
- 3. Open the browser then log back in
- 4. Search for the entry and continue data entry from that point.

# 7.3 Data Error – Validation Fails

The Validation process is critical to correcting data in the DMS. It contains the business rules that maintain the quality and the integrity of the data that can be stored in the DMS. These rules can be enforced or relaxed when necessary. During the validation checks, sometimes the data does not meet expected quality checks and these discrepancies can stop the Validation process.

| and the second second second second second second second second second second second second second second second | 🖗 Data Management System - Microsoft Internet Explorer provided by Statistical Institute of Jamaica 🖉 🗐 🔀                 |                           |                                                                                                    |                                               |                                        |             |                                |            |                           |            |
|----------------------------------------------------------------------------------------------------|----------------------------------------------------------------------------------------------------|---------------------------|----------------------------------------------------------------------------------------------------|-----------------------------------------------|----------------------------------------|-------------|--------------------------------|------------|---------------------------|------------|
| 00-                                                                                                    | 🖉 http://192.                                                                                                    | .168.0.                   | 19:9080/0                                                                                             | dms/validationMaster.do                       |                                        | <b>v</b> 49 | × Live Searc                   | :h         |                           | <b>P</b> - |
| File Edit                                                                                                    | View Favorites                                                                                                    | ; Too                     | ls H <mark>elp</mark>                                                                                 |                                               |                                        |             |                                |            |                           |            |
| 🚖 🚓 👔                                                                                                    | 😭 🂠 🎯 Data Management System                                                                                              |                           |                                                                                                    |                                               |                                        |             |                                |            |                           |            |
| 😵 Your curre                                                                                                    | Vour current security settings put your computer at risk. Click here to change your security settings ×                   |                           |                                                                                                    |                                               |                                        |             |                                |            |                           |            |
|                                                                                                    | STA                                                                                                    | TIN                       | DATA                                                                                                  | MANAGEMENT                                    | SYSTEM                                 |             |                                | R          | 0.09                      |            |
|                                                                                                    |                                                                                                    |                           | Ses Al                                                                                                | C. OF                                         | Administr                              | ator        |                                | Kamar   20 | 009-04-14 02:11:33        | Helj       |
|                                                                                                    | Ba                                                                                                    | ck to r                   | nainpag                                                                                               | e Home Security T                             | rade Logout                            |             |                                |            |                           |            |
| Velidetten feilung L Dieses ter gesigt Europtien in europteterstellteter Europies (2000) 01                      |                                                                                                    |                           |                                                                                                    |                                               |                                        |             | ice 43222 0                    | 1          |                           |            |
| validation failure ! Please try again!.Exception in executeInsertFinalEntryInvoice 43222.91                      |                                                                                                    |                           |                                                                                                    |                                               |                                        |             |                                |            |                           |            |
| Validatio                                                                                                    |                                                                                                    | ease                      | iry ayai                                                                                              | Interception in exe                           |                                        |             | 45222.5                        | -          |                           |            |
| Validatio                                                                                                    | idation List                                                                                                    | t - Ti                    | rade                                                                                                  |                                               |                                        |             |                                |            |                           |            |
| Validation<br>Code                                                                                               | idation List                                                                                                    | Error                     | rade<br>Table<br>Name                                                                                 | Column Name                                   | Severity                               |             | gnore Flag                     | •          | Status Flag               |            |
| Validation<br>Code<br>V167                                                                                       | idation List<br>Description<br>Data Required<br>in this field                                                             | Error<br>Id               | rade<br>Table<br>Name<br>Initial<br>Entry<br>Header                                                   | Column Name AGENTADDRESS1                     | Severity<br>Waming                     |             | gnore Flag<br>YES              | •          | Status Flag<br>OFF        |            |
| Validation<br>Code<br>V167<br>V112                                                                               | Description<br>Description<br>Data Required<br>in this field<br>Data Required<br>in this field                            | Error<br>Id<br>101        | Table<br>Name<br>Initial<br>Entry<br>Header<br>Initial<br>Entry<br>Header                             | Column Name AGENTADDRESS1 AGENTCODE           | Severity<br>Waming<br>Waming           |             | ignore Flag<br>YES<br>NO       | •<br>•     | Status Flag<br>OFF<br>OFF |            |
| Validation<br>Code<br>V167<br>V112<br>V113                                                                       | idation List<br>Description<br>Data Required<br>in this field<br>Data Required<br>in this field<br>Data Type<br>should be | Error<br>Id<br>101<br>102 | Table<br>Name<br>Initial<br>Entry<br>Header<br>Initial<br>Entry<br>Header<br>Initial<br>Entry         | Column Name AGENTADDRESS1 AGENTCODE AGENTCODE | Severity<br>Waming<br>Waming<br>Waming |             | yes<br>NO                      | •<br>•     | Status Flag<br>OFF<br>OFF |            |
| Validation<br>Code<br>V167<br>V112<br>V113                                                                       | idation List<br>Description<br>Data Required<br>in this field<br>Data Required<br>in this field<br>Data Type<br>should be | Error<br>Id<br>101<br>102 | Table<br>Name<br>Initial<br>Entry<br>Header<br>Initial<br>Entry<br>Header<br>Initial<br>Entry         | Column Name AGENTADDRESS1 AGENTCODE AGENTCODE | Severity<br>Waming<br>Waming<br>Waming |             | rgnore Flag<br>YES<br>NO       | •<br>•     | Status Flag<br>OFF<br>OFF |            |
| Validation<br>Code<br>V167<br>V112<br>V113<br>Cone                                                               | Description<br>Data Required<br>in this field<br>Data Required<br>in this field<br>Data Type<br>should be                 | Error<br>Id<br>101<br>102 | rade<br>Table<br>Name<br>Initial<br>Entry<br>Header<br>Initial<br>Entry<br>Header<br>Initial<br>Entry | Column Name AGENTADDRESS1 AGENTCODE AGENTCODE | Severity<br>Waming<br>Waming<br>Waming |             | Ignore Flag<br>YES<br>NO<br>NO | ·<br>·     | Status Flag               | ×          |

When the process is halted, the logs have to be checked to determine which record caused the problem. The logs indicate the date and time of the error along with information on the particular record and the nature of the error.

The steps to identify these errors are:

- 1. Search the DMS Log for the last record that was being processed by the validation routine
- 2. Search the DMSErr Log for the same record
- 3. Identify the HeaderRowld of the record from the logs
- 4. Using MS Access open the IntialEntryHeader table
- 5. Use a query and find the record with the id found in step 3
- 6. Check the entry for any improperly formatted data
  - e.g. Payment date may have an "o" instead of zero "0" "10/04/20o8" CIF Value may contain two decimal points – "1567346..45"
- 7. Make the corrections and save the record.
- 8. Re-run the validation

The steps below were used to resolve an error which stopped the validation process. This can be used as a guide in resolving most data related validation issues.

### STEP 1

Navigate to the SystemErr.log file in the /QIBM folder on the iSeries server. The path is Z:\UserData\WebSphere\AppServer\V61\Express\profiles\WAS61PROD\logs\WAS61PROD"

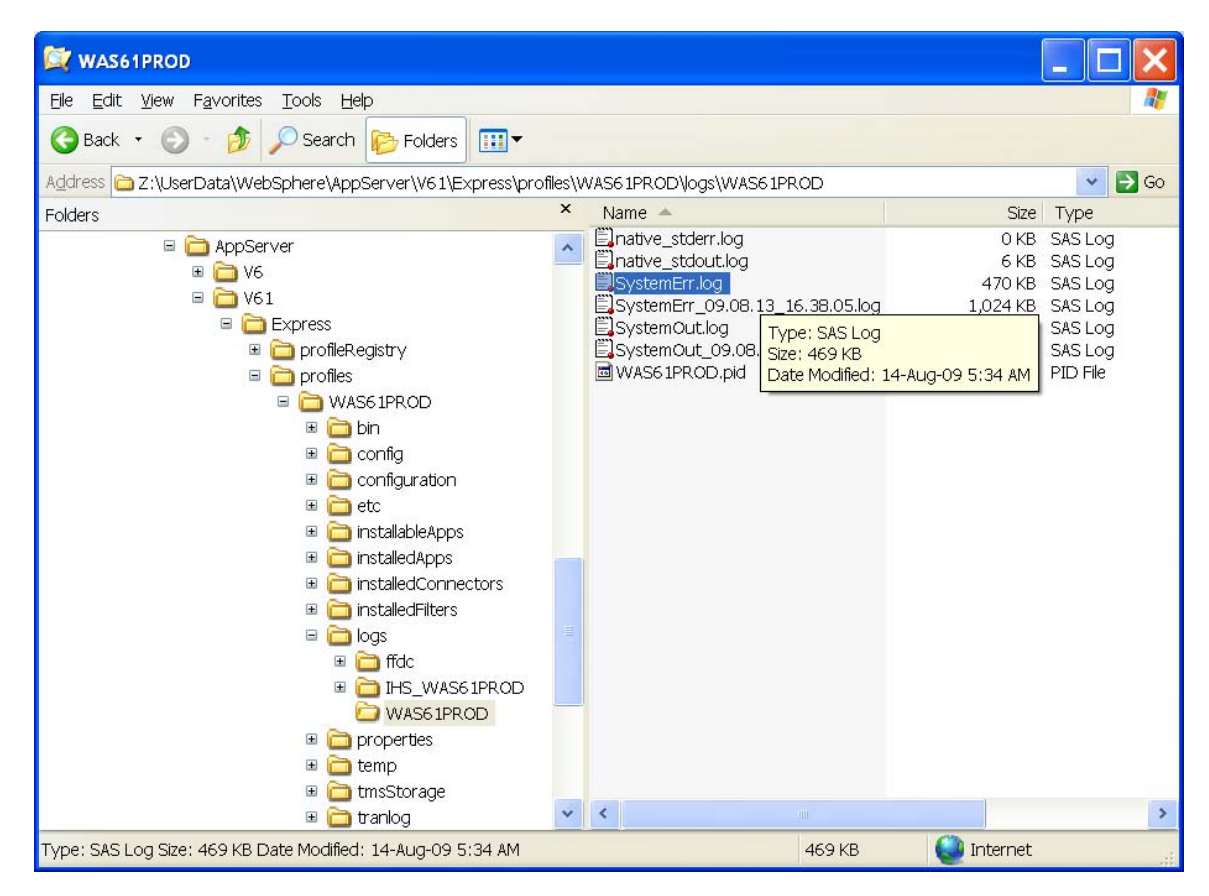

Make a copy of the SytemErr.log file and open it with MS WordPad application. Scroll through the file making note of date and time or exception errors found. In the image below, a Number Format exception error is identified. A number (549.64) is also given and the error occurred at 12/23/08 at 11:56:28.

| 🗒 Document - WordPad                                                                                                    | Ъ×  |
|----------------------------------------------------------------------------------------------------|-----|
| Ele Edit View Insert Format Help                                                                                                    |     |
|                                                                                                    |     |
| Arial 🔹 10 🔹 Western 🔹 B 🖌 💆 🔊 📑 🚔 🧮                                                                                                    |     |
| <u>A</u> · · · · · · · · · · · · · · · · · · ·                                                                                                    |     |
| Image: State in the state in the state in thestate in the state in the state in the state i |     |
| at com.ibm.ws.tcp.channel.impl.WorkQueueManager.requestComplete(WorkQueueManager.java:537)<br>at com.ibm.ws.tcp.channel.impl.WorkQueueManager.attemptIO(WorkQueueManager.java:593)                                                                                                    |     |
| at contiont ws.tcp.crtainieumpi. WorkQueueManager.Workerkun(WorkQueueManager.java:946)<br>at contibm ws.tcp.channel.impi.WorkQueueManager\$Worker.run(WorkQueueManager.java:1038)                                                                                                    |     |
| at com ibm ws.util.ThreadPool\$Worker.run(ThreadPool_java:1452)                                                                                                    | ~   |
| For Help, press F1                                                                                                    | NUM |

Navigate using Windows Explorer to the directory location of the DMSLog.log file on the iSeries. The path is "Z:\PROD61\DMSLOGS"

| 🖄 DMSLOGS                                                                                                    |                                                                                                    |                                                                                                    |                                                                                                    |                                                                                                    |                                                                                                    |  |  |
|----------------------------------------------------------------------------------------------------|----------------------------------------------------------------------------------------------------|----------------------------------------------------------------------------------------------------|----------------------------------------------------------------------------------------------------|----------------------------------------------------------------------------------------------------|----------------------------------------------------------------------------------------------------|--|--|
| <u>File E</u> dit <u>V</u> iew F <u>a</u> vorites <u>T</u> ools <u>H</u> elp                                                                                                    |                                                                                                    |                                                                                                    |                                                                                                    |                                                                                                    | -                                                                                                    |  |  |
| 🔇 Back 🔹 🕥 - 🏂 🔎 Search 🞼 Folders 💷 🕇                                                                                                    |                                                                                                    |                                                                                                    |                                                                                                    |                                                                                                    |                                                                                                    |  |  |
| Address 🛅 Z:\PROD61\DMSLOGS                                                                                                    |                                                                                                    |                                                                                                    |                                                                                                    | *                                                                                                    | 🔁 Go                                                                                                    |  |  |
| Folders                                                                                                    | ×                                                                                                    | Name 🔺                                                                                                    | Size                                                                                                    | Туре                                                                                                    | Date Mo                                                                                                    |  |  |
| Image: Constraint of the second state of the second state of the second sta | <ul> <li>Image: A set of the set of the</li></ul> | Copy of DMSLog.log<br>DMSLog.log<br>DMSLog.log.2009-07-07<br>DMSLog.log.2009-07-31<br>DMSLog.log.2009-08-03<br>DMSLog.log.2009-08-05<br>DMSLog.log.2009-08-05<br>DMSLog.log.2009-08-10<br>DMSLog.log.2009-08-11<br>DMSLog.log.2009-08-11<br>DMSLog.log.2009-08-12<br>DMSLog.log.2009-08-13 | 1,627 KB<br>2,307 KB<br>29,895 KB<br>16,875 KB<br>19,662 KB<br>9,840 KB<br>34,464 KB<br>10,498 KB<br>17,690 KB | SAS Log<br>SAS Log<br>2009-07-07 File<br>2009-08-03 File<br>2009-08-03 File<br>2009-08-04 File<br>2009-08-07 File<br>2009-08-10 File<br>2009-08-11 File<br>2009-08-13 File | 14-Aug-<br>14-Aug-<br>07-Jul-0<br>31-Jul-0<br>03-Aug-<br>04-Aug-<br>05-Aug-<br>07-Aug-<br>10-Aug-<br>11-Aug-<br>11-Aug-<br>13-Aug- |  |  |
| Type: SAS Log Size: 1.58 MB Date Modified: 14-Aug-09 5:38 AM                                                                                                    |                                                                                                    | 1.58                                                                                                    | МВ                                                                                                    | Internet                                                                                                    |                                                                                                    |  |  |

Make a copy of the DMSLog.log file and open it with MS WordPad application. Scroll through the file looking for the same date and time of the error identified in STEP 2 above. Notice that the error in the DMSLog.log file occurred at he same date and time as the error identified in the SystemErr.Log file with the same number, **549.64**.

| Document - WordPad                                                                                                    |                                                                                                    | _ 7 🗙                                                   |
|----------------------------------------------------------------------------------------------------|----------------------------------------------------------------------------------------------------|---------------------------------------------------------|
| Elle Edit View Insert Format Help                                                                                                    |                                                                                                    |                                                         |
| D 🚅 🖬 🎒 🖎 🛤 🐰 🗈 🛍 🗢 🔖                                                                                                    |                                                                                                    |                                                         |
| Arial V 10 Vestern B / U 🔊                                                                                                    |                                                                                                    |                                                         |
| <u> </u>                                                                                                    | ····5····2····7·                                                                                                    |                                                         |
| 2008-12-23 11:56:27,915 INFO org.caribsoft.dms.validation.ValidateConten                                                                             | t[WebContainer : 3] - End isHsDomCodeExist()>>> Tue Dec 23 11                                                                          | 1:56:27 UTC 2008                                        |
| 2008-12-23 11:56:27,915 INEO org.caribsoft.dms.validation.validateConten<br>2008-12-23 11:56:27,916 INEO org.caribsoft.dms.validation.ValidateConten | t[WebContainer : 3] - End checkStatUomCode()>>> Tue Dec 23 1<br>t[WebContainer : 3] - Begin checkRefTable()>>> TRADEENDUSE             | 156:27 UTC 2008<br>REF Tue Dec 23 11:56:27 U            |
| 2008-12-23 11:56:27,916 INFO org.caribsoft.dms.validation.ValidateConten<br>2008-12-23 11:56:27,916 INFO org.caribsoft.dms.validation.ValidateConten | t[WebContainer : 3] - moduleId>>> 1<br>#WebContainer : 3] - End checkRefTable()>>> TRADEENDUSER                                        | EFTUA Dec 23 11:56:27 LIT                               |
| 2008-12-23 11:56:27,916 INFO org.caribsoft.dms.validation.ValidateConten                                                                             | t[WebContainer : 3] - Begin checkRefTable()>>> NAENDUSEREF                                                                             | Tue Dec 23 11:56:27 UTC 2                               |
| 2008-12-23 11:56:27,916 INEO org.caribsoft.dms.validation.validateConten<br>2008-12-23 11:56:27,916 INEO org.caribsoft.dms.validation.ValidateConten | t[WebContainer : 3] - moduleId>>> 1<br>t[WebContainer : 3] - End checkRefTable()>>> NAENDUSEREF T                                      | Tue Dec 23 11:56:27 UTC 20                              |
| 2008-12-23 11:56:27,917 INFO org.caribsoft.dms.validation.ValidateConten<br>2008-12-23 11:56:27,917 INFO org.caribsoft.dms.validation.ValidateConten | t[WebContainer : 3] - Begin checkRefTable()>>> COUNTRYREF T                                                                            | Tue Dec 23 11:56:27 UTC 20                              |
| 2008-12-23 11:56:27,917 INFO org.caribsoft.dms.validation.ValidateConten                                                                             | t[WebContainer : 3] - End checkRefTable()>>> COUNTRYREF Tur                                                                            | e Dec 23 11:56:27 UTC 200                               |
| 2008-12-23 11:56:27,918 INEO org.caribsoft.dms.main.irademain[webCor<br>2008-12-23 11:56:27,918 INEO org.caribsoft.dms.main.TradeMain[WebCor         | ntainer : 3] - errorLog.size( )>>>>> 0<br>ntainer : 3] - No Error                                                                      |                                                         |
| 2008-12-23 11:56:27,918 INFO org.caribsoft.dms.data.InitialFinalDataBean                                                                             | [WebContainer : 3] - Begin checkFinalRowld()>>> Tue Dec 23 11:<br>[WebContainer : 3] - End checkFinalRowld()>>> Tue Dec 23 11:5        | :56:27 UTC 2008                                         |
| 2008-12-23 11:56:27,920 INFO org.caribsoft.dms.data.InsertUpdateFinalDa                                                                              | ta[WebContainer: 3] - Begin executeInsertFinalEntryHeader()>>>                                                                         | Tue Dec 23 11:56:27 UTC 2                               |
| 2008-12-23 11:56:27,923 INFO org.caribsoft.dms.data.InsertUpdate⊢inalDa<br>2008-12-23 11:56:27,923 INFO org.caribsoft.dms.data.InsertUpdateFinalDa   | ıta[WebContainer : 3] - End executeInsertFinalEntryHeader()>>> τι<br>ιta[WebContainer : 3] - Begin executeInsertFinalEntryItem()>>> Τι | ue Dec 23 11:56:27 UTC 20<br>ue Dec 23 11:56:27 UTC 200 |
| 2008-12-23 11:56:27,925 INFO org.caribsoft.dms.data.InsertUpdateFinalDa                                                                              | ita[WebContainer : 3] - End executeInsertFinalEntryItem()>>> Tue                                                                       | Dec 23 11:56:27 UTC 2008                                |
| 2008-12-23 11:56:28,480 ERROR org.caribsoft.dms.data.InsertUpdateFinal                                                                               | Data[WebContainer: 3] - Exception in executeInsertFinalEntryInvo                                                                       | pice 549:64 java.lang.Throwal                           |
| 2008-12-23 11:56:42,024 INFO org.caribsoft.dms.web.security.helper.DMS<br>2008-12-23 11:59:02,966 INFO org.caribsoft.dms.web.security.helper.DMS     | ServiceImpl[WebContainer : 0] - Hibernate Session factory create<br>ServiceImpl[WebContainer : 3] - Hibernate Session factory create   | d><br>:d>                                               |
| 2008-12-23 11:59:02,966 INFO org.caribsoft.dms.web.media.helper.Media                                                                                | ClippingHelper[WebContainer: 3] - SpNoteList.size()====>1                                                                              | 6                                                       |
| 2008-12-23 11:59:21,166 INFO org.caribsoft.dms.web.security.helper.DMS                                                                               | ServiceImpl[WebContainer : 3] - Special Note added succession<br>ServiceImpl[WebContainer : 3] - Hibernate Session factory create      | y<br>:d>                                                |
| 2008-12-23 11:59:21,166 INFO org.caribsoft.dms.web.media.action.Media0<br>2008-12-23 12:00:01 235 INFO org.caribsoft.dms.web.security.helper.DMS     | ClippingAction[WebContainer : 3] - Filter Subject successfully<br>ServiceImpl/WebContainer : 3] - Hibernate Session factory create     | .d>                                                     |
| 2008-12-23 12:00:01,236 INFO org.caribsoft.dms.web.media.helper.Media0                                                                               | ClippingHelper[WebContainer: 3] - keyWordList.size()====>1                                                                             |                                                         |
| 2008-12-23 12:00:01,236 INFO org.caribsoft.dms.web.neura.action.webrack<br>2008-12-23 12:00:05,373 INFO org.caribsoft.dms.web.security.helper.DMS    | ServiceImpl(WebContainer : 3] - Key word added succession<br>ServiceImpl(WebContainer : 3] - Hibernate Session factory create          | :d>                                                     |
| 2008-12-23 12:00:05,373 INFO org.caribsoft.dms.web.media.helper.Media<br>2008-12-23 12:00:05 373 INFO org.caribsoft.dms.web.media.action.Media       | DippingHelper[WebContainer : 3] - keyWordList.size()====>2<br>DippingAction[WebContainer : 3] - Key Word added successfully            |                                                         |
| 2008-12-23 12:00:16,327 INFO org.caribsoft.dms.web.security.helper.DMS                                                                               | ServiceImpl[WebContainer : 3] - Hibernate Session factory create                                                                       | d>                                                      |
| 2008-12-23 12:00:26,900 INFO org.caribsoft.dms.web.security.helper.DMS<br>2008-12-23 12:00:29,657 INFO org.caribsoft.dms.web.security.helper.DMS     | ServiceImpl(vvebContainer : 3] - Hibernate Session factory create<br>ServiceImpl[WebContainer : 3] - Hibernate Session factory create  | d>                                                      |
| 2008-12-23 12:00:30,401 INFO org.caribsoft.dms.web.security.helper.DMS 2008-12-23 12:00:36 783 INFO org.caribsoft.dms.web.security.helper.DMS        | ServiceImpl[WebContainer : 3] - Hibernate Session factory create<br>ServiceImpl[WebContainer : 3] - Hibernate Session factory create   | d>                                                      |
| 2008-12-23 12:00:36,815 INFO org.caribsoft.dms.main.TradeMain[WebCor                                                                                 | itainer : 3] - Running Trade Validation                                                                                                | 0.001/50.0000                                           |
| 2008-12-23 12:00:36,820 INEO org.caribsoft.dms.data.ProcessCalit_webCo<br>2008-12-23 12:00:36,872 INEO org.caribsoft.dms.data.ProcessCalit_WebCo     | intainer : 3] - Begin getCountheaderRowids()>>> Tue Dec 23 12:00<br>Intainer : 3] - End getCountheaderRowids()>>> Tue Dec 23 12:00:    | 36 UTC 2008                                             |
| 2008-12-23 12:00:36,874 INFO org.caribsoft.dms.utility.RefTradeTableData                                                                             | [WebContainer : 3] - Begin getTradeRefTableData()>>> Tue Dec 2                                                                         | 23 12:00:36 UTC 2008                                    |
| For Help, press F1                                                                                                    |                                                                                                    | NUM                                                     |

Scroll above and look for the line containing the INITIALHEADERROWID. This will identify the record where the data is in error. In the image below, the HEADERROWID is 86043

| 😫 Document - WordPad                                                                                                    |
|----------------------------------------------------------------------------------------------------|
| File Edit View Insert Format Help                                                                                                    |
| D 🚔 🖬 🖀 🔍 🗰 🖄 🖻 🛍 🕫 🧕                                                                                                    |
| Arial 🔹 10 🔹 Western 🔹 B 🗶 🗓 💭 🔚 🔚                                                                                                    |
| 8                                                                                                    |
| 2008-12-23 11:56 27,690 INFO org carbott ms data InsertUpdateInitiaData[WebCortainer: 3] - End updateInitiaEintryHeader()>> Tue Dec 23 11:56 27 UTC 2008<br>2008-12-23 11:56 27,690 INFO org carbott ms data InsertUpdateInitiaData[WebCortainer: 3] - End updateTransferCourt()>>> Tue Dec 23 11:56 27 UTC 2008<br>2008-12-23 11:56 27,690 INFO org carbott ms data InsertUpdateInitiaData[WebCortainer: 3] - End updateTransferCourt()>>> Tue Dec 23 11:56 27 UTC 2008<br>2008-12-23 11:56 27,690 INFO org carbott ms data InsertUpdateInitiaData[WebCortainer: 3] - Info updateTransferCourt()>>> Tue Dec 23 11:56 27 UTC 2008<br>2008-12-23 11:56 27,690 INFO org carbott ms data InsertUpdateInitiaData[WebCortainer: 3] - end updateKo/Emrors()>>> Tue Dec 23 11:56 27 UTC 2008<br>2008-12-23 11:56 27,690 INFO org carbott ms main TradeMain(WebCortainer: 3] - end updateKo/Emrors()>>> Tue Dec 23 11:56 27 UTC 2008<br>2008-12-23 11:56 27,690 INFO org carbott ms main TradeMain(WebCortainer: 3] - end updateKo/Emrors()>>> Tue Dec 23 11:56 27 UTC 2008<br>2008-12-23 11:56 27,690 INFO org carbott ms data ProcessCall(WebCortainer: 3] - end updateEnt/PerorLog()>>> Tue Dec 23 11:56 27 UTC 2008<br>2008-12-23 11:56 27,000 INFO org carbott ms data InsertUpdateInitiaData(WebCortainer: 3] - End updateEnt/PerorLog()>>> Tue Dec 23 11:56 27 UTC 2008<br>2008-12-23 11:56 27,000 INFO org carbott ms data InsertUpdateInitiaData(WebCortainer: 3] - End updateEnt/PerorLog()>>> Tue Dec 23 11:56 27 UTC 2008<br>2008-12-23 11:56 27,000 INFO org carbott ms data InsertUpdateInitiaData(WebCortainer: 3] - End updateEnt/PerorLog()>>> Tue Dec 23 11:56 27 UTC 2008<br>2008-12-23 11:56 27 Web INFO org carbott ms data ProcessCall(WebCortainer: 3] - End updateEnt/PerorLog()>>> Tue Dec 23 11:56 27 UTC 2008<br>2008-12-23 11:56 27 Web INFO org carbott ms data ProcessCall(WebCortainer: 3] - End processTem/Data()>>> Tue Dec 23 11:56 27 UTC 2008<br>2008-12-23 11:56 27 Web INFO org carbott ms data ProcessCall(WebCortainer: 3] - End processTem/Data()>>> Tue Dec 23 11:56 27 UTC 2008<br>2008-12-23 11:56 27 Web INFO org carbott ms data P |
|                                                                                                    |
| or Help, press F1 CAP N                                                                                                    |

Open MS Access and connect to the DMSPROD database schema on the iSeries server.

Using a query, search the INITIALINVROWID column of the INITIALENTRYINV table for the record with record id **86043**.

| Microsof<br>Ele Edit <u>v</u>                          | i Access<br>jew Insert Query                                                                         | Tools Window Help                                       | · 🗐 🕶 🕴 🦂 Σ                        | All 💌 😭 🕥 | <b>2 -</b> 0                        |  | Type a question |
|--------------------------------------------------------|----------------------------------------------------------------------------------------------------|---------------------------------------------------------|------------------------------------|-----------|-------------------------------------|--|-----------------|
| Query'                                                 | I : Select Query                                                                                     |                                                         |                                    |           |                                     |  |                 |
|                                                        | SPROD_INITIALENT<br>TALINAROWID<br>TALHEADERROWID<br>RYINVOICENO<br>RYINVOICEDATE<br>RYINVOICEAMOUNT |                                                         |                                    |           |                                     |  | ~               |
| Field:<br>Table:<br>Sort:<br>Show:<br>Criteria:<br>or: | INITIALINVROWID<br>DMSPROD_INITIALE                                                                  | INITIAL FEADERROWID<br>DMSFRCO_INITIALENTRYINV<br>86043 | ENTRYINVOICENO<br>DMSPROD_INITIALE |           | ENTRYINVOICEAMO<br>DMSPRCO_INITIALE |  |                 |
|                                                        |                                                                                                    |                                                         |                                    |           |                                     |  |                 |
|                                                        |                                                                                                    |                                                         |                                    |           |                                     |  |                 |
| ₽¢₽₽                                                   |                                                                                                    |                                                         |                                    |           |                                     |  | i incert        |

In this instance, the problem is immediately identified. The column ENTRYINVOICEAMOUNT has a value that is not formatted properly. The dollar figure has two decimal points.

| le <u>E</u> dit | ⊻jew Insert Forma  | at <u>R</u> ecords <u>T</u> ools <u>W</u> indow <u>H</u> elp |                |                  |       | Type a question |
|-----------------|--------------------|--------------------------------------------------------------|----------------|------------------|-------|-----------------|
| - 🔟             |                    | ❣ ▓ ⊑ ╚. ♡ . 8. 2                                            | 梦 🗿 🏹 🏦 🕨 🗰    | N 2 - 0 -        |       |                 |
|                 |                    |                                                              |                |                  |       |                 |
| Que             | ry1 : Select Query |                                                              |                |                  |       |                 |
| IN              | ITIALINVROWID      | INITIALHEADERROWID                                           | ENTRYINVOICENO | ENTRYINVOICEDATE |       |                 |
| •               | 161140             | 86043                                                        | 3 891          | 02/08/2008       | 54964 |                 |
| *               |                    |                                                              |                |                  |       |                 |
|                 |                    |                                                              |                |                  |       |                 |
|                 |                    |                                                              |                |                  |       |                 |
|                 |                    |                                                              |                |                  |       |                 |
|                 |                    |                                                              |                |                  |       |                 |
|                 |                    |                                                              |                |                  |       |                 |
|                 |                    |                                                              |                |                  |       |                 |
|                 |                    |                                                              |                |                  |       |                 |
|                 |                    |                                                              |                |                  |       |                 |
|                 |                    |                                                              |                |                  |       |                 |
|                 |                    |                                                              |                |                  |       |                 |
|                 |                    |                                                              |                |                  |       |                 |
|                 |                    |                                                              |                |                  |       |                 |
|                 |                    |                                                              |                |                  |       |                 |
|                 |                    |                                                              |                |                  |       |                 |
| Record          | d: []]             | 1 <b>) ) ) ) * ) of 1</b>                                    |                |                  |       |                 |
| Record          | d: []]             | 1 DDX of 1                                                   |                |                  |       |                 |
| Record          | d: []] ()          | 1 DB* of 1                                                   |                |                  |       |                 |
| Record          | d: 💽 🔹             | 1 DB* of 1                                                   |                |                  |       |                 |
| Record          | d: []]             | 1 DB* of 1                                                   |                |                  |       |                 |
| Record          | d: 🚺 🔍             | 1 <b>PP</b> of 1                                             |                |                  |       |                 |
| Record          | d: 🚺 🔍             | 1 • • • • • • • • • • • • • • • • • • •                      |                |                  |       |                 |
| Record          | d: 🚺 🔹             | 1 ▶ ▶ ★ of 1                                                 |                |                  |       |                 |
| Record          | d: 🚺 🔹             | 1 ▶ ▶ ► of 1                                                 |                |                  |       |                 |
| Record          | d: [4]             | 1 ▶ ▶ ★ of 1                                                 |                |                  |       |                 |
| Record          | d: 🚺 🔹             | 1 • • • • • • • • • • • • • • • • • • •                      |                |                  |       |                 |
| Record          | d: 🔳               | 1 • • • • of 1                                               |                |                  |       |                 |
| Record          | d: 🔳               | 1 • • • • • • • • • • • • • • • • • • •                      |                |                  |       |                 |